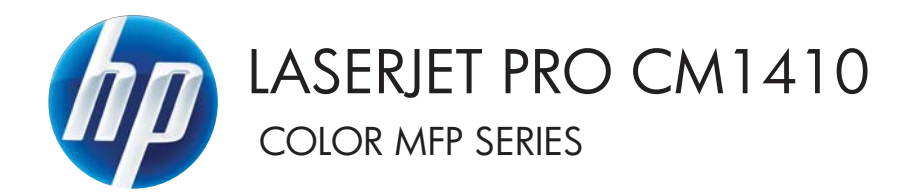

## Uživatelská příručka

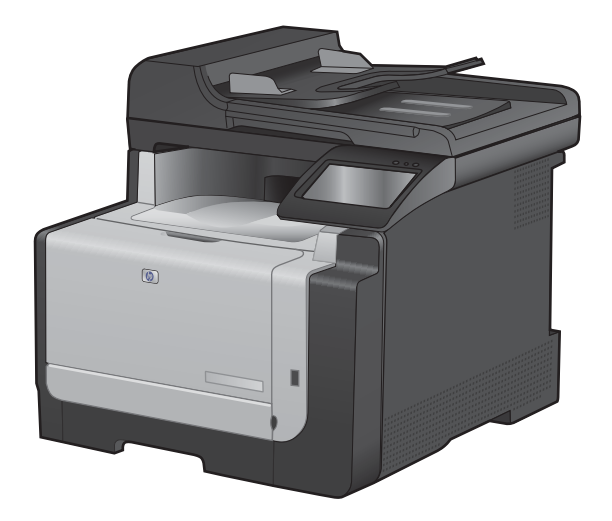

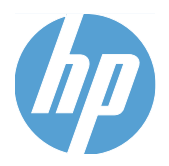

# Řada multifunkčních zařízení HP LaserJet Pro CM1410 Color

Uživatelská příručka

#### Autorská práva a licence

© 2010 Copyright Hewlett-Packard Development Company, L.P.

Reprodukce, úpravy nebo překlad jsou bez předchozího písemného souhlasu zakázány kromě případů, kdy to povoluje autorský zákon.

Změna informací obsažených v tomto dokumentu je vyhrazena.

Jediné záruky na výrobky HP a služby jsou uvedeny ve výslovných prohlášeních o záruce dodaných s těmito výrobky a službami. Z tohoto dokumentu nelze vyvozovat další záruky. Společnost HP není odpovědná za technické nebo textové chyby nebo opomenutí obsažená v tomto dokumentu.

Edition 1, 9/2010

Číslo dílu: CE861-90903

#### Ochranné známky

Adobe<sup>®</sup>, Acrobat<sup>®</sup> a PostScript<sup>®</sup> jsou ochranné známky společnosti Adobe Systems Incorporated.

Intel® Core™ je ochranná známka společnosti Intel Corporation v USA a dalších zemích/oblastech.

Java™ je v USA ochranná známka společnosti Sun Microsystems, Inc.

Microsoft®, Windows®, Windows® XP a Windows Vista® jsou v USA registrované obchodní známky společnosti Microsoft Corporation.

UNIX<sup>®</sup> je registrovaná ochranná známka sdružení Open Group.

Značky ENERGY STAR a ENERGY STAR jsou registrované ochranné známky v USA.

#### Symboly použité v této příručce

- ☆ TIP: Tipy poskytují užitečné rady a zjednodušení.
- POZNÁMKA: Poznámky poskytují důležité informace vysvětlující koncept nebo popisující provedení úlohy.
- △ UPOZORNĚNÍ: Výstrahy označují postupy, které je třeba použít pro prevenci ztráty dat nebo poškození produktu.
- ▲ VAROVÁNÍ! Varování upozorňují na konkrétní postupy, které je třeba použít pro prevenci úrazu, katastrofické ztráty dat nebo pro rozsáhlé poškození produktu.

# Obsah

| 1 Z | ákladní údaje o zařízení                                          | 1  |
|-----|-------------------------------------------------------------------|----|
|     | Porovnání modelů                                                  | 2  |
|     | Ekologické vlastnosti                                             | 3  |
|     | Funkce usnadnění přístupu                                         | 4  |
|     | Přehled produktu                                                  | 5  |
|     | Pohled zepředu                                                    | 5  |
|     | Pohled zezadu                                                     | 6  |
|     | Porty rozhraní                                                    | 6  |
|     | Umístění sériového čísla a čísla modelu                           | 7  |
|     | Uspořádání ovládacího panelu                                      | 7  |
| 2 N | abídky ovládacího panelu                                          | 11 |
|     | Nabídka Nastavení                                                 | 12 |
|     | Nabídka Sestavy                                                   | 12 |
|     | Nabídka Rychlé formuláře                                          | 13 |
|     | Nabídka Nastavení faxu                                            | 13 |
|     | Nabídka Systémová nastavení                                       | 16 |
|     | Nabídka Servis                                                    | 18 |
|     | Nabídka Nastavení sítě                                            | 20 |
|     | Nabídky pro určité funkce                                         |    |
|     | Nabídka Kopírování                                                | 21 |
|     | Nabídka Fax                                                       | 22 |
|     | Nabídka Skenování                                                 | 25 |
|     | Flash disk USB                                                    | 25 |
| 3 S | oftware pro Windows                                               | 27 |
|     | Podporované operační systémy pro systém Windows                   | 28 |
|     | Podporované ovladače tiskárny pro systém Windows                  | 28 |
|     | Volba správného ovladače tiskárny pro systém Windows              | 28 |
|     | Změna nastavení tiskové úlohy                                     | 30 |
|     | Změna nastavení ovladače tiskárny v systému Windows               | 31 |
|     | Změna nastavení pro všechny tiskové úlohy až do ukončení programu | 31 |
|     | Změna výchozího nastavení pro všechny tiskové úlohy               | 31 |
|     | Změna nastavení konfigurace zařízení                              | 31 |

| Odebrání softwaru v systému Windows       |    |
|-------------------------------------------|----|
| Podporované nástroje pro systém Windows   | 33 |
| Další součásti a nástroje systému Windows | 33 |
| Software pro jiné operační systémy        | 33 |

| 4 | Použití produktu se systémem Mac                                                  | 35 |
|---|-----------------------------------------------------------------------------------|----|
|   | Software pro systém Mac                                                           | 36 |
|   | Podporované operační systémy u počítače Macintosh                                 | 36 |
|   | Podporované ovladače tiskárny u počítače Macintosh                                | 36 |
|   | Instalace softwaru pro operační systémy Mac OS                                    | 36 |
|   | Odebrání softwaru ze systému u počítače Macintosh                                 | 39 |
|   | Změna nastavení ovladače tiskárny u počítače Macintosh                            | 39 |
|   | Software pro počítače Macintosh                                                   | 39 |
|   | Tisk v systému Mac                                                                | 41 |
|   | Zrušení tiskové úlohy v počítači Mac                                              | 41 |
|   | Změna formátu a typu papíru v počítačích Mac                                      | 41 |
|   | Změna velikosti dokumentů nebo tisk na vlastní formát papíru u počítače Macintosh | 41 |
|   | Vytváření a používání předvoleb tisku u počítače Macintosh                        | 41 |
|   | Tisk titulní stránky u počítače Macintosh                                         | 42 |
|   | Použití vodoznaků u počítače Macintosh                                            | 42 |
|   | Tisk více stránek na jeden list papíru u počítače Macintosh                       | 43 |
|   | Tisk na obě strany papíru (oboustranný tisk) u počítače Macintosh                 | 43 |
|   | Nastavení možností barev u počítače Macintosh                                     | 44 |
|   | Použití nabídky Services (Služby) u počítače Macintosh                            | 44 |
|   | Faxování v počítači Macintosh                                                     | 45 |
|   | Skenování v systému Mac                                                           | 46 |
| 5 | Připojení produktu                                                                | 47 |
|   | Podporované síťové operační systémy                                               | 48 |
|   | Odmítnutí sdílení tiskárny                                                        | 48 |
|   | Připojení přes USB                                                                | 48 |
|   | Instalace z disku CD                                                              | 48 |
|   | Připojení k síti                                                                  | 50 |
|   | Podporované síťové protokoly                                                      | 50 |
|   | Instalace produktu v síti propojené kabely                                        | 50 |
|   | Instalace produktu v bezdrátové síti                                              | 51 |
|   | Konfigurace nastavení sítě IP                                                     | 55 |
|   |                                                                                   |    |
| 6 | Papír a tisková média                                                             | 59 |

| Použití papíru                                          |  |
|---------------------------------------------------------|--|
| Pokyny pro použití speciálního papíru                   |  |
| Nastavení ovladače tiskárny podle typu a formátu papíru |  |
| Podporované formáty papíru                              |  |

|     | Podporované typy papíru a kapacita zásobníků                              | 63  |
|-----|---------------------------------------------------------------------------|-----|
|     | Použití vstupního zásobníku                                               | 64  |
|     | Vložení papíru do podavače dokumentů                                      | 67  |
|     | Konfigurace zásobníku                                                     | 68  |
| 7 . | Tiskové úlohy                                                             | 69  |
|     | Zrušení tiskové úlohy                                                     |     |
|     | Základní tisková úloha v systému Windows                                  | 71  |
|     | Spuštění ovladače tiskárny v systému Windows                              | 71  |
|     | Získání nápovědy k možnosti tisku v systému Windows                       | 71  |
|     | Změna počtu tištěných kopií v systému Windows                             | 72  |
|     | Uložení vlastních nastavení tisku pro opakované použití v systému Windows | 72  |
|     | Zlepšení kvality tisku v systému Windows                                  | 75  |
|     | Tisk na obě strany média (duplexní tisk) v systému Windows                | 77  |
|     | Tisk více stránek na list v systému Windows                               |     |
|     | Výběr orientace stránky v systému Windows                                 | 80  |
|     | Nastavení možností barvy v systému Windows                                | 81  |
|     | Další tiskové úlohy v systému Windows                                     | 83  |
|     | Tisk barevného textu v černé (stupně šedi) v systému Windows              | 83  |
|     | Tisk na předtištěný hlavičkový papír nebo formuláře v systému Windows     | 83  |
|     | Tisk na zvláštní papír, štítky a průhledné fólie                          | 85  |
|     | Tisk první nebo poslední stránky na jiný papír v systému Windows          | 88  |
|     | Přizpůsobení dokumentu velikosti stránky                                  | 90  |
|     | Přidání vodoznaku do dokumentu v systému Windows                          |     |
|     | Vytvoření brožury pomocí systému Windows                                  | 92  |
|     | Přímý tisk z portu USB                                                    |     |
| 8   | Barevný papír                                                             | 95  |
|     | Nastavení barvy                                                           |     |
|     | Změna motivu barev u tiskové úlohy                                        |     |
|     | Změna možností barev                                                      |     |
|     | Ruční nastavení barev                                                     |     |
|     | Použití funkce HP EasyColor v systému Windows                             |     |
|     | Shoda barev                                                               | 100 |
| 9   | Kopírování                                                                | 101 |
|     | Použití funkcí kopírování                                                 | 102 |
|     | Rychlé kopírování                                                         | 102 |
|     | Více kopií                                                                | 102 |
|     | Kopírování vícestránkové předlohy                                         | 103 |
|     | Kopírování identifikačních karet                                          | 103 |
|     | Zrušení úlohy kopírování                                                  | 104 |
|     | Zmenšení nebo zvětšení kopie                                              | 105 |
|     |                                                                           |     |

|          | Kompletování úlohy kopírování                                     | 105 |
|----------|-------------------------------------------------------------------|-----|
|          | Vytvoření černobílé nebo barevné kopie                            | 106 |
| Nastaver | ní kopírování                                                     | 106 |
|          | Změna kvality kopírování                                          | 106 |
|          | Kontrola nečistot na skenovací ploše skeneru                      | 107 |
|          | Nastavení světlosti nebo tmavosti kopií                           | 108 |
|          | Definování vlastního nastavení kopií                              | 109 |
|          | Nastavení formátu a typu papíru při kopírování na speciální papír | 109 |
|          | Obnovení výchozího nastavení pro kopírování                       | 109 |
| Kopírová | ní fotografií                                                     | 110 |
| Kopírová | ní předloh různých formátů                                        | 111 |
| Ruční ko | pírování po obou stranách (duplexní)                              | 112 |

| 10 Skenování              | 115 |
|---------------------------|-----|
| Použití funkcí skenování  | 116 |
| Metody skenování          | 116 |
| Zrušení skenování         | 117 |
| Nastavení skenování       | 118 |
| Rozlišení skeneru a barva | 118 |
| Kvalita skenování         | 119 |
| Skenování fotografie      | 121 |

| 11 F | ax                                                                        | 123 |
|------|---------------------------------------------------------------------------|-----|
|      | Nastavení faxu                                                            | 124 |
|      | Instalace a připojení hardwaru                                            | 124 |
|      | Konfigurace nastavení faxu                                                | 127 |
|      | Použití průvodce nastavením faxu HP                                       | 128 |
|      | Použití telefonního seznamu                                               | 129 |
|      | Vytvoření a úprava telefonního seznamu faxu pomocí ovládacího panelu      | 129 |
|      | Import nebo export kontaktů Microsoft Outlook do telefonního seznamu faxu | 129 |
|      | Použití dat telefonního seznamu z jiných programů                         | 129 |
|      | Odstranění položek z telefonního seznamu                                  | 130 |
|      | Použití tlačítek rychlé volby                                             | 130 |
|      | Správa voleb skupinového vytáčení                                         | 131 |
|      | Nastavení faxu                                                            | 132 |
|      | Nastavení odeslání faxu                                                   | 132 |
|      | Nastavení příjmu faxu                                                     | 136 |
|      | Nastavení faxování na vyžádání                                            | 140 |
|      | Použití faxu                                                              | 141 |
|      | Software pro faxování                                                     | 141 |
|      | Zrušení faxu                                                              | 141 |
|      | Odstranění faxů z paměti                                                  | 141 |
|      | Použití faxu v systému DSL, PBX nebo ISDN                                 | 142 |

|     | Použití faxu ve službě VoIP                                                | 143       |
|-----|----------------------------------------------------------------------------|-----------|
|     | Paměť faxu                                                                 | 143       |
|     | Odeslání faxu                                                              | 144       |
|     | Příjem faxu                                                                | 151       |
|     | Řešení problémů faxu                                                       | 153       |
|     | Kontrolní seznam před řešením potíží                                       | 153       |
|     | Chybové zprávy faxu                                                        | 154       |
|     | Odstraňování problémů s kódy faxu a protokoly trasování                    | 159       |
|     | Protokoly a sestavy faxu                                                   | 161       |
|     | Změna korekce chyb a rychlosti faxu                                        | 163       |
|     | Vyřešení problémů s odesíláním faxů                                        | 166       |
|     | Řešení problémů s příjmem faxů                                             | 171       |
|     | Řešení obecných problémů s faxem                                           | 177       |
|     | Informace týkající se zákonných požadavků a záruk                          | 180       |
| Spr | áva a údržba zařízení                                                      | 181       |
| 1   | Tisk stránek s informacemi                                                 | 182       |
|     | Použití softwaru HP ToolboxEX                                              |           |
|     | Zobrazení nástroje HP ToolboxEX                                            | 183       |
|     | Stav                                                                       | 183       |
|     | Fax                                                                        | 185       |
|     | Nápověda                                                                   | 187       |
|     | Nastavení svstému                                                          | 188       |
|     | Nastavení tisku                                                            | 190       |
|     | Nastavení sítě                                                             | 191       |
|     | Použití implementovaného webového serveru HP                               |           |
|     | Spuštění integrovaného webového serveru HP                                 | 192       |
|     | Funkce                                                                     | 192       |
|     | Používání softwaru HP Web Jetadmin                                         | 193       |
|     | Funkce zabeznečení produktu                                                | 193       |
|     | Přiřazení hesla systému                                                    | 193       |
|     | L'Isporná nastavení                                                        | 194       |
|     | Úsporné režimy                                                             | 194       |
|     | Archivní tisk                                                              | 194       |
|     | Správa spotřebního materiálu a příslušenství                               | 195       |
|     | Tisk v případě, že tisková kazeta dosáhne předpokládaného konce životnosti | 195       |
|     | Správa tiskových kazet                                                     | 196       |
|     | Návod k výměně                                                             | 197       |
|     | Čištění zařízení                                                           | 202       |
|     | Vvčistění dráhy papíru                                                     | 202       |
|     | Čištění skla a desky skeneru                                               | 202       |
|     | Čištění podávacích válečků a oddělovací podložky podavače dokumentů        | 202       |
|     | Čištění dotykové obrazovky                                                 | 200       |
|     |                                                                            | ····· 207 |

12

|        | Aktualizace produktu                                                        | 205 |
|--------|-----------------------------------------------------------------------------|-----|
| 13 Řeš | ení potíží                                                                  | 207 |
|        | Vlastní nomoc                                                               | 208 |
|        | Kontrolní seznam pro řešení problémů                                        | 209 |
|        | Krok 1: Zkontroluite, zda je zařízení zapnuté                               | 209 |
|        | Krok 2: Zkontroluite, zda se na ovládacím panelu nezobrazují chvbové zprávy | 209 |
|        | Krok 3: Zkontroluite funkci tisku.                                          | 209 |
|        | Krok 4: Zkontroluite funkci kopírování.                                     | 210 |
|        | Krok 5: Zkontrolujte funkci odesílání faxu.                                 | 210 |
|        | Krok 6: Zkontrolujte funkci příjmu faxu.                                    | 210 |
|        | Krok 7: Zkuste odeslat tiskovou úlohu z počítače.                           | 210 |
|        | Krok 8: Zkontrolujte funkci přímého tisku z portu USB.                      | 210 |
|        | Faktory ovlivňující výkonnost zařízení                                      | 211 |
|        | Obnovení výchozích nastavení z výroby                                       | 211 |
|        | Význam zpráv na ovládacím panelu                                            | 212 |
|        | Typy zpráv ovládacího panelu                                                | 212 |
|        | Zprávy ovládacího panelu                                                    | 212 |
|        | Papír se nesprávně podává nebo uvíznul                                      | 223 |
|        | Produkt nepodává papír                                                      | 223 |
|        | Produkt podává více listů papíru                                            | 223 |
|        | Zabránění uvíznutí papíru                                                   | 224 |
|        | Odstranění uvíznutého média                                                 | 224 |
|        | Zlepšení kvality tisku                                                      | 230 |
|        | Použití správného nastavení typu papíru v ovladači tiskárny                 | 230 |
|        | Úprava nastavení barev v ovladači tiskárny                                  | 231 |
|        | Použití papíru odpovídajícího specifikacím společnosti HP                   | 232 |
|        | Tisk čisticí stránky                                                        | 233 |
|        | Kalibrace produktu pro vyrovnání barev                                      | 233 |
|        | Kontrola tiskových kazet                                                    | 233 |
|        | Použití ovladače tiskárny, který nejlépe odpovídá vašim tiskovým potřebám   | 236 |
|        | Zlepšení kvality tisku kopií                                                | 237 |
|        | Produkt netiskne nebo tiskne pomalu.                                        | 238 |
|        | Produkt netiskne.                                                           | 238 |
|        | Produkt tiskne pomalu.                                                      | 238 |
|        | Řešení potíží s přímým tiskem z portu USB                                   | 239 |
|        | Nabídka Flash disk USB se nezobrazí při připojení úložiště USB              | 239 |
|        | Soubor netiskne z úložiště USB.                                             | 239 |
|        | Soubor, který chcete vytisknout, není uveden v nabídce Flash disk USB.      | 239 |
|        | Řešení potíží s připojením k síti                                           | 240 |
|        | Řešení potíží s přímým připojením                                           | 240 |
|        | Rešení potíží se sítí                                                       | 240 |
|        | Řešení potíží s bezdrátovou sítí                                            | 242 |

| Kontrolní seznam bezdrátové konektivity                                                     | 242   |
|---------------------------------------------------------------------------------------------|-------|
| Na ovládacím panelu tiskárny se zobrazí zpráva: Bezdrátová funkce tohoto produktu           |       |
| je vypnutá                                                                                  | 243   |
| Produkt po dokončení bezdrátové konfigurace netiskne                                        | 243   |
| Produkt netiskne a počítač má nainstalovanou bránu firewall třetí strany                    | 243   |
| Bezdrátové připojení po přesunutí bezdrátového směrovače nebo produktu nefunguje            | . 243 |
| K bezdrátovému produktu nelze připojit více počítačů                                        | 243   |
| Bezdrátový produkt přestává při připojení k síti VPN komunikovat                            | 244   |
| Síť není uvedena v seznamu bezdrátových sítí                                                | 244   |
| Bezdrátová síť nefunguje                                                                    | 244   |
| Potíže se softwarem produktu                                                                | 245   |
| Řešení běžných potíží u počítače Macintosh                                                  | 246   |
| V seznamu Print & Fax (Tisk a fax) není uvedený ovladač tiskárny.                           | 246   |
| Název produktu se nezobrazuje v seznamu produktů v seznamu Print & Fax (Tisk a fax)         | 246   |
| Ovladač tiskárny nenastavil automaticky zařízení zvolené v seznamu Print & Fax (Tisk a fax) | 246   |
| (Tisková úloba nebyla zaslána do nožadovaného produktu                                      | 246   |
| Při nřinojení kabelem USB se no výběru ovladače nezobrazí toto zařízení v seznamu           |       |
| Print & Fax (Tisk a fax).                                                                   | 247   |
| Pro připojení USB používáte obecný ovladač tiskárny                                         | 247   |
| Dodatek A Spotřební materiál a příslušenství                                                | . 249 |
| Objednání náhradních dílů, příslušenství a spotřebního materiálu                            | 250   |
| Čísla dílů                                                                                  | 250   |

| Objeunan   | in hamadmen und, phalasenativ a spotrebrinto materialu | 200 |
|------------|--------------------------------------------------------|-----|
| Čísla dílů |                                                        | 250 |
|            | Tiskové kazety                                         | 250 |
|            | Kabely a rozhraní                                      | 250 |
|            |                                                        |     |

| Dodatek B Servis a podpora                                                            | 251 |
|---------------------------------------------------------------------------------------|-----|
| Prohlášení o omezené záruce společnosti Hewlett-Packard                               | 252 |
| Záruka HP Premium Protection Warranty: Prohlášení o omezené záruce na tiskovou kazetu |     |
| LaserJet                                                                              | 254 |
| Data uložená na tiskové kazetě                                                        | 255 |
| Licenční smlouva s koncovým uživatelem                                                | 256 |
| OpenSSL                                                                               | 258 |
| Zákaznická podpora                                                                    | 259 |
| Opětovné zabalení produktu                                                            | 260 |

| Dodatek C Technické údaje o produktu                       | 261 |
|------------------------------------------------------------|-----|
| Rozměry                                                    | 262 |
| Spotřeba energie, elektrické specifikace a akustické emise | 262 |
| Specifikace provozního prostředí                           | 263 |

| Dodatek D Informace o předpisech                               |     |
|----------------------------------------------------------------|-----|
| Předpisy FCC                                                   | 266 |
| Ekologické vlastnosti výrobku                                  | 266 |
| Ochrana životního prostředí                                    |     |
| Vytváření ozonu                                                |     |
| Spotřeba energie                                               |     |
| Spotřeba papíru                                                |     |
| Plasty                                                         |     |
| Spotřební materiál HP LaserJet                                 |     |
| Pokyny pro vracení a recyklaci                                 |     |
| Papír                                                          |     |
| Omezení materiálu                                              |     |
| Likvidace odpadů původci odpadů v domácnostech Evropské unie . |     |
| Chemické látky                                                 |     |
| Bezpečnostní list MSDS (Material Safety Data Sheet)            |     |
| Další informace                                                |     |
| Prohlášení o shodě                                             | 271 |
| Prohlášení o shodě (bezdrátové modely)                         |     |
| Prohlášení o bezpečnosti                                       | 275 |
| Bezpečnost laseru                                              | 275 |
| Kanadské předpisy DOC                                          |     |
| Prohlášení VCCI (Japonsko)                                     |     |
| Pokyny pro manipulaci s napájecím kabelem                      | 275 |
| Prohlášení o napájecím kabelu (Japonsko)                       |     |
| Prohlášení EMC (Korea)                                         | 276 |
| Prohlášení o laseru pro Finsko                                 | 276 |
| Prohlášení o udělení značky GS (Německo)                       |     |
| Tabulka materiálu (Čína)                                       | 277 |
| Prohlášení o omezení používání nebezpečných látek (Turecko)    | 277 |
| Další prohlášení pro telekomunikační (faxová) zařízení         |     |
| Prohlášení EU pro provoz telekomunikačních zařízení            | 278 |
| New Zealand Telecom Statements                                 |     |
| Additional FCC statement for telecom products (US)             |     |
| Telephone Consumer Protection Act (US)                         |     |
| Industry Canada CS-03 requirements                             | 279 |
| Další prohlášení pro bezdrátové produkty                       | 281 |
| Prohlášení o souladu s předpisy FCC (Spojené státy americké)   | 281 |
| Prohlášení pro Austrálii                                       |     |
| Prohlášení pro Brazílii (ANATEL)                               | 281 |
| Prohlášení pro Kanadu                                          | 281 |
| Regulativní poznámka pro Evropskou unii                        |     |
| Poznámka k použití ve Francii                                  |     |
| Poznámka k použití v Rusku                                     |     |
| Prohlášení pro Koreu                                           |     |

| Prohlášení pro Tchaiwan |     |
|-------------------------|-----|
|                         |     |
|                         |     |
| Rejstřík                | 283 |

# 1 Základní údaje o zařízení

- Porovnání modelů
- Ekologické vlastnosti
- Funkce usnadnění přístupu
- <u>Přehled produktu</u>

### Porovnání modelů

Zařízení je dostupné v následujících konfiguracích.

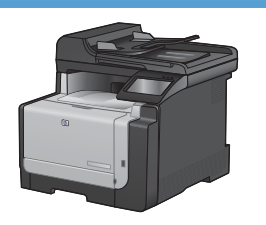

#### HP LaserJet Pro CM1415fn MFP

#### CE861A

- Tiskne rychlostí až 12 stran za minutu černobíle a 8 stran za minutu barevně.
- Podporuje ovladače tiskárny PCL 6 a PCL 5 a zahrnuje emulaci PostScript úrovně 3.
- Do zásobníku 1 lze vložit až 150 listů papíru nebo až 10 obálek.
- Do výstupní přihrádky lze vložit až 125 listů papíru.
- Barevný displej dotykové obrazovky
- Ruční oboustranný tisk
- Vysokorychlostní port USB 2.0
- Síťový port 10/100 Base-T
- Port USB pro přímý tisk dokumentů, zobrazování a tisk fotografií a skenování na jednotku USB flash
- Fax V.34
- Dva porty RJ-11 pro telefonní a faxovou linku
- 128 MB paměti RAM.
- 35stránkový podavač dokumentů, který podporuje velikosti stránek až do 356 mm dlouhé a 102 až 215 mm( široké.
- Skleněná deska skeneru podporuje velikosti stránek až do 297 mm dlouhé a 215 mm široké.
- Černobílé kopie až do 12 str./m a barevné do 8 str./m
- Rozlišení při kopírování je 300 bodů na palec (dpi)
- Skenuje v barvách nebo černobíle až do 1200 dpi

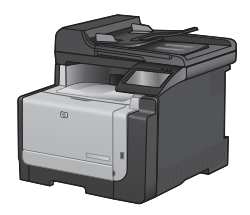

#### HP LaserJet Pro CM1415fnw MFP

#### CE862A

| HP LaserJet Pro CM1415fn MFP a navíc:                     |  |  |
|-----------------------------------------------------------|--|--|
| <ul> <li>zabudovaná bezdrátová síť 802.11b/g/n</li> </ul> |  |  |
|                                                           |  |  |
|                                                           |  |  |
|                                                           |  |  |
|                                                           |  |  |
|                                                           |  |  |
|                                                           |  |  |
|                                                           |  |  |
|                                                           |  |  |
|                                                           |  |  |
|                                                           |  |  |
|                                                           |  |  |
|                                                           |  |  |
|                                                           |  |  |
|                                                           |  |  |
|                                                           |  |  |
|                                                           |  |  |
|                                                           |  |  |
|                                                           |  |  |

## Ekologické vlastnosti

| Ruční oboustranný tisk             | Šetřete papír díky možnosti ručního oboustranného tisku.                                                                                            |
|------------------------------------|----------------------------------------------------------------------------------------------------|
| Tisk více stránek na list          | Ušetřete papír tiskem alespoň dvou stránek dokumentu vedle sebe na jeden list. K této<br>funkci můžete přecházet prostřednictvím ovladače tiskárny. |
| Kopírování více stránek na<br>list | Šetřete papír tím, že budete kopírovat dvě až čtyři stránky předlohy oboustranně na jeden<br>list papíru.                                           |
| Recyklace                          | Snižte produkci odpadu používáním recyklovaného papíru.                                                                                             |
|                                    | Recyklujte tiskové kazety pomocí programu pro sběr společnosti HP.                                                                                  |
| Úspora energie                     | Šetřete energii využíváním režimu PowerSave produktu.                                                                                               |

## Funkce usnadnění přístupu

Tento produkt obsahuje několik funkcí, které pomáhají uživatelům majícím problémy s přístupem.

- Uživatelská příručka, která je kompatibilní s prohlížeči textu na obrazovce.
- Tiskové kazety lze nainstalovat a odebrat jednou rukou.
- Všechna dvířka a kryty lze otevřít jednou rukou.

## Přehled produktu

### Pohled zepředu

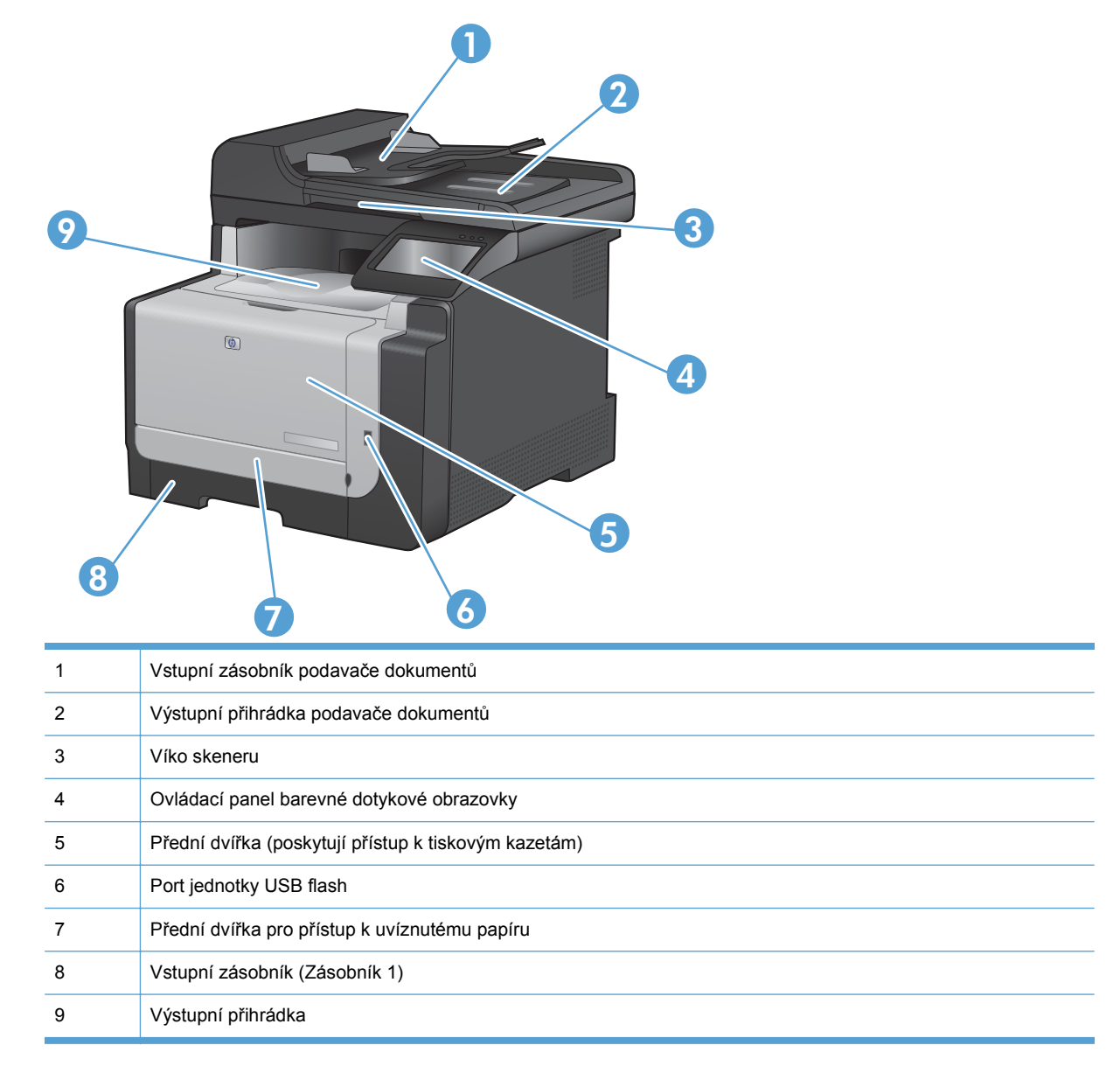

### Pohled zezadu

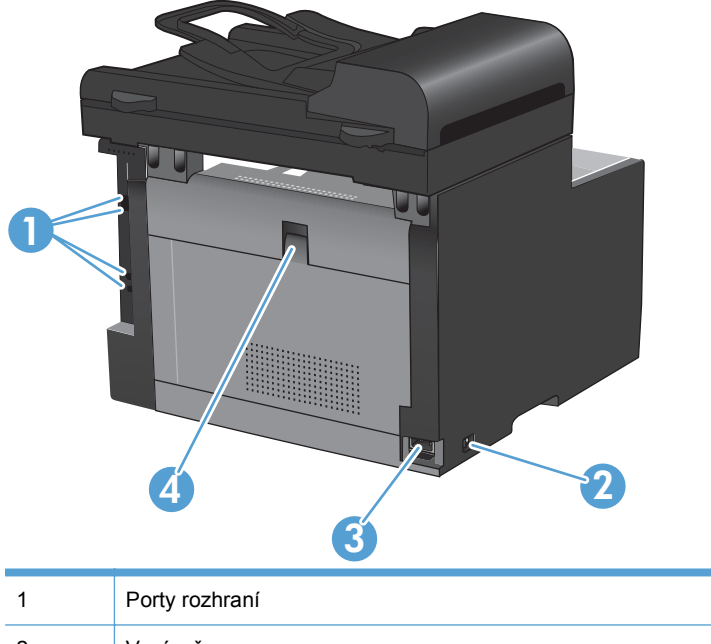

| • | r orty rozinalii                             |  |
|---|----------------------------------------------|--|
| 2 | Vypínač                                      |  |
| 3 | Přípojka pro napájení                        |  |
| 4 | Zadní dvířka pro přístup k uvíznutému papíru |  |

### Porty rozhraní

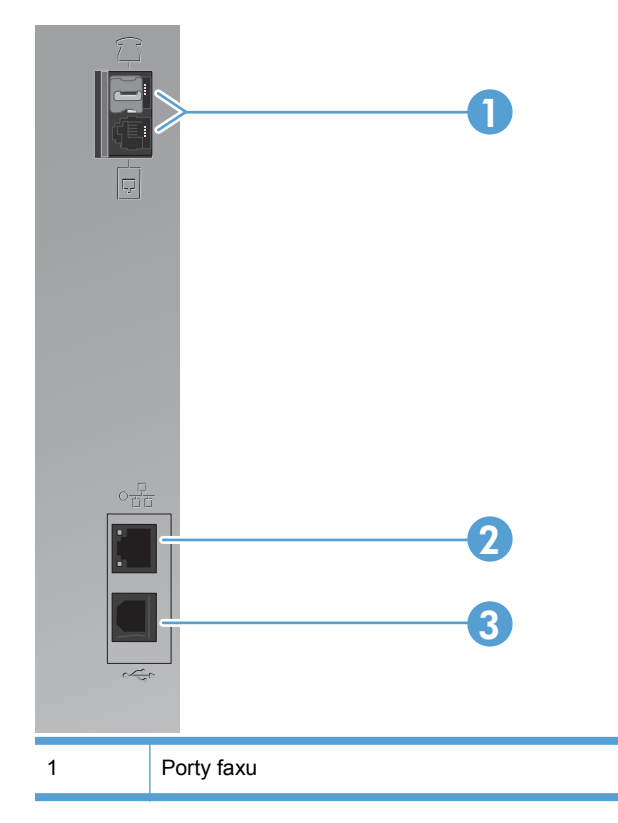

| 2 | Síťový port                    |  |
|---|--------------------------------|--|
| 3 | Vysokorychlostní port USB 2.0. |  |

#### Umístění sériového čísla a čísla modelu

Štítek se sériovým číslem a číslem modelu zařízení je umístěn na zadní straně zařízení.

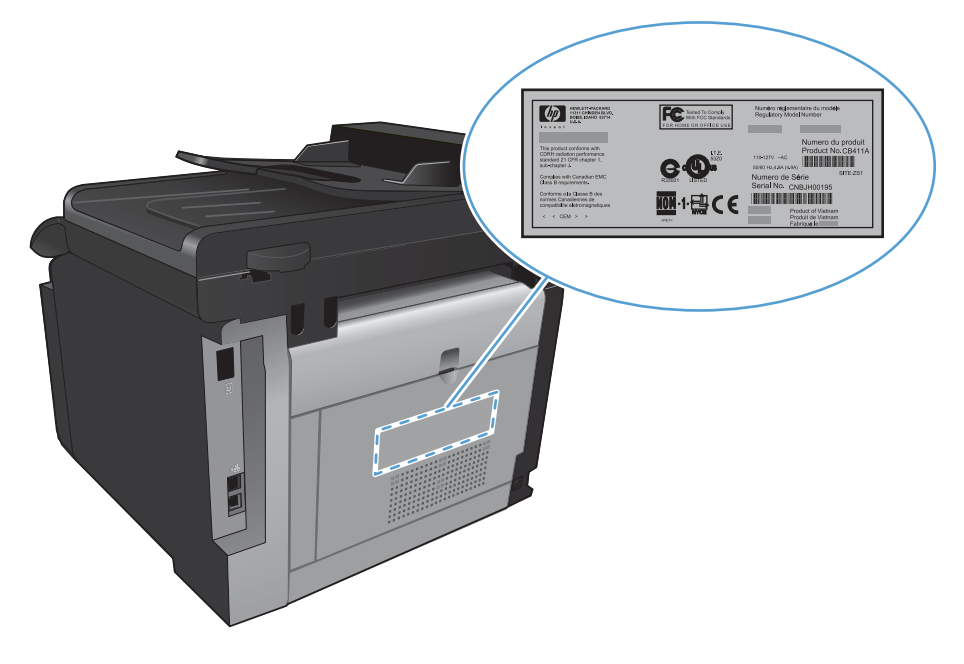

### Uspořádání ovládacího panelu

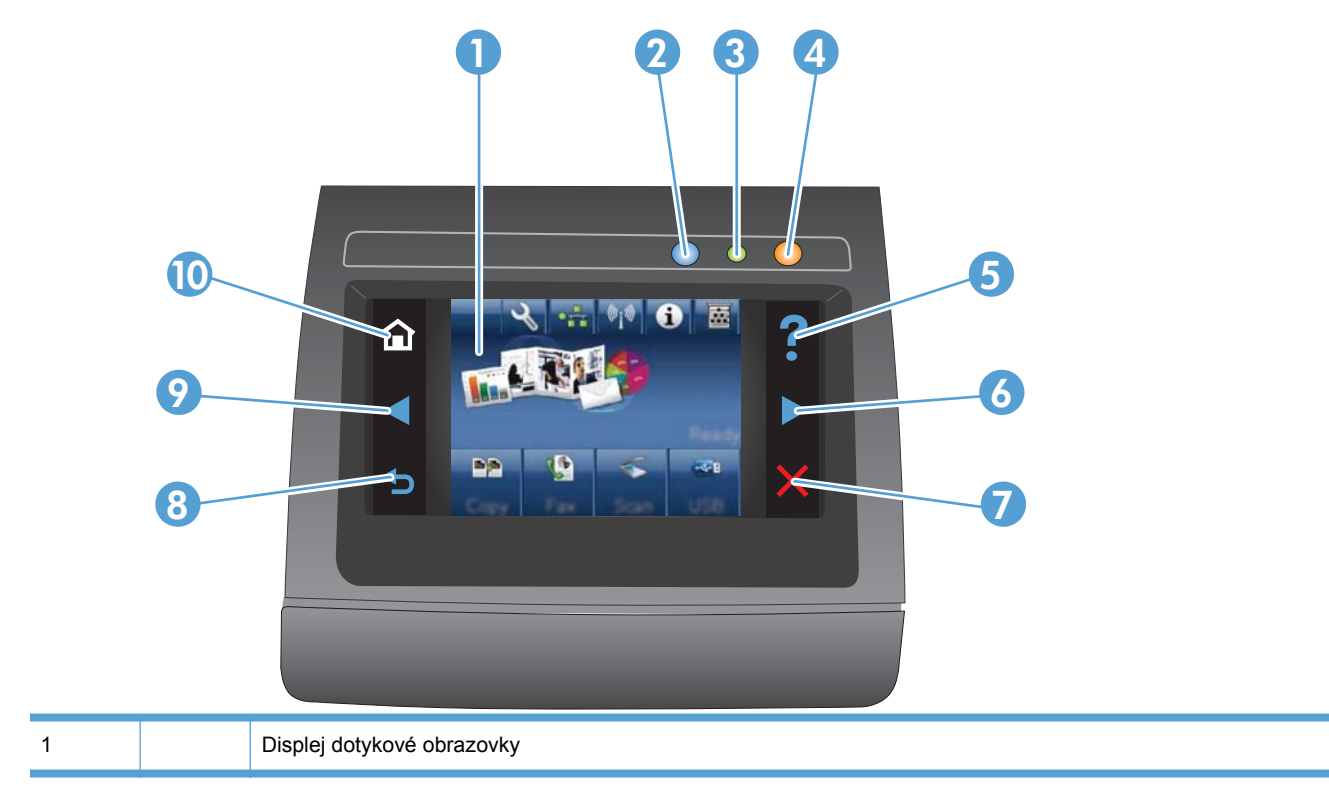

| 2  |   | Indikátor Bezdrátová síť: označuje, že je bezdrátová síť aktivní. Indikátor bliká, když produkt navazuje připojení<br>k bezdrátové síti. Při připojení kontrolka přestane blikat a zůstane rozsvícená.                               |  |  |
|----|---|----------------------------------------------------------------------------------------------------|--|--|
|    |   | POZNÁMKA: Pouze bezdrátové modely                                                                                                    |  |  |
| 3  |   | ndikátor Připraveno: označuje, že je zařízení připraveno.                                                                                                    |  |  |
| 4  |   | Indikátor Pozor: upozorňuje na problém s produktem.                                                                                                    |  |  |
| 5  | ? | Tlačítko a indikátor Nápověda: poskytuje přístup k systému nápovědy ovládacího panelu.                                                                                                    |  |  |
| 6  |   | Tlačítko a indikátor Šipka vpravo: přesouvá kurzor doprava nebo přesune obrázek na displeji na další obrazovku.         POZNÁMKA:       Toto tlačítko se rozsvítí pouze v případě, že stávající obrazovka může tuto funkci používat. |  |  |
| 7  | × | Tlačítko a indikátor Zrušit: slouží k vymazání nastavení, zrušení aktuální úlohy nebo ukončení aktuální obrazovky.<br>POZNÁMKA: Toto tlačítko se rozsvítí pouze v případě, že stávající obrazovka může tuto funkci používat.         |  |  |
| 8  | • | Tlačítko a indikátor Zpět: slouží pro návrat na předchozí obrazovku.<br>POZNÁMKA: Toto tlačítko se rozsvítí pouze v případě, že stávající obrazovka může tuto funkci používat.                                                       |  |  |
| 9  |   | Tlačítko a indikátor Šipka vlevo: přesouvá kurzor doleva.<br>POZNÁMKA: Toto tlačítko se rozsvítí pouze v případě, že stávající obrazovka může tuto funkci používat.                                                                  |  |  |
| 10 |   | Tlačítko a indikátor Domů: poskytuje přístup na úvodní obrazovku.                                                                                                    |  |  |

#### Tlačítka na úvodní obrazovce

Úvodní obrazovka nabízí přístup k funkcím produktu a indikuje jeho stav.

POZNÁMKA: Funkce na úvodní obrazovce se mohou lišit v závislosti na konfiguraci produktu. Rozložení u některých jazyků také může vypadat jinak.

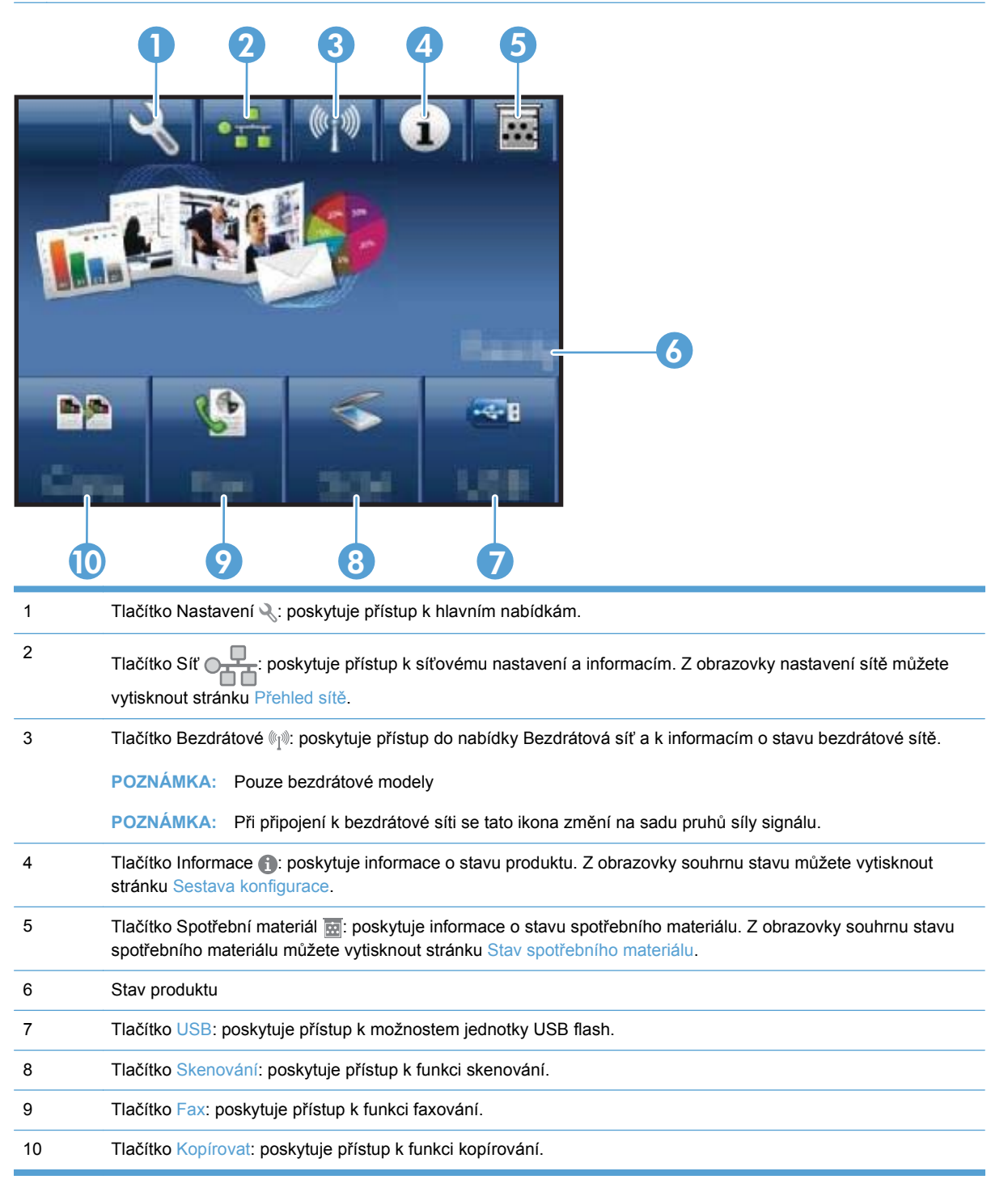

#### Systém nápovědy na ovládacím panelu

Produkt obsahuje integrovaný systém nápovědy, který vysvětluje použití každé obrazovky. Systém nápovědy otevřete stisknutím tlačítka Nápověda ? v pravém horním rohu obrazovky.

Na některých obrazovkách nápověda otevře globální nabídku, v níž můžete hledat konkrétní témata. Strukturou nabídky můžete procházet stisknutím tlačítek v nabídce.

Některé obrazovky nápovědy obsahují animace, které vás provedou postupy, jako je například odstranění uvíznutého papíru.

Na obrazovkách obsahujících nastavení jednotlivých úloh nápověda otevře téma, které vysvětluje možnosti pro danou obrazovku.

Pokud produkt signalizuje chybu nebo varování, stisknutím tlačítka Nápověda ? můžete zobrazit zprávu s popisem problému. Zpráva obsahuje i pokyny, které pomohou při řešení problému.

# 2 Nabídky ovládacího panelu

- Nabídka Nastavení
- Nabídky pro určité funkce

### Nabídka Nastavení

Chcete-li tuto nabídku otevřít, stiskněte tlačítko Nastavení 🔍. K dispozici jsou následující dílčí nabídky:

- Sestavy
- Rychlé formuláře
- Nastavení faxu
- Systémová nastavení
- Servis
- Nastavení sítě

#### Nabídka Sestavy

| Položka nabídky            | Popis                                                                                                    |  |  |
|----------------------------|----------------------------------------------------------------------------------------------------|--|--|
| Ukázková stránka           | Vytiskne stránku znázorňující kvalitu tisku.                                                                       |  |  |
| Struktura nabídky          | Vytiskne mapu rozložení nabídek ovládacího panelu.                                                                 |  |  |
| Sestava konfigurace        | Vytiskne seznam nastavení zařízení.                                                                                |  |  |
| Stav spotřebního materiálu | Vytiskne stav tiskové kazety. Zahrnuje následující informace:                                                      |  |  |
|                            | Odhadované procento zbývající životnosti kazety                                                                    |  |  |
|                            | Přibližný počet zbývajících stran                                                                                  |  |  |
|                            | Čísla dílů tiskových kazet HP                                                                                      |  |  |
|                            | Počet vytištěných stran                                                                                            |  |  |
|                            | <ul> <li>Informace o objednávání nových tiskových kazet HP a recyklaci použitých tiskových<br/>kazet HP</li> </ul> |  |  |
| Přehled sítě               | Zobrazuje stav:                                                                                                    |  |  |
|                            | Konfigurace sítě                                                                                                   |  |  |
|                            | Aktivní funkce                                                                                                    |  |  |
|                            | Informace o protokolech TCP/IP a SNMP                                                                              |  |  |
|                            | Statistiky sítě                                                                                                    |  |  |
|                            | Konfigurace bezdrátové sítě (pouze bezdrátové modely)                                                              |  |  |
| Stránka využití            | Zobrazuje počet stránek vytištěných, odfaxovaných, zkopírovaných a naskenovaných zařízením.                        |  |  |
| Seznam písem PCL           | Vytiskne seznam všech nainstalovaných písem PCL 5.                                                                 |  |  |
| Seznam písem PS            | Vytiskne seznam všech nainstalovaných písem PS.                                                                    |  |  |
| Seznam písem PCL6          | Vytiskne seznam všech nainstalovaných písem PCL 6.                                                                 |  |  |
| Protokol využití barev     | Vytiskne informace o použití barevného toneru.                                                                     |  |  |
| Servisní stránka           | Tiskne servisní stránku                                                                                            |  |  |

| Položka nabídky          | Popis                                                               |
|--------------------------|---------------------------------------------------------------------|
| Diagnostická stránka     | Vytiskne diagnostické informace o kalibraci a kvalitě barev.        |
| Tisk stránky zabezpečení | Vytiskne stránku, která pomáhá s řešením problémů s kvalitou tisku. |

### Nabídka Rychlé formuláře

| Položka nabídky    | Položka podnabídky | Popis                                                                    |
|--------------------|--------------------|--------------------------------------------------------------------------|
| Papír pro poznámky | Omezené pravidlo   | Tiskne stránky s předtištěnými řádky                                     |
|                    | Rozšířené pravidlo |                                                                          |
|                    | Podřízené pravidlo |                                                                          |
| Grafický papír     | 1/8 palce          | Tiskne stránky s předtištěnými řádky grafu                               |
|                    | 5 mm               |                                                                          |
| Kontrolní seznam   | 1sloupcový         | Tiskne stránky s předtištěnými řádky obsahujícími<br>zaškrtávací políčka |
|                    | 2sloupcový         |                                                                          |
| Notový papír       | Na výšku           | Tiskne stránky s předtištěnými řádky pro zápis not                       |
|                    | Na šířku           |                                                                          |

#### Nabídka Nastavení faxu

| Položka nabídky             | Položka<br>podnabídky | Položka<br>podnabídky                                                               | Popis                                                                                                    |
|-----------------------------|-----------------------|-------------------------------------------------------------------------------------|----------------------------------------------------------------------------------------------------|
| Průvodce<br>nastavením faxu |                       |                                                                                     | Nástroj, který slouží ke konfiguraci nastavení faxu.<br>Postupujte podle návodu na obrazovce a vyberte vhodnou<br>odpověď na každou otázku. |
| Základní nastavení          | Čas/datum             | (Nastavení formátu<br>času, aktuálního<br>času, formátu data<br>a aktuálního data.) | Nastavuje čas a datum zařízení.                                                                                                    |
|                             | Záhlaví faxu          | Zadejte své faxové<br>číslo.                                                        | Nastavuje identifikační informace, které se odesílají<br>přijímajícímu zařízení.                                                            |
|                             |                       | Zadejte jméno<br>společnosti.                                                       |                                                                                                    |

| Položka nabídky    | Položka<br>podnabídky            | Položka<br>podnabídky                                                     | Popis                                                                                                    |
|--------------------|----------------------------------|---------------------------------------------------------------------------|----------------------------------------------------------------------------------------------------|
|                    | Režim odpovídání                 | Automaticky*<br>Ruční režim<br>TAM<br>Fax/Tel                             | <ul> <li>Nastavuje typ režimu odpovědi. K dispozici jsou tyto možnosti:</li> <li>Automaticky: Zařízení automaticky odpovídá na příchozí volání po nakonfigurovaném počtu zazvonění.</li> <li>Ruční režim: Uživatel musí stisknout tlačítko Spustit faxování nebo použít faxovou linku, aby zařízení odpovědělo na příchozí volání.</li> <li>TAM: K telefonnímu portu Aux na zařízení je připojen telefonní záznamník (TAM). Zařízení nebude odpovídat na příchozí volání, bude pouze detekovat signály faxových volání poté, co na volání odpoví záznamník.</li> <li>Fax/Tel: Zařízení musí automaticky odpovídat na příchozí volání a určit, zda se jedná o hlasové nebo faxové volání. Jedná-li se o faxové volání, zařízení volání zpracuje obvyklým způsobem. Jedná-li se o hlasové volání, zařízení generuje slyšitelné syntetizované vyzvánění, aby uživatele upozornilo na příchozí hlasové volání</li> </ul> |
|                    | Počet zazvonění<br>před odpovědí |                                                                           | Nastavuje počet vyzvánění, který musí zaznít před<br>odpovědí faxového modemu. Výchozí nastavení je 5.                                                                                                    |
|                    | Specif. vyzvánění                | Všechna zvonění*<br>Jednoduché<br>Dvojité<br>Trojité<br>Dvojité a trojité | <ul> <li>Používáte-li funkci charakteristického vyzvánění, slouží tato položka ke konfiguraci reakce na příchozí volání.</li> <li>Všechna zvonění: Zařízení odpovídá na všechna volání na telefonní lince.</li> <li>Jednoduché: Zařízení odpovídá na všechna volání s jednoduchým vyzváněcím tónem.</li> <li>Dvojité: Zařízení odpovídá na všechna volání se zdvojeným vyzváněcím tónem.</li> <li>Trojité: Zařízení odpovídá na všechna volání se ztrojeným vyzváněcím tónem.</li> <li>Dvojité a trojité: Zařízení odpovídá na všechna volání se zdvojeným nebo ztrojeným vyzváněcím tónem.</li> </ul>                                                                                                    |
|                    | Předvolba                        | Zapnuto<br>Vypnuto*                                                       | Určuje číslo předvolby, které se musí vytočit při odesílání<br>faxů ze zařízení. Pokud tuto funkci zapnete, zařízení vás<br>vyzve k zadání čísla a pak automaticky toto číslo použije<br>pokaždé, když odesíláte fax.                                                                                                    |
| Upřesnit nastavení | Rozlišení faxu                   | Standardní<br>Jemné*<br>Velmi jemné<br>Fotografie                         | Nastavuje rozlišení pro odesílané dokumenty. Obrázky<br>s vyšším rozlišením obsahují více bodů na palec (dpi),<br>takže zobrazí větší množství detailů. Obrázky s nižším<br>rozlišením obsahují méně dpi a zobrazují méně detailů,<br>ale soubor je menší a přenos faxu trvá kratší dobu.                                                                                                    |
|                    | Světlejší/tmavší                 |                                                                           | Nastavuje tmavost odchozích faxů.                                                                                                    |
|                    | Přizp. na str.                   | Zapnuto*<br>Vypnuto                                                       | Zmenší příchozí faxy, které jsou větší než velikost papíru<br>nastavená pro zásobník.                                                                                                    |

| Položka nabídky | Položka<br>podnabídky | Položka<br>podnabídky | Popis                                                                                                    |
|-----------------|-----------------------|-----------------------|----------------------------------------------------------------------------------------------------|
|                 | Velikost skla         | Letter                | Nastavuje výchozí formát papíru pro dokumenty                                                                          |
|                 |                       | A4                    | skenované ze sklenéné desky skeneru.                                                                                   |
|                 | Režim volby           | Tónová*               | Nastavuje, zda bude zařízení používat tónovou nebo                                                                     |
|                 |                       | Pulzní                | ραζηι νοίου.                                                                                                    |
|                 | Opakovat vytáčení     | Zapnuto*              | Nastavuje, zda se má zařízení pokusit o opakované                                                                      |
|                 | priobsazerii          | Vypnuto               | vytaceni, pokud je inika obsazena.                                                                                     |
|                 | Opakovat vytáčení,    | Zapnuto               | Nastavuje, zda se má zařízení pokusit o opakované                                                                      |
|                 | nem-il oupoved        | Vypnuto*              |                                                                                                    |
|                 | Opakovat vytáčení     | Zapnuto*              | Nastavuje, zda se má zařízení pokusit o opakované                                                                      |
|                 | komunikace            | Vypnuto               | komunikace.                                                                                                    |
|                 | Rozpoznat             | Zapnuto               | Nastavuje, zda má zařízení před odesláním faxu                                                                         |
|                 | oznamovaci ton        | Vypnuto*              |                                                                                                    |
|                 | Účtovací kódy         | Zapnuto               | Pokud je nastaveno na možnost <b>Zapnuto</b> , je možné<br>používat účtovací kódy. Zobrazí se výzva s informací o      |
|                 |                       | Vypnuto*              | místě zadání účtovacího kódu odchozího faxu.                                                                           |
|                 | Faxová linka          | Zapnuto*              | Pokud je tato funkce povolena, můžete stisknout tlačítka<br>1-2-3 na faxové lince, aby zařízení odpovědělo na příchozí |
|                 |                       | Vypnuto               | faxové volání.                                                                                                    |
|                 | Razítkovat faxy       | Zapnuto               | Nastavuje zařízení tak, aby se vytisklo datum, čas,<br>telefonní číslo odesílatele a číslo stránky na každé stránce    |
|                 |                       | Vypnuto*              | příchozího faxu.                                                                                                    |
|                 | Soukromý příjem       | Zapnuto               | Nastavení možnosti <b>Soukromý příjem</b> na <b>Zapnuto</b><br>vyžaduje nastavení besla produktu. Po nastavení besla   |
|                 |                       | Vypnuto*              | jsou nastaveny následující možnosti:                                                                                   |
|                 |                       |                       | Funkce Soukromý příjem je zapnutá.                                                                                     |
|                 |                       |                       | <ul> <li>Starší faxy jsou odstraněny z paměti.</li> </ul>                                                              |
|                 |                       |                       | <ul> <li>Položka Přesměrování faxů je nastavená na možnost<br/>Vypnuto a nelze ji změnit.</li> </ul>                   |
|                 |                       |                       | <ul> <li>Všechny příchozí faxy jsou uloženy v paměti.</li> </ul>                                                       |
|                 | Potvrdit faxové číslo | Zapnuto               | Opětovným zadáním faxového čísla ověřte, zda je toto čísla platná                                                      |
|                 |                       | Vypnuto*              | usio pidule.                                                                                                    |
|                 | Povolit opakovaný     | Zapnuto*              | Nastaví, zda budou příchozí faxy uloženy do paměti pro                                                                 |
|                 | USICIANU              | Vypnuto               | אסבענוסו עובוטיווץ נוסא.                                                                                               |

| Položka nabídky | Položka<br>podnabídky     | Položka<br>podnabídky | Popis                                                 |
|-----------------|---------------------------|-----------------------|-------------------------------------------------------|
|                 | Doba vyzvánění<br>Fav/Tel | 20                    | Nastaví čas v sekundách, po kterém má zařízení přesta |
|                 |                           | 30                    | uživatele na příchozí volání.                         |
|                 |                           | 40                    |                                                       |
|                 |                           | 70                    |                                                       |
|                 | Rychlost faxu             | Rychlá (V.34)*        | Nastaví povolenou rychlost faxové komunikace.         |
|                 |                           | Střední (V.17)        |                                                       |
|                 |                           | Pomalé (V.29)         |                                                       |

### Nabídka Systémová nastavení

| Položka nabídky  | Položka<br>podnabídky                                            | Položka<br>podnabídky                              | Popis                                                                                                    |
|------------------|------------------------------------------------------------------|----------------------------------------------------|----------------------------------------------------------------------------------------------------|
| Jazyk            | (Seznam<br>dostupných jazyků<br>zobrazení<br>ovládacího panelu.) |                                                    | Nastavuje jazyk pro tisk sestav a zobrazení zpráv<br>ovládacího panelu.                                                                            |
| Nastavení papíru | Výchozí formát                                                   | Letter Nastavuje formát pro tisk interních sestav, | Nastavuje formát pro tisk interních sestav, faxů nebo                                                                                              |
|                  | papiru                                                           | A4                                                 | jakýchkoli tiskových uloh, u nichz není určen format.                                                                                              |
|                  | Legal                                                            |                                                    |                                                                                                    |
|                  | Výchozí typ papíru                                               | Uvádí seznam<br>dostupných typů<br>papíru.         | Nastavuje typ pro tisk interních sestav, faxů nebo<br>jakýchkoli úloh, u nichž není určen typ.                                                     |
|                  | Zásobník 1                                                       | Typ papíru                                         | Nakonfiguruje typ a formát papíru pro zásobník.                                                                                                    |
|                  |                                                                  | Formát papíru                                      |                                                                                                    |
|                  | Akce při nedostatku                                              | Čekat stále*                                       | Určuje chování zařízení v případě, že tisková úloha                                                                                                |
|                  | ραρια                                                            | Zrušit                                             | nebo když je zásobník prázdný.                                                                                                    |
|                  |                                                                  | Přesto pokrač.                                     | <ul> <li>Čekat stále: Produkt počká, dokud nevložíte správný<br/>papír.</li> </ul>                                                                 |
|                  |                                                                  |                                                    | <ul> <li>Přesto pokrač.: Tisk na papír jiného formátu po<br/>uplynutí zadané doby.</li> </ul>                                                      |
|                  |                                                                  |                                                    | <ul> <li>Zrušit: Automatické zrušení tiskové úlohy po uplynutí<br/>zadané doby.</li> </ul>                                                         |
|                  |                                                                  |                                                    | <ul> <li>Pokud vyberete možnost Přesto pokrač. nebo Zrušit,<br/>na ovládacím panelu se zobrazí výzva k zadání<br/>prodlevy v sekundách.</li> </ul> |

| Položka nabídky         | Položka<br>podnabídky                                                               | Položka<br>podnabídky | Popis                                                                                                    |
|-------------------------|-------------------------------------------------------------------------------------|-----------------------|----------------------------------------------------------------------------------------------------|
| Kvalita tisku           | Kalibrace barev                                                                     | Kalibrovat hned       | Provede plnou kalibraci.                                                                                                    |
|                         |                                                                                     | Kalibrace při         | • Kalibrovat hned: Provede okamžitou kalibraci.                                                                                                |
|                         |                                                                                     | zaphuti               | <ul> <li>Kalibrace při zapnutí: Zadejte dobu, která má<br/>uplynout poté, co přístroj zapnete před kalibrací.</li> </ul>                       |
| Nast. hlasitosti        | Hlasitost<br>upozornění                                                             |                       | Nastavuje úroveň hlasitosti zařízení. Pro každé nastavení<br>hlasitosti jsou k dispozici následující možnosti:                                 |
|                         | Hlasitost zvonění                                                                   |                       | Vypnuto                                                                                                    |
|                         | Hlasitost tlačítek                                                                  |                       | • Jemné                                                                                                    |
|                         | Hlasitost telefonní                                                                 |                       | Středně*                                                                                                    |
|                         | шку                                                                                 |                       | Nahlas                                                                                                    |
| Čas úsp. režimu         | Zpoždění spánku                                                                     | Vypnuto               | Určuje dobu nečinnosti, která musí uběhnout, než zařízení                                                                                      |
|                         |                                                                                     | 1 minuta              | prejue do rezimu spanku.                                                                                                    |
|                         |                                                                                     | 15 minut*             |                                                                                                    |
|                         |                                                                                     | 30 minut              |                                                                                                    |
|                         |                                                                                     | 1 hodina              |                                                                                                    |
|                         |                                                                                     | 2 hodiny              |                                                                                                    |
| Čas/datum               | (Nastavení formátu<br>času, aktuálního<br>času, formátu data<br>a aktuálního data.) |                       | Nastavuje čas a datum zařízení.                                                                                                    |
| Zabezpečení<br>produktu | Zapnuto                                                                             |                       | Slouží k nastavení zabezpečení zařízení. Pokud vyberete nastavení Zapnuto, je nutné nastavit heslo.                                            |
|                         | Vypnuto                                                                             |                       |                                                                                                    |
| Téměř prázdná           | Černá tisková<br>kazeta                                                             | Zastavit              | Nastaví chování produktu, když černá tisková kazeta<br>dosáhne nejnižší prabové bodnoty                                                        |
|                         | Nu20tu                                                                              | Výzva                 | <ul> <li>Zostoviti Produkt zostoví tiek, dekud pohudo</li> </ul>                                                                               |
|                         |                                                                                     | Pokračovat*           | vyměněna tisková kazeta.                                                                                                    |
|                         |                                                                                     |                       | <ul> <li>Výzva: Tiskárna přestane tisknout a vyzve vás<br/>k výměně tiskové kazety. Výzvu můžete potvrdit a<br/>pokračovat v tisku.</li> </ul> |
|                         |                                                                                     |                       | <ul> <li>Pokračovat: Produkt zobrazí upozornění, že kazeta<br/>obsahuje velmi málo inkoustu, ale tisk pokračuje.</li> </ul>                    |

| Položka nabídky                               | Položka<br>podnabídky                  | Položka<br>podnabídky                              | Popis                                                                                                    |
|-----------------------------------------------|----------------------------------------|----------------------------------------------------|----------------------------------------------------------------------------------------------------|
|                                               | Kazety s barevným<br>tonerem           | Zastavit<br>Výzva<br>Pokračovat<br>Černobílý tisk* | <ul> <li>Nastaví chování produktu, když jedna z kazet pro barevný tisk dosáhne velmi nízké prahové hodnoty.</li> <li>Zastavit: Produkt zastaví tisk, dokud nebude vyměněna tisková kazeta.</li> <li>Výzva: Tiskárna přestane tisknout a vyzve vás k výměně tiskové kazety. Výzvu můžete potvrdit a pokračovat v tisku.</li> <li>Pokračovat: Produkt zobrazí upozornění, že kazeta obsahuje velmi málo inkoustu, ale tisk pokračuje.</li> <li>Černobílý tisk: Jakmile barevná tisková kazeta obsahuje velmi málo inkoustu, produkt tiskne pouze černou barvou, aby se zabránilo přerušování faxu. Chcete-li produkt nakonfigurovat tak, aby tisknul v barvách, a používal zbývající toner v tiskové kazetě, i když je ho velmi málo, postupujte takto:</li> <li>Na ovládacím panelu produktu stiskněte tlačítko Nastavení.</li> <li>Stiskněte tlačítko Téměř prázdná a potom tlačítko Pokračovat.</li> <li>Pokud se rozhodnete vyměnit kazetu s velmi malým množstvím inkoustu, barevný tisk se automaticky rebrative</li> </ul> |
| Uživatelem<br>nastavená nízká<br>úroveň černé | Černá<br>Azurová<br>Purpurová<br>Žlutá |                                                    | Zadejte procento odhadované zbývající životnosti, při<br>kterém vás produkt upozorní, že tisková kazeta obsahuje<br>málo inkoustu.                                                                                                    |
| Flash disk USB                                | Zapnuto<br>Vypnuto                     |                                                    | Povolí nebo zakáže jednotku USB flash.                                                                                                    |
| Barevná kopie                                 | Zapnuto<br>Vypnuto                     |                                                    | Povolí nebo zakáže barevné kopírování.                                                                                                    |
| Písmo Courier                                 | Běžný<br>Tmavý                         |                                                    | Nastavuje hodnoty písma Courier.                                                                                                    |

#### Nabídka Servis

| Položka nabídky | Položka podnabídky  | Položka podnabídky | Popis                            |
|-----------------|---------------------|--------------------|----------------------------------|
| Služba Fax      | Smazat uložené faxy |                    | Vymaže všechny faxy<br>z paměti. |

| Položka nabídky | Položka podnabídky      | Položka podnabídky | Popis                                                                                                    |
|-----------------|-------------------------|--------------------|----------------------------------------------------------------------------------------------------|
|                 | Spustit test faxu       |                    | Provede test faxu k ověření,<br>zda je telefonní kabel zapojen<br>do správné zásuvky a na<br>telefonní lince je signál.<br>Vytiskne se zpráva o testu<br>faxu s uvedenými výsledky.                                                                                                    |
|                 | Vytisknout hlášení T.30 | Teď                | Vytiskne nebo naplánuje tisk<br>zprávy, která se používá při                                                                                                    |
|                 |                         | Nikdy*             | odstraňování problémů<br>s přenosem faxů                                                                                                    |
|                 |                         | Při chybě          | s prenosem laxa.                                                                                                    |
|                 |                         | Na konci hovoru    |                                                                                                    |
|                 | Oprava chyb             | Zapnuto*           | Režim opravy chyb umožňuje                                                                                                    |
|                 |                         | Vypnuto            | opakovaně přenést data,<br>pokud zjistí signál chyby.                                                                                                    |
|                 | Protokol služby Fax     |                    | Protokol faxové služby<br>vytiskne posledních 40<br>položek protokolu faxu.                                                                                                    |
| Čisticí stránka |                         |                    | Provede čištění zařízení,<br>pokud se na výstupu objevují<br>barevné tečky nebo jiné kazy.<br>Čisticí proces odstraní prach a<br>zbytky toneru z tiskové dráhy<br>papíru.                                                                                                    |
|                 |                         |                    | Po výběru této nabídky vás<br>produkt vyzve k vložení papíru<br>formátu Letter nebo A4 do<br>zásobníku 1. Proces čištění<br>spustíte stisknutím tlačítka<br>OK. Počkejte, dokud nebude<br>proces dokončen. Vytištěnou<br>stránku vyhoďte.                                                           |
| Rychlost USB    | Vysoká*                 |                    | Nastaví rychlost jednotky USB                                                                                                    |
|                 | Piná                    |                    | Tiskárna bude ve skutečnosti<br>přenášet data vysokou<br>rychlostí, pouze pokud je<br>vysoká rychlost povolena a<br>tiskárna je připojena<br>k hostitelskému řadiči EHCI,<br>který také pracuje vysokou<br>rychlostí. Tato položka<br>nabídky také neodráží aktuální<br>pracovní rychlost zařízení. |
| Neohýbat papír  | Zapnuto<br>Vypnuto*     |                    | Pokud jsou vytištěné stránky<br>rovnoměrně pokroucené,<br>nastavuje tato volba zařízení<br>do režimu, ktorý pokrouporí                                                                                                    |
|                 |                         |                    | omezí.                                                                                                    |

| Položka nabídky            | Položka podnabídky | Položka podnabídky | Popis                                                                                              |
|----------------------------|--------------------|--------------------|----------------------------------------------------------------------------------------------------|
| Tisk pro archivaci         | Zapnuto            |                    | Pokud mají být vytištěné<br>stránky po dlouhou dobu                                                |
|                            | Vypnuto*           |                    | uchovány, nastavuje tato<br>volba zařízení do režimu, který<br>omezuje mazání a prášení<br>toneru. |
| Datový kód<br>firmwaru     |                    |                    | Zobrazí kód data aktuálního<br>firmwaru.                                                           |
| Obnovit výchozí<br>hodnoty |                    |                    | Nastaví všechny hodnoty na výchozí výrobní nastavení.                                              |

#### Nabídka Nastavení sítě

| Položka nabídky         | Položka podnabídky                      | Popis                                                                                                    |
|-------------------------|-----------------------------------------|----------------------------------------------------------------------------------------------------|
| Bezdrátová nabídka      | Průvodce instalací<br>bezdrátové sítě   | Provede vás kroky nastavení produktu v bezdrátové síti.                                                                                                    |
|                         | Nastavení chráněné<br>pomocí sítě Wi-Fi | Pokud bezdrátový směrovač tuto funkci podporuje, slouží tato<br>metoda k nastavení produktu v bezdrátové síti. Jde o<br>nejjednodušší metodu.                                                                                                    |
|                         | Spustit test sítě                       | Otestuje bezdrátovou síť a vytiskne zprávu s výsledky.                                                                                                    |
|                         | Vypnout/zapnout<br>bezdrátové sítě      | Povolí nebo zakáže funkci bezdrátové sítě.                                                                                                    |
| Konfigurace TCP/IP      | Automaticky*                            | Automaticky: Produkt automaticky nakonfiguruje všechna                                                                                                    |
|                         | Ruční režim                             | AutoIP.                                                                                                    |
|                         |                                         | Ruční režim: Můžete ručně nakonfigurovat IP adresu, masku<br>podsítě a výchozí bránu. Ovládací panel zobrazí výzvu pro<br>zadání všech částí adresy. Po zadání kompletní adresy vyžaduje<br>zařízení její potvrzení, poté přejde k zadání další adresy. Po<br>nastavení všech tří adres proběhne opětovná inicializace sítě. |
| Automatický přesah      | Zapnuto*                                | Povolí nebo zakáže použití standardního síťového kabelu                                                                                                    |
|                         | Vypnuto                                 | To, Too, je-li zanzeni pripojene primo k počitači.                                                                                                    |
| Síťové služby           | IPv4                                    | Povolte nebo zakažte protokol IPv4 a IPv6. Ve výchozím                                                                                                    |
|                         | IPv6                                    | nastaveni jsou povoleny oba protokoly.                                                                                                    |
| Rychlost připojení      | Automaticky*                            | Umožňuje v případě potřeby ručně nastavit rychlost připojení.                                                                                                    |
|                         | 10T Plný                                | Po zadání rychlosti připojení k síti se zařízení automaticky                                                                                                    |
|                         | 10T Poloviční                           | restartuje.                                                                                                    |
|                         | 100TX Plný                              |                                                                                                    |
|                         | 100TX Poloviční                         |                                                                                                    |
| Obnovit výchozí hodnoty |                                         | Obnoví výchozí výrobní nastavení všech konfigurací sítě.                                                                                                    |
## Nabídky pro určité funkce

Produkt je vybaven nabídkami pro určité funkce, které slouží pro kopírování, faxování, skenování a používání jednotky USB flash. Chcete-li tyto nabídky otevřít, stiskněte tlačítko dané funkce na ovládacím panelu.

### Nabídka Kopírování

Chcete-li tuto nabídku otevřít, na ovládacím panelu produktu stiskněte tlačítko Kopírovat a potom tlačítko Nastavení....

POZNÁMKA: Nastavení změněné pomocí této nabídky skončí 2 minuty po skončení posledního kopírování.

| Položka nabídky                                                                                                    | Položka podnabídky   | Položka podnabídky | Popis                                                                 |
|----------------------------------------------------------------------------------------------------|----------------------|--------------------|-----------------------------------------------------------------------|
| ID kopírování                                                                                                    |                      |                    | Kopíruje obě strany                                                   |
| POZNÁMKA: Tato položka<br>je k dispozici z hlavní<br>Kopírovat obrazovky. Pro<br>získání přístupu k ní není<br>nutné stisknout tlačítko<br>Nastavení |                      |                    | jiných malých dokumentů na<br>stejnou stranu jednoho listu<br>papíru. |
| Počet kopií                                                                                                    | (1–99)               |                    | Určuje počet kopií.                                                   |
| Zmenšit/zvětšit                                                                                                    | Originál=100%        |                    | Určuje velikost kopie.                                                |
|                                                                                                    | Legal na Letter=78%  |                    |                                                                       |
|                                                                                                    | Legal na A4=83%      |                    |                                                                       |
|                                                                                                    | A4 na Letter=94%     |                    |                                                                       |
|                                                                                                    | Letter na A4=97%     |                    |                                                                       |
|                                                                                                    | Celá str.=91%        |                    |                                                                       |
|                                                                                                    | Přizp. na str.       |                    |                                                                       |
|                                                                                                    | 2 stránky na list    |                    |                                                                       |
|                                                                                                    | 4 stránky na list    |                    |                                                                       |
|                                                                                                    | Vlastní: 25 až 400 % |                    |                                                                       |
| Světlejší/tmavší                                                                                                    |                      |                    | Určuje kontrast kopie.                                                |
| Optimalizace                                                                                                    | Popis předlohy       | Autom. výběr       | Určuje typ obsahu                                                     |
|                                                                                                    |                      | Kombinovaná        | takže kopie nejlépe odpovídá                                          |
|                                                                                                    |                      | Text               | originalu.                                                            |
|                                                                                                    |                      | Obrázek            |                                                                       |
| Papír                                                                                                    | Formát papíru        |                    | Určuje formát a typ papíru                                            |
|                                                                                                    | Typ papíru           |                    |                                                                       |

| Položka nabídky                        | Položka podnabídky | Položka podnabídky | Popis                                                                                            |  |
|----------------------------------------|--------------------|--------------------|--------------------------------------------------------------------------------------------------|--|
| Vícestránková kopie                    | Vypnuto            |                    | Když je tato funkce zapnutá,                                                                     |  |
|                                        | Zapnuto            |                    | k vložení jiné stránky na<br>pracovní plochu skeneru<br>nebo k určení, že je úloha<br>dokončená. |  |
| Třídění                                | Zapnuto            |                    | Určuje, zda se mají<br>kopírované úlohv skládat.                                                 |  |
|                                        | Vypnuto            |                    |                                                                                                  |  |
| Režim konceptu                         | Vypnuto            |                    | Určuje, zda se má u kopií<br>používat tisk v kvalitě                                             |  |
|                                        | Zapnuto            |                    | konceptu.                                                                                        |  |
| Úprava obrázků                         | Světlost           |                    | Nastaví kvalitu obrazu ke<br>kopírování.                                                         |  |
|                                        | Kontrast           |                    |                                                                                                  |  |
|                                        | Zaostření          |                    |                                                                                                  |  |
|                                        | Odstranění pozadí  |                    |                                                                                                  |  |
|                                        | Vyvážení barev     |                    |                                                                                                  |  |
|                                        | Stupeň šedé        |                    |                                                                                                  |  |
| Nastavit jako novou výchozí<br>hodnotu |                    |                    | Uloží veškeré změny<br>provedené v této nabídce<br>jako nové výchozí hodnoty.                    |  |
| Obnovit výchozí hodnoty                |                    |                    | Obnoví výchozí výrobní<br>hodnoty pro tuto nabídku.                                              |  |

### Nabídka Fax

Chcete-li tuto nabídku otevřít, na ovládacím panelu produktu stiskněte tlačítko Fax a potom tlačítko Nabídka Fax.

| Položka nabídky | Položka podnabídky   | Položka podnabídky       | Popis                       |  |
|-----------------|----------------------|--------------------------|-----------------------------|--|
| Sestavy faxu    | Potvrzení faxu       | Při každém faxu          | Nastaví, zda zařízení po    |  |
|                 |                      | Pouze při odesílání faxu | vytiskne sestavu potvrzení. |  |
|                 |                      | Pouze při příjmu faxu    |                             |  |
|                 |                      | Nikdy*                   |                             |  |
|                 | Včetně první strany  | Zapnuto*                 | Nastaví, zda zařízení do    |  |
|                 |                      | Vypnuto                  | první stránky faxu.         |  |
|                 | Hlášení o chybě faxu | Při každé chybě*         | Nastaví, zda zařízení po    |  |
|                 |                      | Při chybě odesílání      | vytiskne zprávu.            |  |
|                 |                      | Při chybě příjmu         |                             |  |
|                 |                      | Nikdy                    |                             |  |

| Položka nabídky   | Položka podnabídky                  | Položka podnabídky  | Popis                                                                                                    |
|-------------------|-------------------------------------|---------------------|----------------------------------------------------------------------------------------------------|
|                   | Vytisknout poslední protokol        |                     | Vytiskne podrobnou zprávu o<br>poslední operaci faxu, buď<br>odeslání, nebo přijetí faxu.                                                                                                    |
|                   | Protokol činnosti faxu              | Vytisknout protokol | Vytisknout protokol: Vytiskne                                                                                                    |
|                   |                                     | Autotisk protokolu  | odeslány nebo přijaty na<br>tomto zařízení.                                                                                                    |
|                   |                                     |                     | Autotisk protokolu:<br>Automaticky vytiskne zprávu<br>po každé faxové úloze.                                                                                                    |
|                   | Vytisknout telefonní seznam         |                     | Vytiskne seznam rychlých<br>voleb, které byly pro toto<br>zařízení nastaveny.                                                                                                    |
|                   | Vytisknout seznam nevyžádaných faxů |                     | Vytiskne seznam telefonních<br>čísel, pro které je<br>zablokováno zasílání faxů na<br>toto zařízení.                                                                                                    |
|                   | Vytisknout sestavu účtování         |                     | Vytiskne seznam účtovacích<br>kódů, které byly použity pro<br>odesílané faxy. Tato zpráva<br>ukazuje, kolik z odeslaných<br>faxů bylo naúčtováno na<br>jednotlivé kódy. Tato položka<br>nabídky se zobrazí pouze<br>v případě, že je zapnuta<br>funkce účtovacích kódů. |
|                   | Tisk všech sestav faxu              |                     | Vytiskne všechny sestavy související s faxy.                                                                                                    |
| Nastavit možnosti | Odeslat fax později                 |                     | Umožňuje fax odeslat<br>později konkrétní den nebo<br>čas.                                                                                                    |
|                   | Vysílací fax                        |                     | Odešle fax více příjemcům.                                                                                                    |
|                   | Stav faxových úloh                  |                     | Zobrazí faxové úlohy čekající<br>na zpracování a umožňuje je<br>zrušit.                                                                                                    |
|                   | Rozlišení faxu                      | Standardní          | Nastavuje rozlišení pro                                                                                                    |
|                   |                                     | Jemné               | Obrázky s vyšším rozlišením                                                                                                    |
|                   |                                     | Velmi jemné         | (dpi), takže zobrazí větší                                                                                                    |
|                   |                                     | Fotografie          | s nižším rozlišením obsahují<br>menší počet bodů na palec a<br>zobrazí menší množství<br>detailů, ale velikost souboru<br>je menší.                                                                                                    |

| Položka nabídky                  | Položka podnabídky                   | Položka podnabídky                                                                                   | Popis                                                                                                    |
|----------------------------------|--------------------------------------|----------------------------------------------------------------------------------------------------|----------------------------------------------------------------------------------------------------|
| Možnosti příjmu                  | Vytisknout soukromé faxy             |                                                                                                    | Vytiskne uložené faxy, pokud<br>je zapnuta funkce<br>soukromého příjmu. Tato<br>položka nabídky se zobrazí<br>pouze v případě, že je<br>zapnuta funkce soukromého<br>příjmu. Zařízení vás vyzve<br>k zadání systémového hesla.                                                                        |
|                                  | Blokování nevyžádaných<br>faxů       | Přidat číslo<br>Odstranit číslo<br>Odstranit všechna čísla<br>Vytisknout seznam<br>nevyžádaných faxů | Upravuje seznam<br>nevyžádaných faxů. Seznam<br>nevyžádaných faxových čísel<br>může obsahovat až 30 čísel.<br>Po obdržení hovoru<br>z nevyžádaného faxového<br>čísla dojde k odstranění<br>příchozího faxu. Nevyžádaný<br>fax se také zapíše do<br>protokolu činnosti spolu<br>s informacemi o úloze. |
|                                  | Znovu vytisknout faxy                |                                                                                                    | Vytiskne přijaté faxy uložené<br>v dostupné paměti. Tato<br>položka je k dispozici pouze<br>v případě zapnutí funkce<br>Povolit opakovaný tisk faxu<br>v nabídce Nastavení faxu.                                                                                                    |
|                                  | Předat fax dál                       | Zapnuto<br>Vypnuto*                                                                                  | Nastavuje zařízení tak, aby<br>odeslalo přijaté faxy dál na<br>jiné faxové zařízení.                                                                                                    |
|                                  | Vyžádání př.faxu                     |                                                                                                    | Umožňuje zařízení volat jiný<br>faxový přístroj s povoleným<br>odesláním na vyžádání.                                                                                                    |
| Nastavení telefonního<br>seznamu | Jednot. nastav.<br>Nastavení skupiny |                                                                                                    | Upravuje rychlé volby a volby<br>skupinového vytáčení<br>telefonního seznamu faxu.<br>Zařízení podporuje až<br>120 položek seznamu,<br>jednotlivá čísla nebo<br>skupinové volby.                                                                                                    |
|                                  | Odstranit položku                    | Odstraní příslušnou položku telefonního seznamu.                                                     |                                                                                                    |
|                                  | Odstranit všechny položky            | Odstraní všechny položky telefonního seznamu.                                                        |                                                                                                    |
|                                  | Vytisknout protokol                  | Vytiskne seznam všech<br>položek jednotlivého a<br>skupinového vytáčení<br>v telefonním seznamu.     |                                                                                                    |
| Změnit výchozí nastavení         |                                      |                                                                                                    | Otevírá nabídku Nastavení<br>faxu.                                                                                                    |

### Nabídka Skenování

| Položka nabídky           | Popis                                                                                      |
|---------------------------|--------------------------------------------------------------------------------------------|
| Skenování na jednotku USB | Naskenuje dokument a uloží jej jako soubor PDF nebo<br>obrázek JPEG na jednotku USB flash. |

### Flash disk USB

| Položka nabídky                | Popis                                                                                                    |
|--------------------------------|----------------------------------------------------------------------------------------------------|
| Vytisknout dokumenty           | Vytiskne dokument uložený na jednotce USB. Dokumenty<br>lze procházet pomocí tlačítek se šipkami. Klikněte na názvy<br>dokumentů, které chcete vytisknout.                                                                                                    |
|                                | Kliknutím na souhrnnou obrazovku změňte nastavení, jako je<br>počet kopií, formát papíru nebo typ papíru.                                                                                                    |
|                                | Jakmile budete připraveni dokument vytisknout, stiskněte<br>tlačítko Tisk.                                                                                                    |
| Zobrazit a tisknout fotografie | Zobrazí náhledy fotografií na jednotce USB. Fotografie<br>můžete procházet pomocí tlačítek se šipkami. Dotkněte se<br>obrázku náhledu u každé fotografie, kterou chcete<br>vytisknout. Můžete upravit nastavení a uložit změny nového<br>výchozího nastavení. Jakmile budete připraveni tisknout<br>fotografie, stiskněte tlačítko Tisk. |
| Skenování na jednotku USB      | Naskenuje dokument a uloží jej jako soubor PDF nebo<br>obrázek JPEG na jednotku USB flash.                                                                                                    |

# **3 Software pro Windows**

- Podporované operační systémy pro systém Windows
- Podporované ovladače tiskárny pro systém Windows
- Volba správného ovladače tiskárny pro systém Windows
- Změna nastavení tiskové úlohy
- Změna nastavení ovladače tiskárny v systému Windows
- Odebrání softwaru v systému Windows
- Podporované nástroje pro systém Windows
- Software pro jiné operační systémy

## Podporované operační systémy pro systém Windows

Zařízení podporuje následující operační systémy Windows:

#### Doporučená instalace softwaru

- Windows XP (32bitový, Service Pack 2)
- Windows Vista (32 a 64 bitů)
- Windows 7 (32 a 64 bitů)

#### Pouze ovladače tiskárny a skeneru

- Windows 2003 Server (32bitový, Service Pack 3)
- Windows 2008 Server

## Podporované ovladače tiskárny pro systém Windows

- HP PCL 6 (výchozí hodnota ovladače tiskárny)
- Univerzální tiskový ovladač HP pro postskriptový tisk v systému Windows
- Univerzální tiskový ovladač HP pro PCL 5

Ovladače tiskárny obsahují nápovědu online s pokyny pro běžné úlohy spojené s tiskem a popisem tlačítek, zaškrtávacích políček a rozevíracích seznamů nacházejících se v ovladači tiskárny.

POZNÁMKA: Další informace o ovladači UPD najdete na stránce <u>www.hp.com/go/upd</u>.

## Volba správného ovladače tiskárny pro systém Windows

Ovladače tiskáren poskytují přístup k funkcím zařízení a umožňují počítači komunikovat se zařízením (prostřednictvím jazyka tiskárny). V případě dalšího softwaru a jazyků vyhledejte na disku CD produktu poznámky k instalaci a soubory Readme.

#### Popis ovladače HP PCL 6

- Instaluje se pomocí průvodce Přidat tiskárnu
- Je poskytován jako výchozí ovladač
- Doporučeno pro tisk ve všech podporovaných prostředích Windows.
- Poskytuje většině uživatelů celkově nejvyšší rychlost, nejlepší kvalitu tisku a podporu vlastností zařízení
- Kvůli nejvyšší rychlosti v prostředí Windows byl vyvinut tak, aby odpovídal grafickému rozhraní zařízení v operačním systému Windows
- Nemusí být plně kompatibilní se softwarem třetích stran a s vlastními programy, které jsou založené na jazyku PCL 5

#### Popis ovladače HP UPD PS

- Možnost stažení z webu na adrese <u>www.hp.com/support/CM1410series</u>
- Doporučen pro tisk z programů společnosti Adobe<sup>®</sup> nebo jiných náročných grafických programů.
- Poskytuje podporu tisku s emulací a podporu písem ve formátu PostScript v paměti Flash

#### Popis ovladače HP UPD PCL 5

- Možnost stažení z webu na adrese <u>www.hp.com/support/CM1410series</u>
- Kompatibilní s předchozími verzemi jazyka PCL a staršími zařízeními HP LaserJet
- Nejlepší volba pro tisk z vlastních programů nebo z programů jiných výrobců
- Navržen pro použití v prostředí podnikových verzí operačního systému Windows, protože umožňuje použití jednoho ovladače pro více modelů tiskáren
- Vhodný při tisku na více modelech tiskáren z mobilního počítače vybaveného operačním systémem Windows

## Změna nastavení tiskové úlohy

| Nástroj pro změnu nastavení                   | Způsob změny nastavení                                                                                                    | Doba trvání změn                                                                                                    | Hierarchie změn                                                                                          |
|-----------------------------------------------|----------------------------------------------------------------------------------------------------|----------------------------------------------------------------------------------------------------|----------------------------------------------------------------------------------------------------|
| Nastavení softwarového<br>programu            | V nabídce Soubor softwarového<br>programu klikněte na příkaz<br>Vzhled stránky nebo podobný.                                                                                                    | Tato nastavení platí pouze pro<br>aktuální tiskovou úlohu.                                                                                              | Změny nastavení provedené<br>zde potlačí změny nastavení<br>provedené kdekoliv jinde.                    |
| Vlastnosti tiskárny<br>v softwarovém programu | <ul> <li>Kroky jsou v jednotlivých<br/>softwarových programech<br/>různé. Tento postup je<br/>nejběžnější.</li> <li>V nabídce Soubor<br/>v softwarovém programu<br/>klikněte na položku Tisk.</li> <li>Vyberte produkt a klikněte<br/>na položku Vlastnosti<br/>nebo Předvolby tisku.</li> <li>Změňte nastavení na<br/>kterékoli z karet.</li> </ul> | Tato nastavení platí pouze pro<br>aktuální relaci softwarového<br>programu.                                                                             | Nastavení, která zde změníte,<br>přepíší výchozí nastavení<br>ovladače tiskárny a výchozího<br>produktu. |
| Výchozí nastavení ovladače<br>tiskárny        | <ol> <li>Otevřete v počítači seznam<br/>tiskáren a vyberte tento<br/>produkt.</li> <li>POZNÁMKA: Tento krok<br/>se v jednotlivých<br/>operačních systémech liší.</li> <li>Klikněte na položku<br/>Tiskárna a potom na<br/>položku Předvolby tisku.</li> <li>Změňte nastavení na<br/>kterékoli z karet.</li> </ol>                                    | Tato nastavení platí až do další<br>změny.<br>POZNÁMKA: Tato metoda<br>změní výchozí nastavení<br>ovladače tiskárny pro všechny<br>softwarové programy. | Tato nastavení můžete přepsat<br>změnou nastavení softwarového<br>programu.                              |
| Výchozí nastavení produktu                    | Změňte nastavení produktu na<br>ovládacím panelu nebo<br>v softwaru pro správu produktu<br>dodaném s produktem.                                                                                                    | Tato nastavení platí až do další<br>změny.                                                                                                    | Tato nastavení můžete přepsat<br>provedením změn jakýmkoli<br>jiným nástrojem.                           |

## Změna nastavení ovladače tiskárny v systému Windows

### Změna nastavení pro všechny tiskové úlohy až do ukončení programu

- 1. V nabídce Soubor používaného programu klikněte na položku Tisk.
- 2. Vyberte ovladač a klikněte na položku Vlastnosti nebo Předvolby.

Jednotlivé kroky se mohou lišit. Následuje nejčastější postup.

### Změna výchozího nastavení pro všechny tiskové úlohy

1. Windows XP, Windows Server 2003 a Windows Server 2008 (výchozí zobrazení nabídky Start): Klikněte na tlačítko Start a pak na možnost Tiskárny a faxy.

Windows XP, Windows Server 2003 a Windows Server 2008 (výchozí zobrazení nabídky Start): Klikněte na tlačítko Start, na položku Nastavení a na možnost Tiskárny.

Windows Vista: Klikněte na tlačítko Start, na položku Ovládací panely a v oblasti Hardware a zvuk klikněte na možnost Tiskárna.

Windows 7: Klikněte na tlačítko Start a poté na možnost Zařízení a tiskárny.

2. Pravým tlačítkem myši klikněte na ikonu ovladače a pak klikněte na položku **Předvolby tisku**.

### Změna nastavení konfigurace zařízení

1. Windows XP, Windows Server 2003 a Windows Server 2008 (výchozí zobrazení nabídky Start): Klikněte na tlačítko Start a pak na možnost Tiskárny a faxy.

Windows XP, Windows Server 2003 a Windows Server 2008 (výchozí zobrazení nabídky Start): Klikněte na tlačítko Start, na položku Nastavení a na možnost Tiskárny.

Windows Vista: Klikněte na tlačítko Start, na položku Ovládací panely a v oblasti Hardware a zvuk klikněte na možnost Tiskárna.

Windows 7: Klikněte na tlačítko Start a poté na možnost Zařízení a tiskárny.

- Pravým tlačítkem myši klikněte na ikonu ovladače a pak vyberte položku Vlastnosti nebo položku Vlastnosti tiskárny
- 3. Klikněte na kartu Nastavení zařízení.

## Odebrání softwaru v systému Windows

### Windows XP

- 1. V nabídce Start klikněte na příkaz Programy.
- 2. Klikněte na položku HP a potom na název produktu.
- 3. Klikněte na položku **Odinstalace** a poté podle pokynů na obrazovce odeberte software.

#### Windows Vista a Windows 7

- 1. Klikněte na nabídku Start a poté přejděte do podnabídky Všechny programy.
- 2. Klikněte na položku HP a potom na název produktu.
- 3. Klikněte na položku **Odinstalace** a poté podle pokynů na obrazovce odeberte software.

## Podporované nástroje pro systém Windows

- HP Web Jetadmin
- Implementovaný webový server HP
- HP ToolboxFX

### Další součásti a nástroje systému Windows

- Instalátor softwaru automatizuje instalaci tiskového systému
- Online registrace na webu
- Skenování HP LaserJet
- Odesílání faxů z počítače

## Software pro jiné operační systémy

| Operační systém | Software                                                                                                    |
|-----------------|----------------------------------------------------------------------------------------------------|
| UNIX            | Pokud používáte síť HP-UX nebo Solaris, přejděte na webové stránky <u>www.hp.com/</u><br><u>support/net_printing</u> a stáhněte si instalační program tiskárny HP Jetdirect pro systém<br>UNIX. |
| Linux           | Další informace naleznete na webových stránkách www.hp.com/go/linuxprinting.                                                                                                    |

# 4 Použití produktu se systémem Mac

- Software pro systém Mac
- Tisk v systému Mac
- Faxování v počítači Macintosh
- Skenování v systému Mac

## Software pro systém Mac

### Podporované operační systémy u počítače Macintosh

Produkt podporuje tyto operační systémy Mac OS:

- Mac OS X 10.5, 10.6 a novější
- POZNÁMKA: U systému Mac OS X 10.5 a vyšších jsou podporovány počítače Macintosh s procesorem PPC a Intel® Core™. U systému Mac OS X 10.6 jsou podporovány počítače Macintosh s procesorem Intel Core.

### Podporované ovladače tiskárny u počítače Macintosh

Instalační program softwaru HP LaserJet poskytuje soubory PostScript<sup>®</sup> Printer Description (PPD) a Printer Dialog Extensions (PDE) pro počítače s operačním systémem Mac OS X. Soubory PPD a PDE tiskáren HP v kombinaci s integrovanými ovladači tiskárny Apple PostScript poskytují plnou funkčnost tisku a přístup ke konkrétním funkcím tiskáren HP.

### Instalace softwaru pro operační systémy Mac OS

### Instalace softwaru pro počítače Mac připojené přímo k produktu

Produkt podporuje připojení USB 2.0. Použijte kabel USB typu A-B. Společnost HP doporučuje použití kabelu kratšího než 2 metry.

1. Připojte kabel USB k produktu a počítači.

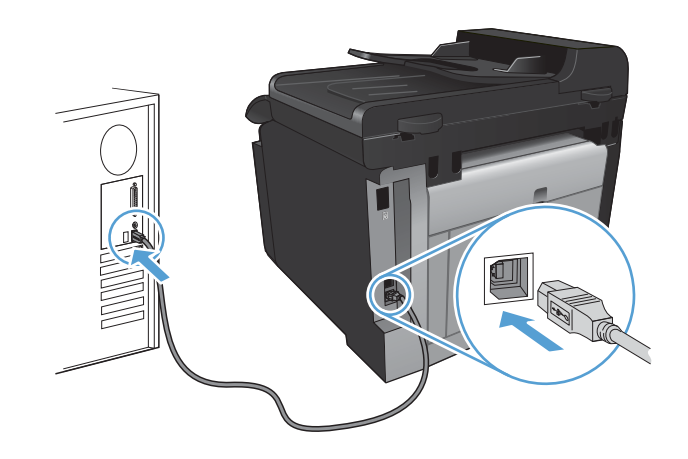

- 2. Nainstalujte software z disku CD.
- 3. Klikněte na ikonu produktu a postupujte podle pokynů na obrazovce.
- 4. Na obrazovce Gratulujeme klikněte na tlačítko **OK**.
- 5. O správné instalaci tiskového softwaru se přesvědčíte vytisknutím stránky z libovolné aplikace.

### Instalace softwaru pro počítače Mac v kabelové síti

#### Konfigurace IP adresy

1. Připojte síťový kabel k produktu a k síti.

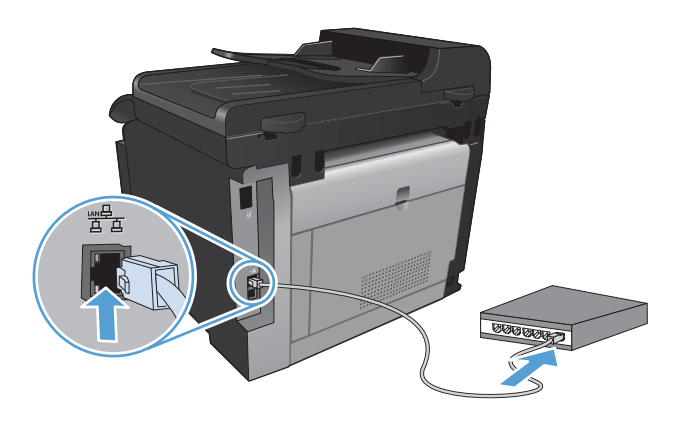

- 2. Před pokračováním počkejte 60 sekund. Během této doby se síť snaží rozpoznat produkt a přiřadí mu IP adresu nebo název hostitele.
- 3. Na ovládacím panelu produktu stiskněte tlačítko Nastavení 🔍.
- Dotkněte se nabídky Sestavy a potom stisknutím tlačítka Sestava konfigurace vytiskněte sestavu konfigurace.
- 5. V sestavě konfigurace vyhledejte IP adresu.

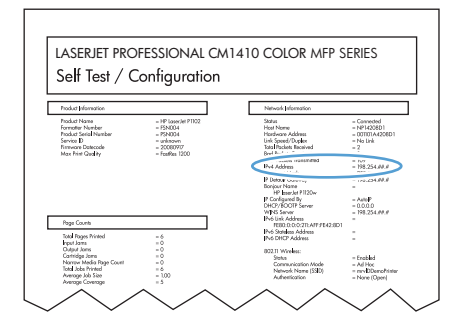

#### Instalace softwaru

- 1. Ukončete všechny programy spuštěné v počítači.
- 2. Nainstalujte software z disku CD.
- 3. Klikněte na ikonu instalační služby HP Installer a postupujte podle pokynů na obrazovce.
- 4. Na obrazovce Gratulujeme klikněte na tlačítko OK.
- 5. O správné instalaci tiskového softwaru se přesvědčíte vytisknutím stránky z libovolné aplikace.

### Instalace softwaru pro počítače Mac v bezdrátové síti

Před instalací softwaru produktu nesmí být produkt připojen k síti pomocí síťového kabelu.

Pokud váš bezdrátový směrovač nepodporuje protokol WPS (Wi-Fi Protected Setup), požádejte o síťové nastavení bezdrátového směrovače správce sítě nebo proveďte následující akce:

- Obstarejte si název bezdrátové sítě nebo identifikátor SSID.
- Určete bezpečnostní heslo nebo šifrovací klíč pro bezdrátovou síť.

#### Připojení produktu k bezdrátové síti pomocí protokolu WPS

Pokud váš bezdrátový směrovač podporuje nastavení chráněné pomocí sítě Wi-Fi (WPS), jedná se o nejjednodušší způsob nastavení produktu v bezdrátové síti.

- 1. Na hlavní obrazovce stiskněte tlačítko Bezdrátové 🦏.
- 2. Stiskněte tlačítko Bezdrátová nabídka a potom tlačítko Nastavení chráněné pomocí sítě Wi-Fi.
- 3. Nastavení lze dokončit některým z následujících způsobů:
  - Tlačítko: Vyberte možnost Příkazové tlačítko a postupujte podle pokynů na ovládacím panelu. Nastavení bezdrátového připojení může několik minut trvat.
  - PIN: Vyberte možnost Generovat PIN a postupujte podle pokynů na ovládacím panelu. Produkt vygeneruje jedinečný kód PIN, který je nutné zadat na instalační obrazovce bezdrátového směrovače. Nastavení bezdrátového připojení může několik minut trvat.
- POZNÁMKA: Pokud tato metoda není úspěšná, vyzkoušejte Průvodce instalací bezdrátové sítě na ovládacím panelu produktu nebo metodu připojení pomocí kabelu USB.

#### Připojení produktu k bezdrátové síti pomocí Průvodce instalací bezdrátové sítě

Pokud váš bezdrátový směrovač nepodporuje nastavení chráněné sítí WiFi (WPS), můžete produkt nainstalovat v bezdrátové síti touto metodou.

- 1. Na hlavní obrazovce stiskněte tlačítko Bezdrátové 👘.
- 2. Stiskněte tlačítko Bezdrátová nabídka a potom tlačítko Průvodce instalací bezdrátové sítě.
- 3. Produkt vyhledá dostupné bezdrátové sítě a zobrazí seznam síťových názvů (identifikátorů SSID). V seznamu vyberte identifikátor SSID pro svůj bezdrátový směrovač, pokud je k dispozici. Jestliže identifikátor SSID pro váš bezdrátový směrovač není v seznamu uveden, stiskněte tlačítko Zadejte číslo SSID.. Po výzvě k zadání typu zabezpečení sítě vyberte volbu, kterou používá váš bezdrátový směrovač. Na displeji ovládacího panelu se zobrazí klávesnice.
- Pokud váš bezdrátový směrovač používá zabezpečení WPA, zadejte pomocí klávesnice přístupový kód.

Pokud váš bezdrátový směrovač používá zabezpečení WEP, zadejte pomocí klávesnice kód.

 Stiskněte tlačítko OK a počkejte, než produkt naváže připojení s bezdrátovým směrovačem. Nastavení bezdrátového připojení může několik minut trvat.

#### Připojení produktu k bezdrátové síti pomocí kabelu USB

Pokud váš bezdrátový směrovač nepodporuje nastavení chráněné sítí WiFi (WPS), nastavte produkt v bezdrátové síti touto metodou. Přenesení nastavení pomocí kabelu USB usnadňuje nastavení

bezdrátového připojení. Po dokončení nastavení můžete kabel USB odpojit a použít bezdrátové připojení.

- 1. Vložte disk CD se softwarem do jednotky CD počítače.
- Postupujte podle pokynů na obrazovce. Po výzvě vyberte volbu Připojit pomocí bezdrátové sítě. Po výzvě připojte kabel USB mezi produkt a počítač.
  - △ UPOZORNĚNÍ: Nepřipojujte kabel USB, dokud vás k tomu instalační program nevyzve.
- 3. Po dokončení instalace se vytištěním konfigurační stránky ujistěte, že má produkt název SSID.
- 4. Po dokončení instalace odpojte kabel USB.

### Odebrání softwaru ze systému u počítače Macintosh

Chcete-li odebrat software, musíte mít práva správce.

- 1. Odpojte produkt od počítače.
- 2. Otevřete složku Aplikace.
- 3. Vyberte položku Hewlett Packard.
- 4. Vyberte možnost HP Uninstaller.
- 5. Ze seznamu zařízení vyberte produkt a klikněte na tlačítko Odinstalovat.
- 6. Po odinstalaci softwaru restartujte počítač a vyprázdněte Koš.

### Změna nastavení ovladače tiskárny u počítače Macintosh

| Zm<br>tisk<br>pro | ěna nastavení pro všechny<br>ové úlohy až do ukončení<br>gramu | Zm<br>vše                 | ěna výchozího nastavení pro<br>chny tiskové úlohy                                                   | Zm<br>pro | ěna nastavení konfigurace<br>duktu                                                                                   |
|-------------------|----------------------------------------------------------------|---------------------------|----------------------------------------------------------------------------------------------------|-----------|----------------------------------------------------------------------------------------------------|
| 1.                | V nabídce <b>Soubor</b> klikněte na<br>tlačítko <b>Tisk</b> .  | 1.                        | V nabídce <b>Soubor</b> klikněte na<br>tlačítko <b>Tisk</b> .                                       | Мас       | c OS X 10.5 a 10.6                                                                                                   |
| 2.                | Změňte nastavení v různých<br>nabídkách.                       | 2.                        | Změňte nastavení v různých<br>nabídkách.                                                            | 1.        | V nabídce Apple 💣 klikněte na<br>nabídku <b>Předvolby systému</b> a<br>potom klikněte na ikonu <b>Tisk a</b><br>fax. |
|                   |                                                                | 3.                        | v nabidce <b>Predvolby</b> kliknete na<br>možnost <b>Uložit jako</b> a zadejte<br>název předvolby.  | 2.        | Na levé straně okna vyberte<br>produkt.                                                                              |
|                   |                                                                | Tato<br><b>Pře</b><br>nas | o nastavení se uloží v nabídce<br><b>dvolby</b> . Pokud chcete nové<br>tavení použít, musíte vybrat | 3.        | Klikněte na tlačítko <b>Možnosti a</b><br><b>spotřební materiál</b> .                                                |
|                   |                                                                | ulož<br>spu               | zenou předvolbu při každém<br>štění programu a tisku.                                               | 4.        | Klikněte na kartu <b>Ovladač</b> .                                                                                   |
|                   |                                                                | •                         |                                                                                                    | 5.        | Nakonfigurujte nainstalované<br>možnosti.                                                                            |

### Software pro počítače Macintosh

### Nástroj HP Utility pro počítače Macintosh

K nastavení funkcí, které nejsou dostupné v ovladači tiskárny, použijte nástroj HP Utility.

Nástroj HP Utility můžete použít v případě, že produkt využívá kabel USB nebo je připojen k síti s protokolem TCP/IP.

#### Otevře nástroj HP Utility

V doku klikněte na položku HP Utility.

-nebo-

Ve složce Aplikace klikněte na položku Hewlett Packard a potom na položku HP Utility.

#### Funkce nástroje HP Utility

Pomocí softwaru HP Utility můžete provádět následující úkoly:

- získat informace o stavu spotřebního materiálu,
- získat informace o produktu, jako je verze firmwaru a sériové číslo,
- vytisknout konfigurační stránku,
- u produktů připojených k síti založené na IP adrese získat informace o síti a otevřít vestavěný webový server HP,
- nakonfigurovat typ a formát papíru pro zásobník,
- přenášet soubory a písma z počítače do produktu,
- aktualizovat firmware zařízení,
- zobrazit stránku používání barev,
- nakonfigurovat základní nastavení faxu.

#### Podporované nástroje pro systém Mac

#### Implementovaný webový server HP

Produkt je vybaven integrovaným webovým serverem, který poskytuje přístup k informacím o produktu a síťovém provozu.

## Tisk v systému Mac

### Zrušení tiskové úlohy v počítači Mac

- 1. Pokud právě probíhá tisk úlohy, můžete ji zrušit stisknutím tlačítka Storno 🗙 na ovládacím panelu zařízení.
- POZNÁMKA: Stisknutím tlačítka Storno × se vymaže úloha, kterou zařízení právě zpracovává. Jestliže je spuštěno více procesů, vymažete stisknutím tlačítka Storno × proces, který je právě zobrazen na ovládacím panelu zařízení.
- 2. Tiskovou úlohu můžete zrušit i z aplikace nebo z tiskové fronty.
  - **Aplikace:** Většinou se na obrazovce krátce objeví dialogové okno, které umožňuje zrušit tiskovou úlohu.
  - **Tisková fronta systému Mac:** Otevřete tiskovou frontu dvojitým kliknutím na ikonu zařízení na panelu Dock. Pak zvýrazněte tiskovou úlohu a klikněte na možnost **Smazat**.

### Změna formátu a typu papíru v počítačích Mac

- 1. V nabídce **Soubor** používaného programu klikněte na položku **Tisk**.
- 2. V nabídce Kopie a stránky klikněte na tlačítko Vzhled stránky.
- 3. Z rozbalovacího seznamu Formát papíru vyberte formát a pak klikněte na tlačítko OK.
- 4. Otevřete nabídku Úpravy.
- 5. Z rozbalovacího seznamu Typ média vyberte typ.
- 6. Klikněte na tlačítko **Tisk**.

### Změna velikosti dokumentů nebo tisk na vlastní formát papíru u počítače Macintosh

| Mac OS X 10.5 a 10.6           | 1. | V nabídce <b>Soubor</b> klikněte na možnost <b>Tisk</b> .                                                                                               |
|--------------------------------|----|----------------------------------------------------------------------------------------------------|
| Zvolte jeden z těchto postupů. | 2. | Klikněte na tlačítko Vzhled stránky.                                                                                                    |
|                                | 3. | Vyberte produkt a potom zvolte správné nastavení pro možnosti <b>Formát</b> papíru a Orientace.                                                         |
|                                | 1. | V nabídce <b>Soubor</b> klikněte na možnost <b>Tisk</b> .                                                                                               |
|                                | 2. | Otevřete nabídku Manipulace s papírem.                                                                                                    |
|                                | 3. | V oblasti <b>Cílová velikost papíru</b> klikněte na pole <b>Přizpůsobení velikosti</b><br>formátu papíru a v rozevíracím seznamu vyberte formát papíru. |

### Vytváření a používání předvoleb tisku u počítače Macintosh

Předvolby tisku můžete použít, chcete-li uložit aktuální nastavení ovladače tiskárny pro budoucí použití.

#### Tvorba předvolby tisku

- 1. V nabídce **Soubor** klikněte na možnost **Tisk**.
- 2. Vyberte ovladač.
- 3. Vyberte nastavení tisku, které chcete uložit pro budoucí použití.
- 4. V nabídce Předvolby klikněte na možnost Uložit jako... a zadejte název předvolby.
- 5. Klikněte na tlačítko **OK**.

#### Použití předvoleb tisku

- 1. V nabídce **Soubor** klikněte na možnost **Tisk**.
- 2. Vyberte ovladač.
- 3. V nabídce Předvolby vyberte předvolbu tisku.
- POZNÁMKA: Chcete-li použít výchozí nastavení ovladače tiskárny, vyberte možnost standardní.

### Tisk titulní stránky u počítače Macintosh

- 1. V nabídce Soubor klikněte na možnost Tisk.
- 2. Vyberte ovladač.
- Otevřete nabídku Úvodní stránka a vyberte, kdy chcete vytisknout titulní stranu. Klikněte na tlačítko Před dokumentem nebo na tlačítko Za dokumentem.
- 4. V nabídce **Typ úvodní stránky** vyberte sdělení, které se má vytisknout na titulní stránce.
- POZNÁMKA: Pokud chcete vytisknout prázdnou titulní stránku, vyberte možnost standardní v nabídce Typ úvodní stránky.

### Použití vodoznaků u počítače Macintosh

- 1. V nabídce Soubor klikněte na možnost Tisk.
- 2. Otevřete nabídku Vodoznaky.
- V nabídce Režim vyberte typ vodoznaku, který chcete použít. Chcete-li tisknout poloprůhlednou zprávu, vyberte možnost Vodoznak. Chcete-li tisknout neprůhlednou zprávu, zvolte možnost Překrýt.
- V nabídce Stránek určete, zda se má vodoznak tisknout na všechny stránky nebo pouze na první stránku.
- 5. V nabídce **Text** můžete vybrat jednu ze standardních zpráv nebo zvolte možnost **Vlastní** a do příslušného pole zadejte novou zprávu.
- 6. Zvolte možnosti zbývajících nastavení.

### Tisk více stránek na jeden list papíru u počítače Macintosh

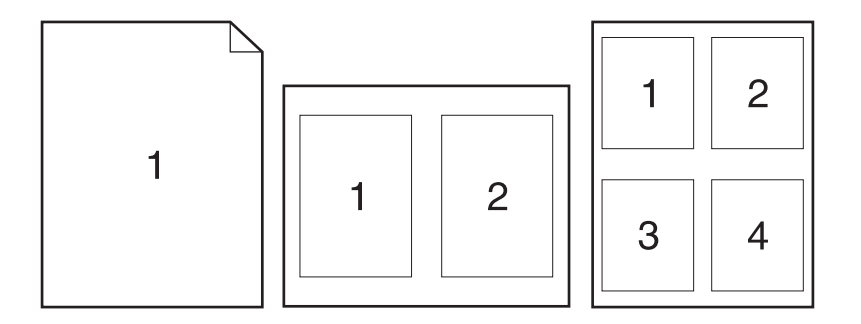

- 1. V nabídce **Soubor** klikněte na možnost **Tisk**.
- 2. Vyberte ovladač.
- 3. Otevřete nabídku Rozvržení.
- 4. V nabídce **Počet stránek na list** vyberte počet stránek, které chcete vytisknout na každý list (1, 2, 4, 6, 9 nebo 16).
- 5. V oblasti Směr rozvržení vyberte pořadí a umístění stránek na listu.
- 6. V nabídce **Okraje** vyberte typ okrajů, které se mají kolem jednotlivých stránek listu vytisknout.

### Tisk na obě strany papíru (oboustranný tisk) u počítače Macintosh

- 1. Do jednoho ze zásobníků vložte dostatečné množství papíru pro danou tiskovou úlohu.
- 2. V nabídce Soubor klikněte na možnost Tisk.
- 3. Otevřete nabídku Úpravy a klikněte na kartu Ruční oboustranný tisk nebo otevřete nabídku Ruční oboustranný tisk.
- 4. Klikněte na pole Ruční oboustranný tisk a vyberte nastavení vazby.
- Klikněte na tlačítko Tisk. Postupujte podle pokynů v místním okně, které se na obrazovce počítače zobrazí ve chvíli, kdy je třeba přemístit výstupní stoh v zásobníku 1 pro tisk druhé poloviny.
- 6. Přejděte k produktu a ze zásobníku 1 vyjměte veškerý nepotištěný papír.
- 7. Vložte stoh potištěných papírů do zásobníku 1 lícem dolů.
- 8. Pokud se zobrazí výzva, pokračujte stisknutím příslušného tlačítka na ovládacím panelu.

### Nastavení možností barev u počítače Macintosh

Pomocí nabídky **Možnosti barev** nebo nabídky **Možnosti barev/kvality** můžete určit, jakým způsobem se budou interpretovat a tisknout barvy ze softwarových programů.

- 1. V nabídce **Soubor** klikněte na možnost **Tisk**.
- 2. Vyberte ovladač.
- 3. Otevřete nabídku Možnosti barev nebo nabídku Možnosti barev/kvality.
- 4. Otevřete nabídku **Upřesnit** nebo vyberte odpovídající kartu.
- 5. Upravte samostatná nastavení pro text, grafiku a fotografie.

### Použití nabídky Services (Služby) u počítače Macintosh

Je-li produkt připojen k síti, použijte nabídku **Services** (Služby) k získání informací o stavu produktu a spotřebního materiálu.

- 1. V nabídce Soubor klikněte na možnost Tisk.
- 2. Otevřete nabídku Služby.
- Pokud chcete spustit implementovaný webový server a provést úlohu údržby, proveďte následující úkony:
  - a. Vyberte kartu Údržba zařízení.
  - b. Z rozevíracího seznamu vyberte úlohu.
  - c. Klikněte na tlačítko Spustit.
- 4. Chcete-li přejít na různé webové stránky podpory pro tento produkt, proveďte následující úkony:
  - a. Vyberte kartu Služby na webu.
  - **b.** Vyberte možnost z nabídky.
  - c. Klikněte na tlačítko Start!.

## Faxování v počítači Macintosh

Při odesílání faxu spuštěním tisku do faxového ovladače postupujte podle následujících pokynů:

- 1. Otevřete dokument, který chcete odfaxovat.
- 2. V nabídce **Soubor** zvolte příkaz **Tisk**.
- 3. V místní nabídce **Tiskárna** vyberte tiskovou frontu faxů, kterou chcete použít.
- 4. V poli Kopie nastavte v případě potřeby počet kopií.
- 5. V místní nabídce **Formát papíru** nastavte v případě potřeby formát papíru.
- 6. V oblasti Informace o faxu zadejte číslo faxu jednoho nebo více příjemců.
- POZNÁMKA: Chcete-li přidat směrové číslo, zadejte je do pole Směrové číslo.
- 7. Klikněte na tlačítko Fax.

## Skenování v systému Mac

Ke skenování obrázků do počítače se systémem Macintosh slouží software Skenování HP.

- 1. Umístěte dokument na pracovní plochu skeneru nebo do podavače dokumentů.
- 2. Otevřete složku **Aplikace** a klikněte na položku **Hewlett-Packard**. Dvakrát klikněte na položku **Skenování HP**.
- Otevřete nabídku Skenování HP a klikněte na položku Předvolby. V místní nabídce Skener vyberte tento produkt ze seznamu a klikněte na tlačítko Pokračovat.
- Chcete-li použít standardní předdefinovaná nastavení, která umožňují dosáhnout přijatelné výsledky pro obrázky a text, klikněte na tlačítko Skenovat.

Chcete-li použít předvolby optimalizované pro obrázky nebo textové dokumenty, vyberte z místní nabídky **Předvolby skenování** příslušnou předvolbu. Chcete-li upravit nastavení, klikněte na tlačítko **Upravit**. Jakmile budete připraveni ke skenování, klikněte na tlačítko **Skenovat**.

- Chcete-li skenovat více stránek, načtěte další stránku a klikněte na tlačítko Skenovat. Kliknutím na položku Připojit k seznamu přidáte nové stránky do aktuálního seznamu. Opakujte tento postup, dokud nebudou naskenovány všechny stránky.
- 6. Klikněte na tlačítko **Uložit** a přejděte do složky v počítači, do níž chcete soubor uložit.

POZNÁMKA: Chcete-li nyní naskenované obrázky vytisknout, klikněte na tlačítko Tisk.

# 5 Připojení produktu

- Podporované síťové operační systémy
- <u>Připojení přes USB</u>
- Připojení k síti

## Podporované síťové operační systémy

- Windows 7
- Windows Vista (32bitová a 64bitová verze)
- Windows XP (32bitový, Service Pack 2)
- Windows Server 2003 (Service Pack 3)
- Windows Server 2008 (32bitový a 64bitový)
- Mac OS X v10.5 a v10.6

### Odmítnutí sdílení tiskárny

Společnost HP nepodporuje sítě peer-to-peer, protože se jedná o funkci operačních systémů společnosti Microsoft, a nikoli ovladače tiskáren HP. Přejděte na web společnosti Microsoft (<u>www.microsoft.com</u>).

## Připojení přes USB

Produkt podporuje připojení USB 2.0. Použijte kabel USB typu A-B. Společnost HP doporučuje použití kabelu kratšího než 2 metry.

△ UPOZORNĚNÍ: Nepřipojujte kabel USB, dokud k tomu nebudete softwarem vyzváni.

### Instalace z disku CD

- 1. Ukončete všechny otevřené programy v počítači.
- 2. Nainstalujte software z disku CD a postupujte podle pokynů na obrazovce.
- Po zobrazení výzvy vyberte možnost Připojit k tomuto počítači přímo pomocí kabelu USB a potom klikněte na tlačítko Další.
- 4. Při zobrazení výzvy softwaru připojte kabel USB mezi produkt a počítač.

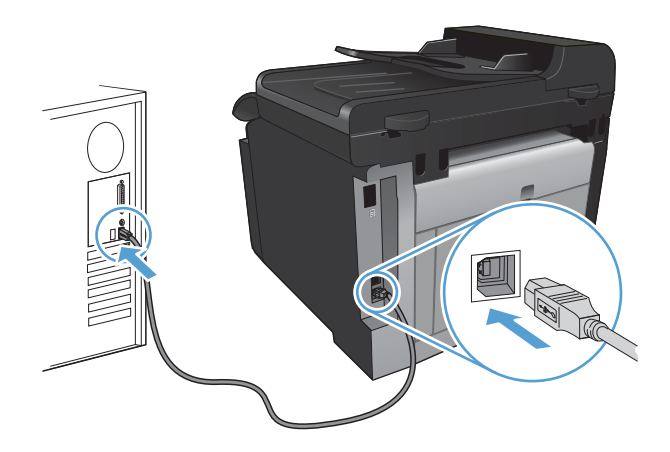

5. Po dokončení instalace klikněte na tlačítko **Dokončit**.

- 6. Na obrazovce **Další možnosti** můžete nainstalovat další software nebo můžete kliknout na tlačítko **Dokončit**.
- 7. O správné instalaci tiskového softwaru se přesvědčíte vytisknutím stránky z libovolné aplikace.

## Připojení k síti

### Podporované síťové protokoly

Chcete-li připojit produkt se síťovými funkcemi k síti, potřebujete síť, která používá jeden nebo více z následujících protokolů.

- TCP/IP (IPv4 nebo IPv6)
- Port 9100
- LPR
- DHCP
- AutoIP
- SNMP
- Bonjour
- SLP
- WSD
- NBNS
- LLMNR

### Instalace produktu v síti propojené kabely

### Konfigurace IP adresy

1. Připojte síťový kabel k produktu a k síti.

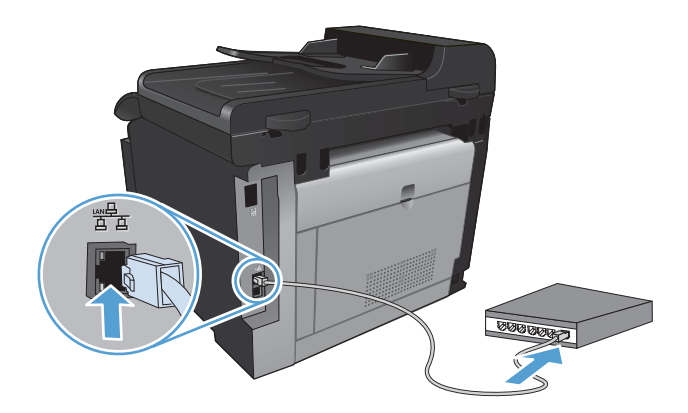

- 2. Před pokračováním počkejte 60 sekund. Během této doby se síť snaží rozpoznat produkt a přiřadí mu IP adresu nebo název hostitele.
- 3. Na ovládacím panelu produktu stiskněte tlačítko Nastavení 🔍.

- 4. Dotkněte se nabídky Sestavy a potom stisknutím tlačítka Sestava konfigurace vytiskněte sestavu konfigurace.
- 5. V sestavě konfigurace vyhledejte IP adresu.

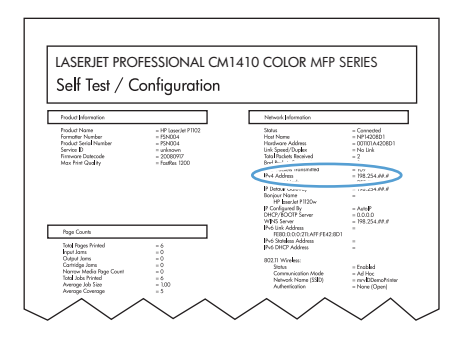

#### Instalace softwaru

- 1. Ukončete všechny programy spuštěné v počítači.
- 2. Nainstalujte software z disku CD.
- 3. Postupujte podle pokynů na obrazovce.
- Po zobrazení výzvy vyberte možnost Připojit pomocí kabelové sitě a potom klikněte na tlačítko Další.
- 5. Ze seznamu dostupných tiskáren vyberte tiskárnu, která má správnou IP adresu.
- 6. Klikněte na tlačítko Dokončit.
- 7. Na obrazovce **Další možnosti** můžete nainstalovat další software nebo můžete kliknout na tlačítko **Dokončit**.
- 8. O správné instalaci tiskového softwaru se přesvědčíte vytisknutím stránky z libovolné aplikace.

### Instalace produktu v bezdrátové síti

Před instalací softwaru produktu nesmí být produkt připojen k síti pomocí síťového kabelu.

Pokud váš bezdrátový směrovač nepodporuje protokol WPS (Wi-Fi Protected Setup), požádejte o síťové nastavení bezdrátového směrovače správce sítě nebo proveďte následující akce:

- Obstarejte si název bezdrátové sítě nebo identifikátor SSID.
- Určete bezpečnostní heslo nebo šifrovací klíč pro bezdrátovou síť.

### Připojení produktu k bezdrátové síti pomocí protokolu WPS

Pokud váš bezdrátový směrovač podporuje nastavení chráněné pomocí sítě Wi-Fi (WPS), jedná se o nejjednodušší způsob nastavení produktu v bezdrátové síti.

- 1. Na hlavní obrazovce stiskněte tlačítko Bezdrátové (1).
- 2. Stiskněte tlačítko Bezdrátová nabídka a potom tlačítko Nastavení chráněné pomocí sítě Wi-Fi.
- 3. Nastavení lze dokončit některým z následujících způsobů:
  - Tlačítko: Vyberte možnost Příkazové tlačítko a postupujte podle pokynů na ovládacím panelu. Nastavení bezdrátového připojení může několik minut trvat.
  - **PIN**: Vyberte možnost Generovat PIN a postupujte podle pokynů na ovládacím panelu. Produkt vygeneruje jedinečný kód PIN, který je nutné zadat na instalační obrazovce bezdrátového směrovače. Nastavení bezdrátového připojení může několik minut trvat.
- POZNÁMKA: Pokud tato metoda není úspěšná, vyzkoušejte Průvodce instalací bezdrátové sítě na ovládacím panelu produktu nebo metodu připojení pomocí kabelu USB.

#### Připojení produktu k bezdrátové síti pomocí Průvodce instalací bezdrátové sítě

Pokud váš bezdrátový směrovač nepodporuje nastavení chráněné sítí WiFi (WPS), můžete produkt nainstalovat v bezdrátové síti touto metodou.

- 1. Na hlavní obrazovce stiskněte tlačítko Bezdrátové 👘.
- 2. Stiskněte tlačítko Bezdrátová nabídka a potom tlačítko Průvodce instalací bezdrátové sítě.
- 3. Produkt vyhledá dostupné bezdrátové sítě a zobrazí seznam síťových názvů (identifikátorů SSID). V seznamu vyberte identifikátor SSID pro svůj bezdrátový směrovač, pokud je k dispozici. Jestliže identifikátor SSID pro váš bezdrátový směrovač není v seznamu uveden, stiskněte tlačítko Zadejte číslo SSID.. Po výzvě k zadání typu zabezpečení sítě vyberte volbu, kterou používá váš bezdrátový směrovač. Na displeji ovládacího panelu se zobrazí klávesnice.
- Pokud váš bezdrátový směrovač používá zabezpečení WPA, zadejte pomocí klávesnice přístupový kód.

Pokud váš bezdrátový směrovač používá zabezpečení WEP, zadejte pomocí klávesnice kód.

 Stiskněte tlačítko OK a počkejte, než produkt naváže připojení s bezdrátovým směrovačem. Nastavení bezdrátového připojení může několik minut trvat.

#### Připojení produktu k bezdrátové síti pomocí kabelu USB

Pokud váš bezdrátový směrovač nepodporuje nastavení chráněné sítí WiFi (WPS), nastavte produkt v bezdrátové síti touto metodou. Přenesení nastavení pomocí kabelu USB usnadňuje nastavení bezdrátového připojení. Po dokončení nastavení můžete kabel USB odpojit a použít bezdrátové připojení.

- 1. Vložte disk CD se softwarem do jednotky CD počítače.
- Postupujte podle pokynů na obrazovce. Po výzvě vyberte volbu Připojit pomocí bezdrátové sítě. Po výzvě připojte kabel USB mezi produkt a počítač.
  - △ UPOZORNĚNÍ: Nepřipojujte kabel USB, dokud vás k tomu instalační program nevyzve.

- 3. Po dokončení instalace se vytištěním konfigurační stránky ujistěte, že má produkt název SSID.
- 4. Po dokončení instalace odpojte kabel USB.

#### Instalace softwaru pro bezdrátový produkt aktuálně nainstalovaný v síti

Pokud již produkt má IP adresu v bezdrátové síti a chcete nainstalovat software produktu do počítače, proveďte následující kroky.

- 1. Z ovládacího panelu produktu vytiskněte konfigurační stránku k získání IP adresy produktu.
- 2. Nainstalujte software z disku CD-ROM.
- 3. Postupujte podle pokynů na obrazovce.
- Po zobrazení výzvy vyberte možnost Připojit pomocí bezdrátové sítě a potom klikněte na tlačítko Další.
- 5. Ze seznamu dostupných tiskáren vyberte tiskárnu, která má správnou IP adresu.

#### Odpojení od bezdrátové sítě

Pokud chcete odpojit produkt od bezdrátové sítě, můžete vypnout bezdrátovou funkci produktu.

- 1. Na ovládacím panelu produktu stiskněte tlačítko Bezdrátové 🖓 a potom tlačítko Bezdrátová nabídka.
- 2. Stiskněte tlačítko Vypnout/zapnout bezdrátové sítě a potom tlačítko Vypnuto.
- 3. Chcete-li potvrdit, že je bezdrátová jednotka vypnutá, vytiskněte stránku Přehled sítě z nabídky Sestavy a ověřte, že uvádí bezdrátovou funkci jako zakázanou.

#### Redukce rušení v bezdrátové síti

Následující tipy vám pomohou zredukovat rušení v bezdrátové síti:

- Bezdrátová zařízení udržujte v dostatečné vzdálenosti od velkých kovových objektů, jako jsou kartotéky a jiná elektromagnetická zařízení, například mikrovlnné trouby a bezdrátové telefony. Tyto objekty mohou rušit rádiové signály.
- Udržujte bezdrátová zařízení v dostatečné vzdálenosti od velkých stěn a dalších stavebních objektů. Mohou absorbovat rádiové vlny a snížit sílu signálu.
- Umístěte bezdrátový směrovač do centrálního umístění ve vyrovnaném pohledu s bezdrátovými produkty v síti.

### Rozšířené bezdrátové nastavení

#### Režimy bezdrátové komunikace

Můžete použít jeden ze dvou režimů bezdrátové komunikace: infrastrukturu nebo ad-hoc.

Bezdrátová síť infrastruktury Produkt komunikuje s ostatními zařízeními v síti prostřednictvím bezdrátového směrovače. (doporučuje se)

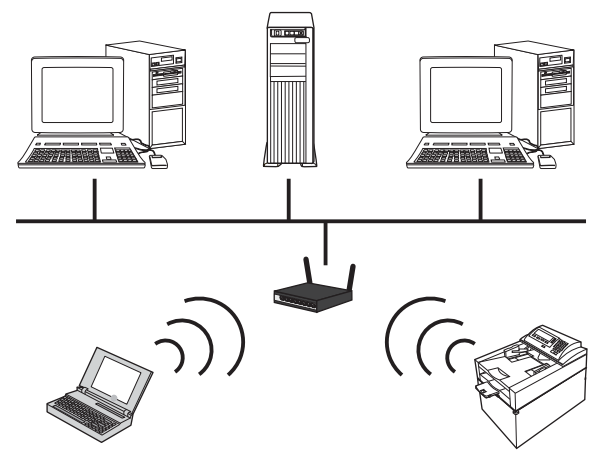

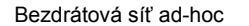

Produkt komunikuje s ostatními bezdrátovými zařízeními bez použití bezdrátového směrovače.

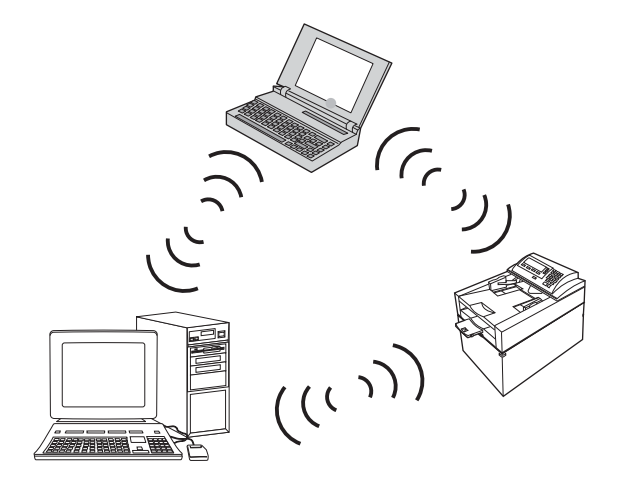

Všechna zařízení v ad hoc síti musí splňovat následující předpoklady:

- Kompatibilita se standardem 802.11b/g
- Stejný identifikátor SSID
- Stejná podsíť a kanál
- Stejné nastavení zabezpečení 802.11b/g.

#### Zabezpečení bezdrátové komunikace

Ke snadnému odlišení vaší bezdrátové sítě od ostatních bezdrátových sítí použijte pro svůj bezdrátový směrovač jedinečný název sítě (SSID). Bezdrátový směrovač může mít výchozí název sítě, což je zpravidla název výrobce. Informace o změně názvu sítě naleznete v dokumentaci dodané s bezdrátovým směrovačem.

Chcete-li zabránit ostatním uživatelům v přístupu do vaší sítě, vypněte šifrování dat WPA nebo WEP.

- Wired Equivalent Privacy (WEP): WEP je původní nativní zabezpečovací mechanismus ve standardu 802.11. Vytvoříte jedinečný klíč obsahující hexadecimální nebo alfanumerické znaky, které musí ostatní uživatelé zadat před přístupem do vaší sítě.
- Wi-Fi Protected Access (WPA): Přístup WPA používá pro šifrování dočasný protokol integrity klíčů (TKIP) a využívá šifrování 802.1X. Řeší všechny známé slabé stránky přístupu pomocí protokolu WEP. Vytvoříte jedinečný přístupový kód obsahující kombinaci písmen a číslic, který musí ostatní uživatelé zadat předtím, než budou moci přejít do vaší sítě.
- Šifrování WPA2 poskytuje rozšířený standard šifrování (AES) a představuje vylepšení oproti standardu WPA.

#### Připojení produktu k ad-hoc bezdrátové síti

Produkt lze bezdrátově připojit k počítači pomocí instalace typu peer-to-peer (ad-hoc).

- 1. Ujistěte se, že produkt není připojený k síti pomocí kabelu Ethernet.
- 2. Zapněte produkt a bezdrátové připojení.
- 3. Ujistěte se, že produkt používá výchozí síťové nastavení z výroby.
- 4. Znovu zapněte bezdrátové připojení produktu.
- 5. Vytiskněte stránku Přehled sítě a vyhledejte název bezdrátové sítě (SSID). Otevřete nabídku Sestavy a vyberte možnost Přehled sítě.
- Obnovte seznam bezdrátových sítí v počítači, klikněte na název bezdrátové sítě produktu (SSID) a připojte se k němu.
- 7. Po několika minutách vytiskněte konfigurační stránku a vyhledejte adresu IP produktu.
- Do počítače vložte disk CD produktu a podle pokynů na obrazovce nainstalujte software. Po výzvě vyberte volbu Připojit pomocí bezdrátové sítě.

### Konfigurace nastavení sítě IP

#### Zobrazení nebo změna nastavení sítě

K zobrazení a změně konfigurace adresy IP lze použít implementovaný webový server.

- 1. Vytiskněte stránku s konfigurací a vyhledejte adresu IP.
  - Pokud používáte protokol IPv4, bude adresa IP obsahovat pouze čísla. Má následující formát:

xxx.xxx.xxx.xxx

 Pokud používáte protokol IPv6, představuje adresa IP kombinaci znaků a čísel šestnáctkové soustavy. Má formát podobný následujícímu: xxxx::xxxx:xxxx:xxxx

- Implementovaný webový server HP otevřete zadáním IP adresy (IPv4) do adresního řádku webového prohlížeče. Pro adresu IPv6 použijte protokol vytvořený webovým prohlížečem pro zadávání adres IPv6.
- Kliknutím na kartu Připojení do sítě získáte informace o síti. Nastavení můžete měnit podle potřeby.

#### Nastavení nebo změna hesla produktu

K nastavení hesla nebo změně stávajícího hesla produktu v síti slouží vestavěný webový server HP.

- 1. Do panelu Adresa webového prohlížeče zadejte IP adresu produktu. Klikněte na kartu **Síť** a potom na odkaz **Zabezpečení**.
- POZNÁMKA: Pokud bylo heslo již dříve nastaveno, zobrazí se výzva k jeho zadání. Zadejte heslo a klikněte na tlačítko Použít.
- 2. Zadejte nové heslo do pole Nové heslo a potom jej zadejte znovu do pole Ověřit heslo.
- 3. Zadejte heslo a klikněte na tlačítko **Použít** v dolní části okna.

#### Ruční konfigurace parametrů TCP/IP IPv4 pomocí ovládacího panelu

K ručnímu nastavení adresy IPv4, masky podsítě a výchozí brány použijte nabídky ovládacího panelu.

- 1. Stiskněte tlačítko Nastavení 🔍.
- 2. Přejděte na nabídku Nastavení sítě a stiskněte ji.
- 3. Stiskněte nabídku Konfigurace TCP/IP a poté tlačítko Ruční režim.
- 4. Zadejte IP adresu na číselné klávesnici a stiskněte tlačítko OK. Potvrďte stisknutím tlačítka Ano.
- Zadejte masku podsítě na číselné klávesnici a stiskněte tlačítko OK. Potvrďte stisknutím tlačítka Ano.
- Zadejte výchozí bránu na číselné klávesnici a stiskněte tlačítko OK. Potvrďte stisknutím tlačítka Ano.

#### Rychlosti připojení a nastavení oboustranného tisku

POZNÁMKA: Tyto informace platí pouze pro sítě Ethernet. Neplatí pro bezdrátové sítě.

Rychlost připojení a režim komunikace tiskového serveru musí odpovídat rozbočovači sítě. Ve většině situací by produkt měl být ponechán v automatickém režimu. Nesprávné změny rychlosti připojení a nastavení oboustranného tisku mohou způsobit, že produkt nebude komunikovat s ostatními síťovými zařízeními. Potřebujete-li provést změny, použijte ovládací panel produktu.

POZNÁMKA: Nastavení musí být v souladu se síťovým zařízením, ke kterému zařízení připojujete (síťový rozbočovač, přepínač, brána, směrovač nebo počítač).
**POZNÁMKA:** Provedením změn tohoto nastavení dojde k vypnutí a následnému zapnutí produktu. Změny provádějte, pouze pokud je produkt v nečinnosti.

- 1. Stiskněte tlačítko Nastavení 🔍.
- 2. Přejděte na nabídku Nastavení sítě a stiskněte ji.
- 3. Stiskněte nabídku Rychlost připojení.
- 4. Vyberte jednu z následujících možností:

| Nastavení       | Popis                                                                                                    |
|-----------------|----------------------------------------------------------------------------------------------------|
| Automaticky     | Tiskový server se automaticky nakonfiguruje na nejvyšší přenosovou rychlost<br>a režim komunikace povolený v síti. |
| 10T Poloviční   | 10 Mb/s, poloduplexní provoz                                                                                       |
| 10T Plný        | 10 Mb/s, duplexní provoz                                                                                           |
| 100TX Poloviční | 100 Mb/s, poloduplexní provoz                                                                                      |
| 100TX Plný      | 100 Mb/s, duplexní provoz                                                                                          |

5. Stiskněte tlačítko OK. Produkt se vypne a opět zapne.

# 6 Papír a tisková média

- Použití papíru
- Nastavení ovladače tiskárny podle typu a formátu papíru
- Podporované formáty papíru
- Podporované typy papíru a kapacita zásobníků
- Použití vstupního zásobníku
- Vložení papíru do podavače dokumentů
- Konfigurace zásobníku

### Použití papíru

Tento produkt umožňuje použití množství druhů papíru a jiných tiskových médií, které jsou v souladu s pokyny v této uživatelské příručce. Papír nebo tisková média, která nesplňují tyto pokyny mohou zapříčinit nízkou kvalitu tisku, zvýšený výskyt uvíznutí a předčasné opotřebení produktu.

Nejlepších výsledků dosáhnete, budete-li používat výhradně značkový papír a tisková média společnosti HP určená pro laserové tiskárny a multifunkční zařízení. Nepoužívejte papír nebo tisková média určená pro inkoustové tiskárny. Vzhledem k tomu, že společnost Hewlett-Packard nemůže kontrolovat kvalitu médií jiných výrobců, nedoporučuje jejich používání.

Může se stát, že papír nebo média vyhovují všem zásadám uvedeným v této příručce, a přesto nebudou přinášet uspokojivé výsledky. Příčinou může být nesprávná manipulace, nepřijatelná úroveň teploty a vlhkosti nebo jiné proměnné, na které nemá společnost Hewlett-Packard vliv.

△ UPOZORNĚNÍ: Budou-li použita média nebo papír nevyhovující technickým požadavkům zařízení Hewlett-Packard, může dojít k problémům se zařízením, které budou vyžadovat opravu. Na takovou opravu neposkytuje společnost Hewlett-Packard záruku ani servisní smlouvu.

#### Pokyny pro použití speciálního papíru

Tento produkt umožňuje tisk na speciální média. Nejlepší výsledky dosáhnete, pokud budete postupovat podle následujících pokynů. Chcete-li dosáhnout nejlepší výsledky, potom při použití speciálního papíru nebo tiskového média nezapomeňte nastavit formát a typ média v ovladači tiskárny.

△ UPOZORNĚNÍ: Produkty HP LaserJet používají fixační jednotky k navázání suchých částic toneru na papír, aby zde vytvořily jemné body. Papír pro laserové tiskárny HP je navržen, aby odolal extrémním teplotám, ke kterým zde dochází. Při použití papíru pro inkoustové tiskárny může dojít k poškození tohoto produktu.

| Typ média       | Správné použití                                                                                                    | Chybné použití                                                                                                    |
|-----------------|----------------------------------------------------------------------------------------------------|----------------------------------------------------------------------------------------------------|
| Obálky          | <ul> <li>Skladujte obálky na plocho.</li> <li>Používejte obálky, u nichž se šev táhne po celé délce až do rohu obálky</li> <li>Používejte samolepící proužky schválené pro laserové tiskárny</li> </ul> | <ul> <li>Nepoužívejte pomačkané,<br/>proříznuté, slepené nebo jinak<br/>poškozené obálky.</li> <li>Nepoužívejte obálky se sponkami,<br/>drátky, průhlednými okénky nebo<br/>obálky s vnitřní výstelkou</li> <li>Nepoužívejte samolepivá lepidla a<br/>jiné syntetické materiály</li> </ul> |
| Štítky          | <ul> <li>Používejte pouze štítky, které jsou<br/>na podkladu těsně vedle sebe</li> </ul>                                                                                                    | <ul> <li>Nepoužívejte štítky se záhyby,<br/>bublinkami nebo jinak poškozené.</li> </ul>                                                                                                    |
|                 | <ul> <li>Používejte štítky, které se ukládají<br/>naplocho.</li> </ul>                                                                                                    | <ul> <li>Netiskněte na neúplné listy štítků.</li> </ul>                                                                                                    |
|                 | <ul> <li>Používejte pouze plné listy štítků</li> </ul>                                                                                                    |                                                                                                    |
| Průhledné fólie | <ul> <li>Používejte pouze fólie schválené<br/>pro použití v barevných laserových<br/>tiskárnách.</li> </ul>                                                                                             | <ul> <li>Nepoužívejte průhledná tisková<br/>média neschválená pro laserové<br/>tiskárny.</li> </ul>                                                                                                    |
|                 | <ul> <li>Po vyjmutí z tiskárny umístěte fólie<br/>na rovnou plochu.</li> </ul>                                                                                                    |                                                                                                    |

| Typ média                                    | Správné použití                                                                                                    | Chybné použití                                                                                                    |  |  |
|----------------------------------------------|----------------------------------------------------------------------------------------------------|----------------------------------------------------------------------------------------------------|--|--|
| Hlavičkové papíry a předtištěné<br>formuláře | <ul> <li>Používejte pouze hlavičkové<br/>papíry a formuláře schválené pro<br/>laserové tiskárny.</li> </ul>                                      | <ul> <li>Nepoužívejte vyvýšené nebo<br/>metalické hlavičkové papíry</li> </ul>                                                                               |  |  |
| Těžký papír                                  | <ul> <li>Používejte pouze těžký papír,<br/>který je schválený pro laserové<br/>tiskárny a odpovídá váhovým<br/>specifikacím produktu.</li> </ul> | <ul> <li>Nepoužívejte těžší papír, než<br/>uvádějí doporučené specifikace<br/>médií, pokud se nejedná o papír<br/>HP schválený pro tento produkt.</li> </ul> |  |  |
| Lesklý nebo potažený papír                   | <ul> <li>Používejte pouze lesklý nebo<br/>potažený papír schválený pro<br/>laserové tiskárny.</li> </ul>                                         | <ul> <li>Nepoužívejte lesklý nebo potažený<br/>papír určený pro inkoustové<br/>tiskárny.</li> </ul>                                                          |  |  |

### Nastavení ovladače tiskárny podle typu a formátu papíru

- POZNÁMKA: Pokud změníte nastavení stránky v softwarovém programu, přepíše se jakékoli nastavení v ovladači tiskárny.
  - 1. V nabídce Soubor používaného programu klikněte na položku Tisk.
  - 2. Vyberte produkt a pak klikněte na tlačítko Vlastnosti nebo Předvolby.
  - 3. Klikněte na kartu Papír/Kvalita.
  - 4. Z rozbalovacího seznamu Formát papíru vyberte formát.
  - 5. Z rozbalovacího seznamu **Typ papíru** vyberte typ papíru.
  - 6. Klikněte na tlačítko OK.

### Podporované formáty papíru

Tabulka 6.1. Bodnorovaná formáty popíru

POZNÁMKA: Chcete-li dosáhnout nejlepších výsledků tisku, vyberte před jeho zahájením ve svém ovladači příslušný formát a typ papíru.

| Formát             | Rozměry                                        |  |
|--------------------|------------------------------------------------|--|
| Letter             | 216 × 279 mm                                   |  |
| Legal              | 216 × 356 mm                                   |  |
| A4                 | 210 × 297 mm                                   |  |
| Executive          | 184 × 267 mm                                   |  |
| A5                 | 148 × 210 mm                                   |  |
| A6                 | 105 × 148 mm                                   |  |
| B5 (JIS)           | 182 × 257 mm                                   |  |
| 16k                | 197 × 273 mm                                   |  |
| 16k                | 195 × 270 mm                                   |  |
| 16k                | 184 × 260 mm                                   |  |
| 8,5 × 13           | 216 × 330 mm                                   |  |
| 4 × 6 <sup>1</sup> | 107 × 152 mm                                   |  |
| 5 × 8 <sup>1</sup> | 127 × 203 mm                                   |  |
| 10 × 15 cm1        | 100 × 150 mm                                   |  |
| Vlastní            | Minimální - 76 x127 mm; Maximální 216 x 356 mm |  |

1 Uvedené formáty jsou podporovány jako vlastní formáty.

| Tabulka 6-2 | Podporované | obálky a | pohlednice |
|-------------|-------------|----------|------------|
|-------------|-------------|----------|------------|

| Formát     | Rozměry      |
|------------|--------------|
| Obálka #10 | 105 × 241 mm |

#### Tabulka 6-2 Podporované obálky a pohlednice (pokračování)

| Formát                              | Rozměry      |
|-------------------------------------|--------------|
| Obálka DL                           | 110 × 220 mm |
| Obálka C5                           | 162 × 229 mm |
| Obálka B5                           | 176 × 250 mm |
| Obálka Monarch                      | 98 × 191 mm  |
| Japonská pohlednice                 | 100 × 148 mm |
| Pohlednice (JIS)                    |              |
| Dvojitá japonská pohlednice otočená | 148 × 200 mm |
| Dvojitá pohlednice (JIS)            |              |

## Podporované typy papíru a kapacita zásobníků

| Тур | o papíru                        | Hmotnost                 | Kapacita <sup>1</sup> | Orientace papíru                                             |
|-----|---------------------------------|--------------------------|-----------------------|--------------------------------------------------------------|
| Każ | dý den:                         | < 96 g/m²                | Až 150 listů          | Lícová strana nahoru, horní                                  |
| •   | Běžný                           |                          |                       |                                                              |
| •   | Světlý                          |                          |                       |                                                              |
| •   | Bankovní                        |                          |                       |                                                              |
| •   | Recyklovaný                     |                          |                       |                                                              |
| Pre | zentační:                       | 96–130 g/m <sup>2</sup>  | Výška stohu až 15 mm  | Lícová strana nahoru, horní                                  |
| •   | Matný papír, střední<br>gramáž  |                          | (0,6 paicu)           | niana k zauni casti zasobniku                                |
| •   | Lesklý papír, střední<br>gramáž |                          |                       |                                                              |
| Bro | žura:                           | 131–175 g/m <sup>2</sup> | Výška stohu až 15 mm  | Lícová strana nahoru, horní<br>brana k zadní části zásobníku |
| •   | Matný papír                     |                          |                       |                                                              |
| •   | Lesklý papír                    |                          |                       |                                                              |
| •   | Trojitý skládaný papír          |                          |                       |                                                              |
| Fot | ogr./obálka                     | 176–220 g/m <sup>2</sup> | Výška stohu až 15 mm  | Lícová strana nahoru, horní                                  |
| •   | Matný obalový papír             |                          |                       |                                                              |
| •   | Lesklý obalový papír            |                          |                       |                                                              |
| •   | Matný fotografický papír        |                          |                       |                                                              |
| •   | Lesklý fotografický papír       |                          |                       |                                                              |
| •   | Lesklé karty                    |                          |                       |                                                              |

| Тур | papíru                                             | Hmotnost                                | Kapacita                         | Orientace papíru                                           |
|-----|----------------------------------------------------|-----------------------------------------|----------------------------------|------------------------------------------------------------|
| Dal | ší:                                                |                                         | Až 50 stránek nebo 10 obálek     | Strana, na kterou chcete<br>tisknout lícem nahoru a horním |
| •   | Transparentní fólie do bar.<br>Iaserových tiskáren |                                         |                                  | okrajem směrem k zadní části<br>zásobníku nebo okrajem pro |
| •   | Štítky                                             |                                         |                                  | známku směrem k zadní části<br>zásobníku                   |
| •   | Hlavičkový                                         |                                         |                                  |                                                            |
| •   | Obálka                                             |                                         |                                  |                                                            |
| •   | Silná obálka                                       |                                         |                                  |                                                            |
| •   | Předtištěný                                        |                                         |                                  |                                                            |
| •   | Děrovaný                                           |                                         |                                  |                                                            |
| •   | Barevný                                            |                                         |                                  |                                                            |
| •   | Hrubý                                              |                                         |                                  |                                                            |
| •   | Tvrdý                                              |                                         |                                  |                                                            |
|     | <sup>1</sup> Kapacita se může                      | lišit v závislosti na gramáži a síle pa | apíru a na podmínkách provozního | prostředí.                                                 |

## Použití vstupního zásobníku

- POZNÁMKA: Pokud přidáváte nový papír, vyjměte ze vstupního zásobníku vždy veškerý papír a nový stoh papíru srovnejte. Neprofukujte papír. Zabráníte tak podávání více listů papíru do zařízení najednou a snížíte pravděpodobnost uvíznutí papíru.
- 1. Otevřete zásobník 1.

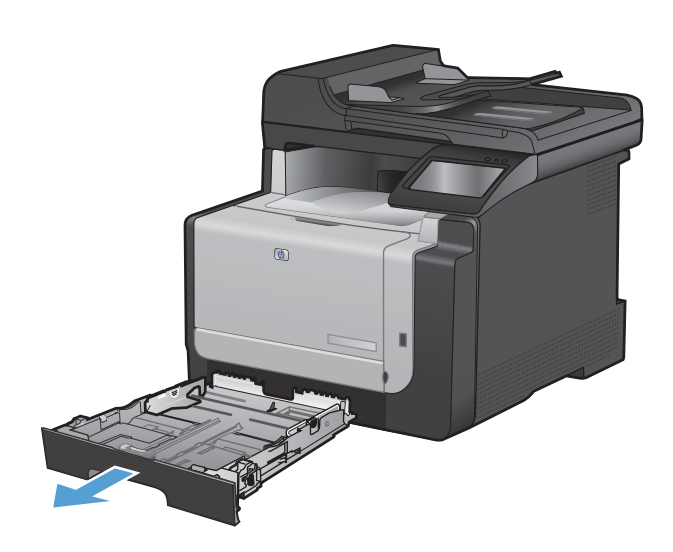

2. Vysunutím otevřete vodítka papíru.

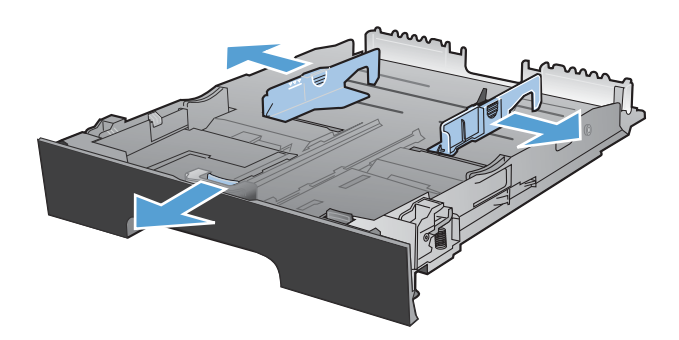

 Pokud vkládáte papír formátu Legal, stiskněte modrou páčku a vysunutím zcela otevřete přední vodítko papíru.

**POZNÁMKA:** Je-li vložen papír formátu Legal, vyčnívá zásobník od přední části zařízení asi o 51 mm

 Vložte papír lícem nahoru s horním okrajem v zadní části zásobníku.

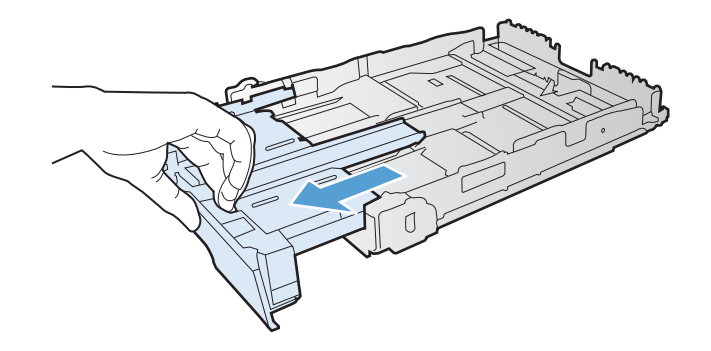

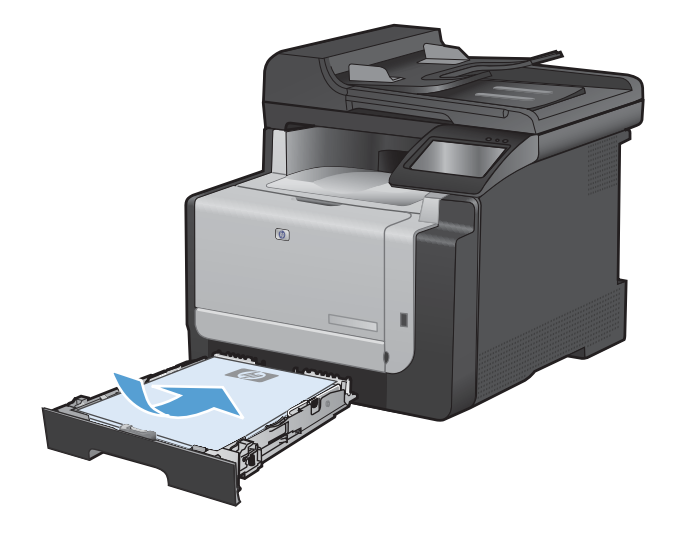

5. Nastavte vodítka tak, aby přiléhala k papíru.

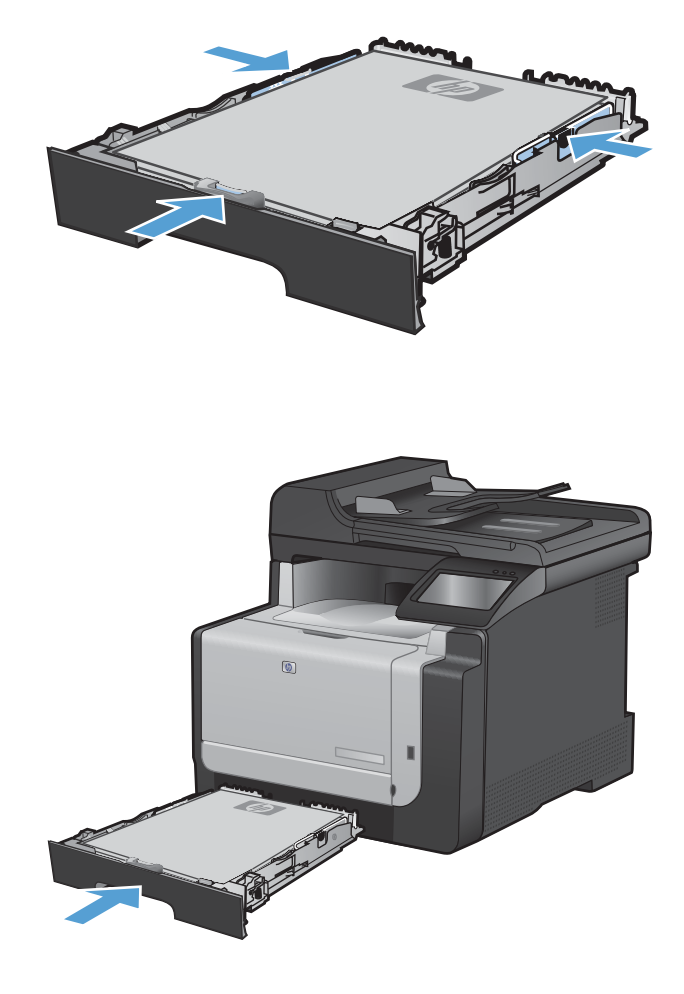

6. Zavřete zásobník 1.

## Vložení papíru do podavače dokumentů

Podavač dokumentů pojme až 35 listů dokumentového papíru gramáže 60-90 g/m<sup>2</sup>.

- POZNÁMKA: Pokud přidáváte nový papír, vyjměte ze vstupního zásobníku vždy veškerý papír a nový stoh papíru srovnejte. Neprofukujte papír. Zabráníte tak podávání více listů papíru do zařízení najednou a snížíte pravděpodobnost uvíznutí papíru.
- △ UPOZORNĚNÍ: Aby nedošlo k poškození zařízení, nevkládejte předlohy opravované korekční páskou či barvou obsahující kancelářské sponky, ani předlohy sešité svorkami. Do podavače dokumentů nevkládejte ani fotografie, malé nebo křehké předlohy.
- 1. Umístěte předlohy do podavače dokumentů lícem nahoru.

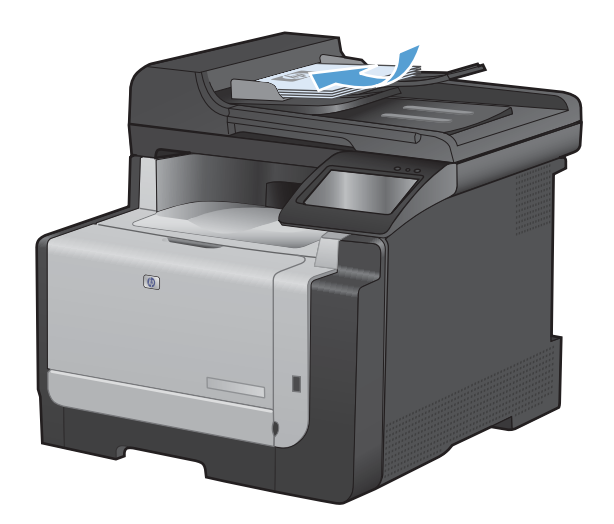

2. Nastavte vodítka tak, aby přiléhala k papíru.

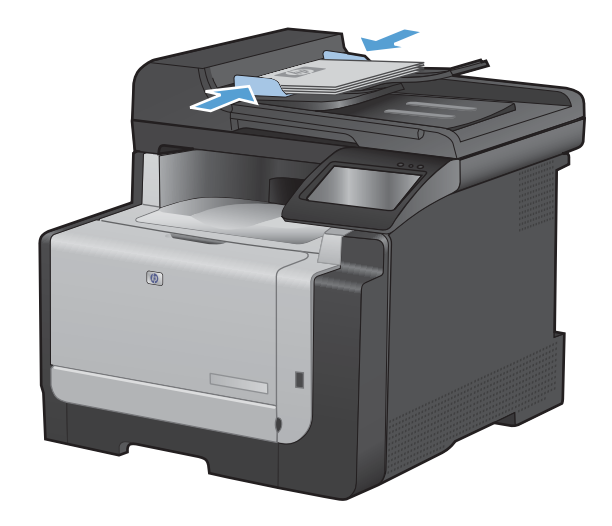

## Konfigurace zásobníku

Konfigurace zásobníku v tomto produktu mění nastavení ohřevu a rychlosti s cílem získat nejlepší kvalitu tisku pro typ papíru, který používáte. Pokud pro všechny nebo většinu tiskových úloh v produktu používáte speciální papír, změňte toto výchozí nastavení v produktu.

Následující tabulka uvádí možné způsoby, jimiž lze zásobník nastavit tak, aby odpovídal vašim tiskovým potřebám.

| Použití papíru                                                                                                    | Ko | nfigurace produktu                                                                    | Tisk                                                                                                    |  |
|----------------------------------------------------------------------------------------------------|----|---------------------------------------------------------------------------------------|----------------------------------------------------------------------------------------------------|--|
| Příležitostně použijte speciální papír,<br>například těžký papír nebo hlavičkový<br>papír, ze zásobníku, který zpravidla<br>obsahuje prostý papír. | •  | Vložte speciální papír do<br>zásobníku 1.                                             | V dialogovém okně Tisk softwarového<br>programu vyberte typ papíru, který<br>odpovídá speciálnímu papíru<br>vloženému do zásobníku. Teprve<br>potom odešlete tiskovou úlohu. |  |
| Často používejte speciální papír,<br>například těžký nebo hlavičkový papír,<br>z jednoho zásobníku.                                                | •  | Vložte speciální papír do<br>zásobníku 1 a nakonfigurujte<br>zásobník pro typ papíru. | V dialogovém okně Tisk softwarového<br>programu vyberte typ papíru, který<br>odpovídá speciálnímu papíru<br>vloženému do zásobníku. Teprve<br>potom odešlete tiskovou úlohu. |  |

#### Konfigurace zásobníku

- 1. Zkontrolujte, zda je zařízení zapnuté.
- 2. Proveďte některou z následujících akcí:
  - **Ovládací panel**: Otevřete nabídku Systémová nastavení a potom nabídku Nastavení papíru. Vyberte zásobník, který chcete nakonfigurovat.
  - Vestavěný webový server: Klikněte na kartu Nastavení a pak na položku Manipulace s papírem na levém panelu.
- 3. Změňte požadované nastavení zásobníku a stiskněte tlačítko OK nebo **Použít**.

# 7 Tiskové úlohy

- Zrušení tiskové úlohy
- Základní tisková úloha v systému Windows
- Další tiskové úlohy v systému Windows
- Přímý tisk z portu USB

### Zrušení tiskové úlohy

- Pokud právě probíhá tisk úlohy, můžete ji zrušit stisknutím tlačítka Storno × na ovládacím panelu zařízení.
- POZNÁMKA: Stisknutím tlačítka Storno × se vymaže úloha, kterou zařízení právě zpracovává. Jestliže je spuštěno více procesů, vymažete stisknutím tlačítka Storno × proces, který je právě zobrazen na ovládacím panelu zařízení.
- 2. Tiskovou úlohu můžete zrušit i z aplikace nebo z tiskové fronty.
  - **Aplikace:** Většinou se na obrazovce krátce objeví dialogové okno, které umožňuje zrušit tiskovou úlohu.
  - Tisková fronta Windows: Pokud tisková úloha čeká v tiskové frontě (paměť počítače) nebo zařazovací službě tisku, vymažte úlohu tam.
    - Windows XP, Windows Server 2003 nebo Windows Server 2008 V nabídce Start klikněte na položku Nastavení a poté na možnost Tiskárny a faxy. Dvojitým kliknutím na ikonu zařízení otevřete okno, pravým tlačítkem myši klikněte na tiskovou úlohu, kterou chcete zrušit, a pak klikněte na příkaz Zrušit tisk.
    - Windows Vista: Klikněte na tlačítko Start a na příkaz Ovládací panely. V nabídce položky Hardware a zvuk klikněte na položku Tiskárna. Poklepáním na ikonu zařízení otevřete okno, pravým tlačítkem myši klikněte na tiskovou úlohu, kterou chcete zrušit, a pak klikněte na příkaz Zrušit tisk.
    - Windows 7: Klikněte na tlačítko Start a poté na možnost Zařízení a tiskárny.
       Dvojitým kliknutím na ikonu zařízení otevřete okno, pravým tlačítkem myši klikněte na tiskovou úlohu, kterou chcete zrušit, a pak klikněte na příkaz Zrušit tisk.

### Základní tisková úloha v systému Windows

Metody otevírání dialogového okna pro tisk ze softwarových programů mohou být různé. Následující postupy vycházejí z typické metody. Některé softwarové programy nemají nabídku **Soubor**. Informace o otevírání dialogového okna pro tisk naleznete v dokumentaci k softwarovému programu.

#### Spuštění ovladače tiskárny v systému Windows

1. V nabídce **Soubor** používaného programu klikněte na položku **Tisk**.

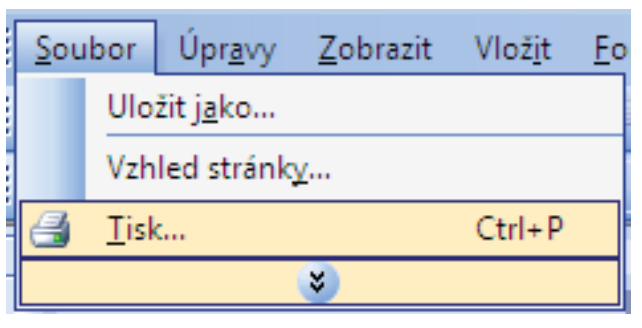

 Vyberte produkt a pak klikněte na tlačítko Vlastnosti nebo Předvolby.

| Tisk                                                                                                    |                                                                          |                                                                            | ? 💌                                                                      |
|----------------------------------------------------------------------------------------------------|--------------------------------------------------------------------------|----------------------------------------------------------------------------|--------------------------------------------------------------------------|
| Tiskárna<br>Ná <u>z</u> ev:<br>Stav:<br>Typ:<br>Kde:<br>Komentář:                                       | nečinná<br>LPT1:                                                         | <b>.</b>                                                                   | Vlastnosti<br>Najit tiskárnu<br>Tisk do souboru<br>Obousměrný ruční tjsk |
| Rozsah strár<br>Vš <u>e</u> chny<br><u>Aktuální</u><br><u>S</u> tránky:<br>Zadejte čísla<br>čárkou. Nap | nek<br>stránka Výběr<br>nebo rozsah stránek oddělené<br>říklad 1,3,5-12. | Kopie<br>Počet kopií:                                                      | 1 🔦                                                                      |
| Vytiskno <u>u</u> t:<br><u>T</u> isknout:                                                               | Dokument 🔍<br>Všechny stránky ve výběru 💌                                | Lupa<br>Počet stránek na list:<br><u>N</u> astavit podle velikosti papíru: | 1 stránka 💌<br>Bez měřitka 💌                                             |
| Možnosti                                                                                                |                                                                          |                                                                            | OK Storno                                                                |

#### Získání nápovědy k možnosti tisku v systému Windows

 Kliknutím na tlačítko Nápověda otevřete online nápovědu.

| Zkratka<br>klepnutír<br>Zkratky j | pro tisk je soubor<br>n.<br>pro tisk: | uložených nasta  | ivení tisk | u, která la | e vybra | t jedním                            | -                   |
|-----------------------------------|---------------------------------------|------------------|------------|-------------|---------|-------------------------------------|---------------------|
|                                   | Všeobecný ka                          |                  |            |             | -       | 1                                   |                     |
|                                   | Ekologický tis                        | k (oboustranný t | isk)       |             |         | Formát papíru:<br>Letter            | 8,5 × 11 palců<br>• |
|                                   | Výchozí nasta                         | avení od výrobc  | •          |             | Ш       | Zdroj papíru:<br>Automaticky vybrat | •                   |
| $\searrow$                        | Envelopes                             |                  |            |             |         | Ne<br>Typ papíru:                   | •                   |
| с<br>—<br>—                       | Kartón nebo s                         | ilný papír       |            |             |         | Nezadáno                            | •                   |
| ata                               | Glossy/Preser                         | ntation          |            |             | -       |                                     |                     |
| [ L                               | lložit jako                           | Odebrat          |            | Obnovit     |         |                                     |                     |
| $\langle \phi \rangle$            |                                       |                  |            |             |         | 0 aplik                             | aci Nápověda        |

#### Změna počtu tištěných kopií v systému Windows

- 1. V nabídce Soubor používaného programu klikněte na položku Tisk.
- 2. Vyberte produkt a potom vyberte počet kopií.

#### Uložení vlastních nastavení tisku pro opakované použití v systému Windows

Možnosti...

#### Použití zkratky pro tisk v systému Windows

1. V nabídce **Soubor** používaného programu klikněte na položku **Tisk**.

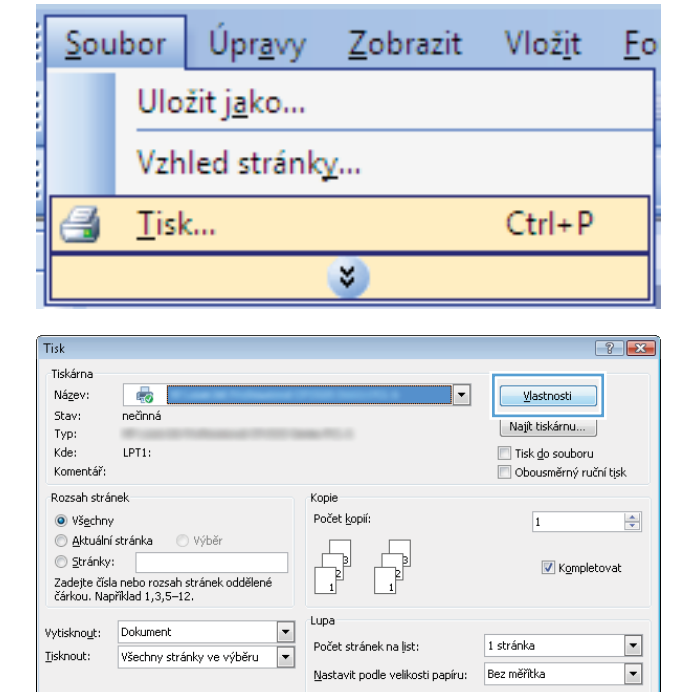

2. Vyberte produkt a pak klikněte na tlačítko Vlastnosti nebo Předvolby.

OK Storno

3. Klikněte na kartu Zkratky pro tisk.

| Vseobecny kazdodeni                                         |              |   | <u>i</u>                                                    |                   |
|-------------------------------------------------------------|--------------|---|-------------------------------------------------------------|-------------------|
| Ekologický tisk (obous                                      | tranný tisk) |   | Formát papíru:<br>Letter                                    | 8,5×11 palců<br>▼ |
| Výchozí nastavení od                                        | výrobce      | E | Zdroj papíru:<br>Automaticky vybrat<br>Fiele po obě etranec | •                 |
| Envelopes                                                   |              |   | Ne<br>Vo papíru:                                            | •                 |
| Kartón nebo silný papi                                      | r            | ( | Nezadáno                                                    | •                 |
| Glossy/Presentation                                         |              |   |                                                             |                   |
| Erivelopes<br>Kartón nebo silný papi<br>Glossy/Presentation | ir           | - | Ne<br>[yp.papíru:<br>Nezadáno                               |                   |

× Upřesnit Zkratky pro tisk Papír/Kvalita Efekty Úpravy Barva Služby Zkratka pro tisk je soubor uložených nastavení tisku, která lze vybrat jedním klennutím Zkratky pro tisk 1 5 ecný každodenní tisk Formát papíru: Letter 8,5 × 11 palců • Zdroj papíru: Výchozí nastavení od výrobce Automaticky vybrat Tisk na obě strany: Ano, převracet Envelopes Typ papíru: Nezadáno Kartón nebo silný papír Glossy/Presentation Uložit jako... Odebrat Obnovit 4 O aplikaci... Nápověda OK Stomo Použít

Vytvoření zkratek pro tisk

1. V nabídce **Soubor** používaného programu klikněte na položku **Tisk**.

Vyberte jednu ze zkratek a potom klikněte na tlačítko **OK**.

POZNÁMKA: Po výběru zkratky dojde ke

změně odpovídajícího nastavení na ostatních kartách ovladače tiskárny.

| <u>S</u> c | oubor                  | Úpr <u>a</u> vy | <u>Z</u> obrazit | Vlož <u>i</u> t | <u>F</u> o |  |  |
|------------|------------------------|-----------------|------------------|-----------------|------------|--|--|
|            | Uložit j <u>a</u> ko   |                 |                  |                 |            |  |  |
|            | Vzhled stránk <u>v</u> |                 |                  |                 |            |  |  |
| e          | 🛃 <u>T</u> isk Ctrl+P  |                 |                  |                 |            |  |  |
|            | *                      |                 |                  |                 |            |  |  |

4.

 Vyberte produkt a pak klikněte na tlačítko Vlastnosti nebo Předvolby.

3. Klikněte na kartu Zkratky pro tisk.

-?- **-**×-Tisk Tiskárna Název: --⊻lastnosti Stav: nečinná Najít tiskárnu... Typ: Kde: LPT1: 📃 Tisk <u>d</u>o souboru Komentář 📃 Obousměrný ruční tisk Rozsah stránek Kopie Počet <u>k</u>opií: Všechny 1 -💿 <u>A</u>ktuální stránka Výběi Г Stránky: 📝 Kompletovat Zadejte čísla nebo rozsah stránek oddělene čárkou. Například 1,3,5–12. Lupa • Vytisknout: Dokument 1 stránka • Počet stránek na list: -Tisknout: Všechny stránky ve výběru Nastavit podle velikosti papíru: Bez měřítka • Možnosti... OK Storno

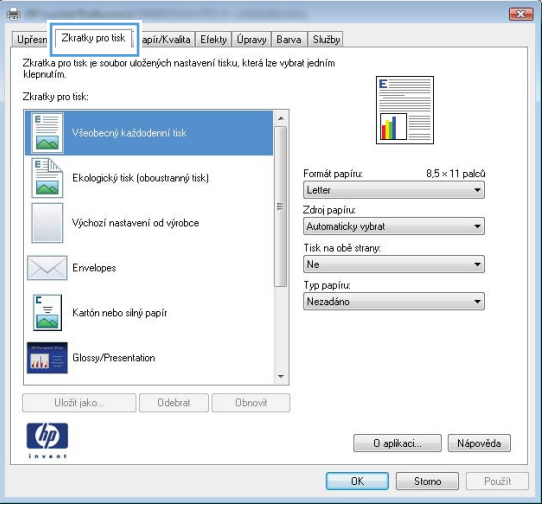

4. Jako základ vyberte stávající zkratku.

**POZNÁMKA:** Vždy vyberte zástupce před úpravou libovolného nastavení na pravé straně obrazovky. Pokud upravíte nastavení a pak vyberete zkratku nebo jinou zkratku, dojde ke ztrátě všech úprav.

| Zkratka p<br>klepnutír<br>Zkratky p | oro tisk je soubor<br>n.<br>oro tisk: | uložených nasta | avení tisk | u, která la | e vybrał | jedním                              | -                   |
|-------------------------------------|---------------------------------------|-----------------|------------|-------------|----------|-------------------------------------|---------------------|
|                                     | Všeobecný ka                          | iždodenní tisk  |            |             | Î        | 1                                   | 15                  |
|                                     | Ekologický tisl                       |                 |            |             |          | Formát papíru:<br>Letter            | 8,5 × 11 palců<br>▼ |
|                                     | Výchozí nasta                         | wení od výrobc  | e          |             |          | Zdroj papíru:<br>Automaticky vybrat | •                   |
| $\searrow$                          | Envelopes                             |                 |            |             |          | Ano, převracet<br>Typ papíru:       | •                   |
| с<br>—<br>—                         | Kartón nebo s                         | ilný papír      |            |             |          | Nezadáno                            |                     |
| ata                                 | Glossy/Preser                         | ntation         |            |             | -        |                                     |                     |
| U                                   | ložit jako                            | Odebrat         |            | Obnovit     |          |                                     |                     |
| Ø                                   |                                       |                 |            |             |          | 0 ap                                | Nápověda            |

5. Vyberte tiskové možnosti pro novou zkratku.

POZNÁMKA: Na této nebo jakékoli jiné kartě v ovladači tiskárny můžete vybrat možnosti tisku. Po výběru možností na ostatních kartách se nejprve vraťte na kartu **Zkratky pro tisk** a teprve potom pokračujte dalším krokem.

6. Klikněte na tlačítko Uložit jako.

7. Zadejte název zkratky a klikněte na tlačítko OK.

| Zkratky pro tisk:                                                   |                                                                                 |
|---------------------------------------------------------------------|---------------------------------------------------------------------------------|
| Všeobecný každodenní tisk                                           |                                                                                 |
| Ekologický tisk (oboustranný tisk)                                  | Formát papínu: 8,5 × 11 palců<br>Letter                                         |
| Výchozí nastavení od výrobce                                        | Letter Lega Executive 8.5×13                                                    |
| Ervelopes                                                           | 4×6<br>5×8<br>A4<br>A5                                                          |
| Kartón nebo silný papír                                             | A6<br>RA4<br>85 (JIS)<br>10 x 15 cm                                             |
| Glossy/Presentation                                                 | 16K 195 x 270 mm<br>16K 184 x 260 mm<br>16K 197 x 273 mm<br>Jaconské cohlednice |
| Uložit jako Odebrat Obnovit                                         | Japonská dv. pohlednice otočená                                                 |
|                                                                     | O aplikaci Nápověda                                                             |
|                                                                     | OK Stomo Použít                                                                 |
|                                                                     |                                                                                 |
| -                                                                   |                                                                                 |
| Upřesnit Zkratky pro tisk Papír/Kvalita Efekty Úpravy Barv          | va Služby                                                                       |
| Zkratka pro tisk je soubor uložených nastavení tisku, která lze vyb | orat jedním                                                                     |
| Zkratky pro tisk:                                                   |                                                                                 |
| Všeobecný každodenní tisk                                           |                                                                                 |
| Ekologický tisk (oboustranný tisk)                                  | Formát papíru: 8,5 × 14 palců<br>Legal 🗸                                        |
| Výchozí nastavení od výrobce                                        | Zdroj papíru:<br>Automaticky vybrat                                             |
| Envelopes                                                           | Ano, převracet                                                                  |
|                                                                     | Typ papíru.<br>Nezadáno 👻                                                       |
| Katón nebo silný papír                                              |                                                                                 |
| Glossy/Presentation                                                 |                                                                                 |
| Uložit jako O debrat Obnovit                                        |                                                                                 |
|                                                                     | O aplikaci Nápověda                                                             |
|                                                                     | OK Stomo Použít                                                                 |
|                                                                     | Y                                                                               |
| Zkratky pro tisk                                                    |                                                                                 |
| Název                                                               |                                                                                 |
| Zadejte název nové zkratky pro tis                                  | sk.                                                                             |
| Legal Size                                                          |                                                                                 |
| <u>L</u>                                                            | J                                                                               |
|                                                                     | OK Stomo                                                                        |
|                                                                     |                                                                                 |

E

Upřesnit Zkratky pro tisk Papír/Kvalita Efekty Úpravy Barva Služby Zkratka pro tisk je soubor uložených nastavení tisku, která lze vybrat jedním klepnutím.

#### Zlepšení kvality tisku v systému Windows

#### Výběr velikosti stránky v systému Windows

- 1. V nabídce Soubor používaného programu klikněte na položku Tisk.
- 2. Vyberte produkt a pak klikněte na tlačítko Vlastnosti nebo Předvolby.

- 3. Klikněte na kartu Papír/Kvalita.
- 4. Z rozbalovacího seznamu Formát papíru vyberte formát.

#### Výběr vlastního formátu stránky v systému Windows

- 1. V nabídce **Soubor** používaného programu klikněte na položku **Tisk**.
- 2. Vyberte produkt a pak klikněte na tlačítko Vlastnosti nebo Předvolby.
- 3. Klikněte na kartu **Papír/Kvalita**.
- 4. Klikněte na tlačítko Vlastní.
- 5. Zadejte název vlastního formátu a určete rozměry.
  - Šířka označuje kratší stranu papíru.
  - Délka označuje delší stranu papíru.
- POZNÁMKA: Papír vždy vkládejte do zásobníků kratší stranou napřed.
- Klikněte na tlačítko OK a potom na tlačítko OK na kartě Papír/Kvalita. Vlastní formát papíru se zobrazí v seznamu formátů papíru při dalším otevření ovladače tiskárny.

#### Výběr typu papíru v systému Windows

- 1. V nabídce **Soubor** používaného programu klikněte na položku **Tisk**.
- 2. Vyberte produkt a pak klikněte na tlačítko Vlastnosti nebo Předvolby.
- 3. Klikněte na kartu **Papír/Kvalita**.
- 4. V rozbalovacím seznamu Typ papíru klikněte na možnost Další....
- 5. Rozbalte seznam možností Typ:.
- 6. Rozšiřte kategorii typu papíru, která nejlépe popisuje daný papír, a klikněte na typ papíru, který používáte.

#### Výběr zásobníku papíru v systému Windows

- 1. V nabídce **Soubor** používaného programu klikněte na položku **Tisk**.
- 2. Vyberte produkt a pak klikněte na tlačítko Vlastnosti nebo Předvolby.
- 3. Klikněte na kartu Papír/Kvalita.
- 4. Z rozbalovacího seznamu Zdroj papíru vyberte zásobník.

### Tisk na obě strany média (duplexní tisk) v systému Windows

1. V nabídce **Soubor** používaného programu klikněte na položku **Tisk**.

 Vyberte produkt a pak klikněte na tlačítko Vlastnosti nebo Předvolby.

3. Klikněte na kartu Úpravy.

| <u>S</u> ou                                                                                                    | bor                                                                                                    | Úpr <u>a</u> vy                                          | <u>Z</u> obrazit                                                   | Vlož <u>i</u> t                                                                   | <u></u>          |  |  |  |
|----------------------------------------------------------------------------------------------------|----------------------------------------------------------------------------------------------------|----------------------------------------------------------|--------------------------------------------------------------------|-----------------------------------------------------------------------------------|------------------|--|--|--|
|                                                                                                    | Ulo                                                                                                    | žit <u>ja</u> ko                                         |                                                                    |                                                                                   |                  |  |  |  |
|                                                                                                    | Vzh                                                                                                    | led strán                                                | k <u>y</u>                                                         |                                                                                   |                  |  |  |  |
| 3                                                                                                    | <u>T</u> isk                                                                                                    | c                                                        |                                                                    | Ctrl+P                                                                            | ,                |  |  |  |
|                                                                                                    | *                                                                                                    |                                                          |                                                                    |                                                                                   |                  |  |  |  |
| Tisk                                                                                                    |                                                                                                    |                                                          |                                                                    |                                                                                   | ? 🗙              |  |  |  |
| Tiskárna<br>Nágev:<br>Stav:<br>Typ:<br>Kde:<br>Komentář:<br>Rozsah strár<br>@ Všgchny<br>@ Aktuální<br>@ Ştránky:<br>Zadejte čísla<br>čárkou. Nap | nečinná<br>LPT1:<br>nek<br>stránka<br>a nebo rozsah<br>říklad 1,3,5–1:                                                           | ) Wýběr<br>stránek oddělené<br>2,                        | Kopie<br>Počet kopií:                                              | Vlastnosti<br>Najit tiskárnu<br>Tisk do souboru<br>Obousměrný ru<br>1<br>V Kgmpke | j<br>,ční tisk   |  |  |  |
| Vytiskno <u>u</u> t:<br>Tisknout:<br>Možnosti                                                                                                    | Dokument<br>Všechny strá                                                                                                    | v<br>nky ve výběru v                                     | Lupa<br>Počet stránek na list:<br>Nastavit podle velikosti papíru: | 1 stránka<br>Bez měřítka<br>OK                                                    | •<br>•<br>Storno |  |  |  |
| Upřesní Zkr<br>Voby dok<br>Tisk na<br>Obse<br>Rozviň<br>Výprna<br>Stánek na<br>Istánka<br>Pořat<br>Doprav                                         | alky pro tak Pa<br>mertu<br>o do é taray (ručně<br>cet stánky<br>ní brožuy<br>i fist<br>na šat<br>nout okraje střank<br>a a dolů | pir/Kvalta   Efek   Opravy<br>)<br>v<br>v<br>v<br>v<br>v | Orientace<br>Na výtku<br>Na výtku<br>Otočít o 180'                 |                                                                                   |                  |  |  |  |
|                                                                                                    |                                                                                                    |                                                          | O aplikaci<br>OK Stome                                             | Nápověda                                                                          |                  |  |  |  |

 Zaškrtněte políčko Tisk na obě strany (ručně). Kliknutím na tlačítko OK vytiskněte první stranu úlohy.

| 5 |
|---|
|   |
|   |
|   |
|   |
|   |
|   |
|   |
|   |
|   |
|   |
|   |
|   |

 Odeberte stoh potištěného papíru z výstupní přihrádky a při zachování stejné orientace jej vložte do zásobníku 1 potištěnou stranou dolů.

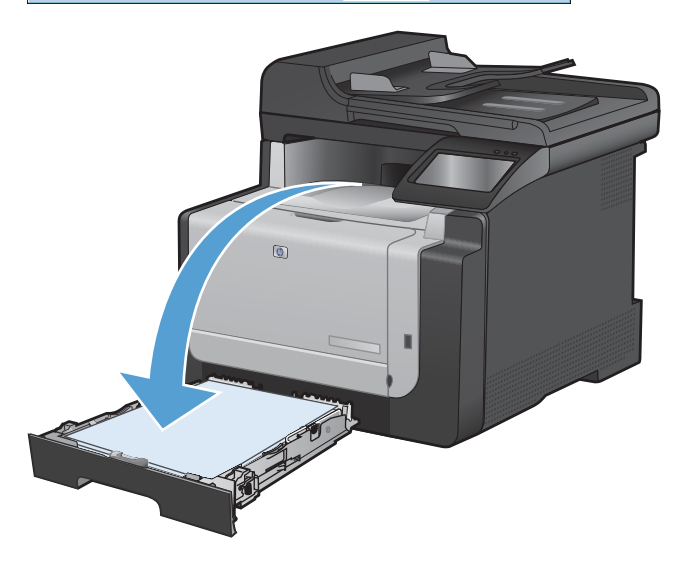

 Na ovládacím panelu stiskněte tlačítko OK pro tisk druhé strany úlohy.

#### Tisk více stránek na list v systému Windows

1. V nabídce **Soubor** používaného programu klikněte na položku **Tisk**.

| <u>S</u> oubor        |                        | Úpr <u>a</u> vy | <u>Z</u> obrazit | Vlož <u>i</u> t | <u>F</u> o |  |
|-----------------------|------------------------|-----------------|------------------|-----------------|------------|--|
| Uložit j <u>a</u> ko  |                        |                 |                  |                 |            |  |
|                       | Vzhled stránk <u>v</u> |                 |                  |                 |            |  |
| 🛃 <u>T</u> isk Ctrl+P |                        |                 |                  |                 |            |  |
| ی                     |                        |                 |                  |                 |            |  |

 Vyberte produkt a pak klikněte na tlačítko Vlastnosti nebo Předvolby.

| Tisk                                     |                                                                                                    |                                               | ? 💌                       |
|------------------------------------------|----------------------------------------------------------------------------------------------------|-----------------------------------------------|---------------------------|
| Tiskárna                                 |                                                                                                    |                                               |                           |
| Název:                                   | <b>.</b>                                                                                                    | -                                             | Vlastnosti                |
| Stav:                                    | nečinná                                                                                                    |                                               | Najît tickárou            |
| Typ:                                     | <ul> <li>And the second second se</li></ul> | an 10 a                                       | Najic Uskania             |
| Kde:                                     | LPT1:                                                                                                    |                                               | 🔲 Tisk <u>d</u> o souboru |
| Komentar:                                |                                                                                                    |                                               | 🔝 Obousměrný ruční tisk   |
| Rozsah strár                             | nek                                                                                                    | Kopie                                         |                           |
| Všechny                                  |                                                                                                    | Počet <u>k</u> opií:                          | 1                         |
| Aktuální                                 | stránka 🔘 Výběr                                                                                                    |                                               |                           |
| Stránky:<br>Zadejte čísla<br>čárkou. Nap | a nebo rozsah stránek oddělené<br>říklad 1,3,5–12.                                                                                                    |                                               | V Kompletovat             |
| Vuticknowb                               | Dokument                                                                                                    | Lupa                                          |                           |
| Tieleseve                                |                                                                                                    | Počet stránek na list:                        | 1 stránka 💌               |
| TISKI IOUC:                              | vsecnny stranky ve vyberu                                                                                                    | Nactavit podle velikosti papíru:              | Bez měřítka               |
|                                          |                                                                                                    | Mascavic podic veikosci papira.               |                           |
| Mailin a shi                             |                                                                                                    |                                               |                           |
| <u>M</u> oznosu                          |                                                                                                    |                                               | OK Johno                  |
| Volby doki                               | obě strany (ružně)<br>obě strany (ružně)<br>ení broduy:<br>no toduje<br>nost okraje stránky<br>střanek:<br>ra a dolů •                                                                                                    | Drientace<br>Na výšku<br>Na výšku<br>Na šířku |                           |
|                                          |                                                                                                    |                                               |                           |

3. Klikněte na kartu Úpravy.

 Vyberte počet stránek na list z rozbalovacího seznamu Stránek na list.

5. Vyberte správně možnosti Tisknout okraje stránky, Pořadí stránek a Orientace.

| -                                                                         |
|---------------------------------------------------------------------------|
|                                                                           |
|                                                                           |
|                                                                           |
|                                                                           |
| 1 1                                                                       |
|                                                                           |
|                                                                           |
|                                                                           |
|                                                                           |
|                                                                           |
| Orientace                                                                 |
| Na výšku                                                                  |
| 🔘 Na šířku                                                                |
| Dtočit o 1801                                                             |
|                                                                           |
|                                                                           |
|                                                                           |
|                                                                           |
| Barva Služby                                                              |
|                                                                           |
| 2                                                                         |
| 2                                                                         |
|                                                                           |
|                                                                           |
|                                                                           |
| 2.5                                                                       |
|                                                                           |
|                                                                           |
| Drientace                                                                 |
| Drientace<br>Na výšku                                                     |
| Drientace<br>Mavýšku<br>Na výšku<br>Na víšku                              |
| Drientace<br>Ma výtku<br>Na říňku<br>Drock o 180°                         |
| Drientace<br>Na vjiku<br>Na vjiku<br>Dočit o 180°                         |
| Drientace<br>Na výřku<br>Na křívu<br>Dtočk o 180°                         |
| Dientace<br>Na výtku<br>Na vítku<br>Otočit o 180*                         |
| Diertace<br>Na výtku<br>Na šířku<br>Otočit o 180*                         |
| Drientace<br>Na výtku<br>Na vítku<br>Dločit o 180*                        |
| Drientace<br>Na výtku<br>Na výtku<br>Dročk o 190°<br>O oplikaci. Nápověda |
|                                                                           |

#### Výběr orientace stránky v systému Windows

1. V nabídce **Soubor** používaného programu klikněte na položku **Tisk**.

| <u>S</u> ou | bor                    | Úpr <u>a</u> vy | <u>Z</u> obrazit | Vlož <u>i</u> t | <u>F</u> o |  |  |
|-------------|------------------------|-----------------|------------------|-----------------|------------|--|--|
|             | Uložit j <u>a</u> ko   |                 |                  |                 |            |  |  |
|             | Vzhled stránk <u>v</u> |                 |                  |                 |            |  |  |
| 8           | 🛃 <u>T</u> isk Ctrl+P  |                 |                  |                 |            |  |  |
|             | <b>Š</b>               |                 |                  |                 |            |  |  |

 Vyberte produkt a pak klikněte na tlačítko Vlastnosti nebo Předvolby.

3. Klikněte na kartu Úpravy.

4. V oblasti Orientace vyberte možnost Na výšku nebo Na šířku.

Chcete-li obraz tisknout obráceně, zvolte možnost **Otočit o 180°**.

| Ná <u>z</u> ev:<br>Stav:                                                                         | nečinná                                                                                                    |                                                                                                    | Mastnosti                |
|--------------------------------------------------------------------------------------------------|----------------------------------------------------------------------------------------------------|----------------------------------------------------------------------------------------------------|--------------------------|
| Typ:<br>Kde:<br>Komentář:                                                                        | LPT1:                                                                                                    | 1000 TO 1                                                                                                    | Najît tiskárnu           |
| Rozsah strá<br>Vš <u>e</u> chny<br>Aktuáln<br>Stránky<br>Zadejte čísl                            | nek<br>/<br>í stránka O Výběr<br>:<br>a nebo rozsah stránek oddělené                                                                                                    | Kopie<br>Počet kopií:                                                                                                    | 1<br>V Kompletovat       |
| carkou. Naj<br>Vytiskno <u>u</u> t:<br>∐isknout:                                                 | Dokument  Všechny stránky ve výběru                                                                                                    | Lupa<br>Počet stránek na list:<br>Nastavit podle velikosti papíru:                                                        | 1 stránka<br>Bez měřítka |
| Možnosti                                                                                         |                                                                                                    |                                                                                                    | OK Storn                 |
| Tisk n<br>Dbb<br>Rozvr<br>Vypnu<br>Striaek n<br>1 striakka<br>Tist<br>Pořadi<br>Dopra            | a obě strany (ručně)<br>soch stráhy<br>témí bročkuy:<br>to v v<br>a fact<br>na fact v<br>na fact v<br>okodo krále stránky<br>stránski:<br>va a dolů v                                               | Drientace<br>Na výšku<br>Na šířku<br>Ducěk o 180*                                                                         |                          |
| <b>(/)</b>                                                                                       |                                                                                                    | O apikaci                                                                                                    | Nápověda                 |
|                                                                                                  | Advention of the                                                                                                    |                                                                                                    |                          |
| Upresnik Zk<br>Volby dol<br>Tish ni<br>Obb<br>Rozvir<br>Vypni<br>Stránk ni<br>Tistránko<br>Dopre | ratky pro tak.   Papir/Kvalta   Efekty   Üpre<br>umentu<br>a obé titery (ručně)<br>acet stránky<br>terní brožny:<br>te o v<br>a lat:<br>ma fat •<br>not fat api stránky<br>stránsk:<br>v a a dolů • | <ul> <li>Parva Skužby</li> <li>E</li> <li>Dirientace</li> <li>Na výšku</li> <li>Na šříku</li> <li>Otočk o 180°</li> </ul> |                          |
| 切                                                                                                |                                                                                                    | 0 aplikaci                                                                                                    | Nápověda                 |

Tisk Tiskárna ? **\*** 

### Nastavení možností barvy v systému Windows

- 1. V nabídce **Soubor** používaného programu klikněte na položku **Tisk**.
- 2. Vyberte produkt a pak klikněte na tlačítko Vlastnosti nebo Předvolby.

OK Stomo Použít

- 3. Klikněte na kartu Barevný papír.
- 4. Kliknutím na políčko HP EasyColor zrušíte zaškrtnutí.
- 5. V oblasti **Možnosti barev** klikněte na možnost **Ručně** a potom klikněte na tlačítko **Nastavení**.
- 6. Můžete změnit obecné nastavení funkce Kontrola okraje a nastavení týkající se textu, grafiky a fotografií.

### Další tiskové úlohy v systému Windows

#### Tisk barevného textu v černé (stupně šedi) v systému Windows

- 1. V nabídce Soubor používaného programu klikněte na položku Tisk.
- 2. Vyberte produkt a pak klikněte na tlačítko Vlastnosti nebo Předvolby.
- 3. Klikněte na kartu Upřesnit.
- 4. Rozbalte oddíl Volby dokumentu.
- 5. Rozbalte oddíl Funkce tiskárny.
- 6. V rozbalovacím seznamu Tisknout veškerý text černě vyberte možnost Povoleno.

#### Tisk na předtištěný hlavičkový papír nebo formuláře v systému Windows

- 1. V nabídce **Soubor** používaného programu klikněte na položku **Tisk**.
- Soubor Úpr<u>a</u>vy <u>Z</u>obrazit Vlož<u>it F</u>o Uložit j<u>a</u>ko... Vzhled stránk<u>y</u>... <u>Tisk...</u> Ctrl+P

| Tisk                                                                         |                                                                                         |                                                                            | ? 💌                                   |
|------------------------------------------------------------------------------|-----------------------------------------------------------------------------------------|----------------------------------------------------------------------------|---------------------------------------|
| Tiskárna<br>Ná <u>z</u> ev:                                                  |                                                                                         | T                                                                          | Vlastnosti                            |
| Stav:<br>Typ:                                                                | nečinná                                                                                 |                                                                            | Najít tiskárnu                        |
| Kde:<br>Komentář:                                                            | LPT1:                                                                                   |                                                                            | Tisk do souboru Obousměrný ruční tisk |
| Rozsah strá<br>Všechny<br>Aktuálni<br>Stránky<br>Zadejte čísl<br>čárkou. Nap | nek<br>/<br>stránka O Výběr<br>:<br>a nebo rozsah stránek oddělené<br>zříldad 1,3,5–12. | Kopie<br>Počet kopií:                                                      | 1 V Kompletovat                       |
| Vytiskno <u>u</u> t:<br><u>T</u> isknout:                                    | Dokument<br>Všechny stránky ve výběru                                                   | Lupa<br>Počet stránek na list:<br><u>N</u> astavit podle velikosti papíru: | 1 stránka 💌<br>Bez měřítka 💌          |
| Možnosti                                                                     |                                                                                         |                                                                            | OK Storno                             |

 Vyberte produkt a pak klikněte na tlačítko Vlastnosti nebo Předvolby.

Klikněte na kartu Papír/Kvalita. 3.

- V rozbalovacím seznamu **Typ papíru** klikněte na možnost **Další...**. 4.

Rozbalte seznam možností Typ:. 5.

| přesnit Zkratky protis Pap                                                           | ír/Kvalita fekty Úpravy                               | Barva Služby                                                                                                    |             |
|--------------------------------------------------------------------------------------|-------------------------------------------------------|----------------------------------------------------------------------------------------------------|-------------|
| 1                                                                                    | I Interest Construction                               | International Automatica Automatica |             |
| Volby papíru                                                                         |                                                       | 3E                                                                                                    |             |
| Formát papíru:                                                                       | 8,5 × 14 palců                                        |                                                                                                    |             |
| Legal                                                                                | -                                                     |                                                                                                    |             |
|                                                                                      | [ Market                                              |                                                                                                    |             |
| 74                                                                                   | viastni                                               |                                                                                                    |             |
| Zaroj papiru:                                                                        |                                                       |                                                                                                    |             |
| Turn energies                                                                        | •                                                     |                                                                                                    |             |
| Typ papiru:                                                                          |                                                       |                                                                                                    |             |
| Nezadalio                                                                            | •                                                     |                                                                                                    |             |
| -                                                                                    |                                                       | Kvalita tisku                                                                                                    |             |
| Zvlastni stranky:                                                                    |                                                       |                                                                                                    |             |
| Tisknout stránky na růz                                                              | ný papír                                              | ImageREt 3600                                                                                                    | •           |
|                                                                                      |                                                       |                                                                                                    |             |
|                                                                                      |                                                       |                                                                                                    |             |
|                                                                                      | Nastavení                                             |                                                                                                    |             |
|                                                                                      | - ridiaronni                                          |                                                                                                    |             |
|                                                                                      |                                                       |                                                                                                    |             |
|                                                                                      |                                                       |                                                                                                    |             |
|                                                                                      |                                                       |                                                                                                    |             |
|                                                                                      |                                                       |                                                                                                    |             |
|                                                                                      |                                                       |                                                                                                    |             |
|                                                                                      |                                                       |                                                                                                    |             |
| Ф                                                                                    |                                                       | 0 epikaci Ná                                                                                                    | pověc       |
| Ø                                                                                    |                                                       | 0 aplikaci Nó                                                                                                    | pověc       |
| Ø                                                                                    |                                                       | O apikaci Nó                                                                                                    | pověc<br>Po |
| Ø                                                                                    |                                                       | O spikaci Ná<br>OK Stomo (                                                                                                    | pověc<br>Pc |
| <b>(()</b>                                                                           |                                                       | D aplkaci Na                                                                                                    | pověc<br>Pc |
| <b>(()</b>                                                                           |                                                       | O aplikaci Né<br>OK Stomo (                                                                                                    | pověc<br>Pc |
|                                                                                      |                                                       | O epikaci Nš                                                                                                    | Pověc       |
| přemit   Zkratky pro tisk   Pap                                                      | ir/Kvalta Efekty Üpravy                               | Dapikaci Na<br>DK Stomo (<br>Barva Skriby)                                                                                                    | Pověc       |
| přesnit   Zkratky pro tisk,   Pap                                                    | ir/Kvałka Efekty Úpravy                               | O apikaci Ná<br>OK Storno (<br>Bava Skřiby                                                                                                    | Pověc       |
| přesmit Zkratky pro tisk Pep<br>Voby papíru                                          | ir/Kvalka Elekty Opravy                               | O opikaci Na<br>OK Storno (<br>Bava Skižky                                                                                                    | Pověc       |
| přesnit Zkratky pro tiek Pap<br>Votky papíru<br>Formé papíru                         | ir/Kvalta Efekty Üpravy<br>8,5 × 14 palců             | D aplkaci Na<br>DK Storno (<br>Barva Skužby                                                                                                    | Pověc       |
| přesnít Zkratky pro tisk Pap<br>Voby papíru<br>Formál papíru<br>Lenal                | ir∕Kvalta Efekty Úpravy<br>6,5 × 14 patců             | O apikaci Ná<br>OK Stomo (<br>Barva (Skužby)                                                                                                    | Pověc       |
| přesnít Zkratky pro tisk. Pap<br>Voby papíru<br>Formát papíru<br>Legal               | ir/Kvałka Efekty Úpravy<br>8,5 × 14 palců<br>•        | O apikaci Ná<br>OK Stomo (<br>Barva Skižby                                                                                                    | Pověc       |
| Presnit Zkratky pro tiek Pep<br>Voty papiru<br>Formé papiru<br>Legal                 | ir/Kvalta Efekty Üpravy<br>8,5 × 14 palců<br>Vlastní… | D aplkaci Na<br>DK Storno (<br>Barva Skužby                                                                                                    | Pověc       |
| Přesnít Zkratky pro tisk Pap<br>Voby papíru<br>Formá papíru<br>Legal<br>Zdroj papíru | ir/Kvałta Elekty Opravy<br>8,5 × 14 pałck<br>Vlastní  | O aplkaci Ná<br>OK Stono (<br>Barva Skižky                                                                                                    | Pověd       |

-

Nastavení.

Kvalita tisku

ImageREt 3600

•

0 aplikaci... Nápověda OK Storno Použít

Typ papíru: Nezadáno

ораку Tisknout stránky na různý papír

ł

**(p**)

| Тур:                                                                                                    | ? 🔀    |
|----------------------------------------------------------------------------------------------------|--------|
| <ul> <li>► Typ:</li> <li>● Pro každodenní použití &lt;96g</li> <li>● Prezentační 96 - 130 g</li> <li>● Na brožury 131 - 175 g</li> <li>● Fotogr. /obálka 176-220g</li> <li>● Jiný</li> </ul> |        |
| ОК                                                                                                    | Storno |

6. Rozbalte seznam možností Jiné.

Typ: ? 💌 ⊟. Typ: . . ⊡ Pro každodenní použití <96g 🗄 · Prezentační 96 - 130 g ⊕ Fotogr./obálka 176-220g 🗄 Jiný Transparentní fólie do bar. laserových tiska Štítky Hlavičkový Obálka Předtištěný Děrovaný + Paraunú • Ш OK Storno

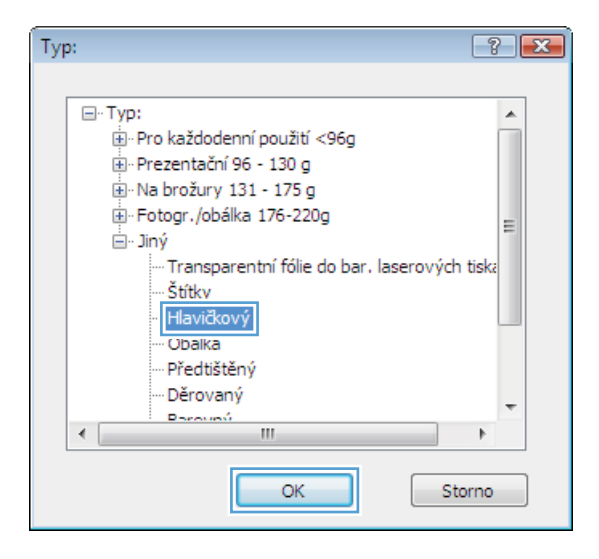

 Vyberte možnost odpovídající typu papíru, který používáte, a klikněte na tlačítko OK.

### Tisk na zvláštní papír, štítky a průhledné fólie

1. V nabídce **Soubor** používaného programu klikněte na položku **Tisk**.

| <u>S</u> ou | ibor                 | Úpr <u>a</u> vy | <u>Z</u> obrazit | Vlož <u>i</u> t | <u>F</u> o |  |  |  |
|-------------|----------------------|-----------------|------------------|-----------------|------------|--|--|--|
|             | Uložit j <u>a</u> ko |                 |                  |                 |            |  |  |  |
|             | Vzh                  | led stránk      | <u>γ</u>         |                 |            |  |  |  |
| 4           | <u>T</u> isł         | c               |                  | Ctrl+P          |            |  |  |  |
|             | ×                    |                 |                  |                 |            |  |  |  |

 Vyberte produkt a pak klikněte na tlačítko Vlastnosti nebo Předvolby.

3. Klikněte na kartu **Papír/Kvalita**.

4. V rozbalovacím seznamu **Typ papíru** klikněte na možnost **Další...** 

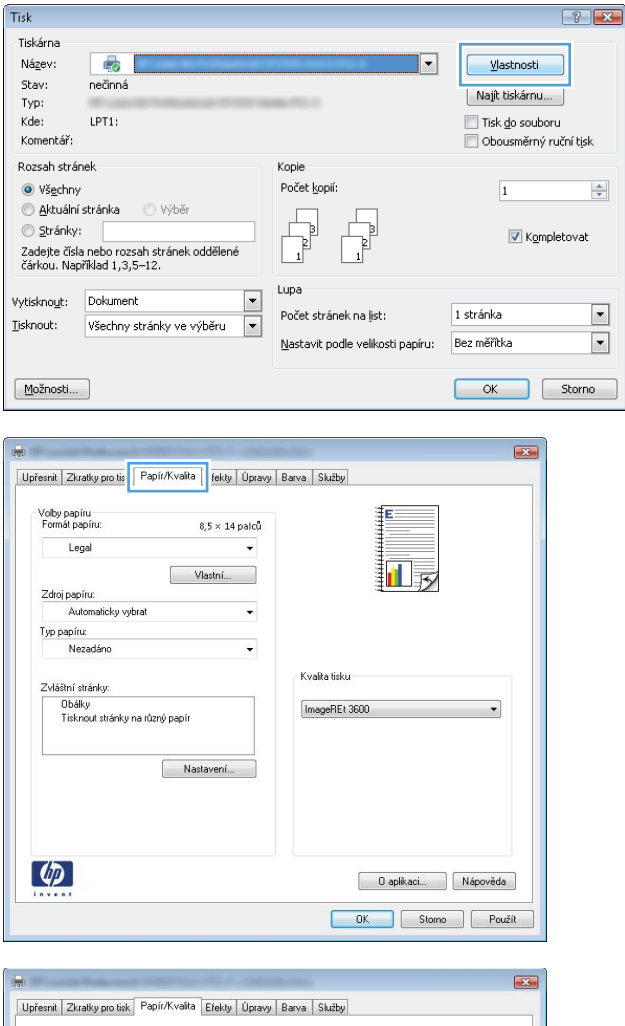

| Form  | papiru<br>át papíru:          | (                     | 8,5 × 14 | palců |           |               | E  |   |   |
|-------|-------------------------------|-----------------------|----------|-------|-----------|---------------|----|---|---|
|       | Legal                         |                       |          | *     |           |               |    |   |   |
|       |                               | \<br>\                | /lastní  |       |           |               |    | 1 |   |
| Zdro  | j papíru:                     |                       |          |       |           |               | 1  |   |   |
|       | Automaticky vyb               | irat                  |          | •     |           |               |    |   |   |
| Турр  | apíru:                        |                       |          |       |           |               |    |   |   |
|       | Nezadáno                      |                       |          | -     |           |               |    |   |   |
|       | Della                         |                       |          |       | Kv        | alita tisku – |    |   |   |
| 2 max | Dasi                          |                       |          |       |           |               |    |   |   |
|       |                               |                       |          |       | 6         |               |    |   |   |
|       | Ubalky<br>Tiskos é strásku s  | ອ ທີ່ເຈັກນ໌ ກອກນ໌     |          |       | In        | nageREt 36    | 00 |   | • |
|       | ubaiky<br>Tisknout stránky n  | ia různý papír        |          |       | la        | nageREt 36    | 00 |   | • |
|       | ubaiky<br>Tisknout stránky n  | ia různý papír        |          |       | Un        | hageREt 36    | 00 |   | • |
|       | u baiky<br>Tisknout stránky n | a různý papír<br>Na:  | stavení  |       | l         | nageREt 36    | 00 |   | • |
|       | Ubaiky<br>Tisknout stránky n  | ia různý papír<br>Na: | stavení  |       |           | hageREt 36    | 00 |   | • |
|       | Ubalky<br>Tisknout stránky n  | ia různý papír        | stavení  |       |           | nageREt 36    | 00 |   | • |
|       | Ubalky<br>Tísknout stránky n  | ia různý papír<br>Na: | stavení  |       |           | nageREt 36    | 00 |   | • |
|       | ubalky<br>Tisknout stránky n  | va různý papír        | stavení  |       | <u>In</u> | nageREt 36    | 00 |   | • |

5. Rozbalte seznam možností Typ:.

6. Rozbalte kategorii typů papíru, která nejlépe popisuje daný papír.

**POZNÁMKA:** Štítky a průhledné fólie se nacházejí v seznamu možností **Jiné**.

 Vyberte možnost odpovídající typu papíru, který používáte, a klikněte na tlačítko OK.

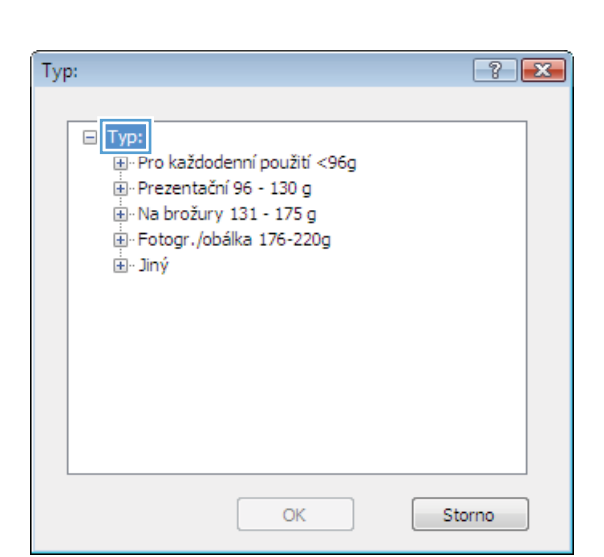

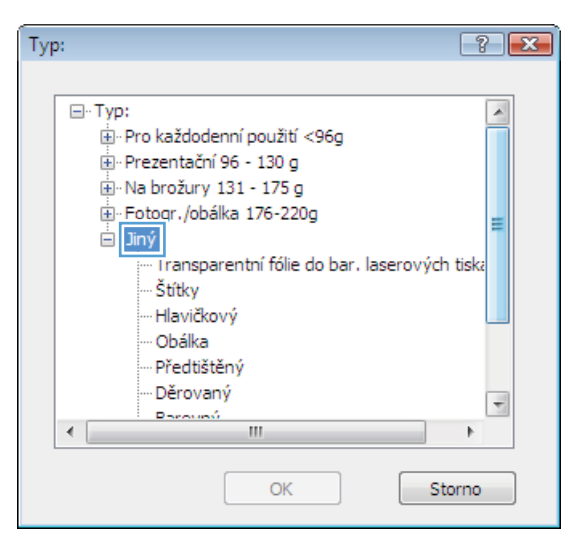

| Тур:                                                                                                    | ? 💌      |
|----------------------------------------------------------------------------------------------------|----------|
| - Typ:  - Typ:  - Typ:  - Pro každodenní použití <96g  - Prezentační 96 - 130 g  - Na brožury 131 - 175 g  - Fotogr. /obálka 176-220g  - Jiný - Transparentní fólie do bar. laserovýc - Hlavičkový - Obálka - Předtištěný - Dálka - Předtištěný - Dálka - Předtištěný - Dálka - Předtištěný - Dálka - Předtištěný - Dálka - Předtištěný - Dálka - Předtištěný - Dálka - Předtištěný - Dálka - Předtištěný - Dálka - Předtištěný - Dálka - Předtištěný - Dálka - Dálka - Předtištěný - Dálka - Dálka - | th tisk: |
| <ul> <li>→ Elovany</li> <li>→ Browný</li> <li>→ III</li> </ul>                                                                                                    |          |
| ОК                                                                                                    | Storno   |

### Tisk první nebo poslední stránky na jiný papír v systému Windows

1. V nabídce **Soubor** používaného programu klikněte na položku **Tisk**.

2. Vyberte produkt a pak klikněte na tlačítko Vlastnosti nebo Předvolby.

3. Klikněte na kartu **Papír/Kvalita**.

|   | <u>S</u> ou                                                                                             | bor                                                | Úpr <u>a</u> vy                                                                | <u>Z</u> obrazit                                                           | Vlož <u>i</u> t                                              | <u> </u>          |
|---|----------------------------------------------------------------------------------------------------|----------------------------------------------------|--------------------------------------------------------------------------------|----------------------------------------------------------------------------|--------------------------------------------------------------|-------------------|
|   |                                                                                                    | Ulo                                                | žit <u>ja</u> ko                                                               |                                                                            |                                                              |                   |
|   |                                                                                                    | Vzh                                                | k <u>v</u>                                                                     |                                                                            |                                                              |                   |
|   | 3                                                                                                    | <u>T</u> isk                                       | c                                                                              |                                                                            | Ctrl+                                                        | P                 |
|   |                                                                                                    |                                                    |                                                                                | *                                                                          |                                                              |                   |
| T | Ti≪k                                                                                                    |                                                    |                                                                                |                                                                            |                                                              | 9                 |
|   | Tiskárna<br>Ná <u>z</u> ev:<br>Stav:<br>Typ:<br>Kde:<br>Komentář:                                       | nečinná<br>LPT1:                                   |                                                                                | <u> </u>                                                                   | Vlastnosti<br>Najít tiskárnu.<br>Tisk do soubo<br>Obousměrný | oru<br>ruční tisk |
|   | Rozsah strár<br>Všechny<br>Aktuální<br>Stránky:<br>Zadejte čísla<br>čárkou. Nap                         | nek<br>stránka<br>a nebo rozsah<br>říklad 1,3,5–1: | ) Výběr<br>stránek oddělené<br>2,                                              | Kopie<br>Počet kopii:                                                      | 1<br>V Kom                                                   | pletovat          |
| ] | /ytiskno <u>u</u> t:<br>[isknout:                                                                       | Dokument<br>Všechny strá                           | inky ve výběru 💌                                                               | Lupa<br>Počet stránek na list:<br><u>N</u> astavit podle velikosti papíru: | 1 stránka<br>Bez měřítka                                     | •                 |
|   | Možnosti                                                                                                |                                                    |                                                                                |                                                                            | ОК                                                           | Storno            |
| 8 | Upfeenit Zkr<br>Volby pap<br>Formát pa<br>Zdroj pap<br>Au<br>Typ papín<br>Ne<br>Zvláštní s<br>Ubáštní s | atiky pro tis Pa<br>jour                           | pír/Kvalita ekty Úpravy<br>8,5 × 14 palců<br>Vlastní<br>erý papír<br>Nastavení | Barva Skitty                                                               |                                                              |                   |
|   | <b>(p</b> )                                                                                             |                                                    |                                                                                | 0 aplikaci                                                                 | Nápověda                                                     |                   |
|   |                                                                                                    |                                                    |                                                                                | OK Storne                                                                  | Použít                                                       |                   |

 V oblasti Speciální stránky klikněte na možnost Tisknout stránky na různý papír a potom klikněte na tlačítko Nastavení.

5. V oblasti Stránky v dokumentu vyberte možnost První nebo Poslední.

 Vyberte správné možnosti z rozevíracího seznamu Zdroj papíru a Typ papíru. Klikněte na tlačítko Přidat.

| Jpřesnit | Zkratky pro tisk   | Papír/Kvalita        | Efekty   | Úpravy | Barva | Služby     |             |    |   | _ |
|----------|--------------------|----------------------|----------|--------|-------|------------|-------------|----|---|---|
| Volte    | naním              |                      |          |        |       |            | 4           |    |   |   |
| Form     | át papíru:         |                      | 8,5 × 14 | palců  |       |            |             |    |   |   |
|          | Legal              |                      |          | -      |       |            |             |    |   |   |
|          |                    |                      | /lastní  |        |       |            |             | 61 |   |   |
| Zdro     | j papíru:          |                      |          | _      |       |            | 3 <b>11</b> | 2  |   |   |
|          | Automaticky vyb    | irat                 |          | -      |       |            |             |    |   |   |
| Турр     | oapíru:            |                      |          |        |       |            |             |    |   |   |
|          | Nezadáno           |                      |          | •      |       |            |             |    |   |   |
|          | Tisknout stránky r | ia různý papír<br>Na | stavení  |        | Ir    | nageREt 36 | 600         |    | • |   |
| 100      |                    |                      |          |        |       |            |             |    |   |   |

#### Zvláštní stránky Zvláštní stránky Obáky Pages in document @ First NOTE: Al page s not listed in this table are set to Zdroj paj Automaticky vybrat Zdroj popiru: Automaticky vybrat Typ papiru: Typ papiru: Nezadáno Nezadáno Tisk na obě strany 0n Add Update iten Special pages defined for this print job: Page Type Stránky Zdroj papíru Typ papiru Additional attributes Odebrat Smazat vše OK Storno

| Zvláštní stránky                                                                                                    |                                                               |              |                                                         | X                        |  |
|----------------------------------------------------------------------------------------------------|---------------------------------------------------------------|--------------|---------------------------------------------------------|--------------------------|--|
| Zvláštní stránky<br>Obálky<br>Tisknout stránky na                                                                          | různý papír                                                   |              | Pages in document:<br>First<br>Last                     |                          |  |
| NOTE:<br>All pages not lated in the<br>Zotoj popinu:<br>Typ popinu:<br>Tisk na obé strony:<br>Special pages defined for th | is table are set to:<br>Automaticity vybrot<br>Nezadáno<br>On |              | Zdioj papiru<br>Zásobník 1<br>Typ papiru<br>Matný fotog | rafický papir HP 200 g V |  |
| Page Type                                                                                                    | Stránky                                                       | Zdroj papíru | Typ papitu                                              | Additional attributes    |  |
| Odebrat                                                                                                    | Smazat vže                                                    |              |                                                         | DK Storno                |  |

- Pokud tisknete *jak* první, tak i poslední stránku na jiný papír, opakujte kroky 5 a 6 a vyberte možnosti pro druhou stránku.
- x Zvláštní stránky Zvláštní stránky Obáky Pages in document Tis @ Last NOTE: All pages not listed in this table are set to Zdroj papíru: Zásobník 1 • Zdroj papiru Automaticky vybra Тур рарін Typ papiru: Nezadáno Ŧ Nezadáno Tisk na obě strany: Ûn Add Update item Special pages defined for this print job: Page Type Stránky Zdroj papíru Typ papiru Additional attributes Tisknout stránky na různý papír První Zásobník 1 Matrý fotografic. Odebrat Smazat vše OK Storno Zvláštní stránky 12 Zvláštní stránky Obáky > Tisknou Pages in document First
   Last NOTE: All page es not listed in this table are set to: Zdroj papín Zdroj papiru: Automaticky vybrat Automaticky vybra ٠ Typ papiru: Typ papiru: Nezadáno Nezadáno -Tisk na obě strany: Un Add Update item Special pages defined for this print job: Page Type Stránky Tisknout stránky na různý papír První Tisknout stránky na různý papír Poslední Typ papiru Additional attributes Matry fotografic... Nezadáno Page Type Zdroj papíru Zásobník 1 Zásobník 1 Odebrat Smazat vše [ DK ] Storno ]

#### 8. Klikněte na tlačítko OK.

### Přizpůsobení dokumentu velikosti stránky

1. V nabídce **Soubor** používaného programu klikněte na položku **Tisk**.

| <u>S</u> ou            | bor          | Úpr <u>a</u> vy | <u>Z</u> obrazit | Vlož <u>i</u> t | <u>F</u> o |  |  |  |
|------------------------|--------------|-----------------|------------------|-----------------|------------|--|--|--|
| Uložit j <u>a</u> ko   |              |                 |                  |                 |            |  |  |  |
| Vzhled stránk <u>v</u> |              |                 |                  |                 |            |  |  |  |
| 3                      | <u>T</u> isk | c               |                  | Ctrl+P          |            |  |  |  |
| <b>S</b>               |              |                 |                  |                 |            |  |  |  |

2. Vyberte produkt a pak klikněte na tlačítko Vlastnosti nebo Předvolby.

3. Klikněte na kartu Efekty.

Vyberte možnost Tisknout dokument na a 4. potom vyberte velikost z rozevíracího seznamú.

| Komentář:                                                                                | LPT1:                                                                                                    |                                                                            | Tisk do soub<br>Obousměrny | ioru<br>2 ruční tisk |
|------------------------------------------------------------------------------------------|----------------------------------------------------------------------------------------------------|----------------------------------------------------------------------------|----------------------------|----------------------|
| Rozsah strá<br>Všechn<br><u>A</u> ktuáln<br><u>S</u> tránky<br>Zadejte čís<br>čárkou. Na | inek<br>ý<br>í stránka Výběr<br>Ha nebo rozsah stránek oddělené<br>příklad 1,3,5–12.                     | Kopie<br>Počet kopií:                                                      | 1<br>V Kor                 | npletovat            |
| ytiskno <u>u</u> t:<br>jsknout:                                                          | Dokument 💌<br>Všechny stránky ve výběru 💌                                                                | Lupa<br>Počet stránek na list:<br><u>N</u> astavit podle velikosti papíru: | 1 stránka<br>Bez měřítka   | •                    |
| Možnosti                                                                                 |                                                                                                    |                                                                            | ОК                         | Storno               |
| Mažnosti<br>Skute<br>Vytisk<br>Lega<br>Z<br>2<br>% sku<br>100<br>4                       | změny velikosti<br>číná velikost<br>Imout dokument na:<br>d v<br>ještíší na stránku<br>Japčné velikosti: |                                                                            |                            |                      |
|                                                                                          |                                                                                                    | Vodoznaky<br>[žádrý]<br>] Jen na první stránku                             | •<br>Upravit               |                      |
|                                                                                          |                                                                                                    |                                                                            |                            |                      |

Tisk Tiskárna Název:

Stav: Typ:

-

nečinná

-?-**-**×-

⊻lastnosti

Najít tiskárnu...

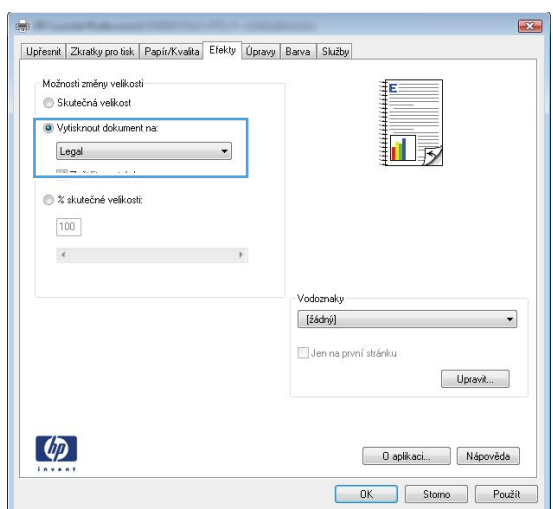

### Přidání vodoznaku do dokumentu v systému Windows

- V nabídce Soubor používaného programu klikněte na položku Tisk. 1.
- 2. Vyberte produkt a pak klikněte na tlačítko Vlastnosti nebo Předvolby.

- 3. Klikněte na kartu Efekty.
- 4. Z rozbalovacího seznamu Vodoznaky vyberte vodoznak.

Chcete-li přidat do seznamu nový vodoznak, klikněte na tlačítko **Edit**. Zadejte nastavení vodoznaku a klikněte na tlačítko **OK**.

5. Chcete-li vodoznak vytisknout pouze na první stránku, zaškrtněte políčko **Pouze první stránku**. Jinak se vodoznak vytiskne na každou stránku.

Soubor

#### Vytvoření brožury pomocí systému Windows

1. V nabídce **Soubor** používaného programu klikněte na položku **Tisk**.

 Vyberte produkt a pak klikněte na tlačítko Vlastnosti nebo Předvolby.

| 200                                                                                    | 1001                                                                                                    |                                    | Toplatic                                                                   | VIO2 <u>I</u> C <u>I</u> C                                               |
|----------------------------------------------------------------------------------------|----------------------------------------------------------------------------------------------------|------------------------------------|----------------------------------------------------------------------------|--------------------------------------------------------------------------|
|                                                                                        | Ulo                                                                                                    | žit <u>ja</u> ko                   |                                                                            |                                                                          |
|                                                                                        | Vzł                                                                                                    |                                    |                                                                            |                                                                          |
| 8                                                                                      | <u>T</u> is                                                                                                    | k                                  |                                                                            | Ctrl+P                                                                   |
|                                                                                        |                                                                                                    |                                    | ۲                                                                          |                                                                          |
| Tisk                                                                                   |                                                                                                    |                                    |                                                                            | 2 🗾                                                                      |
| Tiskárna<br>Ná <u>z</u> ev:<br>Stav:<br>Typ:<br>Kde:<br>Komentář:                      | nečinná<br>LPT1:                                                                                                  | 14 1 1 1 1 1 1 1                   | •                                                                          | Vlastnosti<br>Najit tiskárnu<br>Tisk do souboru<br>Obousměrný ruční tjsk |
| Rozsah strái<br>Vš <u>e</u> chny<br>Aktuální<br>Stránky<br>Zadejte čísl<br>čárkou. Nap | nek<br>/<br>i stránka (<br>:<br>a nebo rozsah<br>příklad 1,3,5-:                                                  | ) výběr<br>stránek oddělené<br>12. | Kopie<br>Počet kopií:                                                      | 1 💌                                                                      |
| Vytiskno <u>u</u> t:<br><u>T</u> isknout:                                              | Dokument<br>Všechny str                                                                                           | <ul> <li>ánky ve výběru</li> </ul> | Lupa<br>Počet stránek na list:<br><u>N</u> astavit podle velikosti papíru: | 1 stránka 💌<br>Bez měřítka 💌                                             |
| Možnosti                                                                               |                                                                                                    |                                    |                                                                            | OK Storno                                                                |
| Upřesnit Zk                                                                            | ratky pro tisk   P                                                                                                | apír/Kvalita Efeki Úpravy          | arva Služby                                                                |                                                                          |
| Valby dok<br>Tisk na<br>Dbr.<br>Rozviz<br>Vypnu<br>Stránek na<br>Tisk<br>Pořadi        | umentu<br>a obě strany (ručr<br>acet stránky<br>tení brožuy:<br>to<br>a list:<br>na list<br>snout okraje stránek; | e)<br>v<br>ky                      |                                                                            |                                                                          |
| Dopra                                                                                  | va a dolû                                                                                                    | Ŧ                                  | Orientace<br>● Na výšku<br>● Na šříku<br>■ Otočit o 180*                   |                                                                          |
| <b>(/)</b>                                                                             |                                                                                                    |                                    | O aplikaci                                                                 | Nápověda                                                                 |
|                                                                                        |                                                                                                    |                                    | DK Storm                                                                   | p Použít                                                                 |

Zobrazit Vložit

Ε,

3. Klikněte na kartu Úpravy.
4. Zaškrtněte políčko Tisk na obě strany.

 V rozbalovacím seznamu Rozvržení brožury klikněte na možnost Vazba vlevo nebo Vazba vpravo. Možnost Stránek na list se automaticky změní na 2 stránky na list.

 Odeberte stoh potištěného papíru z výstupní přihrádky a při zachování stejné orientace jej vložte do zásobníku 1 potištěnou stranou dolů.

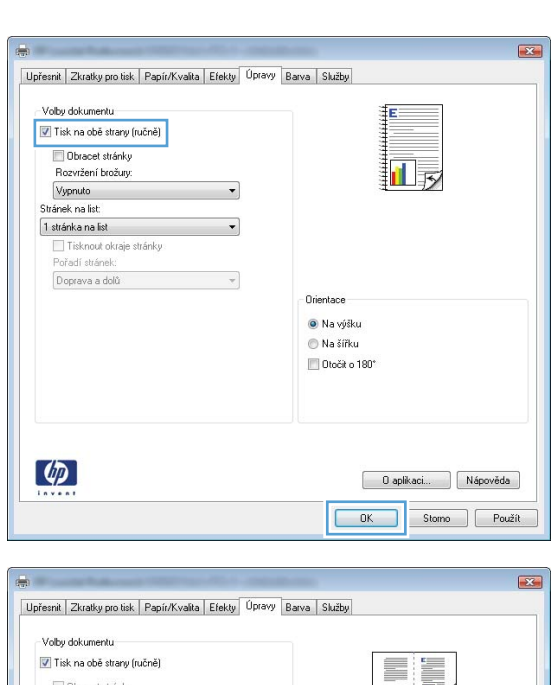

| Hozvrzeni prozury:<br>Vazba vlevo |               |
|-----------------------------------|---------------|
| Stránek na list:                  |               |
| 2 stránky na list                 | •             |
| - +                               |               |
| Pořadí stránek:                   |               |
| Doprava a dolů                    | ×             |
|                                   | Orientace     |
|                                   | Na vúšku      |
|                                   | AL YEAR       |
|                                   |               |
|                                   | Utocit o 180° |
|                                   |               |
|                                   |               |
|                                   |               |

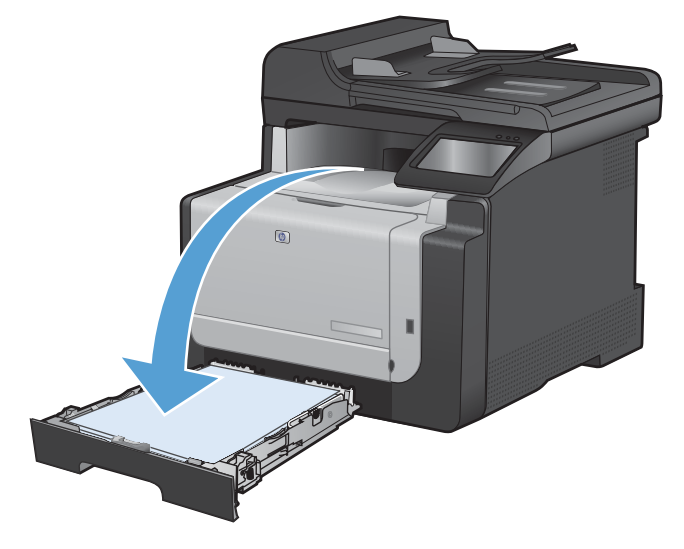

 Na ovládacím panelu stiskněte tlačítko OK pro tisk druhé strany úlohy.

# Přímý tisk z portu USB

Toto zařízení umožňuje přímý tisk z jednotky USB Flash. Můžete tak rychle vytisknout soubory bez odeslání z počítače. Tento produkt umožňuje připojit standardní externí úložiště USB k portu USB na přední straně zařízení. Můžete tisknout následující typy souborů:

- .PDF
- JPEG
- Připojte jednotku USB k portu USB na přední straně zařízení.

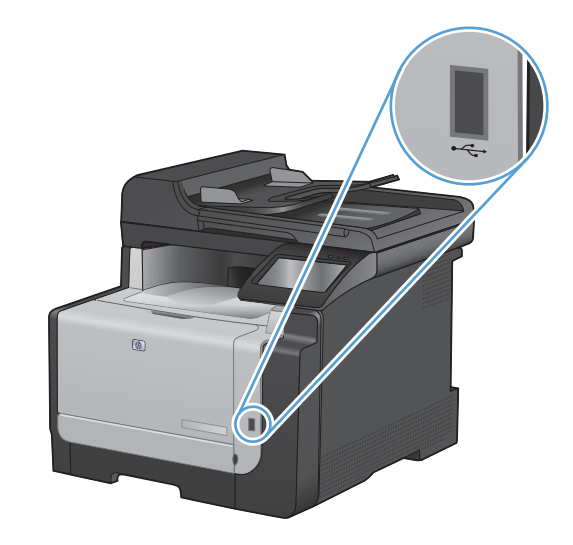

- Otevře se nabídka Flash disk USB. Pomocí tlačítek se šipkami procházejte jednotlivé možnosti.
  - Vytisknout dokumenty
  - Zobrazit a tisknout fotografie
  - Skenování na jednotku USB
- Chcete-li vytisknout dokument, dotkněte se obrazovky Vytisknout dokumenty a potom stiskněte název složky na jednotce USB, kde je dokument uložen. Po otevření souhrnné obrazovky můžete dotykem upravit nastavení. Stisknutím tlačítka Tisk vytiskněte dokument.
- 4. Chcete-li tisknout fotografie, dotkněte se obrazovky Zobrazit a tisknout fotografie a pak náhledu obrázku u každé fotografie, kterou chcete vytisknout. Stiskněte tlačítko Hotovo. Po otevření souhrnné obrazovky můžete dotykem upravit nastavení. Stisknutím tlačítka Tisk vytisknete fotografie.
- Vyjměte vytištěnou úlohu z výstupní přihrádky a vyjměte jednotku USB.

# 8 Barevný papír

• Nastavení barvy

- Použití funkce HP EasyColor v systému Windows
- Shoda barev

# Nastavení barvy

Správu barev lze provádět změnou nastavení na kartě Barva v ovladači tiskárny.

## Změna motivu barev u tiskové úlohy

- 1. V nabídce **Soubor** v softwarovém programu klikněte na položku **Tisk**.
- 2. Klikněte na příkaz Vlastnosti nebo na příkaz Předvolby.
- 3. Klikněte na kartu Barva.
- 4. V rozevíracím seznamu **Motivy barev** vyberte požadovaný motiv barev.
  - Výchozí (sRGB): Tento motiv nastaví produkt pro tisk dat RGB v režimu zařízení typu raw. Při použití tohoto motivu můžete spravovat barvy v softwarovém programu nebo v operačním systému pro správné vykreslení.
  - Živé barvy: Produkt zvyšuje barevnou sytost ve středních tónech. Tento motiv používejte při tisku obchodní grafiky.
  - Foto: Produkt interpretuje barvu RGB tak, jak by byla vytištěna na fotografii z digitálního minilabu. Vytváří hlubší a sytější barvy jinak než při použití motivu Výchozí (sRBG). Tento motiv využijte k tisku fotografií.
  - Foto (Adobe RGB 1998): Tento motiv zvolte při tisku digitálních fotografií, které využívají barevný prostor AdobeRGB místo barevného prostoru sRGB. Při použití tohoto motivu vypněte správu barev v softwarovém programu.
  - None (Žádné): Není použit žádný barevný motiv.

## Změna možností barev

Nastavení možností barev pro aktuální tiskovou úlohu můžete změnit z karty Barva ovladače tiskárny.

- 1. V nabídce **Soubor** v softwarovém programu klikněte na položku **Tisk**.
- 2. Klikněte na příkaz Vlastnosti nebo na příkaz Předvolby.
- 3. Klikněte na kartu Barevný papír.
- 4. Klikněte na nastavení Automatický režim nebo Ručně.
  - Nastavení Automatický režim: Toto nastavení vyberte pro většinu tiskových úloh
  - Nastavení Ručně: Toto nastavení vyberte k úpravě nastavení barev nezávisle na ostatních nastaveních.

|                                                        | ZKIdoký pro úsk                                                                                                    | 1 april/1 valida | Elekty | Oplavy | Daiva | Siuzby |   |           |   |    |        |
|--------------------------------------------------------|----------------------------------------------------------------------------------------------------|------------------|--------|--------|-------|--------|---|-----------|---|----|--------|
| Možr                                                   | iosti barvy                                                                                                    |                  |        |        |       |        | 1 | E         |   |    |        |
| @ ¢                                                    | wtomaticky                                                                                                    |                  |        |        |       |        |   |           |   |    |        |
| © F                                                    | łučně                                                                                                    | Nastaver         | ní     |        |       |        |   |           |   |    |        |
| T                                                      | isk ve stupních š                                                                                                    | edi              |        |        |       |        |   |           |   |    |        |
|                                                        |                                                                                                    |                  |        |        |       |        |   |           | _ |    |        |
|                                                        |                                                                                                    |                  |        |        |       |        |   |           |   |    |        |
|                                                        |                                                                                                    |                  |        |        |       |        |   |           |   |    |        |
|                                                        |                                                                                                    |                  |        |        |       |        |   |           |   |    |        |
|                                                        |                                                                                                    |                  |        |        |       |        |   |           |   |    |        |
|                                                        |                                                                                                    |                  |        |        |       |        |   |           |   |    |        |
|                                                        |                                                                                                    |                  |        |        |       |        |   |           |   |    |        |
|                                                        |                                                                                                    |                  |        |        | _     |        |   |           |   |    |        |
| Motiv                                                  | y barev                                                                                                    |                  |        |        |       |        |   |           |   |    |        |
| - Motiv<br>Barv                                        | y barev<br>vy RGB:                                                                                                    |                  |        |        |       |        |   |           |   |    |        |
| - Motiv<br>Ban                                         | y barev<br>vy RGB:<br>chozí (sRGB)                                                                                                    |                  | -      |        |       |        |   |           |   |    |        |
| - Motiv<br>Barv                                        | y barev<br>vy RGB:<br>shozí (sRGB)<br>shozí (sRGB)                                                                                                    |                  | •      |        |       |        |   |           |   |    |        |
| - Motiv<br>Barv<br>Vice<br>Fot                         | y barev<br>vy RGB:<br>shozí (sRGB)<br>shozí (sRGB)<br>ografie (sRGB)<br>ografie (sAdobe RG                                                                                   | B 1998)          | •      |        |       |        |   |           |   |    |        |
| - Motiv<br>Ban<br>Váx<br>Fot<br>Fot<br>Živ             | y barev<br>vy RGB:<br>shozí (sRGB)<br>hozí (sRGB)<br>ografie (sRGB)<br>ografie (Adobe RG<br>é barvy (sRGB)                                                                   | B 1998)          | •      |        |       |        |   |           |   |    |        |
| Motiv<br>Barv<br>Vix<br>Fot<br>Živ<br>Žác<br>Vla       | y barev<br>/y RGB:<br>shozí (sRGB)<br>ografie (sRGB)<br>ografie (sAGB)<br>ografie (sAGB)<br>ografie (sRGB)<br>shí profil                                                     | B 1998)          | ×      |        |       |        |   |           |   |    |        |
| Motiv<br>Barv<br>Vý<br>Fot<br>Fot<br>Živ<br>Žác<br>Vla | y barev<br>Ay RGB:<br>chozí (sRGB)<br>chozí (sRGB)<br>ografie (Adobe RG<br>ografie (Adobe RG<br>ografie (Adobe RG<br>ografie (Adobe RG<br>barvy (sRGB)<br>dné<br>stní profil | B 1998)          | •      |        |       |        |   |           |   |    |        |
| Motiv<br>Bar<br>Fot<br>Fot<br>Živ<br>Zák<br>Vla        | y barev<br>vy RGB:<br>shozí (sRGB)<br>shozí (sRGB)<br>ografie (sRGB)<br>ografie (sRGB)<br>ografie (sRGB)<br>shoí profil                                                      | B 1998)          | •      |        |       |        |   |           |   |    |        |
| Motiv<br>Ban<br>Fot<br>Živ<br>Živ<br>Žác               | y barev<br>vy RGB:<br>shozí (sRGB)<br>shozí (sRGB)<br>ografie (sRGB)<br>ografie (sRGB)<br>ografie (sRGB)<br>shof barvy (sRGB)<br>shof profil                                 | B 1998)          | •      |        |       |        |   | ) anlikan | i | Ná | pověda |
| Motiv<br>Ban<br>Fot<br>Fot<br>Živ<br>Žác<br>Vla        | y barev<br>y RGB:<br>shozí (sRGB)<br>shozí (sRGB)<br>shozí (sRGB)<br>gorafie (Adobe RG<br>é barvy (sRGB)<br>thé<br>stní profil                                               | B 1998)          | •      |        |       |        |   | ) aplikac | i | Ná | pověda |

POZNÁMKA: Pokud nastavení barev změníte ručně, může to mít vliv na výstup. Společnost HP doporučuje, aby změny těchto nastavení prováděli pouze odborníci na barevnou grafiku.

| Upřesnit           | Zkratky pro tisk                                           | Papír/Kvalita | Efekty Úpra | vy Barva | Služby |      |  |
|--------------------|------------------------------------------------------------|---------------|-------------|----------|--------|------|--|
| Možr<br>© A<br>@ F | nosti barvy<br>Automaticky<br>Ručně<br>řísk ve stupních še | Nastaver      | ıí          |          |        |      |  |
| Motiv<br>Bar       | vy barev<br>vy RGB:<br>shozí (sRGB)                        |               | T           |          |        |      |  |
|                    |                                                            |               |             |          |        | <br> |  |

- 5. Kliknutím na možnost Tisk ve stupních šedi vytisknete barevný dokument v černé barvě a ve stupních šedé. Tuto volbu použijte k tisku barevných dokumentů ke kopírování nebo faxování. Lze ji použít také k tisku konceptů nebo z důvodu úspory barevného toneru.
- 6. Klikněte na tlačítko **OK**.

### Ruční nastavení barev

Pomocí ručního nastavení možností barev můžete upravit možnosti **Neutrální odstíny šedé**, **Polotón** a **Kontrola okraje** pro text, obrázky a fotografie.

| Tabulka 8- | -1 Ruční | nastavení | barev |
|------------|----------|-----------|-------|
|------------|----------|-----------|-------|

| Popis nastavení                                                                                                    | Možnosti nastavení |                                                                                                    |  |  |  |
|----------------------------------------------------------------------------------------------------|--------------------|----------------------------------------------------------------------------------------------------|--|--|--|
| Kontrola okraje                                                                                                    | •                  | Vypnuto vypíná přetisk i adaptivní polotónování.                                                          |  |  |  |
| Vykreslení okrajů určuje funkce <b>Vyrovnávání</b><br>okrajů. Funkce Vyrovnávání okrajů zahrnuje dvě<br>části: Adaptivní tvorba poloténů a Soutisk, Adaptivní | •                  | Při hodnotě <b>Slabý</b> je přetisk nastaven na nejnižší úroveň.<br>Adaptivní tvorba polotónů je zapnuta. |  |  |  |
| tvorba polotónů zvyšuje ostrost okrajů. Soutisk<br>snižuje vliv chybného tisku barevné plochy mírným<br>překrytím bran přileblých objektů                     | •                  | Hodnota <b>Normální</b> nastaví překrývání na střední úroveň.<br>Adaptivní tvorba polotónů je zapnuta.    |  |  |  |
| preki yuni man prieniyon objektu.                                                                                                    |                    | Maximální je nejagresivnější nastavení překryvu. Adaptivní<br>tvorba polotónů je zapnuta.                 |  |  |  |

#### Tabulka 8-1 Ruční nastavení barev (pokračování)

| Popis nastavení                                                                                                    | Možnosti nastavení |                                                                                                    |  |  |  |
|----------------------------------------------------------------------------------------------------|--------------------|----------------------------------------------------------------------------------------------------|--|--|--|
| <b>Polotóny</b><br>Možnosti <b>polotónů</b> ovlivňují zřetelnost a rozlišení<br>barevného výstupu.                                                                  | •                  | Možnost <b>Hladký</b> zajišťuje nejlepší výsledky pro velké, souvisle<br>vyplněné oblasti a vylepšuje fotografie vyhlazením stupňování<br>barev. Tuto možnost vyberte, pokud jsou důležité jednotvárné a<br>vyhlazené výplně oblastí.                                                                                                    |  |  |  |
|                                                                                                    | •                  | Možnost <b>Detailní</b> je užitečná pro texty a grafiku, které vyžadují<br>ostré rozlišení čar a barev, nebo pro obrázky obsahující vzory či<br>drobné detaily. Tuto možnost vyberte, pokud jsou důležité ostré<br>okraje a drobné detaily.                                                                                                    |  |  |  |
| Neutrální odstíny šedé<br>Nastavení Neutrální odstíny šedé určuje metodu,<br>která se použije pro tvorbu šedých barev použitých<br>v textu, grafice a fotografiích. | •                  | Možnost <b>Pouze černá</b> vytvoří neutrální barvy (šedé a černou)<br>pouze s použitím černého toneru. Volba této položky zaručuje,<br>že neutrální barvy nemají barevný nádech. Toto nastavení je<br>nejlepší pro dokumenty a grafiku v odstínech šedé.<br><b>4barevně</b> vytvoří neutrální barvy (šedé a černou) jako kombinaci<br>všech čtvř barev tonerů. Tato metoda vytváří jemnější |  |  |  |
|                                                                                                    |                    | stupňování a přechody do jiných barev a také nejtmavší černou barvu.                                                                                                    |  |  |  |

# Použití funkce HP EasyColor v systému Windows

Pokud používáte ovladač HP PCL 6 pro systém Windows, technologie **HP EasyColor** automaticky zlepšuje kvalitu dokumentů se smíšeným obsahem tištěných z aplikací systému Microsoft Office. Tato technologie naskenuje dokumenty a automaticky přizpůsobí fotografie ve formátu JPEG nebo PNG. Technologie **HP EasyColor** vylepší celou fotografii naráz namísto rozdělování na více částí, což zajišťuje zlepšení konzistence barev, zaostření detailů a rychlejší tisk.

V následujícím příkladu byly obrázky vlevo vytvořeny bez použití funkce **HP EasyColor**. Obrázky napravo ukazují výsledné zlepšení při použití funkce **HP EasyColor**.

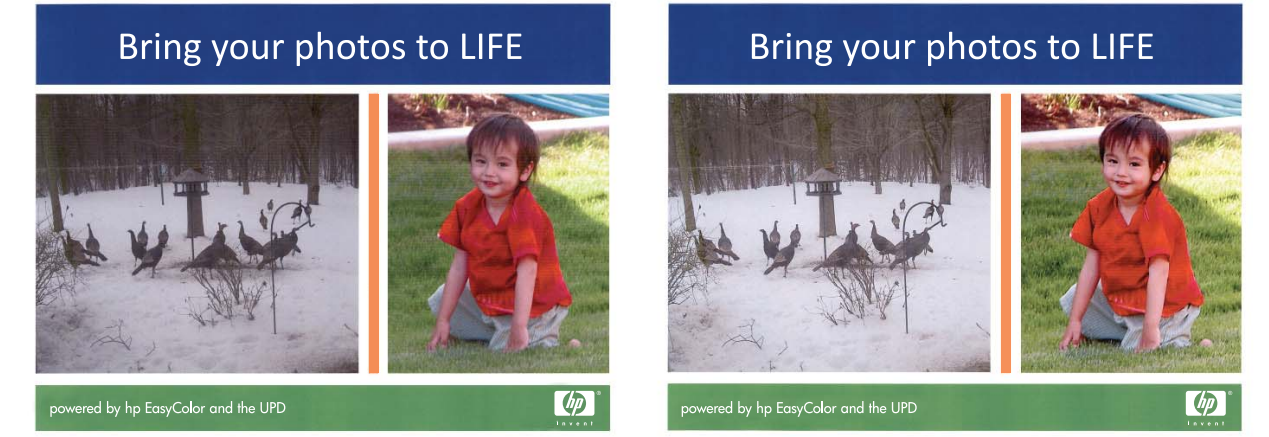

Funkce **HP EasyColor** je standardně povolena v ovladači tiskárny HP PCL 6, takže nemusíte provádět ruční nastavení barev. Chcete-li zakázat tuto funkci a ručně upravovat nastavení barev, otevřete kartu **Barevný papír** a zrušte zaškrtnutí políčka **HP EasyColor**.

# Shoda barev

Pro většinu uživatelů je nejlepším způsobem dosažení shody barev tisk barev sRGB.

Proces zajištění shody barev tiskového výstupu a barev na obrazovce monitoru je složitý, protože tiskárny a monitory počítačů vytvářejí barvy odlišným způsobem. Monitory *zobrazují* barvy pomocí světelných obrazových bodů použitím barevného procesu RGB (Red, Green, Blue – červená, zelená, modrá), tiskárny však *tisknou* barvy použitím procesu CMYK (Cyan, Magenta, Yellow, Black – azurová, purpurová, žlutá, černá).

Shodu tištěných barev a barev na monitoru může ovlivnit několik faktorů:

- tiskové médium,
- barviva v tiskárně (například inkousty nebo tonery),
- tiskový proces (například inkoustová, laserová nebo klasická tiskařská technologie),
- okolní osvětlení,
- individuální odlišnosti ve vnímání barev,
- programy,
- ovladače tiskárny,
- operační systémy počítačů,
- monitory,
- videokarty a jejich ovladače,
- provozní prostředí (například vlhkost).

Uvedené faktory mějte na paměti, pokud barvy na obrazovce dokonale neodpovídají tištěným barvám.

# 9 Kopírování

- Použití funkcí kopírování
- Nastavení kopírování
- Kopírování fotografií
- Kopírování předloh různých formátů
- Ruční kopírování po obou stranách (duplexní)

# Použití funkcí kopírování

# Rychlé kopírování

1. Umístěte dokument na pracovní plochu skeneru nebo do podavače dokumentů.

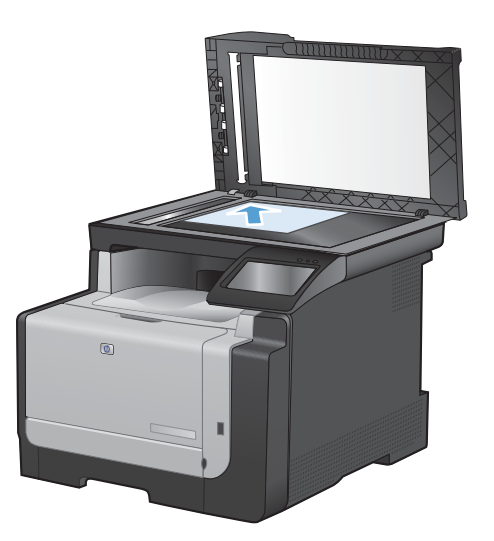

- 2. Na hlavní obrazovce stiskněte tlačítko Kopírovat.
- 3. Stisknutím tlačítka Černá nebo Barva spusťte kopírování.

## Více kopií

1. Umístěte dokument na sklo skeneru nebo do podavače dokumentů.

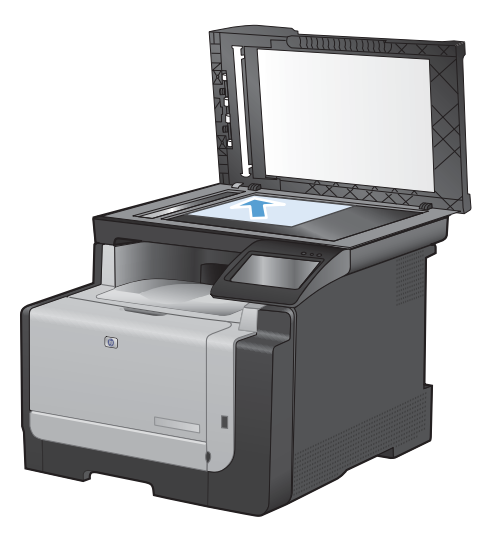

- 2. Na hlavní obrazovce stiskněte tlačítko Kopírovat.
- 3. Stisknutím šipek změňte počet kopií nebo stiskněte existující tlačítko a zadejte počet kopií.
- 4. Stisknutím tlačítka Černá nebo Barva spusťte kopírování.

## Kopírování vícestránkové předlohy

1. Umístěte předlohy do podavače dokumentů lícem nahoru.

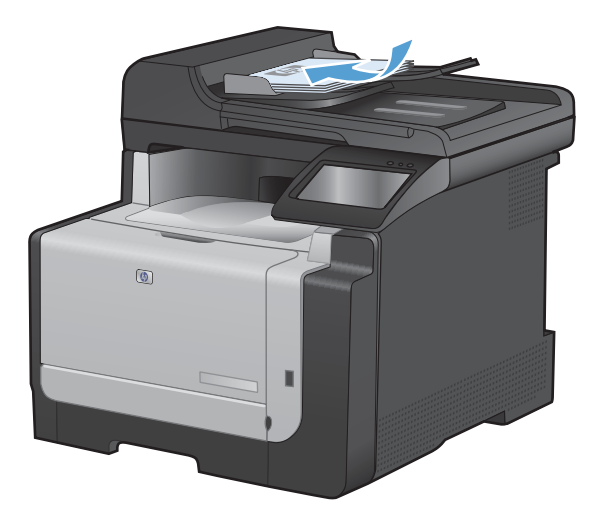

2. Nastavte vodítka tak, aby přiléhala k papíru.

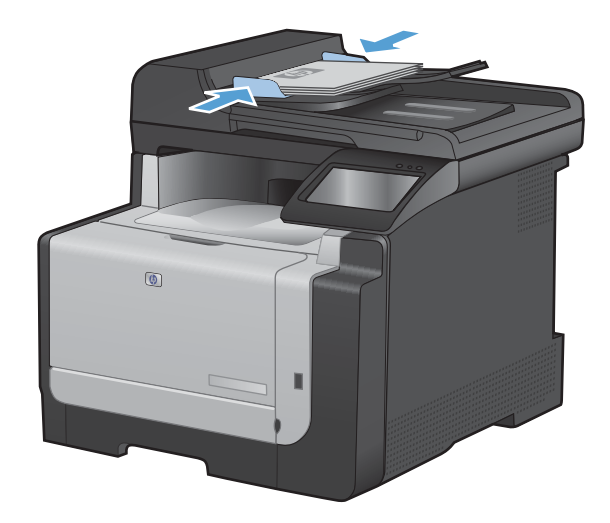

- 3. Na hlavní obrazovce stiskněte tlačítko Kopírovat.
- 4. Stisknutím tlačítka Černá nebo Barva spusťte kopírování.

#### Kopírování identifikačních karet

Pomocí funkce ID kopírování můžete kopírovat obě strany identifikačních karet nebo jiných malých dokumentů na stejnou stranu jednoho listu papíru. Produkt vás vyzve ke zkopírování první strany a pak k vložení druhé strany do jiné oblasti pracovní plochy skeneru a dalšímu zkopírování. Oba obrázky se vytisknou současně.

1. Vložte dokument na pracovní plochu skeneru.

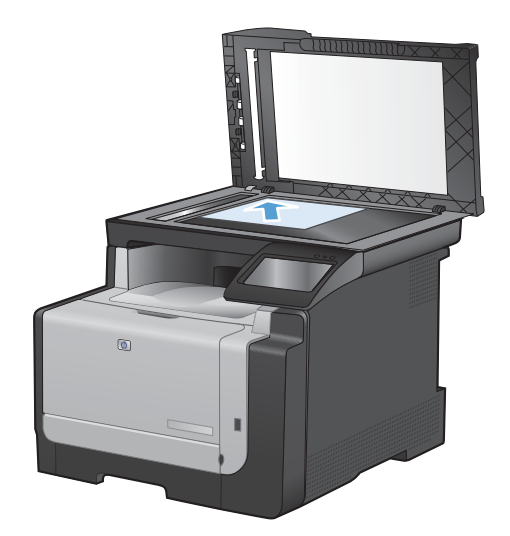

- 2. Na hlavní obrazovce stiskněte tlačítko Kopírovat.
- 3. Stiskněte tlačítko ID kopírování.
- Stisknutím tlačítka Černá nebo Barva spusťte kopírování.
- 5. Produkt vás vyzve k umístění další stránky do jiné části pracovní plochy skeneru.

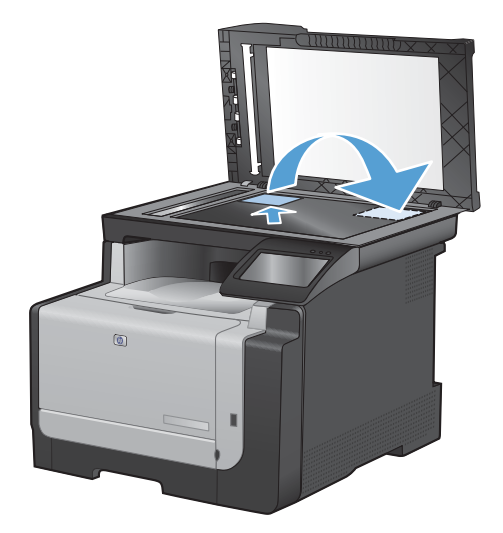

- Pokud máte více stránek ke zkopírování, stiskněte tlačítko OK, nebo stiskněte tlačítko Hotovo, pokud se jedná o poslední stránku.
- 7. Produkt zkopíruje všechny stránky na jednu stranu listu papíru.

# Zrušení úlohy kopírování

- 1. Stiskněte tlačítko Storno 🗙 na ovládacím panelu zařízení.
  - POZNÁMKA: Pokud je spuštěno více procesů, stisknutím tlačítka Storno X vymažete aktuální proces a všechny čekající procesy.
- 2. Odeberte zbývající stránky z podavače dokumentů.

# Zmenšení nebo zvětšení kopie

1. Umístěte dokument na pracovní plochu skeneru nebo do podavače dokumentů.

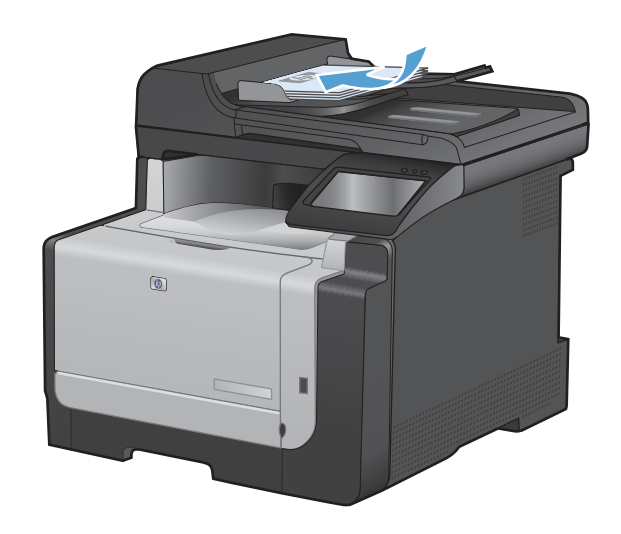

- 2. Na hlavní obrazovce stiskněte tlačítko Kopírovat.
- Stiskněte tlačítko Nastavení… a potom tlačítko Zmenšit/zvětšit. Pomocí tlačítek se šipkami procházejte seznam možností a stisknutím danou možnost vyberte.
- Stisknutím tlačítka Černá nebo Barva spusťte kopírování.

# Kompletování úlohy kopírování

1. Umístěte dokument na pracovní plochu skeneru nebo do podavače dokumentů.

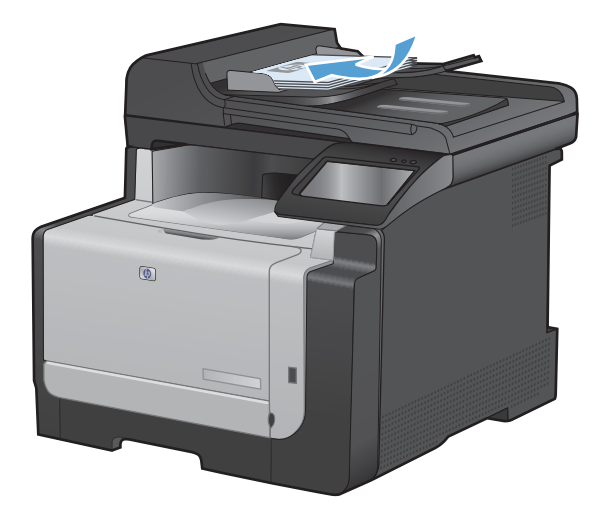

2. Na hlavní obrazovce stiskněte tlačítko Kopírovat.

- Stiskněte tlačítko Nastavení… a potom přejděte na tlačítko Třídění a stiskněte je. Pomocí tlačítek se šipkami procházejte seznam možností a stisknutím danou možnost vyberte.
- Stisknutím tlačítka Černá nebo Barva spusťte kopírování.

## Vytvoření černobílé nebo barevné kopie

1. Umístěte dokument na pracovní plochu skeneru nebo do podavače dokumentů.

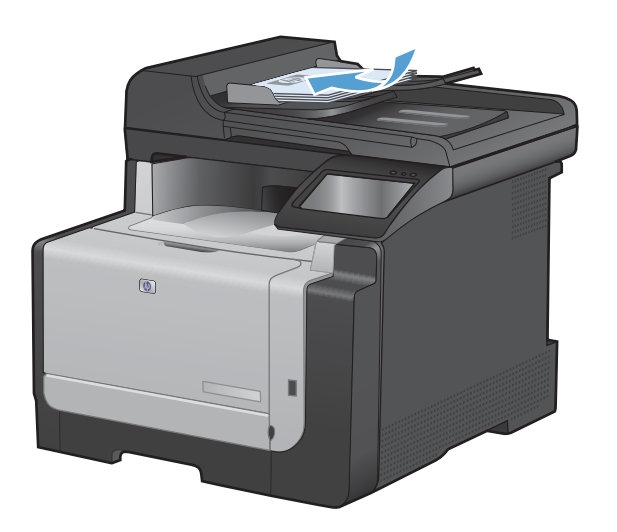

- 2. Na hlavní obrazovce stiskněte tlačítko Kopírovat.
- 3. Stisknutím tlačítka Černá nebo Barva spusťte kopírování.

# Nastavení kopírování

## Změna kvality kopírování

K dispozici jsou následující možnosti nastavení kvality kopírování:

- Autom. výběr: Toto nastavení použijte, pokud nemáte pochybnosti o kvalitě kopírování. Toto je výchozí nastavení.
- Kombinovaná: Toto nastavení použijte u dokumentů obsahujících kombinaci textu a grafiky.
- Text: Toto nastavení vyberte u dokumentů obsahujících převážně text.
- Obrázek: Toto nastavení vyberte u dokumentů obsahujících převážně obrázky.

1. Umístěte dokument na sklo skeneru nebo do podavače dokumentů.

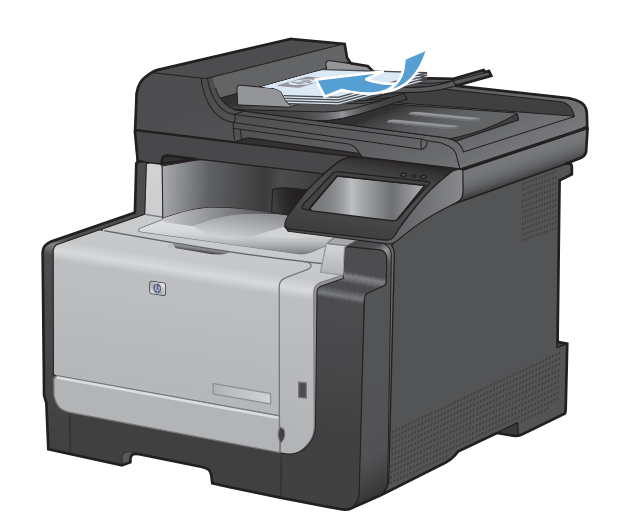

- 2. Na hlavní obrazovce stiskněte tlačítko Kopírovat.
- Stiskněte tlačítko Nastavení... a potom přejděte na tlačítko Optimalizace a stiskněte je. Pomocí tlačítek se šipkami procházejte seznam možností a stisknutím danou možnost vyberte.
- Stisknutím tlačítka Černá nebo Barva spusťte kopírování.

## Kontrola nečistot na skenovací ploše skeneru

Na skle skeneru a bílé plastové podložce se mohou postupně hromadit nečistoty, které mohou negativně ovlivnit výkon zařízení. K vyčištění skla skeneru a bílé plastové podložky používejte následující postup.

 Vypínačem napájení vypněte zařízení a odpojte napájecí kabel z elektrické zásuvky.

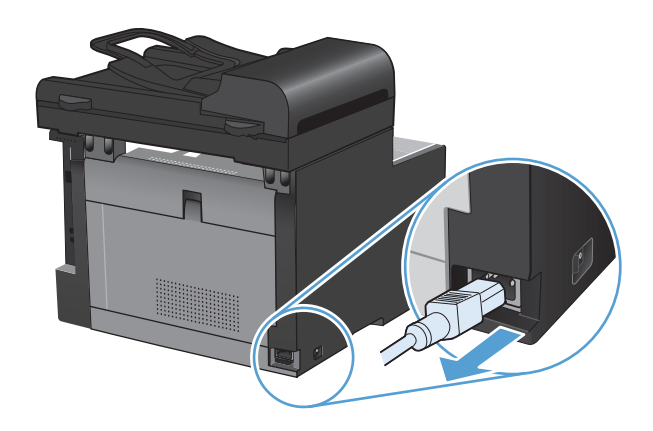

2. Otevřete víko skeneru.

 Očistěte sklo skeneru a bílou plastovou podložku měkkým hadříkem nebo hubkou lehce navlhčenou prostředkem na čištění skla, který neobsahuje brusné složky.

**UPOZORNĚNÍ:** K čištění žádných částí zařízení nepoužívejte brusné prostředky, aceton, benzen, čpavek, etanol ani tetrachlórmetan, aby nedošlo k poškození zařízení. Nelijte čisticí prostředky přímo na sklo nebo na desku. Mohly by zatéci dovnitř a poškodit zařízení.

- Očištěné sklo a bílou plastovou podložku osušte jelenicí nebo buničinou, aby se nevytvořily skvrny.
- 5. Zařízení znovu zapojte a zapněte pomocí vypínače napájení.

# Nastavení světlosti nebo tmavosti kopií

1. Umístěte dokument na pracovní plochu skeneru nebo do podavače dokumentů.

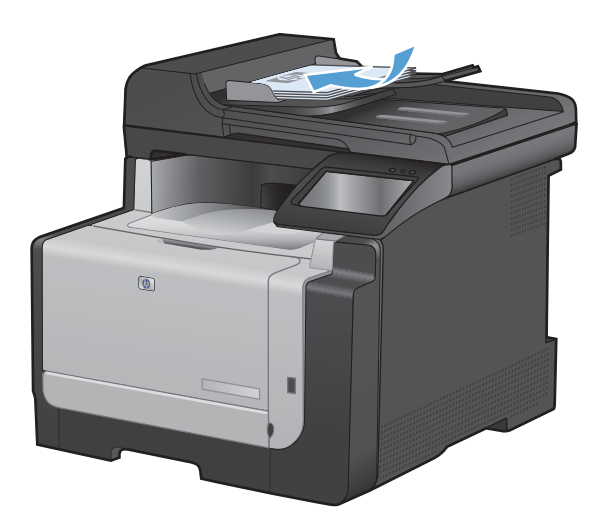

- 2. Na hlavní obrazovce stiskněte tlačítko Kopírovat.
- Stiskněte tlačítko Nastavení... a potom přejděte na tlačítko Světlejší/tmavší a stiskněte je. Na souhrnné obrazovce upravte nastavení stisknutím tlačítek se šipkou.
- Stisknutím tlačítka Černá nebo Barva spusťte kopírování.

## Definování vlastního nastavení kopií

Pokud změníte nastavení kopírování na ovládacím panelu, zůstane vlastní nastavení platné přibližně po dobu 2 minut od dokončení úlohy a obnoví se výchozí nastavení produktu. Chcete-li se ihned vrátit k výchozím hodnotám, stiskněte na domovské obrazovce tlačítko Storno X.

#### Tisk nebo kopírování od okraje k okraji

Zařízení nedokáže tisknout zcela od okraje k okraji. Maximální tisková oblast představuje 203,2 × 347 mm (8 × 13,7 palců), přičemž je kolem stránky zachován 4milimetrový prázdný okraj.

#### Rady pro tisk nebo skenování dokumentů s oříznutými okraji:

- Pokud je předloha menší než výstupní velikost kopie, posuňte předlohu 4 mm od rohu naznačeného ikonou na skeneru. Opakujte kopírování nebo skenování v nové poloze.
- Pokud má předloha stejný formát jako požadovaný výstup, pomocí funkce Zmenšit/zvětšit zmenšete obrázek tak, aby kopie nebyla oříznutá.

## Nastavení formátu a typu papíru při kopírování na speciální papír

1. Na hlavní obrazovce stiskněte tlačítko Kopírovat.

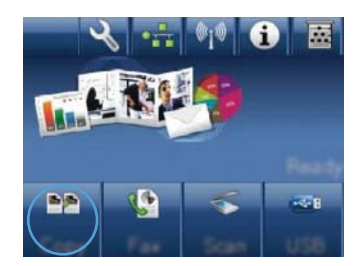

- Stiskněte tlačítko Nastavení... a potom přejděte na tlačítko Papír a stiskněte je.
- V seznamu formátů papíru stiskněte název formátu papíru, který je v zásobníku 1.
- 4. V seznamu typů papíru stiskněte název typu papíru, který je v zásobníku 1.
- 5. Stisknutím tlačítka Černá nebo Barva spusťte kopírování.

## Obnovení výchozího nastavení pro kopírování

1. Na hlavní obrazovce stiskněte tlačítko Kopírovat.

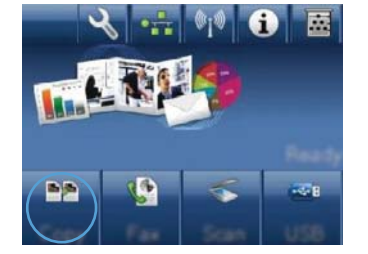

 Stiskněte tlačítko Nastavení... a potom přejděte na tlačítko Obnovit výchozí hodnoty a stiskněte je.

# Kopírování fotografií

- POZNÁMKA: Fotografie kopírujte z pracovní plochy skeneru, nikoli z podavače dokumentů.
  - 1. Položte fotografii lícem dolů do levého horního rohu pracovní plochy skeneru a zavřete víko skeneru.

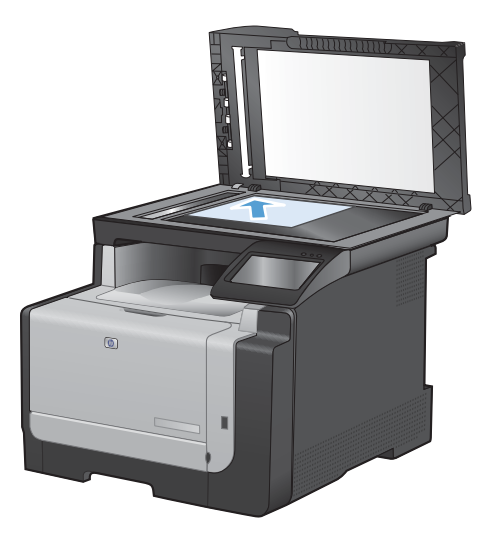

- 2. Na hlavní obrazovce stiskněte tlačítko Kopírovat.
- 3. Stiskněte tlačítko Nastavení... a potom tlačítko Optimalizace.
- 4. Stiskněte tlačítko Obrázek.
- 5. Stisknutím tlačítka Černá nebo Barva spusťte kopírování.

# Kopírování předloh různých formátů

Pomocí pracovní plochy skeneru vytvořte kopie předloh různých formátů.

- POZNÁMKA: Pomocí podavače dokumentů lze kopírovat předlohy různých formátů pouze v případě, že stránky sdílejí společnou dimenzi. Můžete například kombinovat formáty stránky Letter a Legal, protože mají stejnou šířku. Naskládejte stránky tak, aby horní okraje byly vzájemně vyrovnány a aby stránky měly stejnou šířku, ale různou délku.
  - Do zásobníku 1 vložte dostatečně velký papír odpovídající největší stránce původního dokumentu.
  - 2. Umístěte jednu stránku původního dokumentu lícem dolů do levého horního rohu pracovní plochy skeneru.

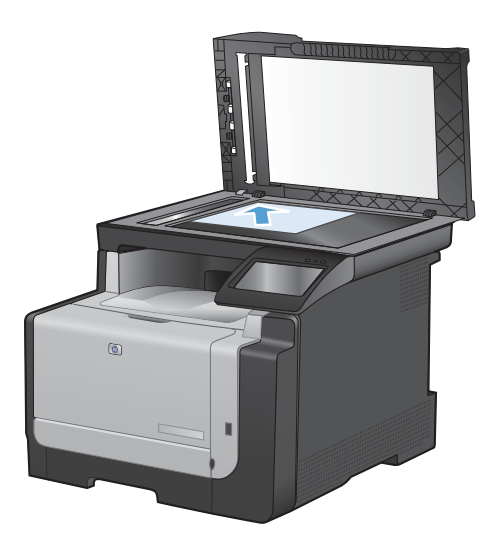

- 3. Na hlavní obrazovce stiskněte tlačítko Kopírovat.
- 4. Stiskněte tlačítko Nastavení... a potom přejděte na tlačítko Papír a stiskněte je.
- 5. V seznamu formátů papíru stiskněte název formátu papíru, který je vložený v zásobníku 1.
- 6. V seznamu typů papíru stiskněte název typu papíru, který je vložený v zásobníku 1.
- 7. Stisknutím tlačítka Černá nebo Barva spusťte kopírování.
- 8. Opakujte tyto kroky pro každou stránku.

# Ruční kopírování po obou stranách (duplexní)

 Umístěte první stránku dokumentu na pracovní plochu skeneru nebo do podavače dokumentů.

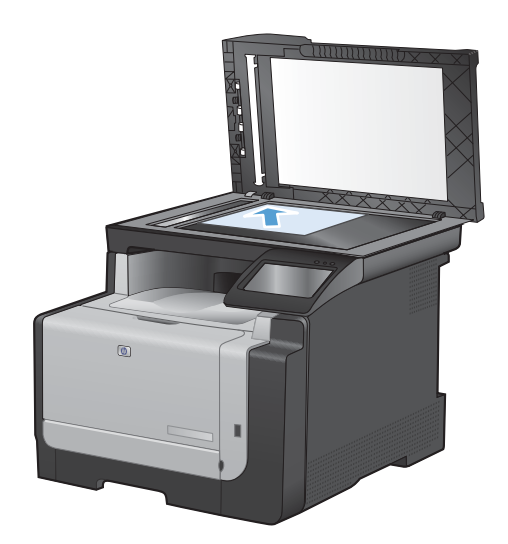

- 2. Na hlavní obrazovce stiskněte tlačítko Kopírovat.
- Stisknutím tlačítka Černá nebo Barva spusťte kopírování.
- Odeberte potištěnou kopii z výstupní přihrádky a při zachování stejné orientace ji vložte do zásobníku 1 potištěnou stranou dolů.

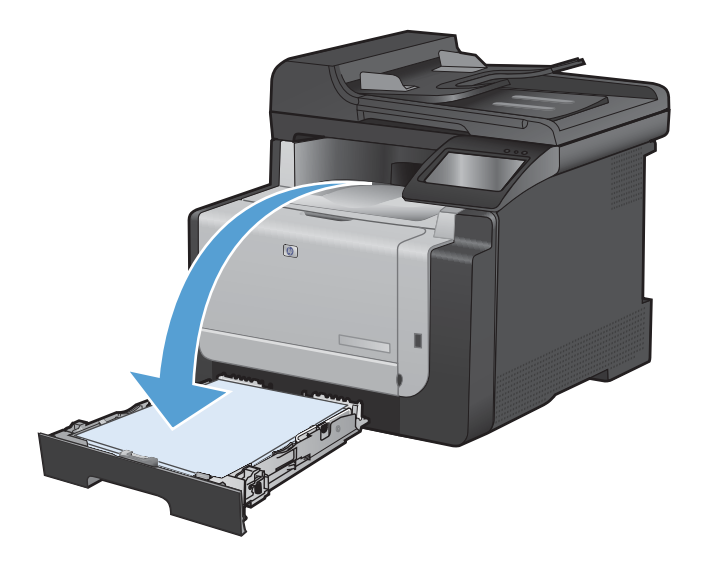

 Umístěte druhou stránku dokumentu na pracovní plochu skeneru nebo do podavače dokumentů.

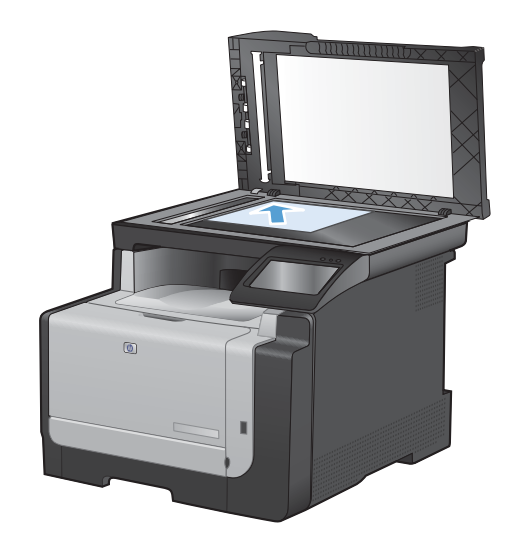

- 6. Na hlavní obrazovce stiskněte tlačítko Kopírovat.
- 7. Stisknutím tlačítka Černá nebo Barva spusťte kopírování.
- 8. Opakujte tyto kroky, dokud nebude kopie dokončena.

# 10 Skenování

- Použití funkcí skenování
- Nastavení skenování
- <u>Skenování fotografie</u>

# Použití funkcí skenování

## Metody skenování

Úlohy skenování provádějte následujícími způsoby.

- Z ovládacího panelu produktu proveďte skenování na jednotku USB flash.
- Skenování z počítače pomocí programu Skenování HP
- Skenování ze softwaru vyhovujícího specifikaci TWAIN nebo WIA (Windows Imaging Application)
- POZNÁMKA: Chcete-li se naučit ovládat a používat program pro rozpoznávaní textu, nainstalujte si z disku CD se softwarem program Readiris. Software pro rozpoznávání textu je také označován jako software OCR (Optical Character Recognition).

#### Skenování na jednotku USB flash

- 1. Umístěte dokument na pracovní plochu skeneru nebo do podavače dokumentů.
- 2. Připojte jednotku USB flash k portu na přední straně zařízení.
- 3. Na hlavní obrazovce stiskněte tlačítko Skenování.
- 4. Dotkněte se obrazovky Skenování na jednotku USB.
- Stisknutím tlačítka Skenování naskenujte a uložte soubor. Produkt na jednotce USB vytvoří složku s názvem HP a uloží soubor ve formátu PDF nebo JPG pomocí automaticky generovaného názvu souboru.
- POZNÁMKA: Po otevření souhrnné obrazovky můžete dotykem upravit nastavení.

#### Skenování pomocí softwaru Skenování HP (Windows)

- 1. Dvakrát klikněte na ikonu programu Skenování HP na ploše počítače.
- 2. Vyberte klávesovou zkratku pro skenování a v případě potřeby upravte nastavení.
- 3. Klikněte na tlačítko Skenovat.
- POZNÁMKA: Kliknutím na položku Upřesnit nastavení přejděte k dalším možnostem.

Kliknutím na položku **Vytvořit novou zkratku** vytvořte přizpůsobenou sadu nastavení a uložte ji do seznamu klávesových zkratek.

#### Skenování pomocí jiného softwaru

Zařízení vyhovuje specifikaci TWAIN a WIA (Windows Imaging Application). Zařízení spolupracuje s programy systému Windows, které podporují skenovací zařízení vyhovující specifikaci TWAIN nebo WIA, a s programy systému Macintosh, které podporují skenovací zařízení vyhovující specifikaci TWAIN.

Při práci v programu, který vyhovuje specifikaci TWAIN nebo WIA, můžete získat přístup k funkcím skenování a skenovat obrázek přímo ze spuštěného programu. Další informace najdete v souboru nápovědy nebo v dokumentaci dodané s programem vyhovujícím specifikaci TWAIN nebo WIA.

#### Skenování z programu vyhovujícího specifikaci TWAIN

Obecně platí, že softwarový program vyhovuje specifikaci TWAIN, pokud poskytuje příkaz jako **Načíst, Načíst soubor, Skenovat, Importovat nový objekt**, **Vložit z** nebo **Skener**. Pokud si nejste jisti, zda program specifikaci vyhovuje, nebo nevíte, jak se příkaz nazývá, přečtěte si nápovědu nebo dokumentaci k programu.

Při skenování z programu vyhovujícího specifikaci TWAIN se může automaticky spustit softwarový program Skenování HP. Jestliže se program Skenování HP spustí, můžete provádět změny při prohlížení náhledu obrázku. Pokud se program automaticky nespustí, je obrázek okamžitě předán programu vyhovujícímu specifikaci TWAIN.

Spusťte skenování z programu vyhovujícího specifikaci TWAIN. Informace o příslušných příkazech a postupech najdete v nápovědě nebo dokumentaci programu.

#### Skenování z programu vyhovujícího specifikaci WIA

Specifikace WIA představuje další možnost, jak skenovat přímo do programu. Specifikace WIA využívá ke skenování místo programu Skenování HP software společnosti Microsoft.

Obecně platí, že softwarový program vyhovuje specifikaci WIA, pokud v nabídce Vložit nebo Soubor obsahuje příkaz jako **Obrázek/Ze skeneru nebo fotoaparátu**. Pokud nevíte, zda daný program vyhovuje specifikaci WIA, přečtěte si jeho nápovědu nebo dokumentaci.

Spusťte skenování z programu vyhovujícího specifikaci WIA. Informace o příslušných příkazech a postupech najdete v nápovědě nebo dokumentaci programu.

#### -nebo-

V ovládacích panelech systému Windows ve složce **Fotoaparáty a skener** (v rámci složky **Hardware a zvuky** v systému Windows Vista a Windows 7) dvakrát klikněte na ikonu produktu. Tato operace spustí standardního průvodce WIA společnosti Microsoft, který umožňuje skenování do souboru.

#### Skenování pomocí softwaru pro optické rozpoznávání písma (OCR)

Chcete-li importovat naskenovaný text do upřednostňovaného textového editoru pro úpravy, otevřete program Skenování HP a vyberte zástupce s názvem **Uložit jako upravitelný text (OCR)**.

Můžete také použít software OCR jiného výrobce. Program Readiris OCR je k dispozici na samostatném disku CD, který je dodáván se zařízením. Chcete-li používat program Readiris, nainstalujte jej z příslušného disku CD se softwarem a postupujte podle pokynů v nápovědě online.

#### Zrušení skenování

Chcete-li zrušit úlohu skenování, použijte jeden z následujících postupů:

- Na ovládacím panelu zařízení stiskněte tlačítko Storno X.
- Klikněte na tlačítko **Storno** v dialogovém okně na obrazovce.

# Nastavení skenování

## Rozlišení skeneru a barva

Tisknete-li skenovaný obraz a kvalita neodpovídá očekávání, zřejmě jste v programovém vybavení skeneru zvolili rozlišení nebo nastavení barev, které neodpovídá vašim potřebám. Rozlišení a barevnost má vliv na následující parametry skenovaných obrázků:

- Čistota obrazu
- Struktura přechodů (jemná nebo hrubá)
- Doba skenování
- Velikost souboru

Rozlišení skenování se měří v pixelech na palec (ppi).

POZNÁMKA: Úrovně ppi při skenování nesmí být zaměňovány s úrovněmi dpi (počet bodů na palec) při tisku.

Barvy, odstíny šedé a černobílá definují počet možných barev. Hardwarové rozlišení skeneru lze nastavit až na hodnotu 1200 ppi.

Tabulka pokynů pro práci s rozlišením a barvami obsahuje seznam jednoduchých tipů, které lze používat ke skenování tak, aby odpovídalo daným potřebám.

POZNÁMKA: Nastavení vysokých hodnot rozlišení a barevnosti vede k vytváření velkých souborů zabírajících místo na disku a zpomaluje proces skenování. Dříve, než nastavíte rozlišení a barevnost, určete, jak naskenovaný obrázek použijete.

#### Pokyny pro rozlišení a barvy

Následující tabulka popisuje doporučená nastavení rozlišení a barevnosti pro různé typy úloh skenování.

| Zamýšlené použití         | Doporučené rozlišení                                                | Doporučené nastavení barevnosti                                                          |
|---------------------------|---------------------------------------------------------------------|------------------------------------------------------------------------------------------|
| Fax                       | 150 ppi                                                             | Černobíle                                                                                |
| El. pošta                 | 150 ppi                                                             | <ul> <li>Černobíle, pokud obrázek nevyžaduje jemné<br/>přechody</li> </ul>               |
|                           |                                                                     | <ul> <li>V odstínech šedé, pokud obrázek vyžaduje<br/>jemné přechody</li> </ul>          |
|                           |                                                                     | <ul> <li>Barevně, pokud je obrázek barevný</li> </ul>                                    |
| Úpravy textu              | 300 ppi                                                             | Černobíle                                                                                |
| Tisk (grafiky nebo textu) | 600 ppi pro složitou grafiku, nebo<br>pokud chcete dokument výrazně | Černobíle pro text a čárovou grafiku                                                     |
|                           | zvětšovat                                                           | <ul> <li>V odstínech šedé pro stínované nebo barevné<br/>grafiky a fotografie</li> </ul> |
|                           | 300 ppi pro normální grafiku a text                                 |                                                                                          |
|                           | 150 ppi pro fotografie                                              | • Balevile, pokud je obrazek balevily                                                    |
| Zobrazení na obrazovce    | 75 ppi                                                              | Černobíle pro text                                                                       |
|                           |                                                                     | <ul> <li>V odstínech šedé pro grafiku a fotografie</li> </ul>                            |
|                           |                                                                     | <ul> <li>Barevně, pokud je obrázek barevný</li> </ul>                                    |

#### POZNÁMKA: Výchozí velikost písma je 200 ppi.

#### Barva

Hodnoty barev lze při skenování nastavit následujícím způsobem.

| Nastavení     | Doporučené použití                                                                                                    |
|---------------|----------------------------------------------------------------------------------------------------|
| Barevný papír | Toto nastavení použijte pro vysoce kvalitní barevné fotografie nebo dokumenty, u kterých je barva důležitá.                |
| Černobíle     | Toto nastavení používejte pro textové dokumenty.                                                                           |
| Stupně šedi   | Toto nastavení použijte v případech, kdy jde o velikost souboru nebo když chcete rychle naskenovat dokument či fotografii. |

## Kvalita skenování

h

Na skle skeneru a bílé plastové podložce se mohou postupně hromadit nečistoty, které mohou negativně ovlivnit výkon zařízení. K vyčištění skla skeneru a bílé plastové podložky používejte následující postup.

 Vypínačem napájení vypněte zařízení a odpojte napájecí kabel z elektrické zásuvky.

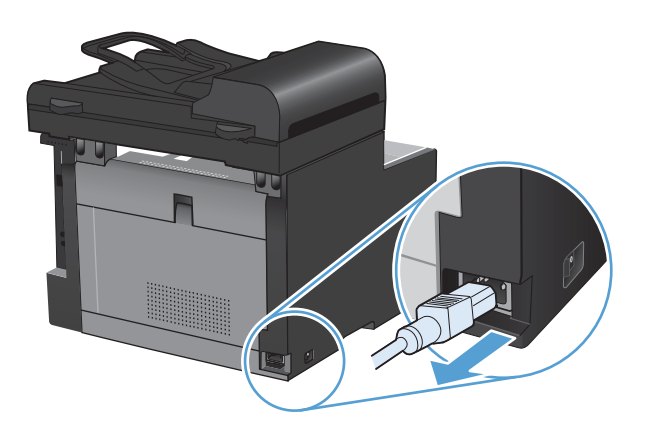

- 2. Otevřete víko skeneru.
- Očistěte sklo skeneru a bílou plastovou podložku měkkým hadříkem nebo hubkou lehce navlhčenou prostředkem na čištění skla, který neobsahuje brusné složky.

**UPOZORNĚNÍ:** K čištění žádných částí zařízení nepoužívejte brusné prostředky, aceton, benzen, čpavek, etanol ani tetrachlórmetan, aby nedošlo k poškození zařízení. Nelijte čisticí prostředky přímo na sklo nebo na desku. Mohly by zatéci dovnitř a poškodit zařízení.

- Očištěné sklo a bílou plastovou podložku osušte jelenicí nebo buničinou, aby se nevytvořily skvrny.
- Zařízení znovu zapojte a zapněte pomocí vypínače napájení.

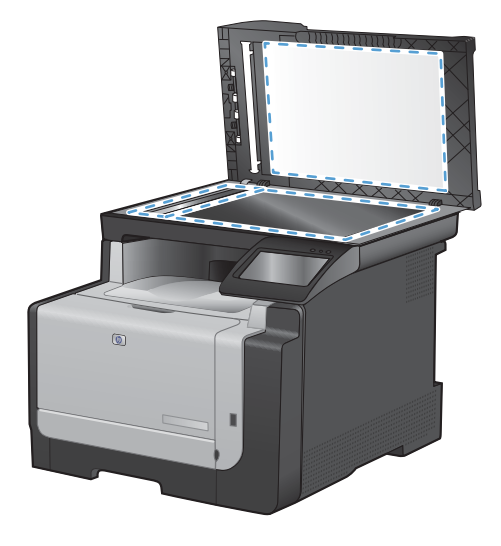

# Skenování fotografie

1. Položte fotografii lícem dolů do levého horního rohu pracovní plochy skeneru a zavřete víko skeneru.

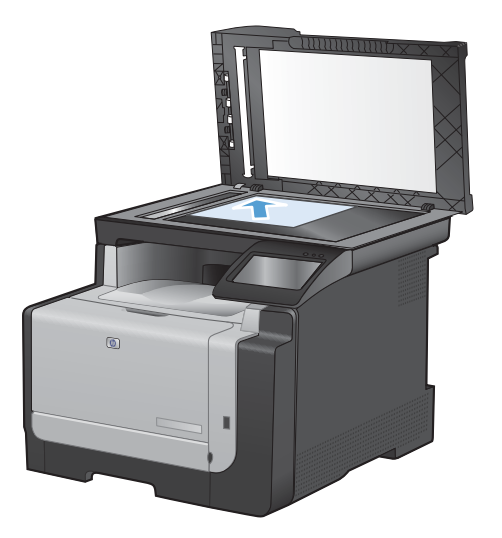

- 2. Připojte jednotku USB flash k portu na přední straně zařízení.
- 3. Na hlavní obrazovce stiskněte tlačítko Skenování.
- 4. Stiskněte tlačítko Skenování na jednotku USB. Na ovládacím panelu se zobrazuje souhrn nastavení skenování. Jakékoli nastavení můžete upravit na této obrazovce.
- 5. Stisknutím tlačítka Skenování naskenujte dokument a uložte jej do složky na jednotce USB flash.

# **11 Fax**

- Nastavení faxu
- Použití telefonního seznamu
- <u>Nastavení faxu</u>
- Použití faxu
- <u>Řešení problémů faxu</u>
- Informace týkající se zákonných požadavků a záruk

# Nastavení faxu

## Instalace a připojení hardwaru

#### Připojení faxu k telefonní lince

Připojte telefonní kabel k portu linky - na produktu a k telefonní zdířce ve stěně.

Produkt představuje analogové zařízení. Společnost HP doporučuje používat toto zařízení s vyhrazenou analogovou telefonní linkou.

POZNÁMKA: V některých zemích/oblastech může být vyžadován adaptér k telefonnímu kabelu, který byl dodán s produktem.

#### Připojení dalších zařízení

Tento produkt zahrnuje dva faxové porty:

- "Linkový" port -v, který slouží k připojení tohoto zařízení k telefonní zásuvce na zdi.
- "Telefonní" port ( <a>???), který slouží k připojení dalších zařízení k tomuto produktu.</a>

Telefony používané společně s tímto zařízením lze zapojit dvěma způsoby:

- Společná linka představuje telefon připojený ke stejné telefonní lince na jiném místě.
- Sériově připojený telefon je přístroj připojený k tomuto produktu nebo k zařízení, které je k tomuto produktu připojeno.

Další zařízení je třeba připojovat v pořadí popsaném v následujících krocích. Výstupní port každého zařízení je připojen ke vstupnímu portu dalšího zařízení, tzn. vytvoříte "řetězec" zařízení. Pokud nechcete připojovat dané zařízení, přeskočte krok, který připojování vysvětluje, a pokračujte dalším zařízením.

POZNÁMKA: Nepřipojujte k telefonní lince více než tři zařízení.

**POZNÁMKA:** Hlasová pošta není u tohoto zařízení podporována.

- 1. Odpojte všechna zařízení, která chcete připojovat, z elektrické sítě.
- Pokud není zařízení dosud připojeno k telefonní lince, přečtěte si před pokračováním informace v příručce k instalaci produktu. Zařízení by již mělo být připojeno do telefonní zásuvky.

3. Vyjměte plastovou krytku z "telefonního" portu (tento port je označen ikonou telefonu).

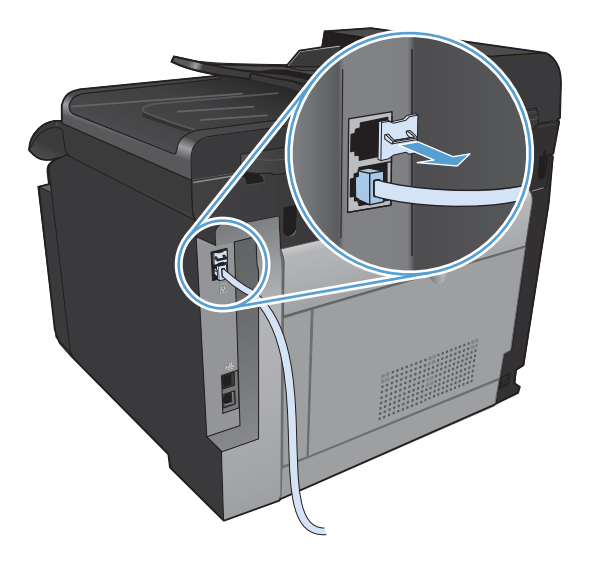

4. Chcete-li připojit interní nebo externí modem počítače, připojte jeden konec telefonního kabelu k "telefonnímu" portu zařízení 🗀 . Druhý konec kabelu připojte k "linkovému" portu modemu.

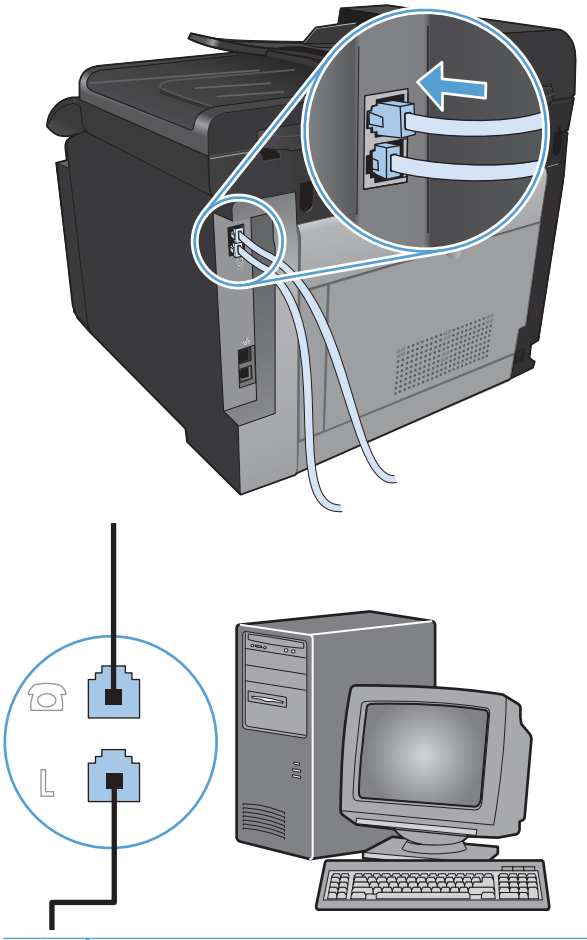

POZNÁMKA: Některé modemy mají druhý "linkový" port pro připojení k vyhrazené hlasové lince. Pokud má používaný modem dva "linkové" porty, zjistěte z dokumentace k modemu, ke kterému "linkovému" portu je třeba kabel připojit.

5. Chcete-li připojit identifikátor volajícího, připojte telefonní kabel do "telefonního" portu předchozího zařízení. Druhý konec telefonního kabelu připojte k "linkovému" portu identifikátoru volajícího.

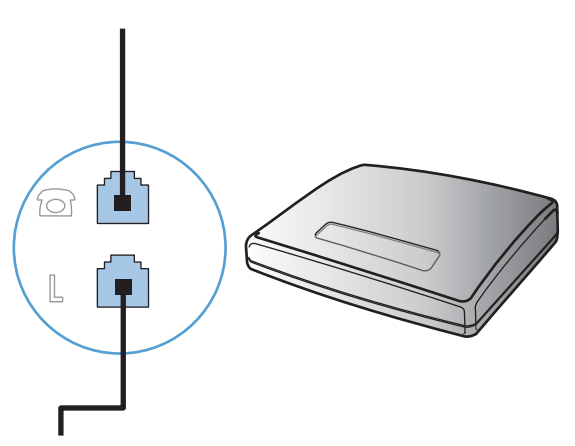

6. Chcete-li připojit záznamník, zapojte telefonní kabel do "telefonního" portu předchozího zařízení. Druhý konec telefonního kabelu připojte k "linkovému" portu záznamníku.

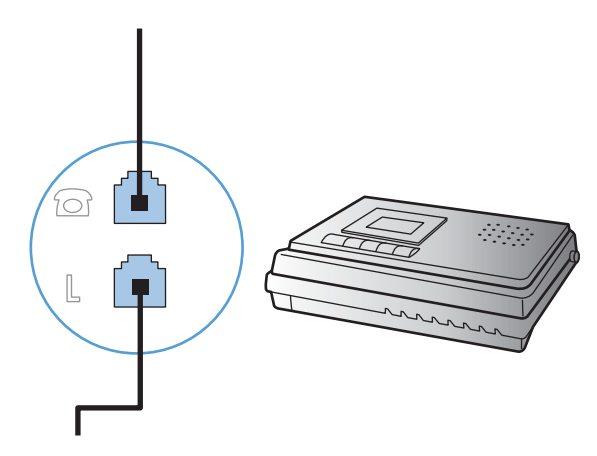

7. Chcete-li připojit telefon, zapojte telefonní kabel do "telefonního" portu předchozího zařízení. Druhý konec kabelu připojte k "linkovému" portu telefonu.

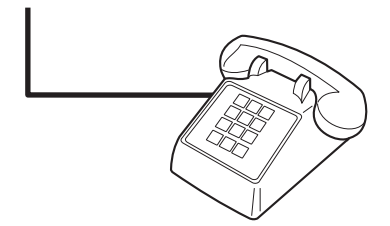

8. Po připojení všech dalších zařízení zapojte všechna zařízení opět do sítě.

#### Nastavení faxu s telefonním záznamníkem

- Nastavte počet zazvonění zařízení na hodnotu alespoň o jedno zazvonění vyšší, než je počet zazvonění, na který je nastaven záznamník.
- Pokud je záznamník připojen ke stejné telefonní lince, avšak k jiné zásuvce (například v jiné místnosti), může to snižovat schopnost zařízení přijímat faxy.

#### Nastavení faxu se společnou linkou

Je-li toto nastavení zapnuto, můžete zahájit příjem faxu do zařízení postupným stisknutím tlačítek 1-2-3 na číselníku telefonu. Výchozí nastavení je Zapnuto. Pokud používáte pulzní vytáčení nebo vaše telefonní společnost poskytuje službu, které je přiřazeno číslo 1-2-3, vypněte toto nastavení. Služba poskytovaná telekomunikační společností nebude v případě konfliktu s nastavením zařízení k dispozici.

- 1. Na ovládacím panelu stiskněte tlačítko Nastavení 🔍.
- 2. Přejděte na nabídku Nastavení faxu a stiskněte ji.
- 3. Přejděte na tlačítko Upřesnit nastavení a stiskněte je.
- 4. Přejděte na tlačítko Faxová linka a stiskněte je a pak stiskněte tlačítko Zapnuto.

#### Nastavení pro samostatný fax

- 1. Rozbalte a zapojte zařízení.
- 2. Na hlavní obrazovce stiskněte tlačítko Nastavení 🔧.
- 3. Stiskněte nabídku Nastavení faxu.
- 4. Stiskněte tlačítko Průvodce nastavením faxu.
- 5. Postupujte podle návodu na obrazovce a vyberte vhodnou odpověď na každou otázku.
- POZNÁMKA: Maximální počet znaků pro číslo faxu je 20.

**POZNÁMKA:** Maximální počet znaků pro hlavičku faxu je 25.

#### Konfigurace nastavení faxu

Nastavení faxu produktu můžete nakonfigurovat z ovládacího panelu nebo z programu HP ToolboxFX.

Ve Spojených státech a mnoha dalších zemích/oblastech je nastavení času, data a dalších informací v hlavičce faxu zákonem stanovenou povinností.

#### Nastavení času, data a hlavičky faxu pomocí ovládacího panelu

Při nastavení času, data a hlavičky faxu pomocí ovládacího panelu postupujte takto:

- 1. Na hlavní obrazovce stiskněte tlačítko Nastavení 🔧.
- 2. Stiskněte nabídku Nastavení faxu.
- 3. Stiskněte nabídku Základní nastavení.
- 4. Přejděte na tlačítko Čas/datum a stiskněte ho.
- 5. Vyberte 12hodinový nebo 24hodinový formát času.
- 6. Pomocí klávesnice zadejte aktuální čas a potom stiskněte tlačítko OK.
- 7. Vyberte formát data.
- 8. Pomocí klávesnice zadejte aktuální datum a potom stiskněte tlačítko OK.

- 9. Stiskněte nabídku Záhlaví faxu.
- 10. Pomocí klávesnice zadejte číslo faxu a potom stiskněte tlačítko OK.
  - POZNÁMKA: Maximální počet znaků pro číslo faxu je 20.
- 11. Pomocí klávesnice zadejte název nebo hlavičku své společnosti. Potom stiskněte tlačítko OK.
  - POZNÁMKA: Maximální počet znaků pro hlavičku faxu je 25.

#### Použití běžných lokalizovaných písmen v hlavičkách faxu

Při zadávání svého jména do hlavičky, názvu pro funkční tlačítko, volby rychlého vytáčení nebo volby skupinového vytáčení z ovládacího panelu stiskněte tlačítko 123. Tím se otevře klávesnice obsahující speciální znaky.

#### Použití průvodce nastavením faxu HP

Pokud jste nedokončili proces nastavení faxu při instalaci softwaru, můžete jej provést kdykoli pomocí Průvodce nastavením faxu HP.

- 1. Klikněte na tlačítko Start a potom na položku Programy.
- 2. Klikněte na položku **HP**, na název produktu a potom na položku **HP Fax Setup Wizard** (Průvodce nastavením faxu HP).
- 3. Podle pokynů na obrazovce Průvodce nastavením faxu HP nakonfigurujte nastavení faxu.
# Použití telefonního seznamu

Můžete uložit často volaná faxová čísla (až 120 položek), a to buď jako samostatná faxová čísla, nebo jako skupinu faxových čísel.

# Vytvoření a úprava telefonního seznamu faxu pomocí ovládacího panelu

1. Na hlavní obrazovce stiskněte tlačítko Fax.

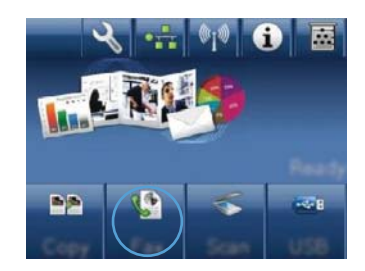

- 2. Stiskněte tlačítko Nabídka Fax.
- 3. Stiskněte tlačítko Nastavení telefonního seznamu.
- 4. Kliknutím na tlačítko Jednot. nastav. vytvoříte položku rychlé volby.
- 5. V seznamu vyberte nepřiřazené číslo.
- Pomocí klávesnice zadejte název položky a stiskněte tlačítko OK.
- Pomocí klávesnice zadejte faxové číslo položky a stiskněte tlačítko OK.

# Import nebo export kontaktů Microsoft Outlook do telefonního seznamu faxu

- 1. Otevřete nástroj HP ToolboxFX.
- 2. Klikněte na položku Fax a potom na položku Telefonní seznam faxu.
- Vyhledejte telefonní seznam programu a potom klikněte na tlačítko Import / Export telefonního seznamu.

### Použití dat telefonního seznamu z jiných programů

POZNÁMKA: Před importováním telefonního seznamu z jiného programu je třeba v tomto druhém programu použít funkci exportu.

Nástroj HP ToolboxFX dokáže importovat kontaktní informace z následujících telefonních seznamů softwarového programu.

- Microsoft Outlook
- Lotus Notes
- Microsoft Outlook Express
- Telefonní seznam dříve exportovaný ze softwaru ToolboxFX jiného produktu HP.

# Odstranění položek z telefonního seznamu

Můžete odstranit všechny položky telefonního seznamu naprogramované v produktu.

- △ UPOZORNĚNÍ: Odstraněné položky nelze obnovit.
- 1. Na hlavní obrazovce stiskněte tlačítko Fax.

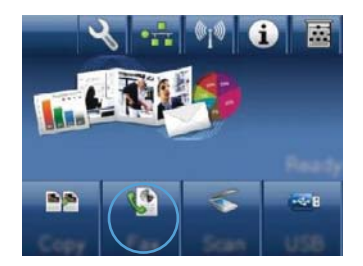

- 2. Stiskněte tlačítko Nabídka Fax.
- 3. Stiskněte tlačítko Nastavení telefonního seznamu.
- Stiskněte tlačítko Odstranit položku. Případně, pokud chcete odstranit všechny položky, stiskněte tlačítko Odstranit všechny položky.
- Stiskněte vybranou možnost, kterou chcete odstranit.

# Použití tlačítek rychlé volby

### Vytváření a úpravy položek rychlé volby

1. Na hlavní obrazovce stiskněte tlačítko Fax.

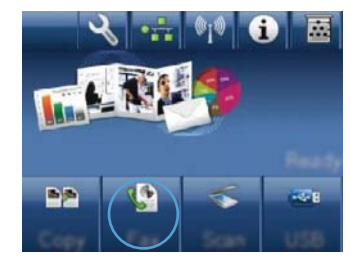

- 2. Stiskněte tlačítko Nabídka Fax.
- 3. Stiskněte tlačítko Nastavení telefonního seznamu.
- 4. Stiskněte tlačítko Jednot. nastav..
- 5. V seznamu vyberte nepřiřazené číslo.
- Pomocí klávesnice zadejte název položky a stiskněte tlačítko OK.
- 7. Pomocí klávesnice zadejte faxové číslo položky a stiskněte tlačítko OK.

### Odstranění položek rychlé volby

- 1. Na hlavní obrazovce stiskněte tlačítko Fax.
- 2. Stiskněte tlačítko Nabídka Fax.
- 3. Stiskněte tlačítko Nastavení telefonního seznamu.
- Stiskněte tlačítko Odstranit položku. Případně, pokud chcete odstranit všechny položky, stiskněte tlačítko Odstranit všechny položky.
- 5. Stiskněte vybranou možnost, kterou chcete odstranit.

## Správa voleb skupinového vytáčení

### Vytváření a úpravy voleb skupinového vytáčení

- 1. Pro každé faxové číslo, které chcete v této skupině použít, vytvořte samostatnou položku.
  - a. Na hlavní obrazovce stiskněte tlačítko Fax.
  - **b.** Stiskněte tlačítko Nabídka Fax.
  - c. Stiskněte tlačítko Nastavení telefonního seznamu.
  - d. Stiskněte tlačítko Jednot. nastav..
  - e. V seznamu vyberte nepřiřazené číslo.
  - f. Pomocí klávesnice zadejte název položky a stiskněte tlačítko OK.
  - g. Pomocí klávesnice zadejte faxové číslo položky a stiskněte tlačítko OK.
- 2. V nabídce Nastavení telefonního seznamu stiskněte tlačítko Nastavení skupiny.
- 3. V seznamu vyberte nepřiřazené číslo.
- 4. Pomocí klávesnice zadejte název skupiny. Potom stiskněte tlačítko OK.
- Stiskněte název každé položky, kterou chcete do skupiny zahrnout. Po dokončení klikněte na tlačítko Výběr dokončen.

#### Odstranění voleb skupinového vytáčení

- 1. Na hlavní obrazovce stiskněte tlačítko Fax.
- 2. Stiskněte tlačítko Nabídka Fax.
- 3. Stiskněte tlačítko Nastavení telefonního seznamu.
- Stiskněte tlačítko Odstranit položku. Případně, pokud chcete odstranit všechny položky, stiskněte tlačítko Odstranit všechny položky.
- 5. Stiskněte vybranou možnost, kterou chcete odstranit.

# Nastavení faxu

# Nastavení odeslání faxu

### Nastavení zvláštních symbolů a voleb vytáčení

Za faxová čísla, která vytáčíte, můžete vložit prodlevy. Při vytáčení mezinárodních telefonních čísel nebo při připojování k veřejné telefonní síti je často třeba zadat pauzu.

| Speciální symbol               | Tlačítko | Popis                                                                                                    |
|--------------------------------|----------|----------------------------------------------------------------------------------------------------|
| Prodleva vytáčení              | ə]/II    | Tlačítko Redial/Pause je k dispozici na klávesnici ovládacího panelu pro<br>zadání čísla faxu. Prodlevu vytáčení můžete vložit také stisknutím tlačítka<br>s čárkou.                                          |
| Prodleva pro<br>oznamovací tón | W        | Tlačítko W je dostupné pouze v případě, že zadáváte číslo faxu pro<br>položku telefonního seznamu. Tento znak způsobí, že produkt před<br>vytočením zbývající části telefonního čísla počká na vyzváněcí tón. |
| Signál zavěšení                | R        | Tlačítko R je dostupné pouze v případě, že zadáváte číslo faxu pro<br>položku telefonního seznamu. Tento znak způsobí, že produkt vloží<br>signál zavěšení.                                                   |

#### Nastavení směrového čísla

Předvolba vytáčení je číslice nebo skupina číslic, které jsou automaticky přidávány na začátek každého faxového čísla, které zadáte na ovládacím panelu nebo ze softwaru. Maximální počet znaků předvolby vytáčení je 50.

Výchozí nastavení je Vypnuto. Můžete jej zapnout a zadat předvolbu, pokud například musíte zadat číslo 9 pro přístup na vnější telefonní linku z telefonní sítě vaší společnosti. Pokud je toto nastavení aktivní, můžete vytáčet čísla faxu bez předvolby pomocí ručního vytáčení.

- 1. Na hlavní obrazovce stiskněte tlačítko Nastavení 🔍.
- 2. Stiskněte nabídku Nastavení faxu.
- 3. Stiskněte nabídku Základní nastavení.
- 4. Přejděte na tlačítko Předvolba a stiskněte je a pak stiskněte tlačítko Zapnuto.
- Pomocí dotykové obrazovky zadejte předvolbu a potom stiskněte tlačítko OK. Můžete použít čísla, pauzy a symboly vytáčení.

### Nastavení detekce oznamovacího tónu

Za normálních okolností začne zařízení vytáčet faxové číslo okamžitě. Pokud je zařízení připojeno ke stejné lince jako telefon, zapněte nastavení detekce oznamovacího tónu. Zařízení tak nezačne odesílat fax v době, kdy někdo používá telefon.

Výchozí hodnota detekce oznamovacího tónu nastavená výrobcem je Zapnuto pro Francii a Maďarsko a Vypnuto pro všechny ostatní země/oblasti.

- 1. Na hlavní obrazovce stiskněte tlačítko Nastavení 🔍.
- 2. Stiskněte nabídku Nastavení faxu.

- 3. Stiskněte nabídku Upřesnit nastavení.
- 4. Přejděte na tlačítko Rozpoznat oznamovací tón a stiskněte je a pak stiskněte tlačítko Zapnuto.

#### Nastavení tónové nebo pulzní volby

Tento postup slouží k nastavení režimu tónové nebo pulzní volby v zařízení. Výchozí nastavení od výrobce je Tónová. Toto nastavení změňte pouze v případě, že se na telefonní lince nepoužívá tónová volba vytáčení.

- POZNÁMKA: Pulzní volba není k dispozici ve všech zemích/oblastech.
  - 1. Na hlavní obrazovce stiskněte tlačítko Nastavení 🔧.
  - 2. Stiskněte nabídku Nastavení faxu.
  - 3. Stiskněte nabídku Upřesnit nastavení.
  - 4. Přejděte na tlačítko Režim volby a stiskněte je a pak stiskněte tlačítko Tónová nebo Pulzní.

### Nastavení automatického vytáčení a doby mezi vytáčeními

Pokud se ze zařízení nepodaří odeslat fax, protože volaný faxový přístroj je obsazen nebo neodpovídá, pokusí se zařízení opakovat vytáčení na základě možností opakování při obsazovacím tónu, opakování při nereagování volané stanice a opakování při chybě komunikace.

#### Nastavení možnosti opakovaného vytáčení při obsazovacím tónu

Pokud je tato možnost zapnutá, bude zařízení automaticky opakovat vytáčení v případě obsazeného čísla. Možnost opakovaného vytáčení při obsazovacím tónu je ve výchozím nastavení konfigurována výrobcem na hodnotu Zapnuto.

- 1. Na hlavní obrazovce stiskněte tlačítko Nastavení 🔍.
- 2. Stiskněte nabídku Nastavení faxu.
- 3. Stiskněte nabídku Upřesnit nastavení.
- Přejděte na tlačítko Opakovat vytáčení při obsazení a stiskněte je a pak stiskněte tlačítko Zapnuto.

#### Nastavení možnosti opakovaného vytáčení při nereagování volané stanice

Pokud je tato možnost zapnutá, bude zařízení automaticky opakovat vytáčení v případě, že volané zařízení neodpovídá. Možnost opakovaného vytáčení při nereagování volané stanice je ve výchozím nastavení konfigurována výrobcem na hodnotu Vypnuto.

- 1. Na hlavní obrazovce stiskněte tlačítko Nastavení 🔍.
- 2. Stiskněte nabídku Nastavení faxu.
- 3. Stiskněte nabídku Upřesnit nastavení.
- 4. Přejděte na tlačítko Opakovat vytáčení, není-li odpověď a stiskněte je a pak stiskněte tlačítko Zapnuto.

#### Nastavení možnosti opakovaného vytáčení při chybě komunikace

Pokud je tato možnost zapnutá, bude zařízení automaticky opakovat vytáčení v případě, že dojde k chybě komunikace. Možnost opakovaného vytáčení při chybě komunikace je ve výchozím nastavení konfigurována výrobcem na hodnotu Zapnuto.

- 1. Na hlavní obrazovce stiskněte tlačítko Nastavení 🔍.
- 2. Stiskněte nabídku Nastavení faxu.
- 3. Stiskněte nabídku Upřesnit nastavení.
- Přejděte na tlačítko Opakovat vytáčení při chybě komunikace a stiskněte je a pak stiskněte tlačítko Zapnuto.

### Nastavení světlosti/tmavosti a rozlišení

#### Určení výchozího nastavení světlosti/tmavosti (kontrastu)

Pomocí kontrastu lze zesvětlit či ztmavit odesílané faxy.

Výchozí nastavení světlosti a tmavosti je kontrast, který je obvykle používán na položky, které jsou odesílány faxem. Ve výchozím nastavení je jezdec nastaven na střed.

- 1. Na hlavní obrazovce stiskněte tlačítko Nastavení 🔍.
- 2. Stiskněte nabídku Nastavení faxu.
- 3. Stiskněte nabídku Upřesnit nastavení.
- 4. Stiskněte tlačítko Světlejší/tmavší a potom pomocí jedné ze šipek nastavte posuvník.

#### Nastavení rozlišení

POZNÁMKA: Zvýšením rozlišení zvýšíte velikost faxu. Zvětšením faxů se prodlouží doba odesílání a může dojít k vyčerpání dostupné paměti v zařízení.

Provedením následujících kroků lze změnit výchozí rozlišení pro všechny faxové úlohy na jedno z následujících nastavení:

- Standardní: Toto nastavení nabízí nejnižší kvalitu a nejkratší dobu přenosu.
- Jemné: Toto nastavení nabízí vyšší kvalitu rozlišení než možnost Standardní a je obvykle vhodné pro textové dokumenty.
- Velmi jemné: Toto nastavení je nejlépe používat u dokumentů obsahujících text i obrázky. Doba přenosu je pomalejší než u možnosti Jemné, avšak rychlejší než u možnosti Fotografie.
- Fotografie: Toto nastavení produkuje nejlepší obrázky, ale významně prodlužuje dobu přenosu.

Výchozí nastavení rozlišení od výrobce je Jemné.

#### Určení výchozího nastavení rozlišení

- 1. Na hlavní obrazovce stiskněte tlačítko Nastavení 🔍.
- 2. Stiskněte nabídku Nastavení faxu.

- 3. Stiskněte nabídku Upřesnit nastavení.
- 4. Stiskněte tlačítko Rozlišení faxu a potom jednu z možností.

### Šablony úvodní stránky

V softwarovém programu Odesílání faxů z počítače je k dispozici několik šablon titulních stránek obchodních a osobních faxů.

POZNÁMKA: Není možné změnit šablony titulní stránky, ale je možné upravit pole v rámci šablon.

### Nastavení účtovacích kódů

Je-li zapnuta funkce účtovacích kódů, zařízení vás u každého faxu vyzve k zadání účtovacího kódu. Zařízení zvýší počet účtovacích kódů u každé odeslané stránky faxu. Tento postup se vztahuje na všechny typy faxu s výjimkou příjmu vyžádaných faxů, předávání faxů dál a stahování faxů do počítače. U skupinového vytáčení a odesílání faxu nedefinovaným skupinám se číslo účtovacího kódu zvýší s každým úspěšným faxem odeslaným na každé cílové číslo.

Výchozí nastavení účtovacího kódu od výrobce je Vypnuto. Účtovací kód může být libovolné číslo od 1 do 250.

#### Nastavení účtovacího kódu

- 1. Na hlavní obrazovce stiskněte tlačítko Nastavení 🔍.
- 2. Stiskněte nabídku Nastavení faxu.
- 3. Stiskněte nabídku Upřesnit nastavení.
- 4. Přejděte na tlačítko Účtovací kódy a stiskněte je a pak stiskněte tlačítko Zapnuto.

#### Použití účtovacích kódů

- 1. Umístěte dokument do podavače dokumentů nebo na pracovní plochu skeneru.
- 2. Na hlavní obrazovce stiskněte tlačítko Fax.
- 3. Zadejte číslo faxu nebo vyberte položku rychlé volby nebo skupinové volby.
- 4. Stiskněte tlačítko Spustit faxování.
- 5. Zadejte účtovací kód a stiskněte tlačítko OK.

#### Tisk sestavy účtovacích kódů

Sestava účtovacích kódů je tištěný seznam všech faxových účtovacích kódů a celkový počet faxů, které byly naúčtovány pro každý kód.

- POZNÁMKA: Poté, co produkt tuto sestavu vytiskne, odstraní všechna účtovací data.
  - 1. Na hlavní obrazovce stiskněte tlačítko Fax.
  - 2. Stiskněte tlačítko Nabídka Fax.
  - 3. Stiskněte tlačítko Sestavy faxu.
  - 4. Přejděte na tlačítko Vytisknout sestavu účtování a stiskněte ho.

# Nastavení příjmu faxu

### Nastavení přesměrování faxů

Zařízení lze nastavit tak, aby přijímané faxy přesměrovalo na jiné číslo faxu. Jakmile zařízení přijme příchozí fax, uloží ho do paměti. Pak se spojí se zadaným faxovým číslem a odešle přijatý fax. Nepodaříli se fax přesměrovat z důvodu chyby (je-li například volané číslo obsazeno) a jsou-li neúspěšné i opakované pokusy o vytočení čísla, zařízení fax vytiskne.

Pokud při přijímání faxu, který má být přesměrován, dojde místo v paměti, ukončí zařízení příjem faxu a přesměruje pouze stránky a části stránek, které již byly přijaty do paměti.

Při použití této funkce musí faxy přijímat zařízení (nikoli počítač) a režim odpovědi je třeba nastavit na hodnotu Automaticky.

- 1. Na hlavní obrazovce stiskněte tlačítko Fax.
- 2. Stiskněte tlačítko Nabídka Fax.
- 3. Stiskněte tlačítko Možnosti příjmu.
- 4. Stiskněte tlačítko Předat fax dál a potom tlačítko Zapnuto.
- 5. Pomocí klávesnice zadejte číslo pro přesměrování faxu a potom stiskněte tlačítko OK.

#### Nastavení režimu odpovědi

V závislosti na situaci nastavte u zařízení režim odpovědi na hodnotu Automaticky, TAM, Fax/Tel nebo Ruční režim. Výchozí nastavení od výrobce je Automaticky.

- Automaticky: Zařízení přijme příchozí volání po zadaném počtu zazvonění nebo v případě rozpoznání zvláštních faxových signálů.
- TAM: Produkt automaticky nepřijme hovor. Místo toho čeká na detekci faxového tónu.
- Fax/Tel: Produkt okamžitě přijme příchozí hovory. Pokud zjistí faxový tón, zpracuje hovor jako fax. Jestliže faxový tón nezjistí, vytvoří zvukový signál upozorňující na příjem příchozího hlasového volání.
- Ruční režim: Produkt nikdy nepřijme volání. Příjem faxu je nutné spustit ručně, a to buď stisknutím tlačítka Spustit faxování na ovládacím panelu, nebo zvednutím sluchátka telefonu připojeného ke stejné lince a vytočením kódu 1-2-3.

Chcete-li nastavit nebo změnit režim odpovídání, postupujte podle následujících pokynů:

- 1. Na hlavní obrazovce stiskněte tlačítko Nastavení 🔍.
- 2. Stiskněte nabídku Nastavení faxu.
- 3. Stiskněte nabídku Základní nastavení.
- Přejděte na tlačítko Režim odpovídání a stiskněte je a potom stiskněte název možnosti, kterou chcete použít.

#### Blokování nebo odblokování faxových čísel

Pokud nechcete přijímat faxy o určitých osob nebo společností, můžete zablokovat až 30 faxových čísel pomocí ovládacího panelu. Pokud vám někdo odešle fax z blokovaného faxového čísla, zařízení zobrazí na displeji ovládacího panelu zprávu o blokování čísla a fax nebude vytisknut ani uložen do paměti. Faxy z blokovaného faxového čísla se zobrazí v protokolu činnosti faxu s příznakem zrušení. Blokovaná faxová čísla lze odblokovat jednotlivě nebo najednou.

- POZNÁMKA: Odesílatel blokovaného faxu není upozorněn, že příjem faxu selhal.
  - 1. Na hlavní obrazovce stiskněte tlačítko Fax.
  - 2. Stiskněte tlačítko Nabídka Fax.
  - 3. Stiskněte tlačítko Možnosti příjmu.
  - 4. Stiskněte tlačítko Blokování nevyžádaných faxů.
  - 5. Stiskněte tlačítko Přidat číslo.
  - 6. Pomocí klávesnice zadejte číslo faxu, které chcete zablokovat, a potom stiskněte tlačítko OK.

#### Nastavení počtu zazvonění

Je-li režim odpovědi nastaven na hodnotu Automaticky, určuje nastavení počtu zazvonění v zařízení, po kolika zazvoněních telefonu zařízení odpoví na příchozí volání.

Je-li zařízení připojeno k lince určené k příjmu faxu i telefonních hovorů (sdílená linka) a vybavené telefonním záznamníkem, může být v některých případech nutné počet zazvonění změnit. Počet zazvonění musí být u tohoto zařízení vyšší než u telefonního záznamníku. Díky tomu může telefonní záznamník v případě hlasového volání přijmout příchozí hovor a zaznamenat zprávu. Na hovor tak odpoví nejdříve telefonní záznamník. Detekuje-li zařízení v příchozím hovoru faxové signály, automaticky hovor převezme.

Výchozí nastavení počtu vyzvánění je 5 pro USA a Kanadu a 2 pro všechny ostatní země/oblasti.

Doporučený počet zazvonění pro jednotlivé typy telefonní linky je uveden v následující tabulce.

| Typ telefonní linky                                                                                                    | Doporučený počet zazvonění                                                                                                    |
|----------------------------------------------------------------------------------------------------|----------------------------------------------------------------------------------------------------|
| Vyhrazená faxová linka (pouze příjem faxových volání)                                                                                | Nastavte počet zazvonění v rozmezí hodnot uvedeném na<br>ovládacím panelu. (Minimální a maximální počet zazvonění<br>se liší podle země/oblasti.)                                                                                                    |
| Jedna linka se dvěma různými čísly a službou různých způsobů vyzvánění                                                               | Jedno či dvě zazvonění. (Používáte-li na druhém telefonním<br>čísle této linky telefonní záznamník nebo počítač se službou<br>hlasové pošty, je třeba pro toto zařízení nastavit vyšší počet<br>zazvonění než u telefonního záznamníku. Dále lze<br>k rozlišování mezi hlasovými a faxovými voláními používat<br>funkci charakteristického vyzvánění). |
| Sdílená linka (příjem faxových i hlasových volání) s pouze jedním připojeným telefonem                                               | Pět či více zazvonění.                                                                                                    |
| Sdílená linka (příjem faxových i hlasových volání)<br>s připojeným telefonním záznamníkem nebo počítačem se<br>službou hlasové pošty | O dvě zazvonění více než pro telefonní záznamník nebo<br>počítač se službou hlasové pošty.                                                                                                    |

Chcete-li nastavit nebo změnit počet zazvonění, postupujte podle následujících pokynů:

- 1. Na hlavní obrazovce stiskněte tlačítko Nastavení 🔍.
- 2. Stiskněte nabídku Nastavení faxu.

- 3. Stiskněte nabídku Základní nastavení.
- 4. Stiskněte tlačítko Počet zazvonění před odpovědí.
- 5. Pomocí klávesnice zadejte počet zazvonění a potom stiskněte tlačítko OK.

#### Nastavení charakteristického vyzvánění

Službu různých způsobů vyzvánění (nazývanou také charakteristické vyzvánění) poskytují některé místní telekomunikační společnosti. Tato služba umožňuje používat u jediné telefonní linky více telefonních čísel. Každé telefonní číslo má jedinečný způsob vyzvánění. Díky tomu lze odpovídat pouze na telefonní hovory a odpovědi na faxová volání ponechat na zařízení.

Pokud si u telekomunikační společnosti objednáte službu různých způsobů vyzvánění, je třeba zařízení nastavit tak, aby odpovídalo na správný způsob vyzvánění. Různé způsoby vyzvánění nejsou podporovány ve všech zemích/oblastech. Chcete-li zjistit, zda je tato služba k dispozici ve vaší zemi/oblasti, obraťte se na svého poskytovatele telekomunikačních služeb.

POZNÁMKA: Změníte-li toto nastavení na jinou než výchozí hodnotu (Všechna zvonění), aniž byste měli zavedenu službu různých způsobů vyzvánění, můžete tím zařízení znemožnit příjem faxů.

Používají se následující nastavení:

- Všechna zvonění: Zařízení odpovídá na všechna volání na telefonní lince.
- Jednoduché: Zařízení odpovídá na všechna volání s jednoduchým vyzváněcím tónem.
- Dvojité: Zařízení odpovídá na všechna volání se zdvojeným vyzváněcím tónem.
- Trojité: Zařízení odpovídá na všechna volání se ztrojeným vyzváněcím tónem.
- Dvojité a trojité: Zařízení odpovídá na všechna volání se zdvojeným nebo ztrojeným vyzváněcím tónem.

Chcete-li změnit režim odpovídání, postupujte podle následujících pokynů:

- 1. Na hlavní obrazovce stiskněte tlačítko Nastavení 🔍.
- 2. Stiskněte nabídku Nastavení faxu.
- 3. Stiskněte nabídku Základní nastavení.
- 4. Stiskněte tlačítko Specif. vyzvánění a potom stiskněte název možnosti.

### Použití automatického zmenšení u příchozích faxů

Je-li zapnuta možnost Přizpůsobit na stránku, zařízení automaticky zmenšuje dlouhé faxy tak, aby se informace vešly na stránku výchozího formátu (maximální zmenšení je 75 %), například z formátu Legal na formát Letter.

Je-li možnost Přizpůsobit na stránku vypnuta, dlouhé faxy se vytisknou v plné velikosti na několik stránek. Výchozí nastavení automatického zmenšení příchozích faxů určené výrobcem má hodnotu Zapnuto.

Funkci Razítkovat faxy může být vhodné zapnout také v případě, že používáte razítkování přijatých faxů. Přijaté faxy se tak mírně zmenší a nedojde k rozdělení stránek příchozího faxu na dvě stránky v důsledku přidání razítka stránky.

- POZNÁMKA: Zkontrolujte, zda se výchozí nastavení formátu papíru shoduje s formátem papíru vloženého v zásobníku.
  - 1. Na hlavní obrazovce stiskněte tlačítko Nastavení 🔍.
  - 2. Stiskněte nabídku Nastavení faxu.
  - 3. Stiskněte nabídku Upřesnit nastavení.
  - 4. Stiskněte tlačítko Přizp. na str. a potom tlačítko Zapnuto.

#### Nastavení opětovného tisku faxu

- 1. Na hlavní obrazovce stiskněte tlačítko Nastavení 🔍.
- 2. Stiskněte nabídku Nastavení faxu.
- 3. Stiskněte nabídku Upřesnit nastavení.
- 4. Přejděte na tlačítko Povolit opakovaný tisk faxu a stiskněte je a pak stiskněte tlačítko Zapnuto.

#### Nastavení hlasitosti zvuků faxu

Hlasitost zvuků faxu lze ovládat z ovládacího panelu zařízení. Hlasitost lze měnit u následujících zvuků:

- Hlasitost upozornění
- Hlasitost zvonění
- Hlasitost telefonní linky

#### Nastavení hlasitosti výstrahy, telefonní linky a vyzvánění

- 1. Na hlavní obrazovce stiskněte tlačítko Nastavení 🔍.
- 2. Stiskněte nabídku Systémová nastavení.
- 3. Stiskněte nabídku Nast. hlasitosti.
- Stiskněte název nastavení hlasitosti, které chcete upravit, a pak stiskněte jednu z možností. Tento krok opakujte u každého nastavení hlasitosti.

#### Nastavení razítkování přijatých faxů

Zařízení na začátku všech přijatých faxů tiskne identifikační údaje odesílatele. V případě potřeby lze do hlavičky přijatých faxů zahrnout také datum a čas jejich přijetí. Výchozí nastavení razítkování přijatých faxů určené výrobcem je Vypnuto.

POZNÁMKA: Zapnutím razítkování přijatých faxů se může zvýšit velikost stránky a zařízení může tisknout druhou stránku.

**POZNÁMKA:** Tato možnost se vztahuje pouze na přijaté faxy vytištěné na zařízení.

- 1. Na hlavní obrazovce stiskněte tlačítko Nastavení 🔍.
- 2. Stiskněte nabídku Nastavení faxu.

- 3. Stiskněte nabídku Upřesnit nastavení.
- 4. Přejděte na tlačítko Razítkovat faxy a stiskněte je a pak stiskněte tlačítko Zapnuto.

### Nastavení funkce soukromého příjmu

Při aktivaci funkce soukromého příjmu se přijaté faxy ukládají do paměti. Tisk uložených faxů vyžaduje zadání hesla.

- 1. Na hlavní obrazovce stiskněte tlačítko Nastavení 🔍.
- 2. Stiskněte nabídku Nastavení faxu.
- 3. Stiskněte nabídku Upřesnit nastavení.
- 4. Přejděte na tlačítko Soukromý příjem a stiskněte je a pak stiskněte tlačítko Zapnuto.
- 5. Pokud jste zatím nenastavili systémové heslo, produkt vás vyzve k jeho vytvoření.
- POZNÁMKA: V systémovém hesle se rozlišují malá a velká písmena.
  - a. Stiskněte tlačítko OK a na klávesnici zadejte systémové heslo.
  - **b.** Stiskněte tlačítko OK, potvrďte heslo opakovaným zadáním a stisknutím tlačítka OK heslo uložte.

### Nastavení faxování na vyžádání

Pokud jiný uživatel nastavil odesílání faxu na vyžádání, můžete si vyžádat odeslání připraveného faxu do svého zařízení. (Tento postup se nazývá také dotazování faxu.)

- 1. Na hlavní obrazovce stiskněte tlačítko Fax.
- 2. Stiskněte tlačítko Nabídka Fax.
- 3. Stiskněte tlačítko Možnosti příjmu.
- 4. Stiskněte tlačítko Vyžádání př.faxu.
- Pomocí klávesnice zadejte číslo faxového přístroje, který chcete vyžádat, a pak stiskněte tlačítko OK.

Zařízení vytočí volbu odpovídající druhému faxovému přístroji a vyžádá si fax.

# Použití faxu

# Software pro faxování

### Podporované faxovací programy

Faxovací program pro počítače dodaný se zařízením je jediným softwarem tohoto typu, který se zařízením funguje. Chcete-li nadále používat faxovací program pro počítače, který byl v počítači nainstalován dříve, je třeba jej používat s modemem, který je již připojen k počítači; prostřednictvím modemu tohoto produktu nebude fungovat.

# Zrušení faxu

Následujícím postupem lze zrušit probíhající vytáčení faxového čísla nebo odesílání či příjem faxů.

### Zrušení aktuálního faxu

Stiskněte tlačítko Storno X na ovládacím panelu. Budou zrušeny všechny stránky, které nebyly přeneseny. Stisknutím tlačítka Storno X se také zastaví úlohy skupinového vytáčení.

### Zrušení čekající faxové úlohy

Faxovou úlohu lze popsaným způsobem zrušit v následujících situacích:

- Zařízení čeká na opakování vytáčení po komunikační chybě nebo po volání na obsazený fax nebo na fax, který neodpovídá.
- Odeslání faxu je naplánováno na pozdější dobu.

Provedením následujícího postupu zrušíte faxovou úlohu pomocí nabídky Stav faxových úloh:

- 1. Na hlavní obrazovce stiskněte tlačítko Fax.
- 2. Stiskněte tlačítko Nabídka Fax.
- 3. Stiskněte tlačítko Nastavit možnosti.
- 4. Stiskněte tlačítko Stav faxových úloh.
- 5. Stiskněte číslo faxu u úlohy, kterou chcete zrušit.

### Odstranění faxů z paměti

Tento postup použijte pouze v případě, že k zařízení mají přístup i jiné osoby, které by se mohly pokusit znovu vytisknout faxy s důvěrnými informacemi uložené v paměti.

UPOZORNĚNÍ: Kromě vymazání paměti pro opakovaný tisk tento postup smaže také všechny právě odesílané faxy, neodeslané faxy čekající na opakované vytočení čísla, faxy, jejichž odeslání je naplánováno na pozdější dobu, a faxy, které nebyly vytištěny ani předány dále.  Na hlavní obrazovce stiskněte tlačítko Nastavení

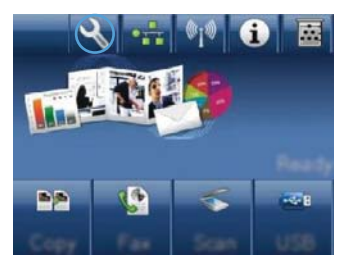

- 2. Stiskněte nabídku Servis.
- 3. Stiskněte nabídku Služba Fax.
- 4. Stiskněte tlačítko Smazat uložené faxy.

# Použití faxu v systému DSL, PBX nebo ISDN

Produkty HP jsou navrženy specificky pro použití s tradičními analogovými telefonními službami. Nejsou navrženy tak, aby fungovaly na linkách DSL, PBX či ISDN nebo v rámci služby VoIP. Při správném nastavení a s odpovídajícím vybavením by však fungovat mohly.

POZNÁMKA: Společnost HP doporučuje konzultovat možnosti nastavení služeb DSL, PBX, ISDN a VoIP s poskytovatelem příslušné služby.

Produkt HP LaserJet je analogové zařízení, které není kompatibilní s každým digitálním telefonním prostředím (není-li použit digitálněanalogový konvertor). Společnost HP nezaručuje, že produkt bude kompatibilní s digitálními prostředími ani s digitálněanalogovými konvertory.

#### DSL

Linka DSL (Digital Subscriber Line) využívá digitální technologii na standardních měděných telefonních kabelech. Toto zařízení není přímo kompatibilní s těmito digitálními signály. Pokud je však během nastavení linky DSL zadána odpovídající konfigurace, lze signál rozdělit tak, že se část šířky pásma používá pro přenos analogového signálu (hlasová a faxová volání) a zbývající šířka pásma k přenosu digitálních dat.

POZNÁMKA: Ne všechny faxy jsou kompatibilní se službou DSL. Společnost HP nezaručuje, že zařízení bude kompatibilní se všemi linkami nebo poskytovateli služby DSL.

Typický modem DSL je vybaven filtrem k oddělení komunikace modemu DSL s vyšší frekvencí od komunikace analogového telefonu a faxového modemu s nižší frekvencí. Často bývá nezbytné používat filtr s analogovými telefony a analogovými faxovými produkty připojenými k telefonní lince využívané modemem DSL. Tento filtr obvykle dodá poskytovatel služeb DSL. O další informace či pomoc požádejte poskytovatele služby DSL.

### PBX

Produkt je analogovým zařízením, které není kompatibilní s každým digitálním telefonním prostředím. Faxovací funkce mohou vyžadovat digitálněanalogové filtry nebo konvertory. Dojde-li k problémům s faxováním v prostředí PBX, může být nutné kontaktovat poskytovatele služby PBX a požádat ho o pomoc. Společnost HP nezaručuje, že produkt bude kompatibilní s digitálními prostředími ani s digitálně-analogovými konvertory.

O další informace a pomoc požádejte poskytovatele služby PBX.

### **ISDN**

Produkt je analogovým zařízením, které není kompatibilní s každým digitálním telefonním prostředím. Faxovací funkce mohou vyžadovat digitálněanalogové filtry nebo konvertory. Dojde-li k problémům s faxováním v prostředí ISDN, je třeba kontaktovat poskytovatele služby ISDN a požádat ho o pomoc. Společnost HP nezaručuje, že produkt bude kompatibilní s digitálními prostředími ISDN ani s digitálně-analogovými konvertory.

### Použití faxu ve službě VolP

Služby VoIP (Voice over internet protocol) často nejsou kompatibilní s faxovými přístroji, pokud poskytovatel výslovně neuvádí, že podporuje faxování přes službu IP.

Pokud má zařízení potíže s faxováním v síti VoIP, ověřte, zda jsou všechny kabely a nastavení správné. Odeslání faxu přes síť VoIP se může podařit po snížení nastavení rychlosti faxování.

Pokud poskytovatel VoIP nabízí pro připojení režim "Pass through", zajistí v síti VoIP lepší výkon faxu. Pokud je u linky navíc k dispozici funkce "comfort noise", lze vylepšit výkon faxu, pokud tato funkce není povolena.

Pokud k problémům s faxováním dochází i nadále, obraťte se na poskytovatele služby VoIP.

## Paměť faxu

### Zachování paměti faxu v případě výpadku napájení

Paměť flash slouží k ochraně před ztrátou dat, pokud dojde k výpadku napájení. Jiná faxová zařízení ukládají faxové stránky buď v normální paměti RAM, nebo v krátkodobé paměti RAM. V případě výpadku napájení ztrácí normální paměť RAM data okamžitě a krátkodobá paměť RAM přibližně po 60 minutách. Paměť flash dokáže uchovávat data bez napájení celé roky.

# Odeslání faxu

### Faxování ze skleněné desky skeneru

1. Dokument umístěte přední stranou dolů na sklo skeneru.

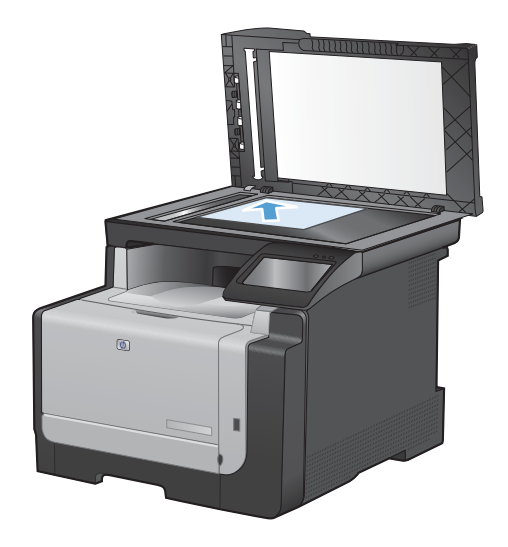

- 2. Na hlavní obrazovce stiskněte tlačítko Fax.
- 3. Pomocí klávesnice zadejte číslo faxu.
- 4. Stiskněte tlačítko Spustit faxování.
- Zařízení zobrazí výzvu k potvrzení, že odesíláte z pracovní plochy skeneru. Stiskněte tlačítko Ano.
- Zařízení zobrazí výzvu k vložení první stránky. Stiskněte tlačítko OK.
- Zařízení naskenuje první stránku a vyzve vás k vložení druhé stránky. V případě vícestránkového dokumentu stiskněte tlačítko Ano. Pokračujte v tomto procesu, dokud nenaskenujete všechny stránky.
- Po naskenování poslední stránky stiskněte při výzvě tlačítko Č.. Zařízení odešle fax.

### Faxování z podavače dokumentů

1. Umístěte předlohy do podavače dokumentů lícem nahoru.

**POZNÁMKA:** Maximální kapacita podavače dokumentů je 35 listů média s hmotností 75 g/ m<sup>2</sup>.

**UPOZORNĚNÍ:** Aby nedošlo k poškození zařízení, nepoužívejte předlohy opravované korekční páskou nebo barvou, obsahující kancelářské sponky nebo sešité svorkami. Do podavače dokumentů nevkládejte ani fotografie, malé nebo křehké předlohy.

 Nastavte vodítka papíru tak, aby přiléhala k papíru.

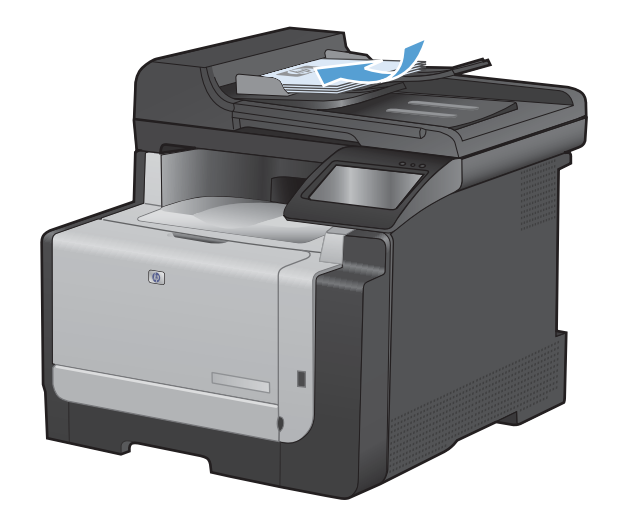

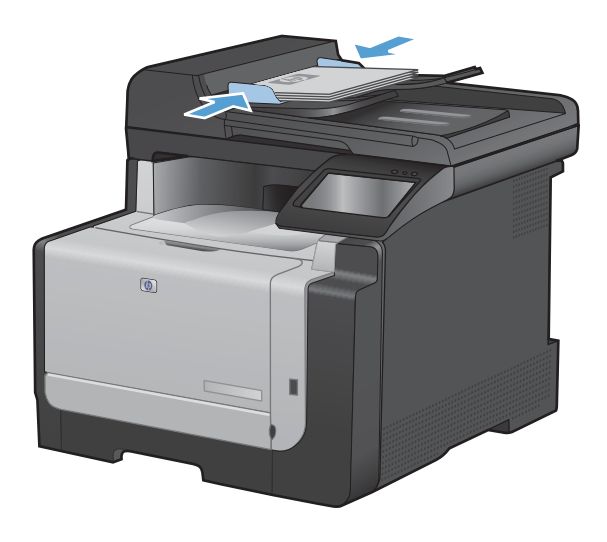

- 3. Na hlavní obrazovce stiskněte tlačítko Fax.
- 4. Pomocí klávesnice zadejte číslo faxu.
- 5. Stiskněte tlačítko Spustit faxování.

### Použití rychlých voleb a voleb skupinového vytáčení

1. Umístěte dokument do podavače dokumentů nebo na pracovní plochu skeneru.

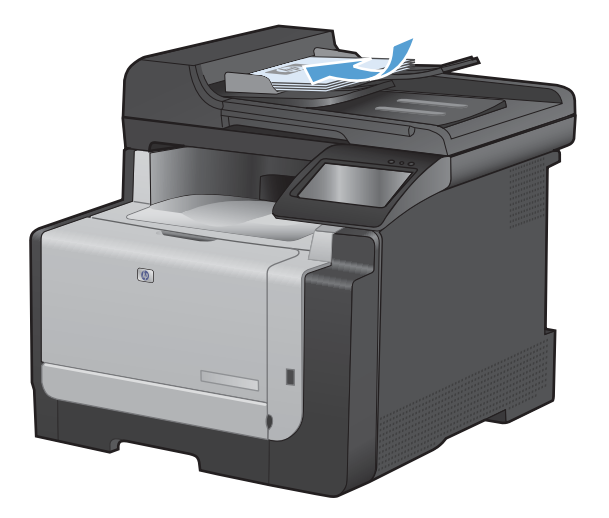

- 2. Na hlavní obrazovce stiskněte tlačítko Fax.
- 3. Na klávesnici stiskněte ikonu faxového telefonního seznamu.

| Enter th | e fan na | sher. | -      |
|----------|----------|-------|--------|
| 1        | 2        | 3     |        |
| 4        | 5        | 6     |        |
| 7        | 8        | 9     | =)/II  |
| *        | 0        | #     | ], ]   |
| Radi     | here     |       | n Paar |

- 4. Stiskněte název samostatné nebo skupinové volby, kterou chcete použít.
- 5. Stiskněte tlačítko Spustit faxování.

### Odeslání faxu ze softwaru

Tato část obsahuje základní pokyny pro odesílání faxů pomocí softwaru dodaného s tímto zařízením. Všechna ostatní témata týkající se softwaru jsou obsažena v nápovědě k softwaru, kterou otevřete z nabídky **Nápověda** v dané aplikaci.

Můžete faxovat elektronické dokumenty z počítače, pokud splníte následující požadavky:

- Produkt je připojen přímo k počítači nebo k síti, k níž je počítač připojen.
- V počítači je nainstalován produktový software.
- Operační systém počítače je tímto produktem podporován.

#### Odeslání faxu ze softwaru

Postup pro odesílání faxů se liší v závislosti na specifikacích používaného systému. Následují nejobvyklejší kroky.

- 1. Klikněte na tlačítko Start, položku Programy (nebo Všechny programy v systému Windows XP) a poté na položku HP.
- 2. Klikněte na název daného zařízení a poté na možnost **Odeslat fax**. Otevře se software pro faxování.
- 3. Zadejte faxové číslo jednoho či více příjemců.
- 4. Vložte dokument do podavače.
- 5. Klikněte na možnost Odeslat nyní.

#### Odeslání faxu z aplikace jiného výrobce, například z aplikace Microsoft Word

- 1. Otevřete dokument v aplikaci jiného výrobce.
- 2. V nabídce **Soubor** zvolte příkaz **Tisk**.
- Z rozevíracího seznamu ovladačů tiskáren vyberte tiskový ovladač faxu. Otevře se software pro faxování.
- 4. Zadejte faxové číslo jednoho či více příjemců.
- 5. Zahrňte všechny stránky načtené do zařízení. Tento krok je nepovinný.
- 6. Klikněte na možnost Odeslat nyní.

### Odeslání faxu vytočením z telefonu připojeného k faxové lince

V některých případech může být třeba vytočit číslo faxu z telefonu připojeného ke stejné lince jako zařízení. Pokud například odesíláte fax někomu, kdo má zařízení přepnuté do režimu ručního příjmu, můžete mu nejprve zatelefonovat a sdělit mu, že odesíláte fax.

🖹 POZNÁMKA: Telefon musí být připojen k "telefonnímu" portu zařízení ( 🏹 ).

- 1. Vložte médium do podavače dokumentů.
- 2. Na hlavní obrazovce stiskněte tlačítko Fax.
- Zvedněte sluchátko telefonu připojeného ke stejné lince jako zařízení. Vytočte faxové číslo pomocí číselných tlačítek na telefonu.
- 4. Jakmile se volaný účastník ohlásí, požádejte jej o spuštění faxu.
- V okamžiku, kdy uslyšíte faxové signály, stiskněte tlačítko Spustit faxování na ovládacím panelu. Počkejte, dokud se na displeji nezobrazí zpráva Connecting (Připojování), a potom zavěste telefon.

### Odeslání faxu s potvrzením

Produkt můžete nastavit tak, aby vás vyzval k opakovanému zadání faxového čísla, kterým potvrdíte, že fax odesíláte na správné číslo.

- 1. Na hlavní obrazovce stiskněte tlačítko Nastavení 🔍.
- 2. Stiskněte nabídku Nastavení faxu.
- 3. Stiskněte nabídku Upřesnit nastavení.
- 4. Přejděte na tlačítko Potvrdit faxové číslo a stiskněte je a pak stiskněte tlačítko Zapnuto.
- 5. Odešlete fax.

### Naplánování pozdějšího odeslání faxu

Automatické odeslání faxu jednomu nebo několika příjemcům lze pomocí ovládacího panelu zařízení naplánovat na pozdější dobu. Po dokončení tohoto postupu naskenuje zařízení dokument do paměti a potom se vrátí do stavu Připraveno.

POZNÁMKA: Nepodaří-li se zařízení odeslat fax podle plánu, objeví se tato informace ve zprávě o chybě faxu (je-li zapnuta příslušná volba) nebo v protokolu o činnosti faxu. Přenos faxu nemusí být zahájen, pokud odesílající fax neobdrží odpověď na volání nebo pokud opakované pokusy o vytočení zastaví obsazovací tón.

Pokud bylo odeslání faxu naplánováno na budoucí dobu, avšak je nutná aktualizace, odešlete dodatečné informace jako další úlohu. Všechny faxy, jejichž odeslání je plánováno na stejné faxové číslo ve stejnou dobu, jsou doručeny jako jednotlivé faxy.

1. Vložte médium do podavače dokumentů.

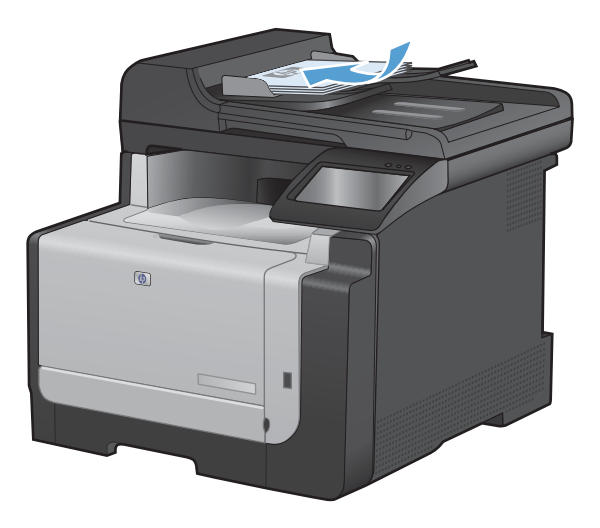

- 2. Na hlavní obrazovce stiskněte tlačítko Fax.
- 3. Stiskněte tlačítko Nabídka Fax.
- 4. Stiskněte tlačítko Nastavit možnosti.
- 5. Stiskněte tlačítko Odeslat fax později.
- Pomocí klávesnice zadejte čas, kdy se má fax odeslat. Stiskněte tlačítko OK.
- 7. Pomocí klávesnice zadejte datum, kdy se má fax odeslat. Stiskněte tlačítko OK.
- Pomocí klávesnice zadejte faxové číslo. Stiskněte tlačítko OK. Produkt naskenuje dokument a uloží soubor do paměti do určené doby.

### Použití přístupových kódů, kreditních karet nebo volacích karet

Chcete-li použít přístupové kódy, kreditní karty nebo volací karty, proveďte vytáčení ručně – tímto způsobem můžete zadat pauzy a volací kódy.

#### Odesílání faxů do zahraničí

Chcete-li odeslat fax do zahraničí, proveďte vytáčení ručně – tímto způsobem můžete zadat pauzy a volací kódy.

### Příjem faxu

#### Tisk faxu

Pokud zařízení přijme přenos faxu, vytiskne fax (není-li aktivována funkce soukromého příjmu) a také jej automaticky uloží do paměti flash.

Jakmile barevná tisková kazeta obsahuje velmi málo inkoustu, produkt tiskne pouze černou barvou, aby se zabránilo přerušování faxu. Chcete-li produkt nakonfigurovat tak, aby tisknul v barvách, a používal zbývající toner v tiskové kazetě, i když je ho velmi málo, postupujte takto:

- 1. Na ovládacím panelu produktu stiskněte tlačítko Nastavení 🔧 a potom tlačítko Systémová nastavení.
- 2. Stiskněte tlačítko Téměř prázdná a potom tlačítko Kazety s barevným tonerem.
- 3. Stiskněte tlačítko Pokračovat.

Pokud se rozhodnete vyměnit kazetu s velmi malým množstvím inkoustu, barevný tisk se automaticky obnoví .

#### Tisk uloženého faxu se zapnutou funkcí soukromého příjmu

Chcete-li vytisknout uložené faxy, je třeba zadat heslo zabezpečení zařízení. Poté, co zařízení vytiskne uložené faxy, budou faxy odstraněny z paměti.

- 1. Na hlavní obrazovce stiskněte tlačítko Fax.
- 2. Stiskněte tlačítko Nabídka Fax.
- 3. Stiskněte tlačítko Možnosti příjmu.
- 4. Stiskněte tlačítko Vytisknout soukromé faxy.
- 5. Pomocí klávesnice zadejte heslo pro zabezpečení zařízení a potom stiskněte tlačítko OK.

#### Opakovaný tisk faxu

Jakmile je funkce Povolit opakovaný tisk faxu zapnutá, produkt uloží přijaté faxy do paměti. Produkt nabízí přibližně 3,2 MB místa v paměti, což představuje přibližně 250 stránek.

Tyto faxy se ukládají průběžně. Při opakovaném tisku nebudou vymazány z paměti.

#### Zapnutí funkce Povolit opakovaný tisk faxu

- 1. Na hlavní obrazovce stiskněte tlačítko Nastavení 🔍.
- 2. Stiskněte nabídku Nastavení faxu.

- 3. Stiskněte nabídku Upřesnit nastavení.
- 4. Přejděte na tlačítko Povolit opakovaný tisk faxu a stiskněte je a pak stiskněte tlačítko Zapnuto.

#### Znovu vytiskněte faxy

- 1. Na hlavní obrazovce stiskněte tlačítko Fax.
- 2. Stiskněte tlačítko Nabídka Fax.
- 3. Stiskněte tlačítko Možnosti příjmu.
- 4. Stiskněte tlačítko Znovu vytisknout faxy.
- 5. Stiskněte položku pro fax, který chcete znovu vytisknout.

### Příjem faxů při zaznění faxových signálů na telefonní lince

Pokud přijímáte telefonní i faxová volání na stejné telefonní lince a po zdvihnutí sluchátka uslyšíte faxové signály, můžete začít přijímat fax dvěma způsoby:

- Jestliže se nacházíte v blízkosti zařízení, stiskněte na ovládacím panelu tlačítko Spustit faxování.
- V opačném případě stiskněte na číselníku telefonu postupně tlačítka 1-2-3, poslechem zkontrolujte, zda se ozývají tóny faxového přenosu, a potom zavěste.

POZNÁMKA: Chcete-li použít druhý způsob, musí být v nastavení Faxová linka zadána možnost Ano.

# Řešení problémů faxu

# Kontrolní seznam před řešením potíží

- K dispozici je několik možných oprav. Po každé doporučené akci zkuste faxování zopakovat, abyste ověřili, zda byl problém vyřešen.
- Nejlepších výsledků při řešení potíží s faxem dosáhnete zapojením linky z produktu přímo do telefonního portu ve zdi. Odpojte veškerá další zařízení připojená k produktu.
- 1. Ujistěte se, zda je telefonní kabel zapojen do správného portu v zadní části produktu.
- 2. Zkontrolujte telefonní linku pomocí testu faxu:
  - a. Na ovládacím panelu zařízení otevřete nabídku Nastavení 🔍 a potom nabídku Servis.
  - **b.** Vyberte možnost Služba Fax.
  - c. Vyberte možnost Spustit test faxu. Produkt vytiskne zprávu o testu faxu.

Zpráva obsahuje jeden z následujících možných výsledků:

- **Test úspěšný**: Zpráva obsahuje přehled všech aktuálních nastavení faxu.
- Test selhal: Kabel je v nesprávném portu. Zpráva obsahuje návrhy pro řešení problému.
- Test selhal: Telefonní linka není aktivní. Zpráva obsahuje návrhy pro řešení problému.
- 3. Ověřte, zda je firmware produktu aktuální:
  - **a.** Vytiskněte konfigurační stránku z nabídky ovládacího panelu Sestavy, abyste získali aktuální datový kód firmwaru.
  - b. Přejděte na stránku <u>www.hp.com</u>.
    - 1. Klikněte na odkaz Support & Drivers (Podpora a ovladače).
    - 2. Klikněte na odkaz **Download drivers and software (and firmware)** (Stáhnout ovladače a software (a firmware)).
    - Do pole For product (Pro produkt) zadejte číslo modelu produktu a klikněte na tlačítko Go (Přejít).
    - 4. Klikněte na odkaz pro operační systém, který používáte.
    - 5. Přejděte v tabulce do části Firmware.
      - Pokud uvedená verze odpovídá verzi konfigurační stránky, znamená to, že máte nejaktuálnější verzi.
      - Jestliže se verze liší, stáhněte si upgrade firmwaru a aktualizujte firmware produktu podle pokynů na obrazovce.
        - POZNÁMKA: Aby bylo možné firmware upgradovat, musí být produkt připojen k počítači s přístupem na internet.
      - Odešlete fax znovu.

4. Ověřte, že byl fax nastaven při instalaci softwaru produktu.

V počítači spusťte ve složce programu HP nástroj Fax Setup Utility.

- 5. Ověřte, zda telefonní služba podporuje analogový fax.
  - Pokud používáte linku ISDN nebo digitální pobočkovou ústřednu, požádejte poskytovatele služeb o informace o konfiguraci na analogovou faxovou linku.
  - Používáte-li službu VoIP, změňte nastavení Rychlost faxu na Pomalé (V.29) nebo zakažte volbu Rychlá (V.34) z ovládacího panelu. Informujte se u poskytovatele služeb, zda podporuje fax, a jaká je doporučovaná rychlost faxového modemu. Některé společnosti mohou vyžadovat adaptér.
  - Pokud používáte službu DSL, ujistěte se, zda připojení telefonní linky k produktu obsahuje filtr. Pokud filtr nemáte, obraťte se na poskytovatele služeb DSL nebo si filtr DSL zakupte. Je-li filtr DSL nainstalován, vyzkoušejte jiný, protože filtry mohou být vadné.
- 6. Pokud chyba trvá, vyhledejte další podrobná řešení problému v částech, které následují.

# Chybové zprávy faxu

Výstražné a varovné zprávy se zobrazují dočasně a mohou vyžadovat, aby uživatel zprávu potvrdil buď stisknutím tlačítka OK, kterým se úloha obnoví, nebo stisknutím tlačítka Storno X, kterým se úloha zruší. U některých varování pravděpodobně nedojde k dokončení úlohy nebo se zhorší kvalita tisku. Pokud se varovná zpráva týká tisku a zároveň je zapnuta funkce automatického pokračování, zařízení se pokusí o obnovení tisku úlohy, pokud je zpráva zobrazena 10 sekund bez potvrzení.

| Hlášení ovládacího panelu                   | Popis                                                                            | Doporučený zásah                                                                                                    |
|---------------------------------------------|----------------------------------------------------------------------------------|----------------------------------------------------------------------------------------------------|
| Dvířka podavače dokumentů jsou<br>otevřena. | Kryt v horní části podavače dokumentů je otevřený a zařízení nemůže odeslat fax. | Zavřete kryt a znovu odešlete fax.                                                                                                    |
| Faxování zrušeno.                           |                                                                                  |                                                                                                    |
| Fax má obsazeno.                            | Faxová linka, na kterou jste fax odesílali,                                      | Kontaktujte příjemce a přesvědčete se, zda<br>je cílové faxové zařízení zapnuto a<br>připraveno.                                                                                                    |
| Odeslání zrušeno.                           | byla obsazena. Zarizeni zrusilo odesilani<br>faxu.                               |                                                                                                    |
|                                             |                                                                                  | Zkontrolujte, zda vytáčíte správné faxové<br>číslo.                                                                                                    |
|                                             |                                                                                  | Zkontrolujte, zda je povolena možnost<br>Opakovat vytáčení při obsazení.                                                                                                    |
|                                             |                                                                                  | Otevřete nabídku Servis a stiskněte tlačítko<br>Služba Fax. Stiskněte tlačítko Spustit test<br>faxu. Tento test ověří, zda je telefonní kabel<br>připojen ke správnému portu a že telefonní<br>linka má signál. Produkt vytiskne hlášení<br>s výsledky. |
|                                             |                                                                                  | Pokud chyba přetrvává, obraťte se na<br>společnost HP. Další informace najdete<br>v části <u>www.hp.com/support/CM1410series</u><br>nebo na letáku s informacemi o podpoře,<br>který je dodáván se zařízením.                                           |

| Hlášení ovládacího panelu           | Popis                                                                                                    | Doporučený zásah                                                                                                    |
|-------------------------------------|----------------------------------------------------------------------------------------------------|----------------------------------------------------------------------------------------------------|
| Fax má obsazeno.                    | Faxová linka, na kterou jste fax odesílali,<br>byla obsazená. Zařízení automaticky znovu<br>vytáčí linku, která byla obsazená. | Pokuste se znovu odeslat fax ze zařízení.                                                                                                    |
| Opakování volby.                    |                                                                                                    | Kontaktujte příjemce a přesvědčete se, zda<br>je cílové faxové zařízení zapnuto a<br>připraveno.                                                                                                    |
|                                     |                                                                                                    | Zkontrolujte, zda vytáčíte správné faxové<br>číslo.                                                                                                    |
|                                     |                                                                                                    | Otevřete nabídku Servis a stiskněte tlačítko<br>Služba Fax. Stiskněte tlačítko Spustit test<br>faxu. Tento test ověří, zda je telefonní kabel<br>připojen ke správnému portu a že telefonní<br>linka má signál. Produkt vytiskne hlášení<br>s výsledky. |
|                                     |                                                                                                    | Pokud chyba přetrvává, obraťte se na<br>společnost HP. Další informace najdete<br>v části <u>www.hp.com/support/CM1410series</u><br>nebo na letáku s informacemi o podpoře,<br>který je dodáván se zařízením.                                           |
| Fax nebyl zjištěn.                  | Zařízení odpovědělo na příchozí volání, ale                                                                                    | Pokuste se znovu přijmout fax do zařízení.                                                                                                    |
|                                     |                                                                                                    | Zkuste použít jiný telefonní kabel.                                                                                                    |
|                                     |                                                                                                    | Zapojte telefonní kabel zařízení do zásuvky<br>jiné telefonní linky.                                                                                                    |
|                                     |                                                                                                    | Pokud chyba přetrvává, obraťte se na<br>společnost HP. Další informace najdete<br>v části <u>www.hp.com/support/CM1410series</u><br>nebo na letáku s informacemi o podpoře,<br>který je dodáván se zařízením.                                           |
| Fax nepřijímá.<br>Odeslání zrušeno. | Pokusy o opětovné vytáčení faxového čísla<br>byly neúspěšné nebo byla vypnuta možnost<br>Opakovat vytáčení, není-li odpověď.   | Kontaktujte příjemce a přesvědčete se, zda<br>je cílové faxové zařízení zapnuto a<br>připraveno.                                                                                                    |
|                                     |                                                                                                    | Zkontrolujte, zda vytáčíte správné faxové<br>číslo.                                                                                                    |
|                                     |                                                                                                    | Zkontrolujte, zda je povolena možnost<br>opakovaného vytáčení.                                                                                                    |
|                                     |                                                                                                    | Odpojte telefonní kabel ze zařízení i ze<br>zásuvky a znovu ho zapojte.                                                                                                    |
|                                     |                                                                                                    | Odpojte telefonní kabel zařízení ze zásuvky,<br>zapojte do ní telefon a zkuste z něj zavolat.                                                                                                    |
|                                     |                                                                                                    | Telefonní kabel ze zásuvky ve zdi musí být<br>zapojen do portu -⊡ linky.                                                                                                    |
|                                     |                                                                                                    | Zapojte telefonní kabel zařízení do zásuvky<br>jiné telefonní linky.                                                                                                    |
|                                     |                                                                                                    | Pokud chyba přetrvává, obraťte se na<br>společnost HP. Další informace najdete<br>v části <u>www.hp.com/support/CM1410series</u><br>nebo na letáku s informacemi o podpoře,<br>který je dodáván se zařízením.                                           |

| Hlášení ovládacího panelu | Popis                                                                               | Doporučený zásah                                                                                                    |
|---------------------------|-------------------------------------------------------------------------------------|----------------------------------------------------------------------------------------------------|
| Fax nepřijímá.            | Faxová linka příjemce neodpovídá. Zařízen                                           | í Pokuste se znovu odeslat fax ze zařízení.                                                                                                    |
| Opakování volby.          | se po nekoliká minutách pokusi o opakované vytáčení.                                | Kontaktujte příjemce a přesvědčete se, zda<br>je cílové faxové zařízení zapnuto a<br>připraveno.                                                                                                    |
|                           |                                                                                     | Zkontrolujte, zda vytáčíte správné faxové<br>číslo.                                                                                                    |
|                           |                                                                                     | Pokud zařízení stále provádí opakované<br>vytáčení, odpojte telefonní kabel zařízení ze<br>zásuvky, zapojte do ní telefon a zkuste z něj<br>zavolat.                                                               |
|                           |                                                                                     | Telefonní kabel ze zásuvky ve zdi musí být<br>zapojen do portu -⊡ linky.                                                                                                    |
|                           |                                                                                     | Zapojte telefonní kabel zařízení do zásuvky<br>jiné telefonní linky.                                                                                                    |
|                           |                                                                                     | Zkuste použít jiný telefonní kabel.                                                                                                    |
|                           |                                                                                     | Pokud chyba přetrvává, obraťte se na<br>společnost HP. Další informace najdete<br>v části <u>www.hp.com/support/CM1410series</u><br>nebo na letáku s informacemi o podpoře,<br>který je dodáván se zařízením.      |
| Chyba komunikace.         | Mezi zařízením a odesílatelem nebo<br>příjemcem došlo k chybě faxové<br>komunikace. | Pokuste se znovu odeslat fax ze zařízení.<br>Odpojte telefonní kabel zařízení ze zásuvky,<br>zapojte do ní telefon a zkuste z něj zavolat.<br>Zapojte telefonní kabel zařízení do zásuvky<br>jiné telefonní linky. |
|                           |                                                                                     | Zkuste použít jiný telefonní kabel.                                                                                                    |
|                           |                                                                                     | Nastavte možnost Rychlost faxu na hodnotu<br>Pomalé (V.29) nebo nastavení možnosti<br>Rychlá (V.34) zakažte.                                                                                                    |
|                           |                                                                                     | Vypněte funkci Oprava chyb, aby<br>nedocházelo k automatické opravě chyb.                                                                                                    |
|                           |                                                                                     | POZNÁMKA: Vypnutí funkce Oprava<br>chyb může způsobit snížení kvality obrazu.                                                                                                    |
|                           |                                                                                     | Vytiskněte z ovládacího panelu zprávu<br>Protokol činnosti faxu k určení, zda<br>nedochází k chybě s konkrétním číslem<br>faxu.                                                                                    |
|                           |                                                                                     | Pokud chyba přetrvává, obraťte se na<br>společnost HP. Další informace najdete<br>v části <u>www.hp.com/support/CM1410series</u><br>nebo na letáku s informacemi o podpoře                                         |
|                           |                                                                                     | který je dodáván se zařízením.                                                                                                    |

| Hlášení ovládacího panelu | Popis                                     | Doporučený zásah                                                                                                    |
|---------------------------|-------------------------------------------|----------------------------------------------------------------------------------------------------|
| Chyba odeslání faxu.      | Při pokusu o odeslání faxu došlo k chybě. | Zkuste fax odeslat znovu.                                                                                                    |
|                           |                                           | Zkuste fax odeslat na jiné faxové číslo.                                                                                                    |
|                           |                                           | Stiskněte tlačítko Spustit faxování a<br>počkejte na oznamovací tón na telefonní<br>lince.                                                                                                    |
|                           |                                           | Zkontrolujte, zda je telefonní kabel správně zapojen: Odpojte ho a znovu zapojte.                                                                                                    |
|                           |                                           | Zkontrolujte, zda používáte telefonní kabel<br>dodávaný se zařízením.                                                                                                    |
|                           |                                           | Zkontrolujte, zda telefon pracuje správně:<br>Odpojte zařízení, do telefonní linky zapojte<br>telefon a zavolejte z něj.                                                                                      |
|                           |                                           | Připojte zařízení k jiné telefonní lince.                                                                                                    |
|                           |                                           | Změňte výchozí nastavení rozlišení faxu<br>z výchozí hodnoty Standardní na hodnotu<br>Jemné.                                                                                                    |
|                           |                                           | Pokud chyba přetrvává, obraťte se na<br>společnost HP. Další informace najdete<br>v části <u>www.hp.com/support/CM1410series</u><br>nebo na letáku s informacemi o podpoře,<br>který je dodáván se zařízením. |

| Hlášení ovládacího panelu | Popis                                   | Doporučený zásah                                                                                                    |
|---------------------------|-----------------------------------------|----------------------------------------------------------------------------------------------------|
| Chyba příjmu faxu.        | Při pokusu o příjem faxu došlo k chybě. | Požádejte odesílatele, aby fax odeslal<br>znovu.                                                                                                    |
|                           |                                         | Zkuste poslat fax zpět odesílateli nebo na<br>jiné faxové zařízení.                                                                                                    |
|                           |                                         | Stiskněte tlačítko Spustit faxování a<br>počkejte na oznamovací tón na telefonní<br>lince.                                                                                                    |
|                           |                                         | Zkontrolujte, zda je telefonní kabel správně<br>zapojen: Odpojte ho a znovu zapojte.                                                                                                    |
|                           |                                         | Zkontrolujte, zda používáte telefonní kabel<br>dodaný se zařízením.                                                                                                    |
|                           |                                         | Otevřete nabídku Servis a stiskněte tlačítko<br>Služba Fax. Stiskněte tlačítko Spustit test<br>faxu. Tento test ověří, zda je telefonní kabel<br>připojen ke správnému portu a že telefonní<br>linka má signál. Produkt vytiskne hlášení<br>s výsledky. |
|                           |                                         | Snižte rychlost faxu. Požádejte odesílatele,<br>aby fax odeslal znovu.                                                                                                    |
|                           |                                         | Vypněte režim opravy chyb. Požádejte odesílatele, aby fax odeslal znovu.                                                                                                    |
|                           |                                         | POZNÁMKA: Vypnutím režimu opravy<br>chyb se může snížit kvalita faxovaného<br>obrázku.                                                                                                    |
|                           |                                         | Připojte zařízení k jiné telefonní lince.                                                                                                    |
|                           |                                         | Pokud chyba přetrvává, obraťte se na<br>společnost HP. Další informace najdete<br>v části <u>www.hp.com/support/CM1410series</u><br>nebo na letáku s informacemi o podpoře,<br>který je dodáván se zařízením.                                           |

| Hlášení ovládacího panelu                        | Popis                                                                                                    | Doporučený zásah                                                                                                    |
|--------------------------------------------------|----------------------------------------------------------------------------------------------------|----------------------------------------------------------------------------------------------------|
| Chybí oznamovací tón.                            | Zařízení nemůže rozpoznat oznamovací<br>tón.                                                                           | Stiskněte tlačítko Spustit faxování a<br>počkejte na oznamovací tón na telefonní<br>lince.                                                                                                    |
|                                                  |                                                                                                    | Odpojte telefonní kabel ze zařízení i ze<br>zásuvky a znovu ho zapojte.                                                                                                    |
|                                                  |                                                                                                    | Zkontrolujte, zda používáte telefonní kabel<br>dodávaný se zařízením.                                                                                                    |
|                                                  |                                                                                                    | Odpojte telefonní kabel zařízení ze zásuvky,<br>zapojte do ní telefon a zkuste z něj zavolat.                                                                                                    |
|                                                  |                                                                                                    | Telefonní kabel ze zásuvky ve zdi musí být<br>zapojen do portu ⊣⊡ linky.                                                                                                    |
|                                                  |                                                                                                    | Zapojte telefonní kabel zařízení do zásuvky<br>jiné telefonní linky.                                                                                                    |
|                                                  |                                                                                                    | Zkontrolujte telefonní linku výběrem<br>možnosti Spustit test faxu z nabídky Servis<br>na ovládacím panelu.                                                                                                   |
|                                                  |                                                                                                    | Pokud chyba přetrvává, obraťte se na<br>společnost HP. Další informace najdete<br>v části <u>www.hp.com/support/CM1410series</u><br>nebo na letáku s informacemi o podpoře,<br>který je dodáván se zařízením. |
| Úložiště faxů je plné.<br>Ruší se odeslání faxu. | Během faxové úlohy došlo k zaplnění<br>paměti. Má-li faxová úloha pracovat<br>správně, musí být všechny stránky faxu v | Zrušte aktuální úlohu. Vypněte zařízení a<br>znovu je zapněte. Zkuste úlohu znovu<br>odeslat.                                                                                                    |
|                                                  | paměti. Byly odeslány pouze stránky, které<br>se vešly do paměti.                                                      | Pokud se chyba opakuje, zrušte úlohu a<br>produkt vypněte a znovu zapněte. Produkt<br>nemusí mít pro některé úlohy dostatek<br>paměti.                                                                        |
| Úložiště faxů je plné.                           | Během přenosu faxu se v zařízení                                                                                       | Vytiskněte všechny faxy a potom požádejte                                                                                                    |
| Ruší se příjem faxu.                             | vycerpala volna pameť. Vytisknou se pouze stránky, které se vešly do paměti.                                           | odesílatele, aby lax poslal zhovů. Pozadejle<br>odesílatele o rozdělení faxové úlohy na více<br>úloh před opakovaným odesláním. Zrušte<br>všechny faxové úlohy nebo odstraňte<br>všechny faxy z paměti.       |
| Úložiště faxů je plné.<br>Buží co přílom foru    | Velikost dostupné paměti pro ukládání faxů<br>je nedostatečná pro uložení příchozího                                   | Pokud používáte funkci Soukromý příjem, vytiskněte všechny přijaté faxy, aby se                                                                                                    |
| rusi se prijem taxu.                             | faxu.                                                                                                    | uvoinila cast paméti.                                                                                                    |
|                                                  |                                                                                                    | Pokud potřebujete ještě větší paměť,<br>vymažte faxy z paměti. Otevřete nabídku<br>Servis. V nabídce Služba Fax vyberte<br>možnost Smazat uložené faxy.                                                       |

# Odstraňování problémů s kódy faxu a protokoly trasování

# Zobrazení a interpretace chybových kódů faxu

Pomocí chybových kódů z protokolu činnosti faxu můžete vyřešit problémy s funkcemi faxu.

| Číslo kódu | Popis                                                                                                    |  |  |
|------------|----------------------------------------------------------------------------------------------------|--|--|
| 232        | Zde jsou některé možné příčiny:                                                                                                    |  |  |
|            | <ul> <li>Mezi dvěma zařízeními došlo k chybě v komunikaci.</li> </ul>                                                                                                    |  |  |
|            | <ul> <li>Uživatel vzdáleného počítače pravděpodobně stiskl tlačítko Stop.</li> </ul>                                                                                                    |  |  |
|            | <ul> <li>Napájení vzdáleného zařízení bylo přerušeno nebo záměrně vypnuto, což způsobilo přerušení relace<br/>faxu.</li> </ul>                                                                                                    |  |  |
|            | Chcete-li tento problém vyřešit, postupujte takto:                                                                                                    |  |  |
|            | 1. Odešlete fax znovu, jakmile dojde ke zlepšení stavu telefonní linky.                                                                                                    |  |  |
|            | 2. Pokud chyba přetrvává a oprava chyby je využívána pro relaci faxu, zakažte nastavení Oprava chyb.                                                                                                    |  |  |
| 282        | Během přijímání v režimu opravy chyb produkt nepřijal žádná data na začátku stránky, modem však<br>nezjistil žádné vzdálené odpojení. Vzdálené zařízení pravděpodobně přenáší namísto dat synchronizační<br>rámce a došlo u něj k zaseknutí papíru nebo k poruše. |  |  |
|            | Vzdálené zařízení pravděpodobně přenáší namísto dat synchronizační rámce a došlo u něj k zaseknutí<br>papíru nebo k poruše. Odesílatel by měl odeslat fax po první výzvě k ověření správné funkce odesílajícího<br>zařízení.                                      |  |  |
| 321        | U přijímajícího faxového zařízení došlo k chybě v komunikaci z důvodu špatného stavu telefonní linky.                                                                                                    |  |  |
|            | Odešlete fax znovu, jakmile dojde ke zlepšení stavu telefonní linky.                                                                                                    |  |  |
| 344-348    | Zde jsou některé možné příčiny:                                                                                                    |  |  |
|            | <ul> <li>Vzdálené zařízení neodpovědělo na příkaz faxu odeslaný z místního zařízení z důvodu přerušeného<br/>připojení.</li> </ul>                                                                                                    |  |  |
|            | <ul> <li>Uživatel vzdáleného počítače pravděpodobně stiskl tlačítko Stop.</li> </ul>                                                                                                    |  |  |
|            | <ul> <li>Výjimečně může nekompatibilita mezi dvěma přístroji způsobit, že vzdálený přístroj jednoduše ukončí volání.</li> </ul>                                                                                                    |  |  |
|            | Chcete-li tento problém vyřešit, postupujte takto:                                                                                                    |  |  |
|            | 1. Odešlete fax znovu, jakmile dojde ke zlepšení stavu telefonní linky.                                                                                                    |  |  |
|            | 2. Pokud chyba přetrvává a oprava chyby je využívána pro relaci faxu, zakažte nastavení Oprava chyb.                                                                                                    |  |  |
| 381        | Zde jsou některé možné příčiny:                                                                                                    |  |  |
|            | <ul> <li>Vzdálené zařízení neodpovědělo na příkaz faxu odeslaný z místního zařízení z důvodu přerušeného<br/>připojení.</li> </ul>                                                                                                    |  |  |
|            | <ul> <li>Uživatel vzdáleného počítače pravděpodobně stiskl tlačítko Stop.</li> </ul>                                                                                                    |  |  |
|            | Chcete-li tento problém vyřešit, postupujte takto:                                                                                                    |  |  |
|            | 1. Odešlete fax znovu, jakmile dojde ke zlepšení stavu telefonní linky.                                                                                                    |  |  |
|            | 2. Pokud chyba přetrvává a oprava chyby je využívána pro relaci faxu, zakažte nastavení Oprava chyb.                                                                                                    |  |  |

### Protokol trasování faxu

Protokol trasování faxu T.30 obsahuje informace, které mohou pomoci vyřešit problémy s přenosem faxů. Pokud požadujete po společnosti HP pomoc s vyřešením těchto problémů, vytiskněte před voláním podpory protokol trasování T.30.

- 1. Na hlavní obrazovce stiskněte tlačítko Nastavení 🔍.
- 2. Stiskněte nabídku Servis.
- 3. Stiskněte nabídku Služba Fax.
- 4. Stiskněte tlačítko Vytisknout hlášení T.30 a potom tlačítko Teď.

### **Protokoly a sestavy faxu**

Chcete-li vytisknout všechny protokoly a sestavy faxu, postupujte následujícím způsobem:

#### Tisk všech sestav faxu

Tento postup použijte, jestliže chcete najednou vytisknout všechny následující sestavy:

- Hláš. posl. vol.
- Protokol činnosti faxu
- Zpráva telefonního seznamu
- Seznam nevyžádaných faxů
- Sestava účtování (když jsou zapnuté kódy účtování)
- Sestava konfigurace
- Stránka využití
- 1. Na hlavní obrazovce stiskněte tlačítko Fax.

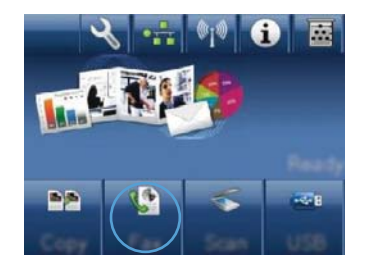

- 2. Stiskněte tlačítko Nabídka Fax.
- 3. Stiskněte tlačítko Sestavy faxu.
- 4. Stiskněte tlačítko Tisk všech sestav faxu.

### Tisk jednotlivých sestav faxu

- 1. Na hlavní obrazovce stiskněte tlačítko Fax.
- 2. Stiskněte tlačítko Nabídka Fax.

- 3. Stiskněte tlačítko Sestavy faxu.
- 4. Stiskněte název zprávy, kterou chcete vytisknout.

### Nastavení zprávy o chybě faxu

Hlášení o chybě faxu je krátká zpráva, která indikuje, že v zařízení došlo k chybě faxové úlohy. Lze nastavit její tisk po následujících událostech:

- Při každé chybě faxu (výchozí nastavení od výrobce)
- V případě chyby při odeslání faxu
- V případě chyby při příjmu faxu
- Nikdy
- POZNÁMKA: Pokud vyberete tuto možnost, nebudete mít žádnou informaci o tom, že přenos faxu selhal, dokud nevytisknete protokol o činnosti faxu.
- 1. Na hlavní obrazovce stiskněte tlačítko Fax.
- 2. Stiskněte tlačítko Nabídka Fax.
- 3. Stiskněte tlačítko Sestavy faxu.
- Stiskněte tlačítko Hlášení o chybě faxu a potom stiskněte možnost kopírování, kterou chcete použít.

## Změna korekce chyb a rychlosti faxu

### Nastavení režimu korekce chyb faxu

Při odesílání a příjmu faxů zařízení standardně monitoruje signály na telefonní lince. Zjistí-li během přenosu chybu a nastavení korekce chyb má přitom hodnotu Zapnuto, může si zařízení vyžádat opakované odeslání dané části faxu. Výchozí hodnota korekce chyb nastavená výrobcem je Zapnuto.

Opravu chyb byste měli vypnout pouze tehdy, pokud při odesílání nebo příjmu faxu dochází k problémům, které lze odstranit povolením chyb při přenosu. Vypnutí tohoto nastavení může být užitečné, pokud se snažíte odeslat nebo přijmout fax přes oceán nebo prostřednictvím satelitního telefonního spojení.

- 1. Na hlavní obrazovce stiskněte tlačítko Nastavení 🔍.
- 2. Stiskněte nabídku Servis.
- 3. Stiskněte nabídku Služba Fax.
- 4. Stiskněte tlačítko Oprava chyb a potom tlačítko Zapnuto.
#### Změna rychlosti faxu

Nastavení rychlosti faxu představuje modemový protokol, který zařízení používá k odesílání faxů. Jedná se o celosvětový standard platný pro plně duplexní odesílání a příjem dat pomocí modemu přes telefonní linky při max. rychlosti 33 600 bitů za sekundu (bps). Výchozí nastavení rychlosti faxu má hodnotu Rychlá (V.34).

Nastavení byste měli změnit pouze tehdy, pokud při odesílání nebo příjmu faxu z určitého zařízení dochází k problémům. Snížení rychlosti faxu může být užitečné, pokud se snažíte odeslat fax do zahraničí, přijmout fax ze zahraničí nebo prostřednictvím satelitního telefonního spojení.

- 1. Na hlavní obrazovce stiskněte tlačítko Nastavení 🔧.
- 2. Stiskněte nabídku Nastavení faxu.
- 3. Stiskněte nabídku Upřesnit nastavení.
- Přejděte na tlačítko Rychlost faxu a stiskněte je a stiskněte nastavení rychlé volby, které chcete použít.

# Vyřešení problémů s odesíláním faxů

- <u>Na ovládacím panelu se zobrazuje chybová zpráva.</u>
- <u>Na ovládacím panelu se zobrazí zpráva Připraveno bez pokusu o odeslání faxu.</u>
- <u>Na ovládacím panelu se zobrazí zpráva Storing page 1 (Ukládání 1. stránky) a ukládání dále nepokračuje.</u>
- Je možné přijímat, ale ne odesílat faxy.
- <u>Nelze používat funkce faxu z ovládacího panelu.</u>
- Nelze použít tlačítka rychlé volby
- <u>Nelze použít tlačítka skupinové volby.</u>
- Přijměte zaznamenanou chybovou zprávu od telefonní společnosti při pokusu o odeslání faxu.
- Nelze odeslat fax, když je telefon připojený k zařízení.

#### Na ovládacím panelu se zobrazuje chybová zpráva.

#### Zobrazí se zpráva Chyba komunikace. .

- Pokuste se znovu odeslat fax ze zařízení. Opětovné odeslání dočasně sníží rychlost faxu.
- Odpojte telefonní kabel zařízení ze zásuvky, zapojte do ní telefon a zkuste z něj zavolat. Zapojte telefonní kabel zařízení do zásuvky jiné telefonní linky.
- Zkuste použít jiný telefonní kabel.
- Z ovládacího panelu změňte možnost Rychlost faxu na Střední (V.17) nebo Pomalé (V.29).
  - a. Na hlavní obrazovce stiskněte tlačítko Nastavení 🔍.
  - **b.** Otevřete nabídku Nastavení faxu.
  - c. Otevřete nabídku Upřesnit nastavení.
  - d. Otevřete nabídku Rychlost faxu.
  - e. Vyberte správné nastavení.
- Vypněte možnost Oprava chyb.
  - a. Na hlavní obrazovce stiskněte tlačítko Nastavení 🔍.
  - **b.** Otevřete nabídku Servis.
  - c. Otevřete nabídku Služba Fax.
  - d. Otevřete nabídku Oprava chyb.
  - e. Vyberte nastavení Vypnuto.

#### POZNÁMKA: Vypnutí možnosti Oprava chyb může způsobit snížení kvality obrazu.

 Pokud chyba přetrvává, obraťte se na společnost HP. Další informace najdete v části <u>www.hp.com/support/CM1410series</u> nebo na letáku s informacemi o podpoře, který je dodáván se zařízením.

#### Chybí oznamovací tón.

- Ověřte, zda je telefonní kabel zapojen do správného portu na zařízení.
- Ověřte, zda je napájecí kabel z produktu zapojen přímo do telefonní zdířky.
- Pomocí tlačítka Spustit faxování zkontrolujte vyzváněcí tón na telefonní lince.
- Odpojte telefonní kabel zařízení ze zásuvky, zapojte do ní telefon a zkuste z něj zavolat.
- Odpojte telefonní kabel ze zařízení i ze zásuvky a znovu ho zapojte.
- Zkontrolujte, zda používáte telefonní kabel dodávaný se zařízením.
- Zapojte telefonní kabel zařízení do zásuvky jiné telefonní linky.
- Zkontrolujte telefonní linku výběrem možnosti Spustit test faxu z nabídky Servis na ovládacím panelu.
  - a. Na hlavní obrazovce stiskněte tlačítko Nastavení 🔧.
  - b. Otevřete nabídku Servis.
  - c. Otevřete nabídku Služba Fax.
  - d. Vyberte položku Spustit test faxu.

#### Zobrazí se zpráva Fax má obsazeno. .

- Zkuste fax odeslat znovu.
- Zavolejte příjemci, abyste se ujistili, že je faxové zařízení zapnuté a připravené.
- Zkontrolujte, zda vytáčíte správné faxové číslo.
- Pomocí tlačítka Spustit faxování zkontrolujte vyzváněcí tón na telefonní lince.
- Zkontrolujte, zda telefon pracuje správně: Odpojte zařízení, do telefonní linky zapojte telefon a zavolejte z něj.
- Zapojte telefonní kabel zařízení do zásuvky jiné telefonní linky a zkuste fax odeslat znovu.
- Zkuste použít jiný telefonní kabel.
- Fax odešlete později.
- Pokud chyba přetrvává, obraťte se na společnost HP. Další informace najdete v části <u>www.hp.com/support/CM1410series</u> nebo na letáku s informacemi o podpoře, který je dodáván se zařízením.

#### Zobrazí se zpráva Fax nepřijímá. .

- Zkuste fax znovu odeslat.
- Zavolejte příjemci, abyste se ujistili, že je faxové zařízení zapnuté a připravené.
- Zkontrolujte, zda vytáčíte správné faxové číslo.
- Odpojte telefonní kabel zařízení ze zásuvky, zapojte do ní telefon a zkuste z něj zavolat.
- Zapojte telefonní kabel zařízení do zásuvky jiné telefonní linky.
- Zkuste použít jiný telefonní kabel.
- Telefonní kabel ze zásuvky ve zdi musí být zapojen do portu linky.
- Zkontrolujte telefonní linku výběrem možnosti Spustit test faxu z nabídky Servis na ovládacím panelu.
  - a. Na hlavní obrazovce stiskněte tlačítko Nastavení 🔍.
  - b. Otevřete nabídku Servis.
  - c. Otevřete nabídku Služba Fax.
  - d. Vyberte položku Spustit test faxu.
- Pokud chyba přetrvává, obraťte se na společnost HP. Další informace najdete v části <u>www.hp.com/support/CM1410series</u> nebo na letáku s informacemi o podpoře, který je dodáván se zařízením.

#### Uvíznutý papír v podavači dokumentů

- Ověřte, zda papír odpovídá specifikacím zařízení pro formát papíru. Produkt nepodporuje pro faxování delší stránky než 381 mm.
- Zkopírujte nebo vytiskněte předlohu na papír formátu letter, A4 nebo legal a znovu odešlete fax.

#### Zobrazí se zpráva Úložiště faxů je plné. .

- Vypněte a potom znovu zapněte produkt.
- Vytiskněte uložené faxy, které se nevytiskly.
  - a. Stiskněte tlačítko Fax a potom tlačítko Nabídka Fax.
  - b. Otevřete nabídku Možnosti příjmu.
  - c. Vyberte položku Vytisknout soukromé faxy.
  - d. Po výzvě zadejte heslo.
- Odstraňte uložené faxy z paměti.
  - a. Na hlavní obrazovce stiskněte tlačítko Nastavení 🔍.
  - **b.** Otevřete nabídku Servis.

- c. Otevřete nabídku Služba Fax.
- d. Vyberte položku Smazat uložené faxy.
- Rozdělte velkou faxovou úlohu na menší části a odešlete je samostatně.

#### Chyba skeneru

- Ověřte, zda papír odpovídá specifikacím zařízení pro formát papíru. Produkt nepodporuje pro faxování delší stránky než 381 mm.
- Zkopírujte nebo vytiskněte předlohu na papír formátu letter, A4 nebo legal a znovu odešlete fax.

#### Na ovládacím panelu se zobrazí zpráva Připraveno bez pokusu o odeslání faxu.

- Ověřte, zda protokol aktivity faxu neobsahuje chyby.
  - a. Stiskněte tlačítko Fax a potom tlačítko Nabídka Fax.
  - **b.** Otevřete nabídku Sestavy faxu.
  - c. Otevřete nabídku Protokol činnosti faxu.
  - d. Vyberte možnost Vytisknout protokol.
- Pokud je k zařízení připojen telefon, ujistěte se, že je zavěšený.
- Odpojte všechny ostatní linky mezi faxem a produktem.
- Zapojte produkt přímo do telefonní zdířky ve zdi a fax znovu odešlete.

# Na ovládacím panelu se zobrazí zpráva Storing page 1 (Ukládání 1. stránky) a ukládání dále nepokračuje.

- Odstraňte uložené faxy z paměti.
  - a. Na hlavní obrazovce stiskněte tlačítko Nastavení 🔍.
  - **b.** Otevřete nabídku Servis.
  - c. Otevřete nabídku Služba Fax.
  - d. Vyberte položku Smazat uložené faxy.

#### Je možné přijímat, ale ne odesílat faxy.

Odešlu fax a nic se nestane.

- 1. Pomocí tlačítka Spustit faxování zkontrolujte vyzváněcí tón na telefonní lince.
- 2. Vypněte a potom znovu zapněte produkt.
- Pomocí ovládacího panelu nebo průvodce nastavením faxu HP nakonfigurujte čas, datum a informace v hlavičce faxu.
  - a. Na hlavní obrazovce stiskněte tlačítko Nastavení 🔧.
  - **b.** Otevřete nabídku Nastavení faxu.
  - c. Otevřete nabídku Základní nastavení.

- d. Otevřete nabídku Záhlaví faxu.
- e. Zadejte správné nastavení.
- 4. Ověřte, zda jsou zavěšeny jakékoli pobočkové linky.
- 5. Pokud používáte službu DSL, musí připojení telefonní linky k produktu obsahovat vysoce propustný filtr.

#### Nelze používat funkce faxu z ovládacího panelu.

- Produkt může být chráněný heslem. Heslo nastavte pomocí implementovaného webového serveru, programu HP Toolbox nebo ovládacího panelu.
- Pokud heslo pro produkt neznáte, obraťte se na správce systému.
- Ověřte u správce systému, zda nebyla zakázána funkce faxu.

#### Nelze použít tlačítka rychlé volby

- Ujistěte se, zda je číslo faxu platné.
- Pokud externí linka vyžaduje předvolbu, zapněte volbu Předvolba nebo začleňte předvolbu do tlačítka rychlé volby.
  - a. Na hlavní obrazovce stiskněte tlačítko Nastavení 🔍.
  - b. Otevřete nabídku Nastavení faxu.
  - c. Otevřete nabídku Základní nastavení.
  - d. Otevřete nabídku Předvolba.
  - e. Vyberte nastavení Zapnuto.

#### Nelze použít tlačítka skupinové volby.

- Ujistěte se, zda je číslo faxu platné.
- Pokud externí linka vyžaduje předvolbu, zapněte volbu Předvolba nebo začleňte předvolbu do tlačítka rychlé volby.
  - a. Na hlavní obrazovce stiskněte tlačítko Nastavení 🔧.
  - b. Otevřete nabídku Nastavení faxu.
  - c. Otevřete nabídku Základní nastavení.
  - d. Otevřete nabídku Předvolba.
  - e. Vyberte nastavení Zapnuto.
- Nastavte všechny položky ve skupině s tlačítky rychlé volby.
  - a. Otevřete nepoužívanou položku rychlé volby.
  - b. Zadejte faxové číslo pro rychlou volbu.
  - c. Potvrďte rychlou volbu stisknutím tlačítka OK.

# Přijměte zaznamenanou chybovou zprávu od telefonní společnosti při pokusu o odeslání faxu.

- Ujistěte se, že správně vytáčíte faxové číslo a že telefonní služba není zablokovaná. Některé telefonní služby mohou například bránit hovorům na dlouhé vzdálenosti.
- Pokud externí linka vyžaduje předvolbu, zapněte volbu Předvolba nebo začleňte předvolbu do tlačítka rychlé volby.
  - a. Na hlavní obrazovce stiskněte tlačítko Nastavení 🔍.
  - b. Otevřete nabídku Nastavení faxu.
  - c. Otevřete nabídku Základní nastavení.
  - d. Otevřete nabídku Předvolba.
  - e. Vyberte nastavení Zapnuto.
  - POZNÁMKA: Chcete-li odeslat fax bez předvolby, odešlete fax ručně, když je zapnutá možnost Předvolba.
- Odešlete fax na mezinárodní číslo.
  - **a.** Pokud je požadována předvolba, ručně vytočte telefonní číslo s předvolbou.
  - **b.** Před vytočením telefonního čísla zadejte kód země/oblasti.
  - c. Při poslechu tónů v telefonu počkejte na prodlevy.
  - d. Odešlete fax ručně z ovládacího panelu.

#### Nelze odeslat fax, když je telefon připojený k zařízení.

- Zkontrolujte, zda je telefon zavěšený.
- Ujistěte se, že se během faxování telefon nepoužívá k hlasovému volání.
- Odpojte telefon od linky a zkuste fax odeslat.

# Řešení problémů s příjmem faxů

- Fax nereaguje.
- Na ovládacím panelu se zobrazuje chybová zpráva.
- Fax se přijme, ale nevytiskne.
- Odesílatel přijme obsazovací signál.
- Chybí oznamovací tón.
- <u>Na lince PBX nelze odesílat ani přijímat faxy.</u>

#### Fax nereaguje.

#### Fax má vyhrazenou telefonní linku.

- Nastavte možnost Režim odpovídání na hodnotu Automaticky z ovládacího panelu.
  - a. Na hlavní obrazovce stiskněte tlačítko Nastavení 🔍.
  - b. Otevřete nabídku Nastavení faxu.
  - c. Otevřete nabídku Základní nastavení.
  - d. Otevřete nabídku Režim odpovídání.
  - e. Vyberte nastavení Automaticky.

#### K produktu je připojen záznamník.

- Nastavte možnost Režim odpovídání na hodnotu TAM a zapojte záznamník do telefonního portu.
  - a. Na hlavní obrazovce stiskněte tlačítko Nastavení 🔍.
  - b. Otevřete nabídku Nastavení faxu.
  - c. Otevřete nabídku Základní nastavení.
  - d. Otevřete nabídku Režim odpovídání.
  - e. Vyberte nastavení TAM.

Pokud je nastavení TAM nedostupné, nastavte možnost Režim odpovídání na Automaticky.

- Nastavte možnost Počet zazvonění před odpovědí na hodnotu alespoň o jedno zazvonění vyšší, než je počet zazvonění, na který je nastaven záznamník.
  - a. Na hlavní obrazovce stiskněte tlačítko Nastavení 🔍.
  - **b.** Otevřete nabídku Nastavení faxu.
  - c. Otevřete nabídku Základní nastavení.
  - d. Otevřete nabídku Počet zazvonění před odpovědí.
  - e. Vyberte správné nastavení.
- Zapojte záznamník do telefonního portu.
- Pokud má zařízení připojené telefonní sluchátko, nastavte možnost Režim odpovídání na hodnotu Fax/Tel k vedení hovorů do správného zařízení. Při zjištění hlasového volání produkt generuje vyzváněcí tón, který vás vyzve ke zvednutí sluchátka.
  - a. Na hlavní obrazovce stiskněte tlačítko Nastavení 🔍.
  - **b.** Otevřete nabídku Nastavení faxu.
  - c. Otevřete nabídku Základní nastavení.
  - d. Otevřete nabídku Režim odpovídání.
  - e. Vyberte nastavení Fax/Tel.

#### K produktu je připojeno telefonní sluchátko.

Nastavte možnost Režim odpovídání na hodnotu Automaticky.

- 1. Na hlavní obrazovce stiskněte tlačítko Nastavení 🔍.
- 2. Otevřete nabídku Nastavení faxu.
- 3. Otevřete nabídku Základní nastavení.
- 4. Otevřete nabídku Režim odpovídání.
- 5. Vyberte nastavení Automaticky.

#### Nastavení Režim odpovídání má hodnotu Ruční režim.

• Stiskněte tlačítko Spustit faxování na ovládacím panelu zařízení.

#### Na faxovací lince je dostupná hlasová pošta.

- Přidejte k telefonní lince službu charakteristického vyzvánění a změňte nastavení Specif.
   vyzvánění na produktu tak, aby odpovídalo vzorci vyzvánění poskytnutého telefonní společností.
   Požádejte o informace telefonní společnost.
  - a. Ověřte, zda je režim záznamníku nastaven na hodnotu Automaticky.
  - b. Na hlavní obrazovce stiskněte tlačítko Nastavení 🔍.
  - c. Otevřete nabídku Nastavení faxu.
  - d. Otevřete nabídku Základní nastavení.
  - e. Otevřete nabídku Specif. vyzvánění.
  - f. Vyberte správné nastavení.
- Zakupte vyhrazenou linku pro faxování.
- Nastavte možnost Režim odpovídání na hodnotu Ruční režim.
  - a. Na hlavní obrazovce stiskněte tlačítko Nastavení 🔍.
  - **b.** Otevřete nabídku Nastavení faxu.
  - c. Otevřete nabídku Základní nastavení.
  - d. Otevřete nabídku Režim odpovídání.
  - e. Vyberte nastavení Ruční režim.
  - POZNÁMKA: Chcete-li přijímat faxy, musíte být přítomni.

#### Zařízení je připojené k telefonní službě DSL.

- Zkontrolujte instalaci a funkce. Modem DSL vyžaduje vysocepropustný filtr pro připojení telefonní linky k produktu. Požádejte poskytovatele DSL o filtr nebo zakupte filtr.
- Ověřte, zda je filtr připojený.
- Vyměňte existující filtr a ujistěte se, že není vadný.

#### Produkt používá telefonní službu faxování pomocí protokolu IP nebo VoIP.

- Nastavte možnost Rychlost faxu na hodnotu Pomalé (V.29) nebo Střední (V.17), nebo zakažte nastavení Rychlá (V.34).
  - a. Na hlavní obrazovce stiskněte tlačítko Nastavení 🔍.
  - b. Otevřete nabídku Nastavení faxu.
  - c. Otevřete nabídku Upřesnit nastavení.
  - d. Otevřete nabídku Rychlost faxu.
  - e. Vyberte správné nastavení.
- U poskytovatele služeb ověřte, zda je fax podporován a jaká jsou doporučená nastavení rychlosti faxu. Některé společnosti mohou vyžadovat adaptér.

#### Na ovládacím panelu se zobrazuje chybová zpráva.

#### Zobrazí se zpráva Fax nebyl zjištěn. .

- POZNÁMKA: Tato chyba vždy neodkazuje na chybějící fax. Pokud se na faxové číslo omylem uskuteční hlasové volání a volající zavěsí, na ovládacím panelu se zobrazí zpráva Fax nebyl zjištěn..
  - Požádejte odesílatele, aby fax odeslal znovu.
  - Ověřte, zda je napájecí kabel z produktu zapojen do telefonní zdířky.
  - Zkuste použít jiný telefonní kabel.
  - Zapojte telefonní kabel zařízení do zásuvky jiné telefonní linky.
  - Zapojením telefonu a kontrolou vyzváněcího tónu se ujistěte, zda je telefonní linka a zdířka ve zdi aktivní.
  - Ověřte, zda je telefonní kabel zapojen do linkového portu na zařízení.
  - Zkontrolujte telefonní linku spuštěním testu faxu z ovládacího panelu.
  - Pokud chyba přetrvává, obraťte se na společnost HP. Další informace najdete v části <u>www.hp.com/support/CM1410series</u> nebo na letáku s informacemi o podpoře, který je dodáván se zařízením.

#### Zobrazí se zpráva Chyba komunikace. .

- Požádejte odesílatele faxu o opětovné zaslání faxu později, jakmile dojde ke zlepšení podmínek linky.
- Odpojte telefonní kabel zařízení ze zásuvky, zapojte do ní telefon a zkuste z něj zavolat. Zapojte telefonní kabel zařízení do zásuvky jiné telefonní linky.
- Zkuste použít jiný telefonní kabel.

- Nastavte možnost Rychlost faxu na hodnotu Pomalé (V.29) nebo Střední (V.17), nebo zakažte nastavení Rychlá (V.34).
  - a. Na hlavní obrazovce stiskněte tlačítko Nastavení 🔍.
  - **b.** Otevřete nabídku Nastavení faxu.
  - c. Otevřete nabídku Upřesnit nastavení.
  - d. Otevřete nabídku Rychlost faxu.
  - e. Vyberte správné nastavení.
- Vypněte funkci Oprava chyb, aby nedocházelo k automatické opravě chyb.
- POZNÁMKA: Vypnutí funkce Oprava chyb může způsobit snížení kvality obrazu.
  - a. Na hlavní obrazovce stiskněte tlačítko Nastavení 🔍.
  - b. Otevřete nabídku Servis.
  - c. Otevřete nabídku Služba Fax.
  - d. Otevřete nabídku Oprava chyb.
  - e. Vyberte nastavení Vypnuto.
- Vytiskněte z ovládacího panelu zprávu Protokol činnosti faxu k určení, zda nedochází k chybě s konkrétním číslem faxu.
  - a. Stiskněte tlačítko Fax a potom tlačítko Nabídka Fax.
  - **b.** Otevřete nabídku Sestavy faxu.
  - c. Otevřete nabídku Protokol činnosti faxu.
  - d. Vyberte možnost Vytisknout protokol.
- Pokud chyba přetrvává, obraťte se na společnost HP. Další informace najdete v části <u>www.hp.com/support/CM1410series</u> nebo na letáku s informacemi o podpoře, který je dodáván se zařízením.

#### Zobrazí se zpráva Úložiště faxů je plné. .

- Vypněte a potom znovu zapněte produkt.
- Vytiskněte všechny faxy a potom požádejte odesílatele, aby fax poslal znovu.
- Požádejte odesílatele o rozdělení velké faxové úlohy na menší části a odešlete je samostatně.
- Ujistěte se, že rozlišení odesílajícího faxového zařízení není nastaveno na hodnotu Fotografie nebo Velmi jemné.
  - a. Na hlavní obrazovce stiskněte tlačítko Nastavení 🔍.
  - b. Otevřete nabídku Nastavení faxu.
  - c. Otevřete nabídku Upřesnit nastavení.

- d. Otevřete nabídku Rozlišení faxu.
- e. Vyberte správné nastavení.
- Zrušte všechny faxové úlohy nebo odstraňte všechny faxy z paměti.

#### Zobrazí se zpráva Fax má obsazeno. .

- Zařízení nemůže přijmout fax, když se pokouší odeslat fax. Zrušte odesílání faxu a zkuste jej poslat později.
- Umožněte zařízení odeslání faxu znovu.

#### Fax se přijme, ale nevytiskne.

#### Funkce Soukromý příjem je zapnutá.

- Při aktivaci funkce Soukromý příjem se přijaté faxy ukládají do paměti. Tisk uložených faxů vyžaduje zadání hesla.
- Zadejte heslo pro tisk faxu. Pokud heslo neznáte, obraťte se na správce produktu.
- POZNÁMKA: Pokud se faxy nevytisknou, mohou nastat chyby v paměti. Produkt nereaguje, pokud je paměť plná.

#### Odesílatel přijme obsazovací signál.

#### K zařízení je připojeno sluchátko.

- Ujistěte se, že je telefon zavěšený.
- Změňte volbu Režim odpovídání tak, aby odpovídala nastavení produktu.
  - a. Na hlavní obrazovce stiskněte tlačítko Nastavení 🔍.
  - **b.** Otevřete nabídku Nastavení faxu.
  - c. Otevřete nabídku Základní nastavení.
  - d. Otevřete nabídku Režim odpovídání.
  - e. Vyberte nastavení, které odpovídá nastavení produktu.

Nastavte volbu Režim odpovídání na možnost Fax/Tel pro automatický příjem faxů. Nastavení Fax/Tel automaticky zjistí, zda je příchozí přenos faxové nebo hlasové volání, a přesměruje volání do odpovídajícího zařízení.

#### Používá se rozdělovač telefonní linky.

- Pokud používáte rozdělovač telefonní linky, odpojte jej a nastavte telefon jako telefon typu downstream.
- Ujistěte se, že je telefon zavěšený.
- Ujistěte se, že se během faxování telefon nepoužívá k hlasovému volání.

#### Chybí oznamovací tón.

 Pokud používáte rozdělovač telefonní linky, odpojte jej a nastavte telefon jako telefon typu downstream.

#### Na lince PBX nelze odesílat ani přijímat faxy.

 Pokud používáte telefonní linku PBX, požádejte správce PBX o konfiguraci analogové faxové linky pro produkt.

### Řešení obecných problémů s faxem

- <u>Odesílání faxů je pomalé</u>
- Kvalita faxu je nízká.
- Fax je oříznut nebo se vytiskne na dvou stranách

#### Odesílání faxů je pomalé

U zařízení došlo ke zhoršení kvality telefonní linky.

- Pokuste se fax znovu odeslat, jakmile dojde ke zlepšení stavu linky.
- Zeptejte se poskytovatele telefonních služeb, zda linka podporuje posílání faxů.
- Vypněte nastavení Oprava chyb.
  - a. Otevřete nabídku Nastavení 🔍.
  - b. Otevřete nabídku Servis.
  - c. Otevřete nabídku Služba Fax.
  - d. Otevřete nabídku Oprava chyb.
  - e. Vyberte nastavení Vypnuto.
- POZNÁMKA: Tím může dojít ke snížení kvality obrázku.
- Pro originál používejte bílý papír. Nepoužívejte barvy, jako je šedá, žlutá nebo růžová.
- Zvyšte nastavení Rychlost faxu.
  - a. Otevřete nabídku Nastavení 🔍.
  - **b.** Otevřete nabídku Nastavení faxu.
  - c. Otevřete nabídku Upřesnit nastavení.
  - d. Otevřete nabídku Rychlost faxu.
  - e. Vyberte správné nastavení.

- Rozdělte velké faxové úlohy na menší části a odešlete je samostatně.
- Na ovládacím panelu změňte nastavení faxu na nižší rozlišení.
  - a. Otevřete nabídku Nastavení 🔍.
  - b. Otevřete nabídku Nastavení faxu.
  - c. Otevřete nabídku Upřesnit nastavení.
  - d. Otevřete nabídku Rozlišení faxu.
  - e. Vyberte správné nastavení.

#### Kvalita faxu je nízká.

Fax je rozmazaný nebo světlý.

- Při odesílání faxu zvyšte jeho rozlišení. Rozlišení nemá vliv na odeslané faxy.
  - a. Otevřete nabídku Nastavení 🔍.
  - b. Otevřete nabídku Nastavení faxu.
  - c. Otevřete nabídku Upřesnit nastavení.
  - d. Otevřete nabídku Rozlišení faxu.
  - e. Vyberte správné nastavení.
- POZNÁMKA: Zvýšení rozlišení zpomaluje přenosovou rychlost.
- Na ovládacím panelu zapněte nastavení Oprava chyb.
  - a. Otevřete nabídku Nastavení 🔍.
  - **b.** Otevřete nabídku Servis.
  - c. Otevřete nabídku Služba Fax.
  - d. Otevřete nabídku Oprava chyb.
  - e. Vyberte nastavení Zapnuto.
- Zkontrolujte tiskové kazety a v případě potřeby je vyměňte.
- Požádejte odesílatele o ztmavení nastavení kontrastu ve faxovém zařízení a odešlete fax znovu.

#### Fax je oříznut nebo se vytiskne na dvou stranách

- Použijte nastavení Výchozí formát papíru. Faxy se tisknou na jediný formát papíru podle nastavení Výchozí formát papíru.
  - a. Otevřete nabídku Nastavení 🔍.
  - b. Otevřete nabídku Systémová nastavení.
  - c. Otevřete nabídku Nastavení papíru.

- d. Otevřete nabídku Výchozí formát papíru.
- e. Vyberte správné nastavení.
- Nastavte typ a formát papíru pro zásobník určený pro faxy.
- Chcete-li tisknout delší faxy na papír formátu Letter nebo A4, zapněte nastavení Přizp. na str..
  - a. Otevřete nabídku Nastavení 🔍.
  - **b.** Otevřete nabídku Nastavení faxu.
  - c. Otevřete nabídku Upřesnit nastavení.
  - d. Otevřete nabídku Přizp. na str..
  - e. Vyberte nastavení Zapnuto.

POZNÁMKA: Je-li nastavení Přizp. na str. vypnuto a možnost Výchozí formát papíru je nastavena na formát Letter, originál ve formátu Legal se vytiskne na dvě stránky.

# Informace týkající se zákonných požadavků a záruk

Informace týkající se zákonných požadavků a záruk naleznete v části Další prohlášení pro telekomunikační (faxová) zařízení na stránce 278.

# 12 Správa a údržba zařízení

- <u>Tisk stránek s informacemi</u>
- Použití softwaru HP ToolboxFX
- Použití implementovaného webového serveru HP
- Používání softwaru HP Web Jetadmin
- Funkce zabezpečení produktu
- <u>Úsporná nastavení</u>
- Správa spotřebního materiálu a příslušenství
- <u>Čištění zařízení</u>
- <u>Aktualizace produktu</u>

# Tisk stránek s informacemi

Informační stránky jsou uloženy v paměti zařízení. Tyto stránky napomáhají při zjišťování chyb zařízení a jejich řešení.

POZNÁMKA: Jestliže při instalaci nebyl správně nastaven jazyk zařízení, lze nastavení ručně změnit tak, aby se tyto stránky tiskly v jednom z podporovaných jazyků. Změňte jazyk pomocí nabídky Systémová nastavení ovládacího panelu nebo implementovaného webového serveru.

| Položka nabídky            | Popis                                                                                                    |
|----------------------------|----------------------------------------------------------------------------------------------------|
| Ukázková stránka           | Vytiskne stránku znázorňující kvalitu tisku.                                                                       |
| Struktura nabídky          | Vytiskne mapu rozložení nabídek ovládacího panelu.                                                                 |
| Sestava konfigurace        | Vytiskne seznam nastavení zařízení.                                                                                |
| Stav spotřebního materiálu | Vytiskne stav tiskové kazety. Zahrnuje následující informace:                                                      |
|                            | Odhadované procento zbývající životnosti kazety                                                                    |
|                            | Přibližný počet zbývajících stran                                                                                  |
|                            | Čísla dílů tiskových kazet HP                                                                                      |
|                            | Počet vytištěných stran                                                                                            |
|                            | <ul> <li>Informace o objednávání nových tiskových kazet HP a recyklaci použitých tiskových<br/>kazet HP</li> </ul> |
| Přehled sítě               | Zobrazuje stav:                                                                                                    |
|                            | Konfigurace sítě                                                                                                   |
|                            | Aktivní funkce                                                                                                    |
|                            | Informace o protokolech TCP/IP a SNMP                                                                              |
|                            | Statistiky sítě                                                                                                    |
|                            | Konfigurace bezdrátové sítě (pouze bezdrátové modely)                                                              |
| Stránka využití            | Zobrazuje počet stránek vytištěných, odfaxovaných, zkopírovaných a naskenovaných zařízením.                        |
| Seznam písem PCL           | Vytiskne seznam všech nainstalovaných písem PCL 5.                                                                 |
| Seznam písem PS            | Vytiskne seznam všech nainstalovaných písem PS.                                                                    |
| Seznam písem PCL6          | Vytiskne seznam všech nainstalovaných písem PCL 6.                                                                 |
| Protokol využití barev     | Vytiskne informace o použití barevného toneru.                                                                     |
| Servisní stránka           | Tiskne servisní stránku                                                                                            |
| Diagnostická stránka       | Vytiskne diagnostické informace o kalibraci a kvalitě barev.                                                       |
| Tisk stránky zabezpečení   | Vytiskne stránku, která pomáhá s řešením problémů s kvalitou tisku.                                                |

- 1. Na hlavní obrazovce stiskněte tlačítko Nastavení 🔍.
- 2. Stiskněte tlačítko Sestavy.
- 3. Stiskněte název zprávy, kterou chcete vytisknout.

# Použití softwaru HP ToolboxFX

HP ToolboxFX je program, pomocí něhož lze provádět následující úlohy:

- kontrola stavu zařízení,
- konfigurace nastavení zařízení,
- zobrazení informací o řešení potíží,

Program HP ToolboxFX lze spustit pouze v případě, že je zařízení připojeno přímo k počítači nebo k síti. Chcete-li používat program HP ToolboxFX, je třeba provést úplnou instalaci softwaru.

POZNÁMKA: HP ToolboxFX není podporován operačními systémy Windows 2000, Windows Server 2003, Windows XP (64bitová verze) nebo Macintosh. Chcete-li používat nástroj HP ToolboxFX, je nutné v počítači nainstalovat protokol TCP/IP.

Použití softwaru HP ToolboxFX není podmíněno přístupem k Internetu.

#### Zobrazení nástroje HP ToolboxFX

Nástroj HP ToolboxFX lze spustit jedním z následujících postupů:

- Na hlavním panelu systému Windows poklepejte na ikonu HP ToolboxFX (
- V nabídce Start systému Windows klikněte na položku Programy (nebo Všechny programy v systému Windows XP a Vista) a následně na položku HP, klikněte na název tohoto produktu a pak klikněte na položku HP ToolboxFX.

#### Stav

Složka Stav obsahuje odkazy na následující hlavní stránky:

- Stav zařízení. Tato stránka informuje například o okolnostech souvisejících se stavem zařízení, jako je uvíznutý papír nebo prázdný zásobník. Po odstranění potíží klikněte na položku Obnovit stav. Provede se aktualizace stavu zařízení.
- Stav spotřebního materiálu. Tato stránka slouží k zobrazení podrobností, například odhadované zbývající životnosti tiskové kazety vyjádřené v procentech a počtu stránek, které dosud byly vytištěny pomocí aktuální tiskové kazety. Na stránce jsou také uvedeny odkazy, pomocí kterých lze objednat spotřební materiál nebo vyhledat informace týkající se recyklace.
- Konfigurace zařízení. Zobrazí podrobný popis aktuální konfigurace zařízení, včetně informací o velikosti nainstalované paměti a nainstalovaných doplňkových zásobnících.
- Přehled sítě. Zobrazí podrobný popis aktuální konfigurace sítě, včetně adresy IP a stavu sítě.
- Sestavy. Vytiskněte konfigurační sestavu a další informační stránky.
- Protokol úloh použití barev. Zobrazuje informace o použití barev zařízením.
- Protokol událostí. Zobrazí se historie chyb zařízení. Poslední chyba je uvedena jako první.

#### Protokol událostí

Protokol událostí je tabulka, do které jsou protokolovány události sloužící uživatelům pro referenci. Protokol obsahuje kódy odpovídající chybovým zprávám, které se zobrazují na displeji ovládacího panelu zařízení. Číslo uvedené ve sloupci Počet stran označuje celkový počet stran vytištěných v zařízení do doby, než došlo k chybě.

### Fax

Kartu **Fax** nástroje HP ToolboxFX používejte při provádění faxových úloh z počítače. Karta **Fax** obsahuje odkazy na následující hlavní stránky:

- **Příjem faxů**. Nastavení režimu příjmu faxu.
- **Telefonní seznam faxu**: Umožňuje přidat, upravit a odstranit položky telefonního seznamu zařízení.
- Protokol odeslání faxu: Zobrazuje všechny faxy, které byly v poslední době ze zařízení odeslány.
- Protokol příjmu faxu: Zobrazuje všechny faxy, které byly v poslední době zařízením přijaty.
- Blokování faxů: Umožňuje přidat, odstranit nebo zobrazit blokovaná čísla faxu.

#### Příjem faxů

Při příjmu faxů jsou k dispozici následující možnosti:

- Vytisknout fax. Můžete také vybrat možnost, že se na počítači zobrazí zpráva informující o vytisknutí faxu.
- Předat přijatý fax dál na jiný faxový přístroj.

#### POZNÁMKA: Provedené změny se projeví po kliknutí na tlačítko Použít.

#### Telefonní seznam faxu

Telefonní seznam faxu nástroje HP ToolboxFX lze použít k přidávání a odebírání jednotlivců nebo skupin v seznamu rychlých voleb, k importu telefonních seznamů z nejrůznějších zdrojů a k aktualizaci a údržbě seznamu kontaktů.

- Chcete-li přidat do seznamu rychlých voleb jeden kontakt, vyberte řádek požadovaného čísla rychlé volby. V okně Jméno kontaktu zadejte jméno kontaktu. V okně Faxové číslo zadejte faxové číslo. Klikněte na položku Přidat.
- Chcete-li přidat do seznamu rychlého vytáčení skupinu kontaktů, vyberte řádek požadovaného čísla rychlé volby. Klikněte na možnost Přidat skupinu. Dvakrát klikněte na jméno kontaktu v seznamu na levé straně, kontakt se přesune do seznamu skupiny vpravo. Případně můžete vybrat jméno na levé straně a kliknutím na příslušnou šipku přesunout tento kontakt do seznamu skupiny vpravo. Tyto dvě metody můžete použít také pro přesouvání kontaktů z pravé strany na levou. Po vytvoření skupiny zadejte v okně Název skupiny název skupiny a poté klikněte na tlačítko OK.
- Chcete-li upravit stávající individuální záznam rychlé volby, klikněte kdekoli na řádek obsahující název kontaktu. Tím tento řádek vyberete. Pak klikněte na tlačítko Aktualizovat. Zadejte změny do odpovídajících oken a klikněte na tlačítko OK.
- Chcete-li upravit existující záznam rychlé volby skupiny, klikněte kdekoli na řádek obsahující název skupiny. Tím tento řádek vyberete. Pak klikněte na tlačítko Aktualizovat skupinu. Proveďte požadované změny a klikněte na tlačítko OK.
- Chcete-li ze seznamu rychlých voleb odstranit záznam, vyberte příslušnou položku a klikněte na tlačítko Odstranit.

- Chcete-li záznamy rychlých voleb přesunout, vyberte záznam a klikněte na tlačítko Přesunout nebo vyberte možnost Přesunout a poté v dialogovém okně určete příslušný záznam. Vyberte možnost Další prázdný řádek nebo zadejte číslo řádku, kam chcete záznam přesunout.
- POZNÁMKA: Pokud zadáte řádek, který je obsazený, nový záznam přepíše původní záznam na tomto řádku.
- Chcete-li importovat kontakty z telefonního seznamu v programu Lotus Notes, Outlook nebo Outlook Express, klikněte na tlačítko Import / Export telefonního seznamu. Vyberte možnost Importovat a klikněte na tlačítko Další. Vyberte požadovaný program, přejděte k příslušnému souboru a klikněte na tlačítko Dokončit. Chcete-li exportovat kontakty z telefonního seznamu, klikněte na tlačítko Import / Export telefonního seznamu. Vyberte možnost Exportovat a klikněte na tlačítko Další. Zadejte název souboru nebo vyhledejte soubor, do kterého chcete kontakty exportovat, a klikněte na tlačítko Dokončit. Můžete také vybrat jednotlivé záznamy z telefonního seznamu a neimportovat celý telefonní seznam.
- Chcete-li odstranit všechny záznamy, klikněte na možnost Odstranit vše a potom klikněte na tlačítko Ano.

Můžete zadávat číslice, ale také tyto znaky platné pro faxová čísla:

- (
- )
- +
- -
- \*
- #
- R
- W
- .
- ,
- <pozice>
- POZNÁMKA: Provedené změny se projeví po kliknutí na tlačítko Použít.

#### Protokol odeslání faxu

Protokol odeslání faxu v programu HP ToolboxFX uvádí všechny faxy odeslané v poslední době a informace o nich, včetně data a času odeslání, čísla úlohy, čísla faxu, počtu stran a výsledků.

Kliknutím na libovolné záhlaví sloupce v protokolu odeslání faxu nastavíte řazení informací podle tohoto sloupce vzestupně nebo sestupně.

Sloupec **Výsledek** obsahuje informace o stavu faxu. Pokud pokus o odeslání faxu nebyl úspěšný, tento sloupec obsahuje popis důvodu, proč nebyl fax odeslán.

#### Protokol přijetí faxu

Protokol příjmu faxu v programu HP ToolboxFX uvádí všechny faxy přijaté v poslední době a informace o nich včetně data a času přijetí, čísla úlohy, čísla faxu, počtu stran, výsledků a zmenšený obraz faxu.

Protokol příjmu faxu lze používat k blokování budoucích faxů. Zaškrtněte políčko **Blokovat fax** vedle přijatého faxu uvedeného v protokolu.

Kliknutím na libovolné záhlaví sloupce v protokolu příjmu faxu nastavíte řazení informací podle tohoto sloupce vzestupně nebo sestupně.

Sloupec **Výsledek** obsahuje informace o stavu faxu. Pokud pokus o odeslání faxu nebyl úspěšný, tento sloupec obsahuje popis důvodu, proč nebyl fax přijat.

POZNÁMKA: Provedené změny se projeví po kliknutí na tlačítko Použít.

#### Blokování faxů

Karta **Blokování faxů** obsahuje seznam všech čísel, která jsou blokována. Na této kartě můžete přidávat, upravovat nebo odstraňovat čísla blokovaných faxů.

#### Nápověda

Složka Nápověda obsahuje odkazy na následující hlavní stránky:

 Nástroje pro barevný tisk. Slouží k otevření palety základních barev sady Microsoft Office nebo úplné palety barev s přiřazenými hodnotami RGB. Nástroj HP Basic Color Match umožňuje upravit barvy bodů ve výstupu tisku.

### Nastavení systému

Karta Nastavení systému nástroje HP ToolboxFX obsahuje odkazy na následující hlavní stránky:

- Informace o zařízení: Obsahuje informací o zařízení, jako například popis zařízení a jméno kontaktní osoby.
- Nastavení papíru. Slouží k nastavení možností zařízení týkajících se papíru, tj. například výchozí formát a typ.
- Kvalita tisku: Slouží ke změně nastavení kvality tisku zařízení.
- Hustota tisku: Slouží ke změně nastavení hustoty barev tisku, jako kontrast, zvýraznění barev, střední tóny barev a stíny.
- **Typy papíru**: Slouží ke změně nastavení režimu tisku pro různé typy médií, jako je hlavičkový papír, děrovaný papír nebo lesklý papír.
- Nastavení systému. Slouží ke změně nastavení systému, jako je funkce obnovení po uvíznutí papíru nebo funkce automatického pokračování. Slouží ke změně nastavení možnosti Limit nedostatku toneru, která určuje hladinu toneru, jež vyvolá automaticky otevírané upozornění na docházející toner.
- Dotazování zařízení. Slouží ke změně nastavení dotazování zařízení, které určuje, jak často nástroj HP ToolboxFX shromažďuje data ze zařízení.
- Ukládání a obnovení nastavení: Slouží k uložení aktuálních nastavení zařízení do souboru v počítači. Z tohoto souboru pak lze načíst identická nastavení v jiném zařízení nebo provést pozdější obnovu nastavení stávajícího zařízení.
- Zabezpečení produktu Nastavení, změna nebo vymazání bezpečnostního hesla zařízení.

#### Informace o zařízení

Na stránce Informace o zařízení jsou uloženy údaje o zařízení pro pozdější použití. Informace zadané do polí na této stránce se zobrazí na stránce Konfigurace. Do jednotlivých polí můžete zadávat libovolné znaky.

POZNÁMKA: Provedené změny se projeví až po kliknutí na tlačítko Použít.

#### Nastavení papíru

Tyto možnosti slouží ke konfiguraci výchozího nastavení.

Pro řízení tiskových úloh v okamžiku, kdy v produktu dojde zásoba papíru, jsou k dispozici následující možnosti.

- Výběr možnosti Čekat na vložení papíru.
- Možnost Storno v rozevíracím seznamu Akce při spotřebování papíru umožňuje zrušit tiskovou úlohu.

Údaj v poli **Časový limit při spotřebování papíru** určuje, jak dlouho má zařízení vyčkat, než začne provádět vybranou akci. Do tohoto pole lze zadat počet sekund v rozmezí od 0 do 3600.

POZNÁMKA: Provedené změny se projeví až po kliknutí na tlačítko Použít.

#### Kvalita tisku

Tyto možnosti slouží ke zdokonalení vzhledu tiskových úloh.

#### Kalibrace barev

- Kalibrace při zapnutí. Určete, zda se má zařízení po spuštění kalibrovat.
- Časování kalibrace: Zadejte, jak často se má zařízení kalibrovat.
- Kalibrovat hned: Po výběru této možnosti bude ihned provedena kalibrace zařízení.

POZNÁMKA: Provedené změny se projeví až po kliknutí na tlačítko Použít.

#### Hustota tisku

Toto nastavení slouží k provádění jemných úprav množství jednotlivých barev toneru, které jsou použity k tisku dokumentů.

- Kontrasty. Kontrast představuje rozdíl mezi zobrazením světlých (výrazných) barev a tmavých barev či stínů. Chcete-li zvýšit celkový rozdíl mezi světlými a tmavými barvami, nastavte v poli Kontrasty vyšší hodnotu.
- Světlé tóny. Světlé tóny jsou ty barvy, které jsou blízké bílé. Jestliže chcete ztmavit výrazné barvy, zvyšte hodnotu pro Světlé tóny. Tyto úpravy nebudou mít vliv na barvy středních tónů nebo na stíny.
- Střední tóny: Střední tóny jsou barvy, které se nacházejí uprostřed mezi bílou a tmavou barvou. Chcete-li střední tóny ztmavit, zvyšte hodnotu v poli Střední tóny. Tato úprava neovlivní zvýraznění a barvy stínu.
- Stíny. Stíny jsou barvy, které se téměř blíží tmavé barvě. Pokud chcete ztmavit stíny barev, zvyšte hodnotu nastavení pro Stíny. Tyto úpravy nebudou mít vliv na výrazné barvy nebo na střední tóny barev.

#### Typy papíru

Tyto možnosti slouží ke konfiguraci režimů tisku, které odpovídají jednotlivým typům médií. Chcete-li obnovit výchozí nastavení výrobce u všech režimů, vyberte možnost **Obnovit režimy**.

POZNÁMKA: Provedené změny se projeví až po kliknutí na tlačítko Použít.

#### Systémová nastavení

Možnosti systémových nastavení na panelu HP ToolboxFX slouží ke konfiguraci globálního nastavení pro kopírování, faxování, skenování a tisk (například obnovení po uvíznutí nebo automatické pokračování).

POZNÁMKA: Provedené změny se projeví po kliknutí na tlačítko Použít.

#### Dotazování zařízení

Vypnutím zjišťování stavu zařízení HP ToolboxFX můžete zredukovat síťový přenos.

POZNÁMKA: Provedené změny se projeví po kliknutí na tlačítko Použít.

#### Nastavení tisku

Karta Nastavení tisku nástroje HP ToolboxFX obsahuje odkazy na následující hlavní stránky:

- **Tisk**. Slouží ke změně nastavení tisku výchozího zařízení, jako je počet kopií a orientace papíru.
- PCL5. Umožňuje zobrazit a změnit nastavení PCL5.
- **PostScript**: Umožňuje zobrazení a změnu nastavení jazyka tiskárny PostScript.

#### Tisk

Použijte tyto možnosti ke konfiguraci nastavení pro všechny funkce tisku. Jedná se o možnosti, které jsou k dispozici na ovládacím panelu.

POZNÁMKA: Provedené změny se projeví až po kliknutí na tlačítko Použít.

#### PCL5

Tyto možnosti lze využít pro konfiguraci nastavení při použití jazyka tiskárny PCL.

POZNÁMKA: Provedené změny se projeví až po kliknutí na tlačítko Použít.

#### **PostScript**

Tuto možnost použijte v případě, že pro tisk využíváte jazyk PostScript. Jestliže je vybrána možnost **Tisknout postskriptové chyby**, vytiskne se při výskytu chyby související s jazykem PostScript automaticky stránka s popisem chyb jazyka PostScript.

POZNÁMKA: Provedené změny se projeví až po kliknutí na tlačítko Použít.

#### Nastavení sítě

Správci sítě mohou použít tuto kartu k ovládání síťových nastavení pro zařízení, pokud je připojen k síti používající protokol IP.

POZNÁMKA: Pomocí softwaru HP ToolboxFX nelze nakonfigurovat nastavení bezdrátové sítě.

# Použití implementovaného webového serveru HP

Zařízení je vybaveno implementovaným webovým serverem (EWS), který umožňuje přístup k informacím o zařízení a o síťovém provozu. Webový server poskytuje prostředí, ve kterém lze spouštět webové programy a které je velmi podobné prostředí operačního systému (jako je například systém Windows), ve kterém jsou spouštěny programy v počítači. Výstup těchto programů pak lze zobrazit pomocí webového prohlížeče, jako je Microsoft Internet Explorer, Safari nebo Netscape Navigator.

Implementovaný webový server je uložen v hardwarovém zařízení (například v zařízení HP LaserJet) nebo ve firmwaru, nejedná se o software načtený na síťový server.

Výhodou vestavěného webového serveru je, že poskytuje rozhraní k zařízení, ke kterému může získat přístup libovolný uživatel s počítačem připojeným k síti, k níž je zařízení připojeno. Není nutné instalovat ani konfigurovat žádný speciální software, stačí mít v počítači nainstalován podporovaný webový prohlížeč. Chcete-li otevřít vestavěný webový server, zadejte adresu IP zařízení do řádku Adresa v prohlížeči. Chcete-li zjistit tuto adresu IP, vytiskněte stránku konfigurace.

POZNÁMKA: U operačních systémů počítačů Macintosh můžete po instalaci softwaru pro počítač Macintosh dodaného se zařízením použít implementovaný webový server prostřednictvím připojení USB.

### Spuštění integrovaného webového serveru HP

Chcete-li otevřít implementovaný server WWW HP, zadejte IP adresu nebo hostitelské jméno produktu do řádku adresy podporovaného webového prohlížeče. Chcete-li zjistit IP adresu nebo název hostitele, vytiskněte stránku konfigurace.

- POZNÁMKA: Pokud při otevírání integrovaného webového serveru HP dojde k chybě, ověřte, zda je nastavení proxy pro vaši síť správné.
- TIP: Pro otevřenou adresu URL lze vytvořit záložku, která vám usnadní přístup na příslušnou stránku v budoucnosti.

#### **Funkce**

Implementovaný webový server umožňuje zobrazit stav zařízení a sítě a spravovat tiskové funkce přímo z počítače. Pomocí implementovaného webového serveru můžete provádět tyto úlohy:

- Zobrazit informace o stavu zařízení
- Určit zbývající životnost veškerého spotřebního materiálu a objednat nový
- Zobrazit a změnit část konfigurace zařízení
- Zobrazit a vytisknout některé vnitřní stránky
- Výběr jazyka, ve kterém se budou zobrazovat stránky implementovaného webového serveru a zprávy ovládacího panelu.
- Zobrazit a změnit konfiguraci sítě
- Nastavit, změnit nebo vymazat bezpečnostní heslo zařízení.
- POZNÁMKA: Změnou síťových nastavení v implementovaném webovém serveru může dojít k zakázání některých softwarových produktů nebo funkcí.

# Používání softwaru HP Web Jetadmin

Nástroj HP Web Jetadmin je webové softwarové řešení pro vzdálenou instalaci, sledování a odstraňování potíží s periferními zařízeními připojenými k síti. Správa je proaktivní a umožňuje správcům sítě řešit problémy dříve, než se projeví dopadem na uživatele. Software pro pokročilou správu je k dispozici ke stažení na adrese <u>www.hp.com/go/webjetadmin</u>.

Do nástroje HP Web Jetadmin Ize nainstalovat moduly plug-in pro jednotlivá zařízení, které poskytují podporu pro konkrétní funkce produktu. Software HP Web Jetadmin Ize nastavit tak, aby automaticky podával zprávy o dostupnosti nového modulu plug-in. Na stránce **Aktualizace produktu** postupujte podle pokynů pro automatické připojení k webové stránce společnosti HP a nainstalujte nejnovější moduly plug-in zařízení pro daný produkt.

POZNÁMKA: Prohlížeče musí povolovat aplikaci Java™. Přístup z počítačů se systémem Mac OS není podporován.

# Funkce zabezpečení produktu

Zařízení zahrnuje funkci hesla, která omezuje přístup k nastavení funkcí, přičemž základní funkce zůstávají nadále dostupné. Heslo lze nastavit z implementovaného webového serveru nebo z ovládacího panelu zařízení.

Pomocí soukromého příjmu lze faxy ukládat v zařízení, dokud se k zařízení nedostanete, abyste je vytiskli.

### Přiřazení hesla systému

Přístroji přiřaďte heslo, aby neoprávnění uživatelé nemohli měnit nastavení produktu.

- Otevřete stránku implementovaného webového serveru HP zadáním adresy IP do řádku adresy webového prohlížeče.
- 2. Klikněte na kartu Nastavení.
- 3. Na levé straně okna klikněte na nabídku Zabezpečení.
- 4. V oblasti Nastavení zabezpečení zařízení klikněte na tlačítko Konfigurace ...
- 5. V oblasti Heslo zařízení zadejte heslo do pole Nové heslo a potom jej znovu zadejte do pole Ověřit heslo.
- 6. Klikněte na tlačítko **Použít**. Poznamenejte si heslo a uložte jej na bezpečném místě.

# Úsporná nastavení

## Úsporné režimy

Nastavitelná funkce režimu spánku snižuje spotřebu energie v případě, že produkt je delší dobu nečinný. Lze nastavit délku časového intervalu, po jehož uplynutí přejde produkt do režimu spánku.

POZNÁMKA: Tento režim nemá vliv na dobu zahřívání produktu.

#### Nastavení režimu spánku

- 1. Na hlavní obrazovce stiskněte tlačítko Nastavení 🔍.
- 2. Stiskněte tlačítko Systémová nastavení.
- 3. Stiskněte tlačítko Zpoždění spánku.
- 4. Přejděte na tlačítko Čas úsp. režimu a stiskněte nastavení, které chcete použít.

### Archivní tisk

Archivní tisk vytvoří výstup, který je méně náchylný k rozmazání nebo vyprášení toneru. Archivní tisk používejte k vytváření dokumentů, které chcete zachovat nebo archivovat.

- 1. Na hlavní obrazovce stiskněte tlačítko Nastavení 🔍.
- 2. Stiskněte nabídku Servis.
- 3. Stiskněte tlačítko Tisk pro archivaci a potom tlačítko Zapnuto.

# Správa spotřebního materiálu a příslušenství

### Tisk v případě, že tisková kazeta dosáhne předpokládaného konce životnosti

#### Hlášení týkající se spotřebního materiálu

Oznámení týkající se spotřebního materiálu se zobrazují na ovládacím panelu produktu a v počítačích, které mají nainstalovaný úplný software produktu. Pokud úplný software produktu nainstalován není, nemusíte přijmout všechna oznámení související se spotřebním materiálem zřejmým způsobem. Chcete-li nainstalovat úplný software produktu, vložte disk CD dodaný s produktem a podle pokynů proveďte úplnou instalaci.

- Když se blíží odhadovaný konec životnosti kazety, zobrazí se zpráva Velmi nízká úroveň –
   <spotřební materiál>, kde <spotřební materiál> je barevná kazeta.
- Zpráva Velmi nízká úroveň <spotřební materiál> se zobrazí, jestliže tisková kazeta dosáhla konce odhadované životnosti. V zájmu dosažení optimální kvality tisku společnost HP doporučuje vyměnit tiskovou kazetu po zobrazení zprávy Velmi nízká úroveň <spotřební materiál>.

Pokud používáte kazetu, která je na odhadovaném konci životnosti, mohou nastat problémy s kvalitou tisku. Pokud nedojde ke snížení kvality tisku na nepřijatelnou úroveň, spotřební materiál není třeba vyměnit.

POZNÁMKA: Použití nastavení Pokračovat umožňuje tisk mimo velmi nízkou úroveň bez zásahu uživatele a může vést k neuspokojivé kvalitě tisku.

Jakmile barevná tisková kazeta obsahuje velmi málo inkoustu, produkt tiskne pouze černou barvou, aby se zabránilo přerušování faxu. Chcete-li produkt nakonfigurovat tak, aby tisknul v barvách, a používal zbývající toner v tiskové kazetě, i když je ho velmi málo, postupujte takto:

- 1. Na hlavní obrazovce ovládacího panelu stiskněte tlačítko Nastavení Q.
- 2. Stiskněte tlačítko Systémová nastavení.
- 3. Stiskněte tlačítko Téměř prázdná.
- 4. Stiskněte tlačítko Kazety s barevným tonerem a potom tlačítko Pokračovat.

Pokud se rozhodnete vyměnit kazetu s velmi malým množstvím inkoustu, barevný tisk se automaticky obnoví .

#### Povolení nebo zakázání nastavení Téměř prázdná na ovládacím panelu

Výchozí nastavení můžete kdykoli povolit nebo zakázat a není je třeba znovu povolovat po instalaci nové tiskové kazety.

- 1. Na hlavní obrazovce ovládacího panelu stiskněte tlačítko Nastavení 🔍.
- 2. Stiskněte tlačítko Systémová nastavení.
- 3. Stiskněte tlačítko Téměř prázdná.

- 4. Stiskněte tlačítko Černá tisková kazeta nebo Kazety s barevným tonerem.
- 5. Vyberte jednu z následujících možností:
  - Pokud vyberete možnost Pokračovat, produkt vás upozorní, že je toner téměř prázdný, ale že tisk bude pokračovat.
  - Pokud vyberete možnost Zastavit, produkt nebude tisknout (ani faxy), dokud nevyměníte tiskovou kazetu.
  - Pokud vyberete možnost Výzva, produkt nebude tisknout (ani faxy) a zobrazí výzvu k výměně tiskové kazety. Výzvu můžete potvrdit a pokračovat v tisku.
  - Pouze v nabídce Kazety s barevným tonerem vyberte možnost Černobílý tisk (výchozí), která vás upozorní na téměř prázdnou tiskovou kazetu, přičemž tisk bude pokračovat pouze černou barvou.

Při nastavení produktu na možnost Zastavit existuje určité riziko, že se faxy nebudou tisknout ani po instalaci nové kazety v případě, že produkt přijímá více faxů, než se při zastavení vejde do paměti.

Při nastavení produktu na možnost Výzva existuje určité riziko, že se faxy nebudou tisknout ani po instalaci nové kazety v případě, že produkt přijímá více faxů, než se vejde do paměti, když produkt čeká na potvrzení výzvy.

Jakmile spotřební materiál HP dosáhne stavu **velmi nízké úrovně**, skončí u něj platnost záruky HP Premium Protection Warranty. Vady tisku a závady kazety, k nimž dojde při použití funkce Pokračovat v režimu velmi nízké úrovně kazety, nejsou považovány za závady materiálu a zpracování ve smyslu prohlášení o záruce na tiskové kazety HP.

### Správa tiskových kazet

#### Skladování tiskových kazet

Nevyjímejte tiskovou kazetu z obalu, dokud ji nechcete skutečně použít.

△ UPOZORNĚNÍ: Nevystavujte tiskovou kazetu světlu déle než několik minut. Mohla by se poškodit.

#### Zásady společnosti HP týkající se neoriginálních tiskových kazet

Společnost Hewlett-Packard nedoporučuje používání nových nebo repasovaných tiskových kazet od jiných výrobců.

POZNÁMKA: Společnost HP neposkytuje na škody způsobené jinou tiskovou kazetou záruku a servisní smlouvu HP.

#### Horká linka a webové stránky společnosti HP pro nahlášení podvodu

Pokud nainstalujete tiskovou kazetu HP a na ovládacím panelu se zobrazuje zpráva, že se nejedná o kazetu HP nebo že se jedná o použitou kazetu, zavolejte na horkou linku společnosti HP pro nahlášení podvodu (1-877-219-3183, v Severní Americe bez poplatku) nebo přejděte na webové stránky <u>www.hp.com/go/anticounterfeit</u>. Společnost HP vám pomůže určit, zda je kazeta originální, a podnikne kroky vedoucí k vyřešení problému.

Nastanou-li níže uvedené skutečnosti, tisková kazeta pravděpodobně není originální tiskovou kazetou HP.

- Na stránce stavu spotřebního materiálu se zobrazuje informace, že se používá neoriginální nebo použitý spotřební materiál.
- Vyskytuje se příliš velký počet problémů s tiskovou kazetou.
- Kazeta nevypadá jako obvykle (například balení kazety se liší od balení výrobků HP).

#### Recyklace spotřebního materiálu

Chcete-li recyklovat originální tiskovou kazetu HP, vložte ji do krabice, v níž byla dodána nová kazeta. Použijte přiložený zpáteční štítek a zašlete použitý spotřební materiál společnosti HP k recyklaci. Kompletní informace naleznete v recyklační příručce, která je přiložena ke každému balení nového spotřebního materiálu HP.

#### Rozvržení tiskové kazety

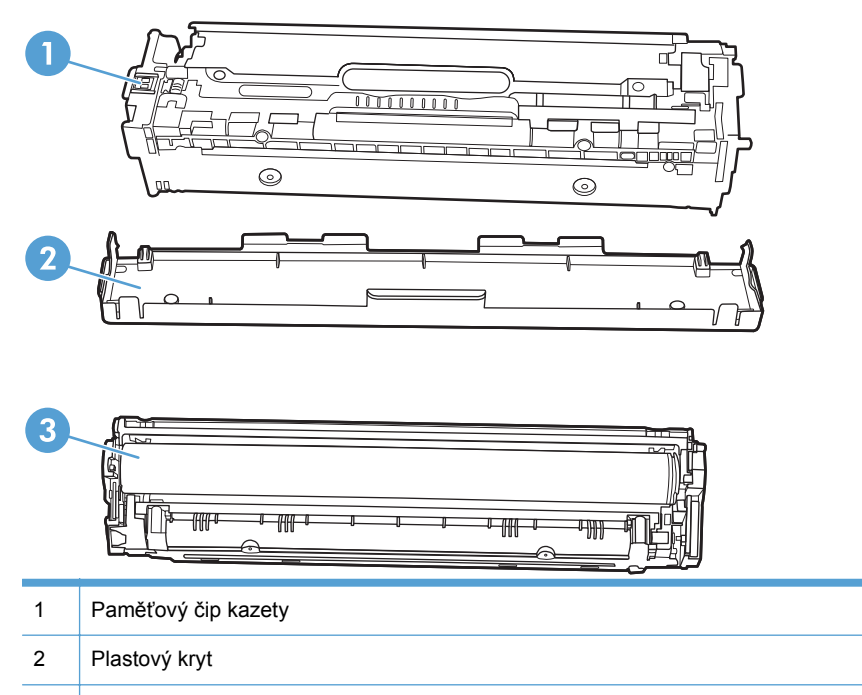

3 Obrazový válec. Nedotýkejte se obrazového válce na spodní straně tiskové kazety. Otisky prstů na obrazovém válci mohou způsobit problémy s kvalitou tisku.

### Návod k výměně

#### Výměna tiskové kazety

Produkt používá čtyři barvy a pro každou z nich má zvláštní tiskovou kazetu: černá (K), purpurová (M), azurová (C) a žlutá (Y).

△ UPOZORNĚNÍ: Pokud se vám toner dostane na oblečení, oprašte jej suchým hadříkem a oblečení vyperte ve studené vodě. *Horká voda zapustí toner do látky*.

1. Otevřete přední dvířka.

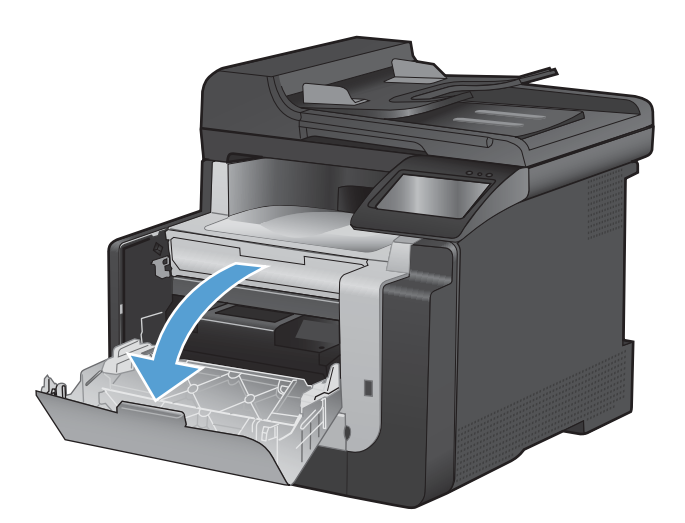

2. Vytáhněte zásuvku s tiskovými kazetami.

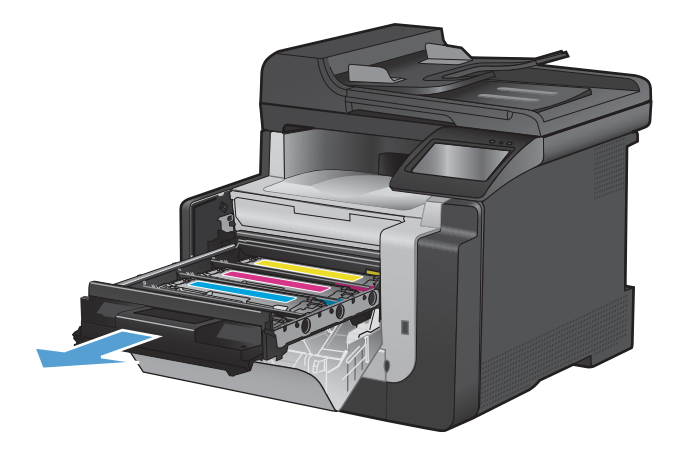

 Uchopte držadlo staré tiskové kazety a poté kazetu odeberte tahem přímo vzhůru.

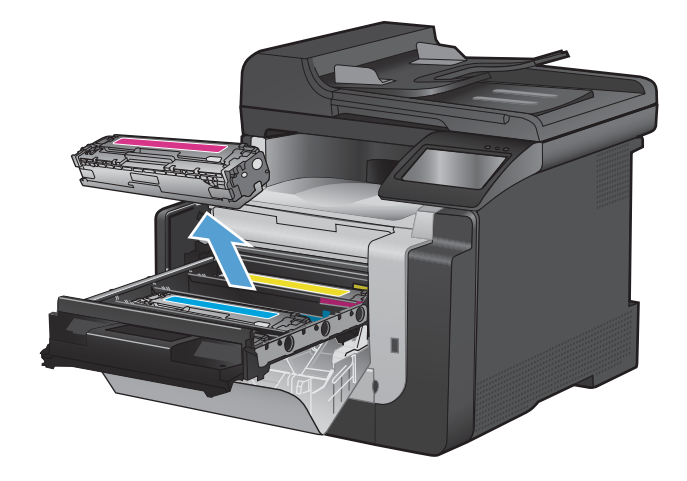

4. Vyjměte novou tiskovou kazetu z obalu.

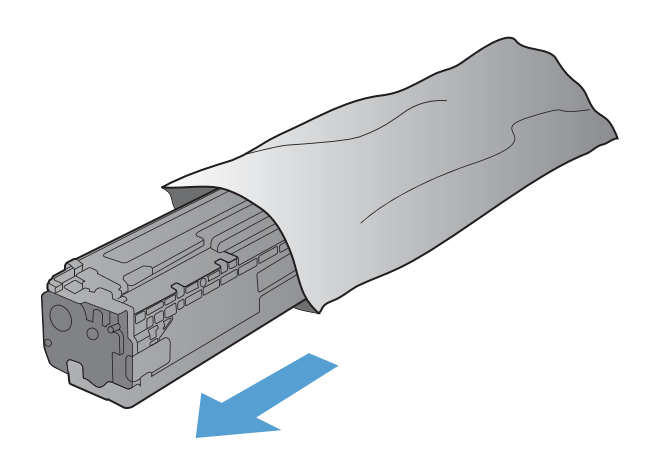

 Jemně zatřepejte kazetou zepředu dozadu, aby se toner rovnoměrně rozprostřel uvnitř kazety.

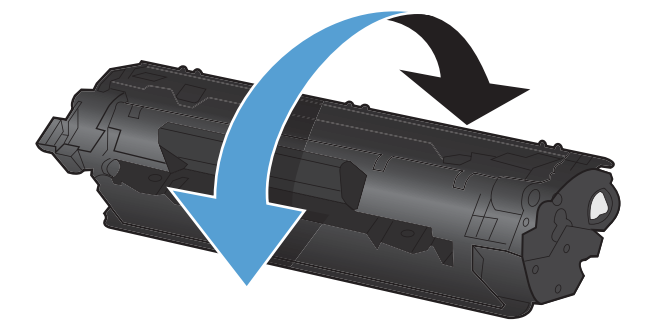

 Odstraňte oranžový plastový kryt z spodní strany nové tiskové kazety.

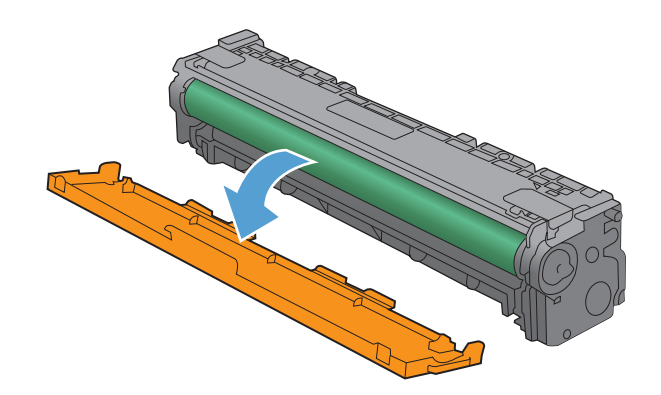

 Nedotýkejte se obrazového válce na spodní části tiskové kazety. Otisky prstů na obrazovém válci mohou způsobit problémy s kvalitou tisku.

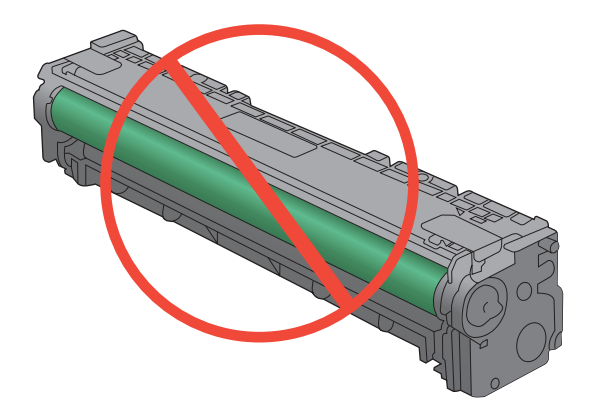

8. Vložte novou tiskovou kazetu do zařízení.

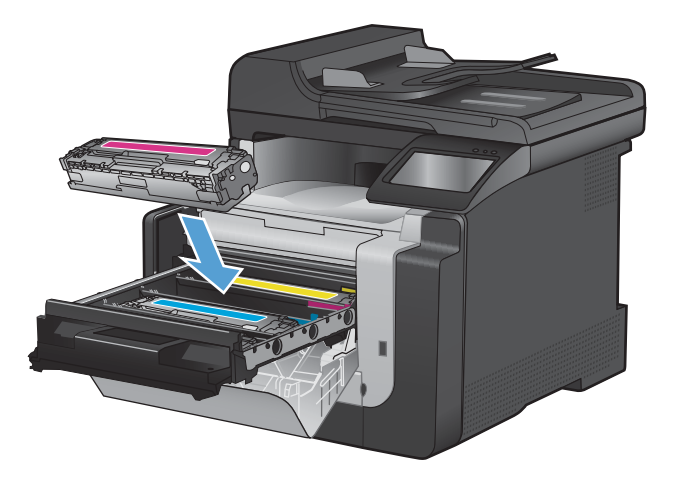

 Tahem za poutko na levé straně tiskové kazety odstraňte úplně těsnící pásku. Těsnicí pásku vyhoďte.

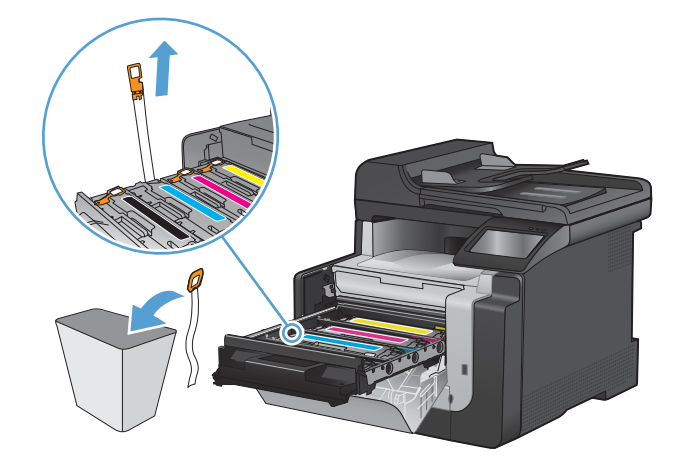
10. Zavřete zásuvku s tiskovými kazetami.

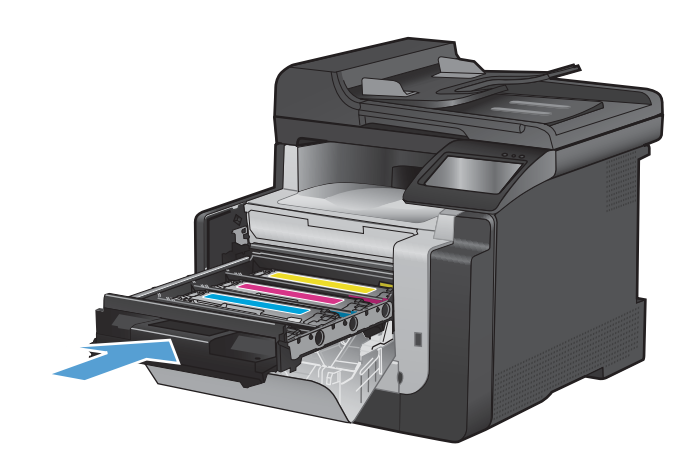

11. Zavřete přední dvířka.

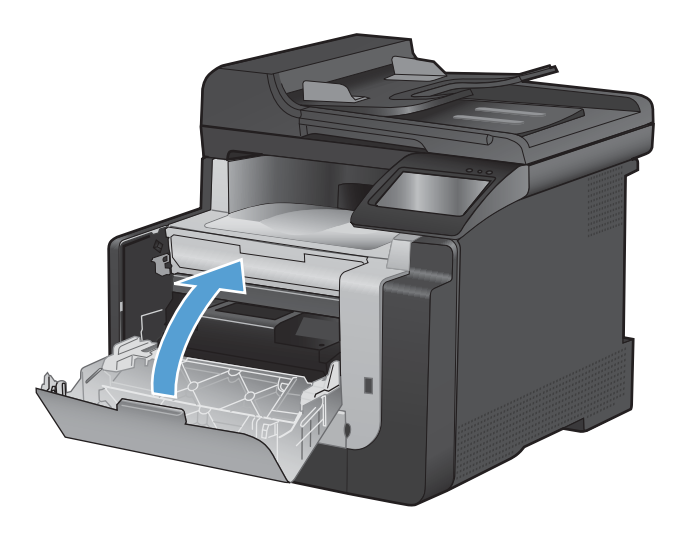

 Do obalu od nové tiskové kazety vložte starou kazetu a oranžový plastový kryt. Postupujte podle pokynů pro recyklaci, které naleznete na obalu.

# Čištění zařízení

# Vyčistění dráhy papíru

Během tisku se uvnitř zařízení mohou hromadit částečky papíru, prachu a toneru. Časem mohou tyto částečky způsobovat problémy s kvalitou tisku, například skvrny nebo rozmazávání. Zařízení je vybaveno čisticím režimem, který může tento druh problémů napravit nebo jim předejít.

#### Čištění dráhy papíru z ovládacího panelu zařízení

 Na hlavní obrazovce stiskněte tlačítko Nastavení

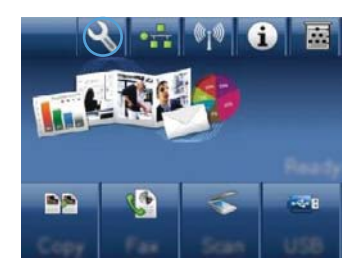

- 2. Stiskněte nabídku Servis.
- 3. Stiskněte tlačítko Čisticí stránka.
- Po zobrazení výzvy vložte obyčejný papír formátu Letter nebo A4.
- 5. Proces čištění spustíte stisknutím tlačítka OK.

Zařízením pomalu projde jedna stránka. Po dokončení procesu stránku zahoďte.

# Čištění skla a desky skeneru

Na skle skeneru a bílé plastové podložce se mohou postupně hromadit nečistoty, které mohou negativně ovlivnit výkon zařízení. K vyčištění skla skeneru a bílé plastové podložky používejte následující postup.

- 1. Vypínačem napájení vypněte zařízení a odpojte napájecí kabel z elektrické zásuvky.
- 2. Otevřete víko skeneru.

3. Očistěte sklo a bílou plastovou podložku měkkým hadříkem nebo hubkou lehce navlhčenými prostředkem na čištění skla, který neobsahuje brusné složky.

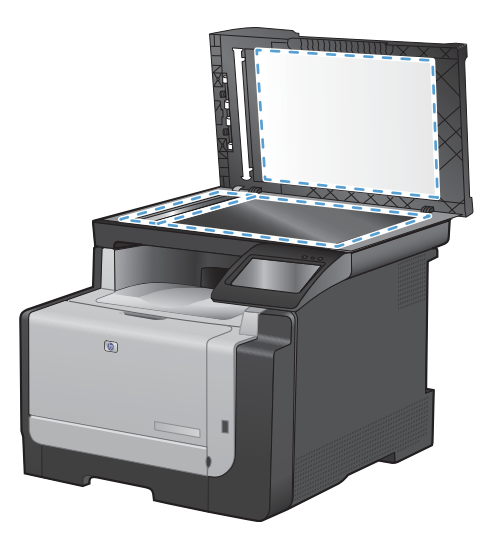

- △ UPOZORNĚNÍ: K čištění žádných částí zařízení nepoužívejte brusné prostředky, aceton, benzen, čpavek, etanol ani tetrachlórmetan, aby nedošlo k poškození zařízení. Nelijte čisticí prostředky přímo na sklo nebo na desku. Mohly by zatéci dovnitř a poškodit zařízení.
- 4. Očištěné sklo a desku osušte jelenicí nebo buničinou, aby se nevytvořily skvrny.
- 5. Zařízení znovu zapojte a zapněte pomocí vypínače napájení.

# Čištění podávacích válečků a oddělovací podložky podavače dokumentů

Má-li podavač dokumentů problémy s manipulací s papírem, například dochází-li k uvíznutí nebo podávání více stránek, vyčistěte jeho válečky a oddělovací podložky.

1. Otevřete kryt podavače dokumentů.

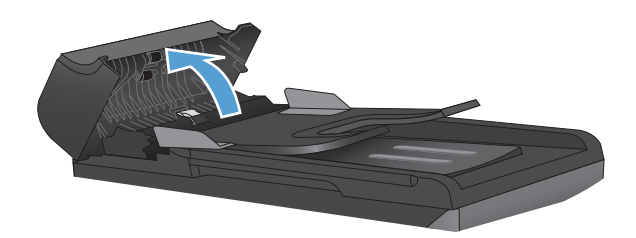

 Navlhčenou utěrkou nepouštící vlákna setřete z podávacích válečků a oddělovacích podložek nečistotu.

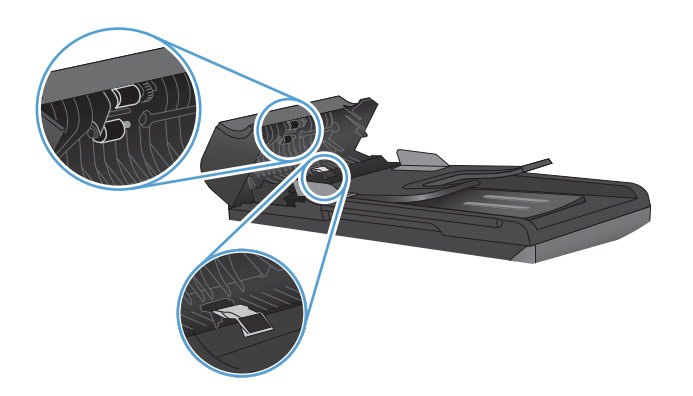

3. Zavřete kryt podavače dokumentů.

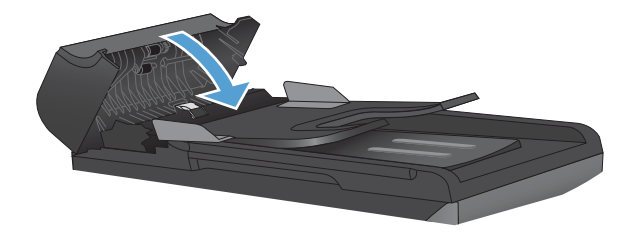

# Čištění dotykové obrazovky

Dotykovou obrazovku čistěte, když je třeba odstranit otisky prstů a prach. Dotykovou obrazovku lehce otřete čistým navlhčeným hadříkem, který nepouští vlákna.

△ UPOZORNĚNÍ: Použijte pouze vodu. Rozpouštědla nebo čisticí prostředky mohou dotykovou obrazovku poškodit. Nelijte ani nerozprašujte vodu přímo na dotykovou obrazovku.

# Aktualizace produktu

Aktualizace softwaru a firmwaru a pokyny k instalaci do tohoto produktu naleznete na adrese <u>www.hp.com/support/CM1410series</u>. Klikněte na položku **Downloads and drivers** (Stahování a ovladače), klikněte na operační systém a poté vyberte příslušný soubor ke stažení.

# 13 Řešení potíží

- <u>Vlastní pomoc</u>
- Kontrolní seznam pro řešení problémů
- Faktory ovlivňující výkonnost zařízení
- Obnovení výchozích nastavení z výroby
- <u>Význam zpráv na ovládacím panelu</u>
- Papír se nesprávně podává nebo uvíznul
- <u>Zlepšení kvality tisku</u>
- Produkt netiskne nebo tiskne pomalu.
- <u>Řešení potíží s přímým tiskem z portu USB</u>
- <u>Řešení potíží s připojením k síti</u>
- <u>Řešení potíží s bezdrátovou sítí</u>
- Potíže se softwarem produktu
- Řešení běžných potíží u počítače Macintosh

# Vlastní pomoc

Kromě informací v této příručce jsou k dispozici další zdroje poskytující užitečné informace.

| Nápověda HP a výukové centrum | Nápověda HP, výukové centrum a další dokumentace je umístěna na disku CD-<br>ROM dodaném se zařízením nebo v programové složce HP v počítači. Nápověda<br>HP a výukové centrum je nástroj nápovědy k produktu, který poskytuje snadný<br>přístup k informacím o zařízení, internetové podpoře produktů společnosti HP,<br>odstraňování potíží a informacím týkajícím se zákonných požadavků a<br>bezpečnosti. |
|-------------------------------|----------------------------------------------------------------------------------------------------|
| Témata rychlých referencí     | Následující webové stránky nabízejí několik témat rychlých referencí k tomuto<br>produktu: <u>www.hp.com/support/CM1410series</u><br>Tato témata si můžete vytisknout a ponechat je v blízkosti produktu. Představují<br>pohodlnou referenci na často prováděné postupy.                                                                                                    |
| Stručná referenční příručka   | Tato příručka obsahuje postupy pro nejpoužívanější funkce produktu. Příručka je dostupná na tomto webu: <u>www.hp.com/support/CM1410series</u><br>Můžete si ji vytisknout a ponechat v blízkosti produktu.                                                                                                    |
| Nápověda na ovládacím panelu  | Ovládací panel obsahuje integrovanou nápovědu, která vás provede několika<br>úkoly, jako je například výměna tiskových kazet a odstranění uvíznutí.                                                                                                    |

# Kontrolní seznam pro řešení problémů

Při odstraňování problémů se zařízením postupujte podle následujících pokynů.

- Krok 1: Zkontrolujte, zda je zařízení zapnuté.
- Krok 2: Zkontrolujte, zda se na ovládacím panelu nezobrazují chybové zprávy.
- Krok 3: Zkontrolujte funkci tisku.
- Krok 4: Zkontrolujte funkci kopírování.
- Krok 5: Zkontrolujte funkci odesílání faxu.
- Krok 6: Zkontrolujte funkci příjmu faxu.
- Krok 7: Zkuste odeslat tiskovou úlohu z počítače.
- Krok 8: Zkontrolujte funkci přímého tisku z portu USB.

## Krok 1: Zkontrolujte, zda je zařízení zapnuté.

- 1. Zkontrolujte, zda je zařízení zapojené do elektrické sítě a zda je zapnuté.
- 2. Zkontrolujte, zda je napájecí kabel připojený k produktu a elektrické zásuvce.
- 3. Ověřte napájecí zdroj zapojením napájecího kabelu do jiné zásuvky.
- Pokud se motory produktu neotáčejí, ujistěte se, zda jsou nainstalovány tiskové kazety a zda jsou zavřena všechna dvířka. Na ovládacím panelu se zobrazují zprávy označující tyto problémy.
- 5. Pokud se motor podavače dokumentů neotáčí, otevřete kryt podavače dokumentů a vyjměte veškerý balicí materiál nebo přepravní pásku.
- 6. Pokud se žárovka skeneru během kopírování, skenování nebo faxování nerozsvítí, kontaktujte podporu společnosti HP.

# Krok 2: Zkontrolujte, zda se na ovládacím panelu nezobrazují chybové zprávy.

Ovládací panel by měl označovat stav připravenosti. Zobrazí-li se chybová zpráva, vyřešte chybu.

### Krok 3: Zkontrolujte funkci tisku.

- 1. Na úvodní obrazovce ovládacího panelu stiskněte tlačítko Nastavení 🔍.
- 2. Otevřete nabídku Sestavy a výběrem příkazu Sestava konfigurace vytiskněte hlášení.
- Pokud se zpráva nevytiskne, ujistěte se, zda je v zásobníku vložený papír a na ovládacím panelu ověřte, zda nedošlo k uvíznutí papíru uvnitř produktu.
- POZNÁMKA: Ujistěte se, že papír v zásobníku splňuje minimální specifikace pro tento produkt.

# Krok 4: Zkontrolujte funkci kopírování.

- Umístěte konfigurační stránku do podavače dokumentů a zkopírujte ji. Pokud se papír v podavači dokumentů nepodává správně, může být nutné vyčistit válečky a oddělovací podložku podavače dokumentů. Ujistěte se, že papír splňuje specifikace pro tento produkt.
- 2. Umístěte konfigurační stránku na pracovní plochu skeneru a zkopírujte ji.
- Pokud není kvalita tisku zkopírovaných stránek přijatelná, vyčistěte pracovní plochu skeneru a malý skleněný proužek.

### Krok 5: Zkontrolujte funkci odesílání faxu.

- 1. Na úvodní obrazovce ovládacího panelu stiskněte tlačítko Nastavení &.
- 2. Otevřete nabídku Servis a potom nabídku Služba Fax. Stisknutím tlačítka Spustit test faxu ověřte funkci faxu.
- 3. Na ovládacím panelu produktu stiskněte tlačítko Fax a potom tlačítko Spustit faxování.

# Krok 6: Zkontrolujte funkci příjmu faxu.

- 1. Na úvodní obrazovce ovládacího panelu stiskněte tlačítko Nastavení &.
- 2. Otevřete nabídku Servis a potom nabídku Služba Fax. Stisknutím tlačítka Spustit test faxu ověřte funkci faxu.
- 3. Odešlete do tohoto zařízení fax z jiného faxového zařízení.
- 4. Jestliže zařízení nepřijme fax, ujistěte se, že k zařízení není připojeno příliš mnoho telefonních zařízení a že jsou všechna telefonní zařízení připojena ve správném pořadí.
- 5. Zkontrolujte nastavení faxu v zařízení a znovu je nastavte.
- 6. Vypněte funkci Soukromý příjem.

## Krok 7: Zkuste odeslat tiskovou úlohu z počítače.

- 1. K odeslání tiskové úlohy do zařízení použijte textový procesor.
- 2. Pokud se úloha nevytiskne, ujistěte se, zda jste vybrali správný ovladač tiskárny.
- 3. Odinstalujte a znovu nainstalujte software zařízení.

### Krok 8: Zkontrolujte funkci přímého tisku z portu USB.

- 1. Vložte dokument PDF nebo fotografii JPEG do jednotky USB flash a vložte ji do slotu v přední části produktu.
- 2. Na ovládacím panelu stiskněte tlačítko Flash disk USB a zkuste vytisknout dokument nebo fotografii.
- 3. Pokud nejsou uvedeny žádné dokumenty, vyzkoušejte jiný typ jednotky USB flash.

# Faktory ovlivňující výkonnost zařízení

Dobu tisku úlohy ovlivňuje několik faktorů:

- Softwarový program, který používáte, a jeho nastavení
- použití speciálního papíru (jakou jsou průhledné fólie, silný papír a papír vlastního formátu),
- doba zpracování a načítání,
- složitost a rozsáhlost grafiky,
- rychlost použitého počítače,
- připojení k portu USB nebo k síti,
- Tiskne zařízení barevně, nebo černobíle?
- Typ jednotky USB flash, pokud ji používáte

# Obnovení výchozích nastavení z výroby

- UPOZORNĚNÍ: Po obnovení výchozích nastavení z výroby jsou všechna nastavení produktu a sítě vrácena zpět na výchozí hodnoty nastavené výrobcem a odstraní se jméno a telefonní číslo a veškeré uložené faxy v paměti zařízení. Tento postup také vymaže telefonní seznam faxu a odstraní jakékoli stránky uložené v paměti. Potom se zařízení automaticky restartuje.
  - 1. Na ovládacím panelu zařízení stiskněte tlačítko Nastavení 🔍.
  - 2. Přejděte na nabídku Servis a stiskněte ji.
  - 3. Přejděte na tlačítko Obnovit výchozí hodnoty a stiskněte je a pak stiskněte tlačítko OK.

Zařízení se automaticky restartuje.

# Význam zpráv na ovládacím panelu

# Typy zpráv ovládacího panelu

Výstražné a varovné zprávy se zobrazují dočasně a mohou vyžadovat, aby uživatel zprávu potvrdil buď stisknutím tlačítka OK, kterým se úloha obnoví, nebo stisknutím tlačítka Storno X, kterým se úloha zruší. U některých varování pravděpodobně nedojde k dokončení úlohy nebo se zhorší kvalita tisku. Pokud se varovná zpráva týká tisku a zároveň je zapnuta funkce automatického pokračování, zařízení se pokusí o obnovení tiskové úlohy, pokud je zpráva zobrazena 10 sekund bez potvrzení.

Chyby určitého druhu jsou oznamovány kritickými chybovými zprávami. Chybu se může podařit odstranit vypnutím a opětovným zapnutím zařízení. Pokud kritická chyba trvá, zařízení možná vyžaduje servis.

# Zprávy ovládacího panelu

| Hlášení ovládacího panelu          | Popis                                                                                                    | Doporučený zásah                                                                                                    |
|------------------------------------|----------------------------------------------------------------------------------------------------|----------------------------------------------------------------------------------------------------|
| 10.100X Chyba paměti spotř. mater. | Chybějící nebo poškozený paměťový čip u<br>konkrétní tiskové kazety.                                                 | Zkontrolujte paměťový čip. Pokud je tisková<br>kazeta zničená nebo poškozená, vyměňte ji.                                                                                                    |
|                                    | Znak X označuje kazetu: 0=černá,<br>1=azurová, 2=purpurová, 3=žlutá.                                                 | Ověřte, že všechny tiskové kazety jsou<br>instalovány ve správných pozicích.                                                                                                    |
|                                    |                                                                                                    | Vložte tiskovou kazetu zpět.                                                                                                    |
|                                    |                                                                                                    | Vypněte a znovu zapněte zařízení.                                                                                                    |
|                                    |                                                                                                    | Pokud se chyba týká barevné kazety,<br>zkuste ji vyměnit s jinou barevnou kazetou<br>v zásobníku. Zobrazí-li se stejná zpráva,<br>došlo k problému s modulem. Zobrazí-li se<br>jiná zpráva 10.100X, vyměňte tiskovou<br>kazetu. |
|                                    |                                                                                                    | Pokud potíže nejsou vyřešeny, vyměňte<br>tiskovou kazetu.                                                                                                    |
| 49 Chyba, Vypněte-zapněte          | V zařízení došlo k vnitřní chybě<br>integrovaného softwaru. Ve většině případů<br>se produkt automaticky restartuje. | Pomocí vypínače vypněte napájení.<br>Počkejte alespoň 30 sekund, pak napájení<br>znovu zapněte a vyčkejte, než<br>proběhne inicializace zařízení.                                                                               |
|                                    |                                                                                                    | Pokud chyba přetrvává, obraťte se na<br>společnost HP. Další informace najdete<br>v části <u>www.hp.com/support/CM1410series</u><br>nebo na letáku s informacemi o podpoře,<br>který je dodáván se zařízením.                   |

#### Tabulka 13-1 Zprávy ovládacího panelu

| Hlášení ovládacího panelu         | Popis                                                                                                  | Doporučený zásah                                                                                                    |
|-----------------------------------|----------------------------------------------------------------------------------------------------|----------------------------------------------------------------------------------------------------|
| 50.x Chyba fix. j.                | V zařízení došlo k vnitřní hardwarové<br>chybě.                                                        | <ol> <li>Vypněte napájení pomocí hlavního<br/>vypínače a počkejte alespoň 30<br/>sekund.</li> </ol>                                                                                                    |
|                                   |                                                                                                    | <ol> <li>Pokud je používána přepěťová<br/>ochrana, vyjměte ji. Zařízení připojte<br/>přímo do zásuvky ve zdi.</li> </ol>                                                                                      |
|                                   |                                                                                                    | <ol> <li>Zapněte zařízení a počkejte, než<br/>proběhne jeho inicializace.</li> </ol>                                                                                                    |
|                                   |                                                                                                    | Pokud chyba přetrvává, obraťte se na<br>společnost HP. Další informace najdete<br>v části <u>www.hp.com/support/CM1410series</u><br>nebo na letáku s informacemi o podpoře,<br>který je dodáván se zařízením. |
| 52 Chyba skeneru                  | V zařízení došlo k vnitřní hardwarové chybě.                                                           | Pomocí vypínače vypněte napájení.<br>Počkejte alespoň 30 sekund, pak napájení<br>znovu zapněte a vyčkejte, než<br>proběhne inicializace zařízení.                                                             |
|                                   |                                                                                                    | Pokud je používána přepěťová ochrana,<br>vyjměte ji. Zařízení připojte přímo do<br>zásuvky ve zdi. Zapněte zařízení hlavním<br>vypínačem.                                                                     |
|                                   |                                                                                                    | Pokud chyba přetrvává, obraťte se na<br>společnost HP. Další informace najdete<br>v části <u>www.hp.com/support/CM1410series</u><br>nebo na letáku s informacemi o podpoře,<br>který je dodáván se zařízením. |
| 57 Chyba ventil., Vypněte-zapněte | V zařízení došlo k chybě vnitřního<br>ventilátoru.                                                     | Pomocí vypínače vypněte napájení.<br>Počkejte alespoň 30 sekund, pak napájení<br>znovu zapněte a vyčkejte, než<br>proběhne inicializace zařízení.                                                             |
|                                   |                                                                                                    | Pokud chyba přetrvává, obraťte se na<br>společnost HP. Další informace najdete<br>v části <u>www.hp.com/support/CM1410series</u><br>nebo na letáku s informacemi o podpoře,<br>který je dodáván se zařízením. |
| 79 Chyba, Vypněte-zapněte         | V zařízení došlo k vnitřní chybě firmwaru.<br>Ve většině případů se produkt automaticky<br>restartuje. | Pomocí vypínače vypněte napájení.<br>Počkejte alespoň 30 sekund, pak napájení<br>znovu zapněte a vyčkejte, než<br>proběhne inicializace zařízení.                                                             |
|                                   |                                                                                                    | Pokud je používána přepěťová ochrana,<br>vyjměte ji. Zařízení připojte přímo do<br>zásuvky ve zdi. Zapněte zařízení hlavním<br>vypínačem.                                                                     |
|                                   |                                                                                                    | Pokud chyba přetrvává, obraťte se na<br>společnost HP. Další informace najdete<br>v části <u>www.hp.com/support/CM1410series</u><br>nebo na letáku s informacemi o podpoře,<br>který je dodáván se zařízením. |

| Tabulka 13-1 | Zprávy | ovládacího | panelu | (pokračování) |
|--------------|--------|------------|--------|---------------|
|--------------|--------|------------|--------|---------------|

| Hlášení ovládacího panelu         | Popis                                                                                                    | Doporučený zásah                                                                                                    |
|-----------------------------------|----------------------------------------------------------------------------------------------------|----------------------------------------------------------------------------------------------------|
| Azurová kazeta je téměř prázdná.  | Končí životnost tiskové kazety a položka<br>Téměř prázdná v nabídce Systémová<br>nastavení je nastavena na hodnotu<br>Pokračovat. | V zájmu dosažení optimální kvality tisku<br>společnost HP doporučuje v tomto<br>okamžiku vyměnit tiskovou kazetu po<br>zobrazení zprávy. Můžete pokračovat<br>v tisku, dokud nezaznamenáte pokles<br>kvality tisku. Skutečná doba životnosti<br>kazety se může lišit.                                                                           |
|                                   |                                                                                                    | Jakmile spotřební materiál HP dosáhne<br>stavu velmi nízké úrovně, skončí u něj<br>platnost záruky HP Premium Protection<br>Warranty. Vady tisku a závady kazety,<br>k nimž dojde při tisku v režimu velmi nízké<br>úrovně kazety, nejsou považovány za<br>závady materiálu a zpracování ve smyslu<br>prohlášení o záruce na tiskové kazety HP. |
| Azurová kazeta v nesprávné pozici | Tisková kazeta je nainstalována<br>v nesprávné zásuvce.                                                                           | Je třeba, aby každá tisková kazeta byla<br>nainstalována ve správné zásuvce. Tiskové<br>kazety se instalují v tomto pořadí odpředu<br>dozadu: černá, azurová, purpurová a žlutá.                                                                                                    |
| Černá kazeta je téměř prázdná.    | Končí životnost tiskové kazety a položka<br>Téměř prázdná v nabídce Systémová<br>nastavení je nastavena na hodnotu<br>Pokračovat. | V zájmu dosažení optimální kvality tisku<br>společnost HP doporučuje v tomto<br>okamžiku vyměnit tiskovou kazetu po<br>zobrazení zprávy. Můžete pokračovat<br>v tisku, dokud nezaznamenáte pokles<br>kvality tisku. Skutečná doba životnosti<br>kazety se může lišit.                                                                           |
|                                   |                                                                                                    | Jakmile spotřební materiál HP dosáhne<br>stavu velmi nízké úrovně, skončí u něj<br>platnost záruky HP Premium Protection<br>Warranty. Vady tisku a závady kazety,<br>k nimž dojde při tisku v režimu velmi nízké<br>úrovně kazety, nejsou považovány za<br>závady materiálu a zpracování ve smyslu<br>prohlášení o záruce na tiskové kazety HP. |
| Černá kazeta v nesprávné pozici   | Tisková kazeta je nainstalována<br>v nesprávné zásuvce.                                                                           | Je třeba, aby každá tisková kazeta byla<br>nainstalována ve správné zásuvce. Tiskové<br>kazety se instalují v tomto pořadí odpředu<br>dozadu: černá, azurová, purpurová a žlutá.                                                                                                    |
| Dochází azurová kazeta.           | Blíží se konec životnosti tiskové kazety.                                                                                         | Tisk může pokračovat, ale připravte si<br>náhradní spotřební materiál.                                                                                                    |
| Dochází černá kazeta.             | Blíží se konec životnosti tiskové kazety.                                                                                         | Tisk může pokračovat, ale připravte si<br>náhradní spotřební materiál.                                                                                                    |
| Dochází purpurová kazeta.         | Blíží se konec životnosti tiskové kazety.                                                                                         | Tisk může pokračovat, ale připravte si<br>náhradní spotřební materiál.                                                                                                    |
| Dochází žlutá kazeta.             | Blíží se konec životnosti tiskové kazety.                                                                                         | Tisk může pokračovat, ale připravte si<br>náhradní spotřební materiál.                                                                                                    |
| Dokument z pod. šp. podán, vložte | Produkt z podavače dokumentů neodebral<br>papír.                                                                                  | Vyjměte papír ze zásobníku podavače<br>dokumentů a znovu jej vložte.                                                                                                    |
|                                   |                                                                                                    | Pokud chyba přetrvává, obraťte se na<br>společnost HP. Další informace najdete<br>v části <u>www.hp.com/support/CM1410series</u><br>nebo na letáku s informacemi o podpoře,<br>který je dodáván se zařízením.                                                                                                    |

| Hlášení ovládacího panelu                   | Popis                                                                                             | Doporučený zásah                                                                                                    |
|---------------------------------------------|---------------------------------------------------------------------------------------------------|----------------------------------------------------------------------------------------------------|
| Dvířka podavače dokumentů jsou<br>otevřena. | Víko podavače dokumentů je otevřené nebo<br>senzor nefunguje správně.                             | Zkontrolujte, zda je víko podavače<br>dokumentů zavřené.                                                                                                    |
|                                             |                                                                                                   | Pokud je zpráva stále zobrazena, vypněte<br>zařízení hlavním vypínačem, počkejte<br>nejméně 30 sekund a zařízení znovu<br>zapněte a vyčkejte, než se provede jeho<br>inicializace.                                                                      |
|                                             |                                                                                                   | Pokud chyba přetrvává, obraťte se na<br>společnost HP. Další informace najdete<br>v části <u>www.hp.com/support/CM1410series</u><br>nebo na letáku s informacemi o podpoře,<br>který je dodáván se zařízením.                                           |
| Fax má obsazeno.<br>Odeslání zrušeno.       | Faxová linka, na kterou jste fax odesílali,<br>byla obsazená. Zařízení zrušilo odesílání<br>faxu. | Kontaktujte příjemce a přesvědčete se, zda<br>je cílové faxové zařízení zapnuto a<br>připraveno.                                                                                                    |
|                                             |                                                                                                   | Zkontrolujte, zda vytáčíte správné faxové<br>číslo.                                                                                                    |
|                                             |                                                                                                   | Zkontrolujte, zda je povolena možnost<br>Opakovat vytáčení při obsazení.                                                                                                    |
|                                             |                                                                                                   | Otevřete nabídku Servis a stiskněte tlačítko<br>Služba Fax. Stiskněte tlačítko Spustit test<br>faxu. Tento test ověří, zda je telefonní kabel<br>připojen ke správnému portu a že telefonní<br>linka má signál. Produkt vytiskne hlášení<br>s výsledky. |
|                                             |                                                                                                   | Pokud chyba přetrvává, obraťte se na<br>společnost HP. Další informace najdete<br>v části <u>www.hp.com/support/CM1410series</u><br>nebo na letáku s informacemi o podpoře,<br>který je dodáván se zařízením.                                           |
| Fax má obsazeno.                            | Faxová linka, na kterou jste fax odesílali,                                                       | Pokuste se znovu odeslat fax ze zařízení.                                                                                                    |
| Opakování volby.                            | vytáčí linku, která byla obsazená.                                                                | Kontaktujte příjemce a přesvědčete se, zda<br>je cílové faxové zařízení zapnuto a<br>připraveno.                                                                                                    |
|                                             |                                                                                                   | Zkontrolujte, zda vytáčíte správné faxové<br>číslo.                                                                                                    |
|                                             |                                                                                                   | Otevřete nabídku Servis a stiskněte tlačítko<br>Služba Fax. Stiskněte tlačítko Spustit test<br>faxu. Tento test ověří, zda je telefonní kabel<br>připojen ke správnému portu a že telefonní<br>linka má signál. Produkt vytiskne hlášení<br>s výsledky. |
|                                             |                                                                                                   | Pokud chyba přetrvává, obraťte se na<br>společnost HP. Další informace najdete<br>v části <u>www.hp.com/support/CM1410series</u><br>nebo na letáku s informacemi o podpoře,<br>který je dodáván se zařízením.                                           |

| Hlášení ovládacího panelu | Popis                                                                                      | Doporučený zásah                                                                                                    |
|---------------------------|--------------------------------------------------------------------------------------------|----------------------------------------------------------------------------------------------------|
| Fax nebyl zjištěn.        | jištěn. Zařízení odpovědělo na příchozí volání, ale nerozpoznalo, že volá faxové zařízení. | Pokuste se znovu přijmout fax do zařízení.                                                                                                    |
|                           |                                                                                            | Otevřete nabídku Servis a stiskněte tlačítko<br>Služba Fax. Stiskněte tlačítko Spustit test<br>faxu. Tento test ověří, zda je telefonní kabel<br>připojen ke správnému portu a že telefonní<br>linka má signál. Produkt vytiskne hlášení<br>s výsledky. |
|                           |                                                                                            | Pokud chyba přetrvává, obraťte se na<br>společnost HP. Další informace najdete<br>v části <u>www.hp.com/support/CM1410series</u><br>nebo na letáku s informacemi o podpoře,<br>který je dodáván se zařízením.                                           |
| Fax nepřijímá.            | Pokusy o opětovné vytáčení faxového čísla                                                  | Kontaktujte příjemce a přesvědčete se, zda                                                                                                    |
| Odeslání zrušeno.         | Opakovat vytáčení, není-li odpověď.                                                        | připraveno.                                                                                                    |
|                           |                                                                                            | Zkontrolujte, zda vytáčíte správné faxové<br>číslo.                                                                                                    |
|                           |                                                                                            | Zkontrolujte, zda je povolena možnost<br>opakovaného vytáčení.                                                                                                    |
|                           |                                                                                            | Odpojte telefonní kabel ze zařízení i ze<br>zásuvky a znovu ho zapojte.                                                                                                    |
|                           |                                                                                            | Otevřete nabídku Servis a stiskněte tlačítko<br>Služba Fax. Stiskněte tlačítko Spustit test<br>faxu. Tento test ověří, zda je telefonní kabel<br>připojen ke správnému portu a že telefonní<br>linka má signál. Produkt vytiskne hlášení<br>s výsledky. |
|                           |                                                                                            | Pokud chyba přetrvává, obraťte se na<br>společnost HP. Další informace najdete<br>v části <u>www.hp.com/support/CM1410series</u><br>nebo na letáku s informacemi o podpoře,<br>který je dodáván se zařízením.                                           |

| Hlášení ovládacího panelu | Popis                                                                                                 | Doporučený zásah                                                                                                    |
|---------------------------|----------------------------------------------------------------------------------------------------|----------------------------------------------------------------------------------------------------|
| Fax nepřijímá.            | Faxová linka příjemce neodpovídá. Zařízení<br>se po několika minutách pokusí o<br>opakované vytáčení. | Pokuste se znovu odeslat fax ze zařízení.                                                                                                    |
| Opakování volby.          |                                                                                                    | Kontaktujte příjemce a přesvědčete se, zda<br>je cílové faxové zařízení zapnuto a<br>připraveno.                                                                                                    |
|                           |                                                                                                    | Zkontrolujte, zda vytáčíte správné faxové<br>číslo.                                                                                                    |
|                           |                                                                                                    | Pokud zařízení stále provádí opakované<br>vytáčení, odpojte telefonní kabel zařízení ze<br>zásuvky, zapojte do ní telefon a zkuste z něj<br>zavolat.                                                                                                    |
|                           |                                                                                                    | Otevřete nabídku Servis a stiskněte tlačítko<br>Služba Fax. Stiskněte tlačítko Spustit test<br>faxu. Tento test ověří, zda je telefonní kabel<br>připojen ke správnému portu a že telefonní<br>linka má signál. Produkt vytiskne hlášení<br>s výsledky. |
|                           |                                                                                                    | Pokud chyba přetrvává, obraťte se na<br>společnost HP. Další informace najdete<br>v části <u>www.hp.com/support/CM1410series</u><br>nebo na letáku s informacemi o podpoře,<br>který je dodáván se zařízením.                                           |
| Chyba komunikace.         | Mezi zařízením a odesílatelem nebo<br>příjemcem došlo k chybě faxové<br>komunikace.                   | Pokuste se znovu odeslat fax ze zařízení.<br>Odpojte telefonní kabel zařízení ze zásuvky,<br>zapojte do ní telefon a zkuste z něj zavolat.<br>Zapojte telefonní kabel zařízení do zásuvky<br>jiné telefonní linky.                                      |
|                           |                                                                                                    | Zkuste použít jiný telefonní kabel.                                                                                                    |
|                           |                                                                                                    | Nastavte možnost Rychlost faxu na hodnotu<br>Pomalé (V.29) nebo nastavení možnosti<br>Rychlá (V.34) zakažte.                                                                                                    |
|                           |                                                                                                    | Vypněte funkci Oprava chyb, aby<br>nedocházelo k automatické opravě chyb.                                                                                                    |
|                           |                                                                                                    | POZNÁMKA: Vypnutí funkce Oprava<br>chyb může způsobit snížení kvality obrazu.                                                                                                    |
|                           |                                                                                                    | Vytiskněte z ovládacího panelu zprávu<br>Protokol činnosti faxu k určení, zda<br>nedochází k chybě s konkrétním číslem<br>faxu.                                                                                                    |
|                           |                                                                                                    | Pokud chyba přetrvává, obraťte se na<br>společnost HP. Další informace najdete<br>v části <u>www.hp.com/support/CM1410series</u><br>nebo na letáku s informacemi o podpoře,<br>který je dodáván se zařízením.                                           |

| Hlášení ovládacího panelu                           | Popis                                                          | Doporučený zásah                                                                                                    |
|-----------------------------------------------------|----------------------------------------------------------------|----------------------------------------------------------------------------------------------------|
| Chyba komunikace s tisk. modulem                    | V zařízení došlo k chybě časového limitu<br>komunikace modulu. | Pomocí vypínače vypněte napájení.<br>Počkejte alespoň 30 sekund, pak napájení<br>znovu zapněte a vyčkejte, než<br>proběhne inicializace zařízení.                                                                                                    |
|                                                     |                                                                | Pokud je používána přepěťová ochrana,<br>vyjměte ji. Zařízení připojte přímo do<br>zásuvky ve zdi. Zapněte zařízení hlavním<br>vypínačem.                                                                                                    |
|                                                     |                                                                | Pokud chyba přetrvává, obraťte se na<br>společnost HP. Další informace najdete<br>v části <u>www.hp.com/support/CM1410series</u><br>nebo na letáku s informacemi o podpoře,<br>který je dodáván se zařízením.                                           |
| Chyba modulu. Pokračujte stisknutím<br>tlačítka OK. | V zařízení došlo k chybě tiskového modulu.                     | Toto je pouze varovná zpráva. Může být<br>ovlivněn výstup úlohy.                                                                                                    |
| Chyba odeslání faxu.                                | Při pokusu o odeslání faxu došlo k chybě.                      | Zkuste fax odeslat znovu.                                                                                                    |
|                                                     |                                                                | Zkuste fax odeslat na jiné faxové číslo.                                                                                                    |
|                                                     |                                                                | Zkontrolujte, zda je telefonní kabel správně<br>zapojen: Odpojte ho a znovu zapojte.                                                                                                    |
|                                                     |                                                                | Zkontrolujte, zda používáte telefonní kabel<br>dodávaný se zařízením.                                                                                                    |
|                                                     |                                                                | Otevřete nabídku Servis a stiskněte tlačítko<br>Služba Fax. Stiskněte tlačítko Spustit test<br>faxu. Tento test ověří, zda je telefonní kabel<br>připojen ke správnému portu a že telefonní<br>linka má signál. Produkt vytiskne hlášení<br>s výsledky. |
|                                                     |                                                                | Připojte zařízení k jiné telefonní lince.                                                                                                    |
|                                                     |                                                                | Změňte výchozí nastavení rozlišení faxu<br>z výchozí hodnoty Standardní na hodnotu<br>Jemné.                                                                                                    |
|                                                     |                                                                | Pokud chyba přetrvává, obraťte se na<br>společnost HP. Další informace najdete<br>v části <u>www.hp.com/support/CM1410series</u><br>nebo na letáku s informacemi o podpoře,<br>který je dodáván se zařízením.                                           |

| Hlášení ovládacího panelu        | Popis                                                 | Doporučený zásah                                                                                                    |
|----------------------------------|-------------------------------------------------------|----------------------------------------------------------------------------------------------------|
| Chyba příjmu faxu.               | Při pokusu o příjem faxu došlo k chybě.               | Požádejte odesílatele, aby fax odeslal<br>znovu.                                                                                                    |
|                                  |                                                       | Zkuste poslat fax zpět odesílateli nebo na<br>jiné faxové zařízení.                                                                                                    |
|                                  |                                                       | Zkontrolujte, zda je telefonní kabel správně zapojen: Odpojte ho a znovu zapojte.                                                                                                    |
|                                  |                                                       | Zkontrolujte, zda používáte telefonní kabel<br>dodaný se zařízením.                                                                                                    |
|                                  |                                                       | Otevřete nabídku Servis a stiskněte tlačítko<br>Služba Fax. Stiskněte tlačítko Spustit test<br>faxu. Tento test ověří, zda je telefonní kabel<br>připojen ke správnému portu a že telefonní<br>linka má signál. Produkt vytiskne hlášení<br>s výsledky. |
|                                  |                                                       | Snižte rychlost faxu. Požádejte odesílatele,<br>aby fax odeslal znovu.                                                                                                    |
|                                  |                                                       | Vypněte režim opravy chyb. Požádejte odesílatele, aby fax odeslal znovu.                                                                                                    |
|                                  |                                                       | POZNÁMKA: Vypnutím režimu opravy<br>chyb se může snížit kvalita faxovaného<br>obrázku.                                                                                                    |
|                                  |                                                       | Připojte zařízení k jiné telefonní lince.                                                                                                    |
|                                  |                                                       | Pokud chyba přetrvává, obraťte se na<br>společnost HP. Další informace najdete<br>v části <u>www.hp.com/support/CM1410series</u><br>nebo na letáku s informacemi o podpoře,<br>který je dodáván se zařízením.                                           |
| Chyba skeneru #, Vypněte-zapněte | V zařízení došlo k chybě dílčí jednotky skeneru.      | Pomocí vypínače vypněte napájení.<br>Počkejte alespoň 30 sekund, pak napájení<br>znovu zapněte a vyčkejte, než<br>proběhne inicializace zařízení.                                                                                                    |
|                                  |                                                       | Nezvedejte víko skeneru, dokud proces<br>inicializace neskončí.                                                                                                    |
|                                  |                                                       | Pokud je používána přepěťová ochrana,<br>vyjměte ji. Zařízení připojte přímo do<br>zásuvky ve zdi. Zapněte zařízení hlavním<br>vypínačem.                                                                                                    |
|                                  |                                                       | Pokud chyba přetrvává, obraťte se na<br>společnost HP. Další informace najdete<br>v části <u>www.hp.com/support/CM1410series</u><br>nebo na letáku s informacemi o podpoře,<br>který je dodáván se zařízením.                                           |
| Chyba skenování, nelze připojit  | Zařízení nemůže přenést naskenovaná data do počítače. | Ujistěte se, že není kabel pro připojení<br>ztracen nebo poškozen. V případě potřeby<br>vyměňte kabel a proveďte skenování znovu.                                                                                                    |
| Chyba tisku, stiskněte OK        | Chyba tisku způsobená zpožděním<br>podávání.          | Zkontrolujte, zda je papír vložen do vstupního zásobníku.                                                                                                    |
|                                  |                                                       | Vložte papír znovu.                                                                                                    |

| Hlášení ovládacího panelu                                | Popis                                                                              | Doporučený zásah                                                                                                    |
|----------------------------------------------------------|------------------------------------------------------------------------------------|----------------------------------------------------------------------------------------------------|
| Chyba zařízení, stiskněte OK                             | Generická chyba modulu.                                                            | Toto je pouze varovná zpráva. Může být<br>ovlivněn výstup úlohy.                                                                                                    |
| Chybí oznamovací tón.                                    | Zařízení nemůže rozpoznat oznamovací<br>tón.                                       | Stiskněte tlačítko Spustit faxování a<br>počkejte na oznamovací tón na telefonní<br>lince.                                                                                                    |
|                                                          |                                                                                    | Odpojte telefonní kabel ze zařízení i ze<br>zásuvky a znovu ho zapojte.                                                                                                    |
|                                                          |                                                                                    | Zkontrolujte, zda používáte telefonní kabel<br>dodávaný se zařízením.                                                                                                    |
|                                                          |                                                                                    | Otevřete nabídku Servis a stiskněte tlačítko<br>Služba Fax. Stiskněte tlačítko Spustit test<br>faxu. Tento test ověří, zda je telefonní kabel<br>připojen ke správnému portu a že telefonní<br>linka má signál. Produkt vytiskne hlášení<br>s výsledky. |
|                                                          |                                                                                    | Pokud chyba přetrvává, obraťte se na<br>společnost HP. Další informace najdete<br>v části <u>www.hp.com/support/CM1410series</u><br>nebo na letáku s informacemi o podpoře,<br>který je dodáván se zařízením.                                           |
| Instalujte [barva] kazetu                                | Jedna z barevných kazet není<br>nainstalována při zavřených dvířkách.              | Nainstalujte uvedenou barevnou kazetu.                                                                                                    |
| Málo paměti. Opakujte později                            | V zařízení není dostatek paměti k zahájení<br>nové úlohy.                          | Před spuštěním nové tiskové úlohy počkejte<br>na dokončení aktuální úlohy.                                                                                                    |
|                                                          |                                                                                    | Vypnutím a zapnutím zařízení vymažte<br>paměť.                                                                                                    |
| Málo paměti. Stiskněte tlačítko OK.                      | Paměť zařízení je téměř plná.                                                      | Stisknutím tlačítka OK zrušte úlohu.                                                                                                    |
|                                                          |                                                                                    | Rozdělte úlohu na menší úlohy, které<br>obsahují méně stránek.                                                                                                    |
|                                                          |                                                                                    | Vypnutím a zapnutím zařízení vymažte<br>paměť.                                                                                                    |
| Málo paměti.Tisk jen 1 kop. Pokračujte<br>stisknutím OK. | V zařízení není dostatek paměti<br>k dokončení úlohy kopírování<br>a kompletovéním | Rozdělte úlohu na menší úlohy, které<br>obsahují méně stránek.                                                                                                    |
|                                                          | s kompletovanim.                                                                   | Vypnutím a zapnutím zařízení vymažte<br>paměť.                                                                                                    |

| Tabulka 13-1 | Zprávy ovládacího | panelu (pokračování) |
|--------------|-------------------|----------------------|
|--------------|-------------------|----------------------|

| Hlášení ovládacího panelu                                                    | Popis                                                                                                    | Doporučený zásah                                                                                                    |
|------------------------------------------------------------------------------|----------------------------------------------------------------------------------------------------|----------------------------------------------------------------------------------------------------|
| Nahradit: [barva]                                                            | Končí životnost tiskové kazety a položka<br>Téměř prázdná v nabídce Systémová<br>nastavení je nastavena na hodnotu Zastavit.                                                                 | V zájmu dosažení optimální kvality tisku<br>společnost HP doporučuje v tomto<br>okamžiku vyměnit tiskovou kazetu po<br>zobrazení zprávy. Můžete pokračovat<br>v tisku, dokud nezaznamenáte pokles<br>kvality tisku. Skutečná doba životnosti<br>kazety se může lišit.                                                                                                    |
|                                                                              |                                                                                                    | Jakmile spotřební materiál HP dosáhne<br>stavu velmi nízké úrovně, skončí u něj<br>platnost záruky HP Premium Protection<br>Warranty. Vady tisku a závady kazety,<br>k nimž dojde při tisku v režimu velmi nízké<br>úrovně kazety, nejsou považovány za<br>závady materiálu a zpracování ve smyslu<br>prohlášení o záruce na tiskové kazety HP.                                                                                                    |
| Nainstalována použitá [barva], přijm.<br>stiskem OK                          | Byla nainstalována nebo přesunuta použitá<br>barevná tisková kazeta.                                                                                                    | Stiskněte tlačítko OK pro návrat do stavu<br>Připraven.                                                                                                    |
| Nastav. vymazána                                                             | Zařízení vymazalo nastavení úlohy.                                                                                                    | Zadejte znovu nastavení příslušné úlohy.                                                                                                    |
| Neplatné zadání                                                              | Neplatná data nebo odezva.                                                                                                    | Opravte záznam.                                                                                                    |
| Neplatný ovladač, stiskněte OK                                               | Používáte nesprávný ovladač tiskárny.                                                                                                    | Vyberte ovladač, který je vhodný pro toto<br>zařízení.                                                                                                    |
| Odeslání zrušeno Prázdný dokument                                            | Při faxování a podávání stránek z podavače<br>dokumentů byla aktuální úloha zrušena<br>stisknutím tlačítka Storno X. Proces<br>zrušení automaticky neodstraní média<br>z podavače dokumentů. | Odstraňte uvíznuté médium. Potom<br>odstraňte média ze zásobníku podavače<br>dokumentů a začněte znovu.                                                                                                    |
| Otevřená dvířka                                                              | Dvířka tiskové kazety jsou otevřená.                                                                                                    | Zavřete dvířka tiskové kazety.                                                                                                    |
| Použít zás. 1, <běžný> <formát>/OK<br/>zaháj. režim čištění</formát></běžný> | Výzva režimu pro čištění dráhy papíru.                                                                                                    | Vložte správně orientovaný čistý list papíru<br>a stisknutím tlačítka OK spusťte čištění.                                                                                                    |
| Použít zás. 1 <typ> <formát>, OK</formát></typ>                              | Zařízení zpracovává úlohu, ale zásobníky                                                                                                    | Vložte papír se správnou orientací.                                                                                                    |
| zobr. dostupna media                                                         | se nesnoauji.                                                                                                    | Stisknutím tlačítka OK použijte existující nastavení zásobníku.                                                                                                    |
| Přizp. na str. lze jen na desce                                              | Funkce zmenšení a zvětšení kopie (s<br>názvem Přizpůsobit na stránku) se používá<br>pouze u kopií vytvořených na skleněné<br>desce skeneru.                                                  | Použijte skleněnou desku nebo zvolte jiné<br>nastavení zmenšení a Zvětšení                                                                                                    |
| Purpurová kazeta je téměř prázdná.                                           | Končí životnost tiskové kazety a položka<br>Téměř prázdná v nabídce Systémová<br>nastavení je nastavena na hodnotu<br>Pokračovat.                                                            | V zájmu dosažení optimální kvality tisku<br>společnost HP doporučuje v tomto<br>okamžiku vyměnit tiskovou kazetu po<br>zobrazení zprávy. Můžete pokračovat<br>v tisku, dokud nezaznamenáte pokles<br>kvality tisku. Skutečná doba životnosti<br>kazety se může lišit.<br>Jakmile spotřební materiál HP dosáhne<br>stavu velmi nízké úrovně, skončí u něj<br>platnost záruky HP Premium Protection<br>Warranty. Vady tisku a závady kazety,<br>k nimž dojde při tisku v režimu velmi nízké |
|                                                                              |                                                                                                    | úrovně kazety, nejsou považovány za<br>závady materiálu a zpracování ve smyslu<br>prohlášení o záruce na tiskové kazety HP.                                                                                                    |

| Hlášení ovládacího panelu                                                 | Popis                                                                                                    | Doporučený zásah                                                                                                    |  |  |
|---------------------------------------------------------------------------|----------------------------------------------------------------------------------------------------|----------------------------------------------------------------------------------------------------|--|--|
| Purpurová kazeta v nesprávné pozici                                       | Tisková kazeta je nainstalována<br>v nesprávné zásuvce.                                                                                                    | Je třeba, aby každá tisková kazeta byla<br>nainstalována ve správné zásuvce. Tiskové<br>kazety se instalují v tomto pořadí odpředu<br>dozadu: černá, azurová, purpurová a žlutá.                              |  |  |
| Ruční oboustranný tisk, použít zás. 1.<br>Stiskněte OK.                   | Režim ručního oboustranného tisku.                                                                                                    | Vložte papír se správnou orientací.                                                                                                    |  |  |
| Ruční podávání <formát> <typ>, OK<br/>zobr. dostupná média</typ></formát> | Režim tisku s ručním podáváním.                                                                                                    | Vložte papír do zásobníku 1.                                                                                                    |  |  |
| Selhání tisku, stiskněte OK. Pokud se<br>chyba opak. – vyp. a zap.        | Zařízení nemohlo aktuální stránku<br>vytisknout, protože je příliš složitá.                                                                                                    | Stisknutím tlačítka OK zprávu vymažte.                                                                                                    |  |  |
| Skener vyhrazen pro sken. z PC                                            | Zařízení je používáno počítačem ke skenování.                                                                                                    | Počkejte, až skenování skončí, zrušte<br>skenování ze softwaru v počítači nebo<br>stiskněte tlačítko Storno 🗙.                                                                                                |  |  |
| Skenov. zrušeno Prázdný dokument                                          | Aktuální úloha skenování, faxování nebo<br>kopírování byla v okamžiku podávání<br>stránek z podavače dokumentů zrušena<br>stisknutím tlačítka Storno X. Proces<br>zrušení automaticky neodstraní média<br>z podavače dokumentů. | Odstraňte uvíznuté médium. Potom<br>odstraňte média ze zásobníku podavače<br>dokumentů a začněte znovu.                                                                                                    |  |  |
| Úložiště faxů je plné.                                                    | Během faxové úlohy došlo k zaplnění<br>paměti. Má-li faxová úloha pracovat                                                                                                    | Zrušte aktuální úlohu. Vypněte zařízení a<br>znovu je zapněte. Zkuste úlohu znovu                                                                                                    |  |  |
| Ruší se odeslání faxu.                                                    | správně, musí být všechny stránky faxu v<br>paměti. Byly odeslány pouze stránky, které                                                                                                    | odeslat.                                                                                                    |  |  |
|                                                                           | se vešly do paměti.                                                                                                    | Pokud se chyba opakuje, zrušte úlohu a<br>produkt vypněte a znovu zapněte. Produkt<br>nemusí mít pro některé úlohy dostatek<br>paměti.                                                                        |  |  |
| Úložiště faxů je plné.<br>Ruší se příjem faxu.                            | Velikost dostupné paměti pro ukládání faxů<br>je nedostatečná pro uložení příchozího<br>faxu.                                                                                                    | Pokud používáte funkci Soukromý příjem,<br>vytiskněte všechny přijaté faxy, aby se<br>uvolnila část paměti.                                                                                                   |  |  |
|                                                                           |                                                                                                    | Pokud potřebujete ještě větší paměť,<br>vymažte faxy z paměti. Otevřete nabídku<br>Servis. V nabídce Služba Fax vyberte<br>možnost Smazat uložené faxy.                                                       |  |  |
| Uvíznutí papíru v (oblast), otevřete dvířka<br>a odstraňte papír.         | V dráze papíru nebo výstupní přihrádce<br>došlo k uvíznutí papíru.                                                                                                    | Odstraňte uvíznutí z oblasti označené na<br>ovládacím panelu zařízení a poté postupujte<br>podle pokynů na ovládacím panelu.                                                                                  |  |  |
| Uvíznutí papíru v zásobníku 1, odstr.<br>uvíznutí a stiskněte OK          | Zařízení zjistilo uvíznutí papíru<br>v zásobníku 1.                                                                                                    | Odstraňte uvíznutý papír a postupujte podle<br>pokynů na ovládacím panelu.                                                                                                    |  |  |
| Uvíznutí v podavači dokumentů.                                            | V zásobníku podavače dokumentů mohla uvíznout část papíru.                                                                                                    | Odstraňte uvíznuté médium.                                                                                                    |  |  |
| Uvíznutí v podavači dokumentů.<br>Vvčistěte jej a znovu naplňte.          | V zásobníku podavače dokumentů mohla<br>uvíznout část papíru.                                                                                                    | Odstraňte uvíznuté médium.                                                                                                    |  |  |
| - , , - ,                                                                 |                                                                                                    | Pokud chyba přetrvává, obraťte se na<br>společnost HP. Další informace najdete<br>v části <u>www.hp.com/support/CM1410series</u><br>nebo na letáku s informacemi o podpoře,<br>který je dodáván se zařízením. |  |  |
| Vložte papír                                                              | Zásobník je prázdný.                                                                                                    | Vložte do zásobníku papír.                                                                                                    |  |  |
| Zařízení je zaneprázdněno. Opakujte akci později                          | Zařízení je právě používáno.                                                                                                    | Počkejte, až zařízení dokončí aktuální úlohu nebo inicializaci.                                                                                                    |  |  |

| Hlášení ovládacího panelu       | Popis                                                                                                    | Doporučený zásah                                                                                                    |
|---------------------------------|----------------------------------------------------------------------------------------------------|----------------------------------------------------------------------------------------------------|
| Žlutá kazeta je téměř prázdná.  | Končí životnost tiskové kazety a položka<br>Téměř prázdná v nabídce Systémová<br>nastavení je nastavena na hodnotu<br>Pokračovat. | V zájmu dosažení optimální kvality tisku<br>společnost HP doporučuje v tomto<br>okamžiku vyměnit tiskovou kazetu po<br>zobrazení zprávy. Můžete pokračovat<br>v tisku, dokud nezaznamenáte pokles<br>kvality tisku. Skutečná doba životnosti<br>kazety se může lišit.<br>Jakmile spotřební materiál HP dosáhne<br>stavu velmi nízké úrovně, skončí u něj<br>platnost záruky HP Premium Protection<br>Warranty. Vady tisku a závady kazety,<br>k nimž dojde při tisku v režimu velmi nízké<br>úrovně kazety, nejsou považovány za |
| Žlutá kazeta v nesprávné pozici | Tisková kazeta je nainstalována                                                                                                   | závady materiálu a zpracování ve smyslu<br>prohlášení o záruce na tiskové kazety HP.<br>Je třeba, aby každá tisková kazeta byla                                                                                                    |
|                                 | v nesprávné zásuvce.                                                                                                    | nainstalována ve správné zásuvce. Tiskové<br>kazety se instalují v tomto pořadí odpředu<br>dozadu: černá, azurová, purpurová a žlutá.                                                                                                    |

# Papír se nesprávně podává nebo uvíznul

- Produkt nepodává papír
- Produkt podává více listů papíru.
- Zabránění uvíznutí papíru
- Odstranění uvíznutého média

## Produkt nepodává papír

Pokud produkt nepodává papír ze zásobníku, vyzkoušejte následující řešení.

- 1. Otevřete produkt a odstraňte veškeré uvízlé listy papíru.
- 2. Vložte zásobník se správným formátem papíru pro danou úlohu.
- Ujistěte se, že jsou vodítka papíru v zásobníku správně nastavena pro daný formát papíru. Nastavte vodítka tak, aby se lehce dotýkala stohu papíru na obou stranách, aniž by jej ohýbala.
- 4. Na ovládacím panelu produktu ověřte, zda produkt čeká na výzvu k ručnímu vložení papíru. Vložte papír a pokračujte.

## Produkt podává více listů papíru.

Pokud produkt podává ze zásobníku více listů papíru, vyzkoušejte následující řešení.

- 1. Vyjměte stoh papíru ze zásobníku a ohněte jej, otočte o 180 stupňů a přetočte. *Neprofukujte papír.* Vraťte stoh papíru do zásobníku.
- Používejte pouze papír, který vyhovuje specifikacím stanoveným pro tento produkt společností HP.

- 3. Používejte papír, který není zvrásněný, zvlněný nebo poškozený. Je-li to nutné, použijte papír z jiné hromádky.
- 4. Ověřte, zda není zásobník přeplněný. Pokud je, vyjměte ze zásobníku celý stoh papíru, vyrovnejte jej a vraťte část papíru do zásobníku.
- Ujistěte se, že jsou vodítka papíru v zásobníku správně nastavena pro daný formát papíru. Nastavte vodítka tak, aby se lehce dotýkala stohu papíru na obou stranách, aniž by jej ohýbala.

#### Zabránění uvíznutí papíru

Pomozte snížit počet uvíznutí papíru pomocí následujících řešení.

- Používejte pouze papír, který vyhovuje specifikacím stanoveným pro tento produkt společností HP.
- Používejte papír, který není zvrásněný, zvlněný nebo poškozený. Je-li to nutné, použijte papír z jiné hromádky.
- 3. Nepoužívejte papír, na který se již tisklo nebo kopírovalo.
- 4. Ověřte, zda není zásobník přeplněný. Pokud je, vyjměte ze zásobníku celý stoh papíru, vyrovnejte jej a vraťte část papíru do zásobníku.
- Ujistěte se, že jsou vodítka papíru v zásobníku správně nastavena pro daný formát papíru. Nastavte vodítka tak, aby se lehce dotýkala stohu papíru na obou stranách, aniž by jej ohýbala.
- 6. Dbejte na to, aby byl zásobník v produktu zcela vložený.
- 7. Pokud tisknete na těžký, vystupující nebo perforovaný papír, použijte ruční podavač a podávejte listy jeden po druhém.

# Odstranění uvíznutého média

### Místa uvíznutí

K uvíznutí může dojít na těchto místech:

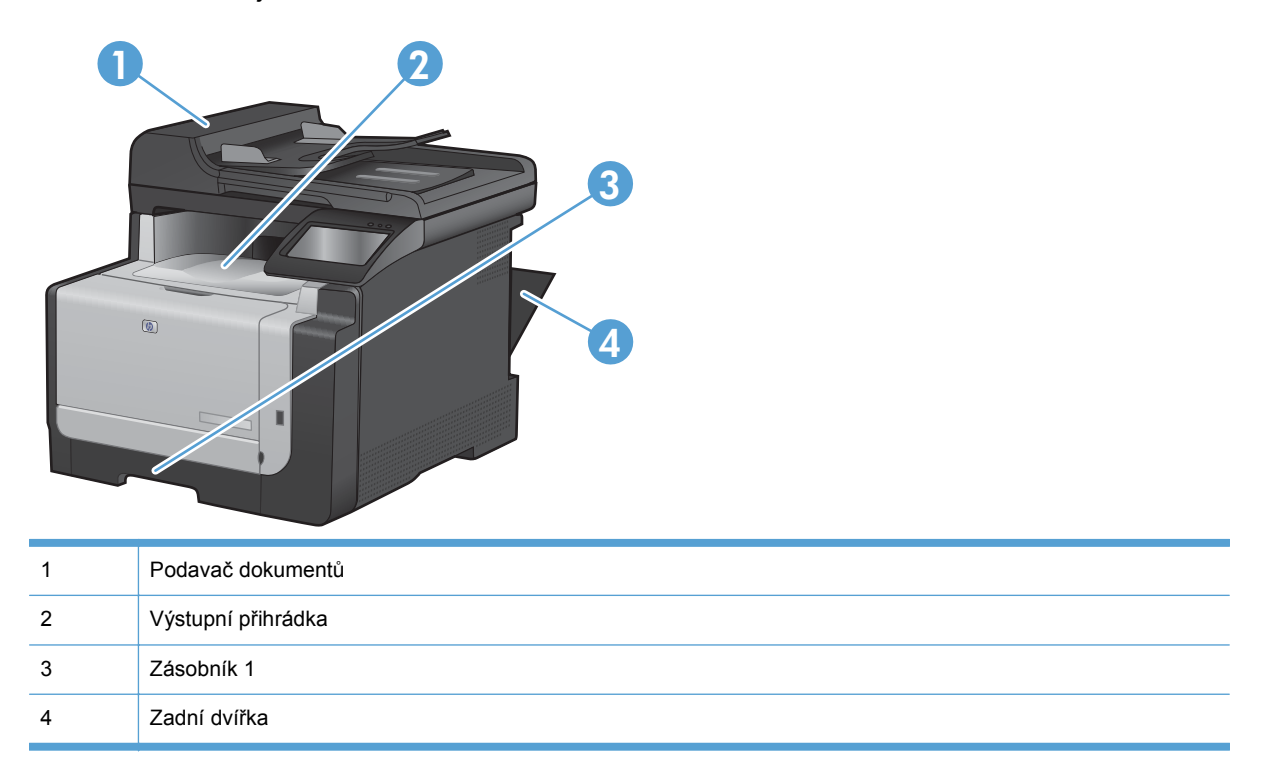

Po odstranění uvíznutého média může v zařízení zůstat nezafixovaný toner. Tento problém by měl být odstraněn po vytisknutí několika stránek.

### Odstranění uvíznutého média z podavače dokumentů

1. Produkt vypněte.

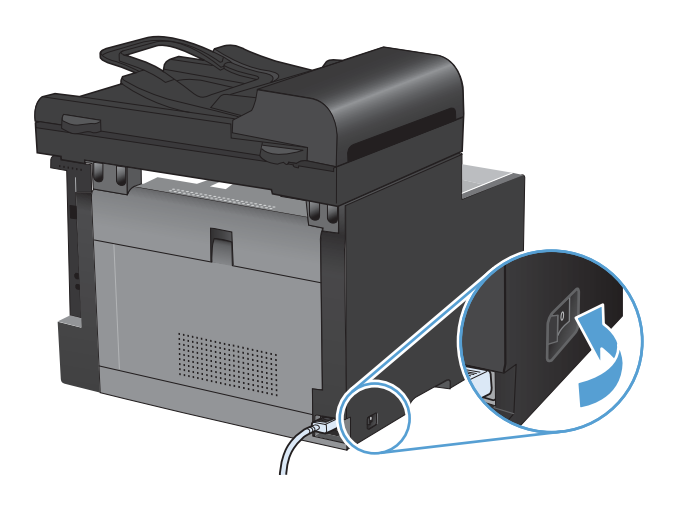

2. Otevřete kryt podavače dokumentů.

Zvedněte mechanismus podavače dokumentů a jemně vytáhněte uvíznutý papír.

3.

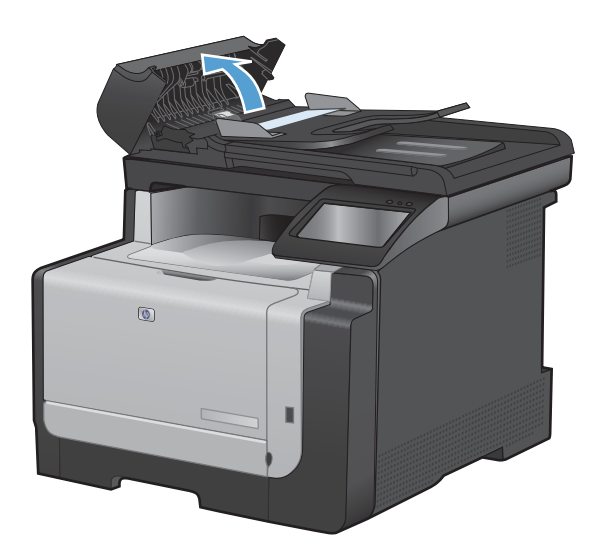

4. Zavřete kryt podavače dokumentů.

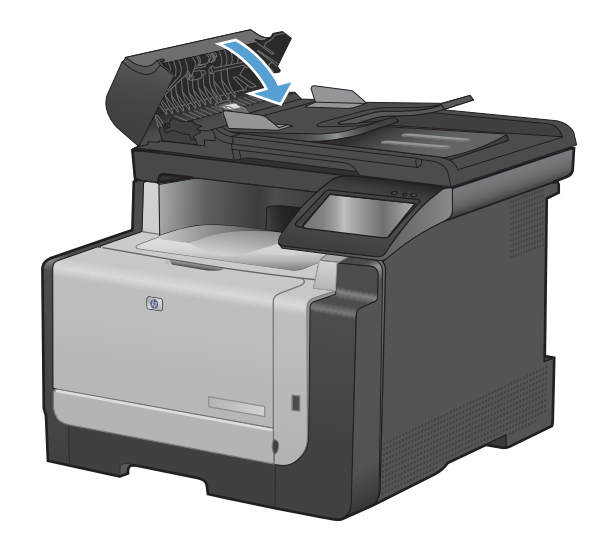

#### Odstranění médií uvízlých ve vstupním zásobníku

△ UPOZORNĚNÍ: K odstranění uvíznutého média nepoužívejte ostré předměty, jako jsou pinzety nebo špičaté kleště. Na poškození způsobené ostrými předměty se nevztahuje záruka.

Při odstraňování uvíznutého papíru vytáhněte uvíznutý papír přímo ven ze zařízení. Vytahováním uvíznutých papírů ze zařízení pod úhlem můžete zařízení poškodit.

- POZNÁMKA: V závislosti na tom, kde k uvíznutí došlo, může být nutné provést následující kroky.
- 1. Vyjměte zásobník 1 a zvedněte dvířka pro přístup k uvíznutému papíru nad zásobníkem.

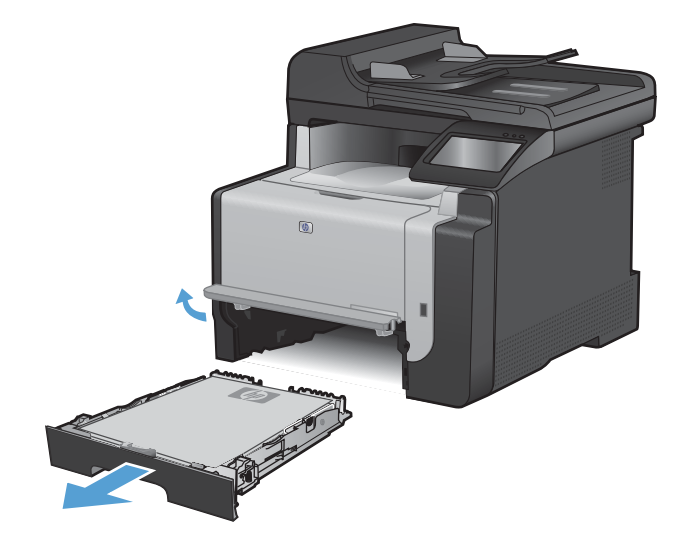

2. Oběma rukama uchopte papír a opatrně jej volně vytáhněte z produktu.

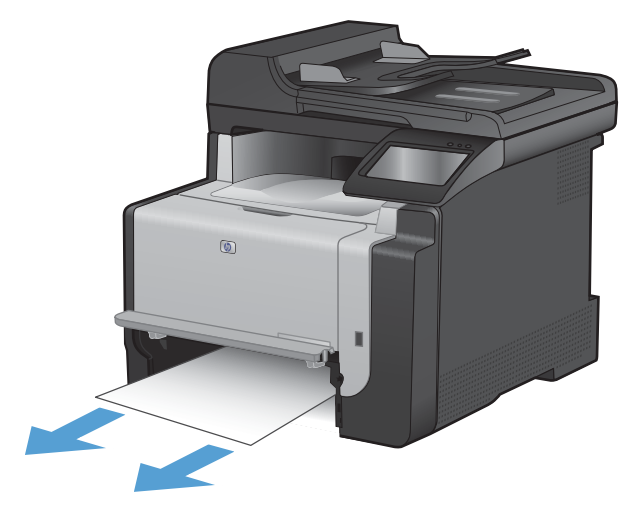

3. Otevřete zadní dvířka.

**UPOZORNĚNÍ:** Fixační jednotka v zadní části produktu je horká. Než budete pokračovat, počkejte, až fixační jednotka zchladne.

 Oběma rukama uchopte papír a opatrně jej volně vytáhněte z produktu.

5. Znovu zasuňte zásobník.

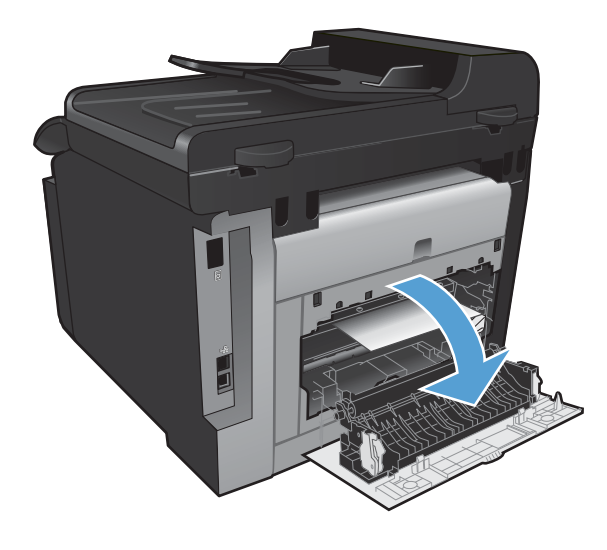

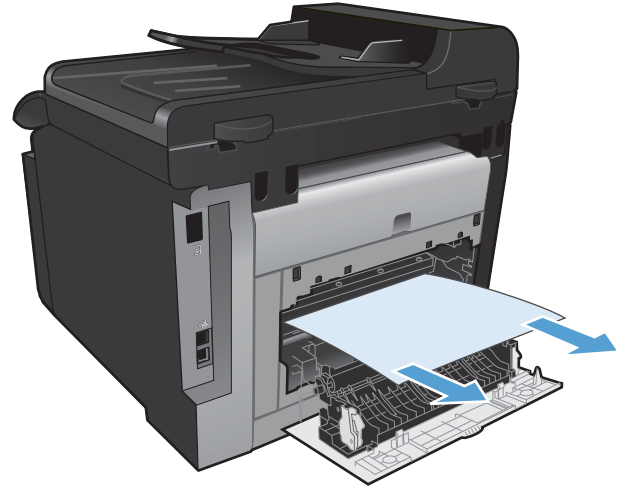

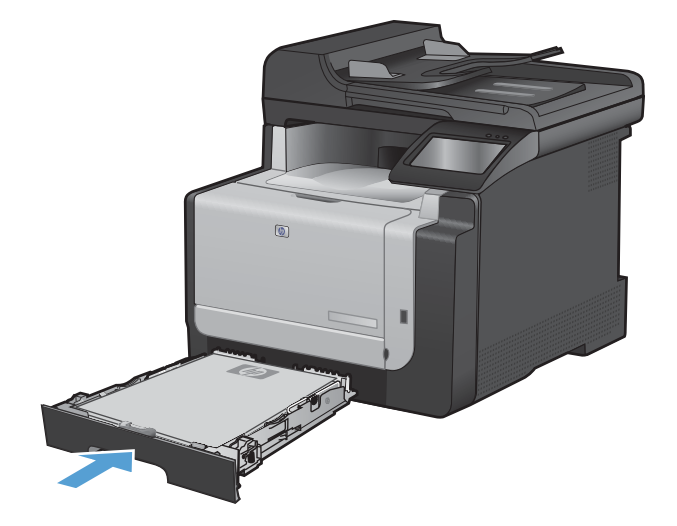

6. Zavřete zadní výstupní dvířka.

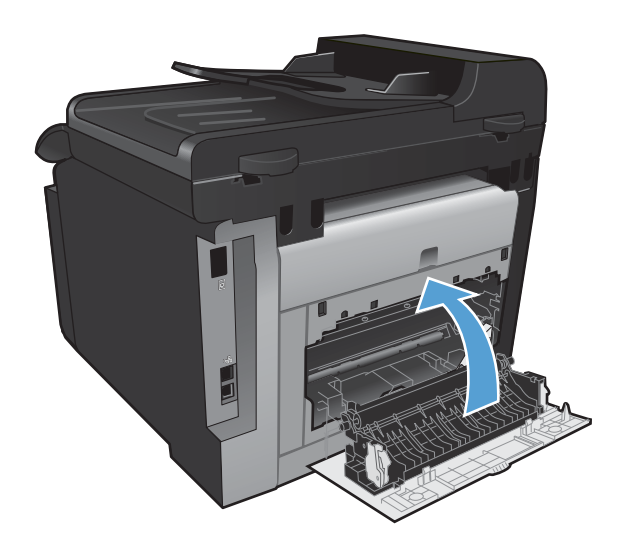

- 7. Vytiskněte čisticí stránku, která odebere nadměrný toner z dráhy papíru.
  - a. Na hlavní obrazovce stiskněte tlačítko Nastavení *Q*.
  - b. Stiskněte nabídku Servis.
  - c. Stiskněte tlačítko Čisticí stránka.
  - d. Po zobrazení výzvy vložte obyčejný papír formátu Letter nebo A4.
  - e. Proces čištění spustíte stisknutím tlačítka OK.

Zařízením pomalu projde jedna stránka. Po dokončení procesu stránku zahoďte.

#### Odstranění uvíznutí z výstupní přihrádky

- △ UPOZORNĚNÍ: K odstranění uvíznutého média nepoužívejte ostré předměty, jako jsou pinzety nebo špičaté kleště. Na poškození způsobené ostrými předměty se nevztahuje záruka.
- Oběma rukama uchopte papír a opatrně jej volně vytáhněte z produktu.

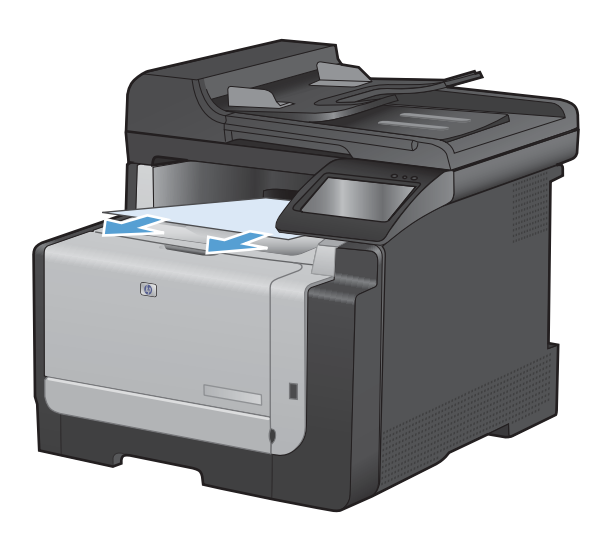

# Zlepšení kvality tisku

Většině potíží s kvalitou tisku můžete zabránit dodržením následujících pravidel.

- Použití správného nastavení typu papíru v ovladači tiskárny
- Úprava nastavení barev v ovladači tiskárny
- Použití papíru odpovídajícího specifikacím společnosti HP
- <u>Tisk čisticí stránky</u>
- Kalibrace produktu pro vyrovnání barev
- Kontrola tiskových kazet
- Použití ovladače tiskárny, který nejlépe odpovídá vašim tiskovým potřebám
- <u>Zlepšení kvality tisku kopií</u>

### Použití správného nastavení typu papíru v ovladači tiskárny

Pokud máte některé z následujících problémů, zkontrolujte nastavení typu papíru:

- Na vytištěných stránkách je rozmazaný toner.
- Na vytištěných stránkách se zobrazují opakované značky.
- Vytištěné stránky jsou zvlněné.
- Z potištěných stránek se odlupuje toner.
- Potištěné stránky mají malé nepotištěné plochy.

#### Změna nastavení typu papíru pro systém Windows

- 1. V nabídce **Soubor** používaného programu klikněte na položku **Tisk**.
- 2. Vyberte produkt a pak klikněte na tlačítko Vlastnosti nebo Předvolby.
- 3. Klikněte na kartu Papír/Kvalita.
- 4. V rozbalovacím seznamu Typ papíru klikněte na možnost Další....
- 5. Rozbalte seznam možností Typ:.
- 6. Rozbalujte jednotlivé kategorie typů papíru, dokud nenajdete typ papíru, který používáte.
- 7. Vyberte možnost odpovídající typu papíru, který používáte, a klikněte na tlačítko **OK**.

#### Změna nastavení typu papíru pro systém Mac OS

- 1. V nabídce **Soubor** používaného programu klikněte na položku **Tisk**.
- 2. V nabídce Kopie a stránky klikněte na tlačítko Vzhled stránky.
- 3. Z rozbalovacího seznamu Formát papíru vyberte formát a pak klikněte na tlačítko OK.
- 4. Otevřete nabídku Úpravy.

- 5. Z rozbalovacího seznamu Typ média vyberte typ.
- 6. Klikněte na tlačítko **Tisk**.

# Úprava nastavení barev v ovladači tiskárny

#### Změna motivu barev u tiskové úlohy

- 1. V nabídce Soubor v softwarovém programu klikněte na položku Tisk.
- 2. Klikněte na příkaz Vlastnosti nebo na příkaz Předvolby.
- 3. Klikněte na kartu Barva.
- 4. V rozevíracím seznamu Motivy barev vyberte požadovaný motiv barev.

| Možnosti barvy<br>Automaticky                                                                                                    | E |
|----------------------------------------------------------------------------------------------------|---|
| Ručně     Nastavení                                                                                                    |   |
| Tisk ve stunnich šedi                                                                                                    |   |
|                                                                                                    |   |
|                                                                                                    |   |
|                                                                                                    |   |
|                                                                                                    |   |
|                                                                                                    |   |
|                                                                                                    |   |
|                                                                                                    |   |
|                                                                                                    | _ |
| Motivy barev                                                                                                    | _ |
| Motivy barev<br>Barvy RGB:                                                                                                    |   |
| Motivy barev<br>Baryy RGB:<br>Výchozí (aRGB)                                                                                                    |   |
| Motivy barev<br>Barvy RGB:<br>Výchozí (#RGB)<br>Výchozí (#RGB)                                                                                                    |   |
| Motivy barev<br>Bavy RGB:<br>Výchoz ( IRGB)<br>Fotografe (RGB)<br>Fotografe (RGB)<br>Fotografe (RGB)                                                                                                   |   |
| Motivy barev<br>Barvy RGB:<br>Vychodi (IRGB)<br>Vychodi (IRGB)<br>Forganie (IRGB)<br>Forganie (IRGB)<br>Zwie barvy (IRGB)<br>Zadeń                                                                     |   |
| Motivy barev<br>Bany RGB:<br>Výchozí (rRGB)<br>Fotográfe (rRGB)<br>Fotográfe (rRGB)<br>Fotográfe (rRGB)<br>Zivé bany (rRGB)<br>Zivé bany (rRGB)<br>Zivé bany (rRGB)                                    |   |
| Motivy barev<br>Bavy RGB:<br>Výchoz (RGB)<br>Fotogaria (AGB)<br>Fotogaria (AGB)<br>Fotogaria (AGB)<br>Zive bavy (AFGB)<br>Zive bavy (AFGB)<br>Zive bavy (AFGB)<br>Zive bavy (AFGB)<br>Zive bavy (AFGB) |   |
| Motivy barev<br>Barvy RGB:<br>Verbodi (RGB)<br>Fotogafe (AGB)<br>Fotogafe (AGB)<br>Zivé barvy (BRGB)<br>Zivé barvy (BRGB)<br>Záchá<br>Vlastní profi                                                    |   |

- Výchozí (sRGB): Tento motiv nastaví produkt pro tisk dat RGB v režimu zařízení typu raw.
   Při použití tohoto motivu můžete spravovat barvy v softwarovém programu nebo v operačním systému pro správné vykreslení.
- Živé barvy: Produkt zvyšuje barevnou sytost ve středních tónech. Tento motiv používejte při tisku obchodní grafiky.
- Foto: Produkt interpretuje barvu RGB tak, jak by byla vytištěna na fotografii z digitálního minilabu. Vytváří hlubší a sytější barvy jinak než při použití motivu Výchozí (sRBG). Tento motiv využijte k tisku fotografií.
- Foto (Adobe RGB 1998): Tento motiv zvolte při tisku digitálních fotografií, které využívají barevný prostor AdobeRGB místo barevného prostoru sRGB. Při použití tohoto motivu vypněte správu barev v softwarovém programu.
- Žádný

#### Změna možností barev

Nastavení možností barev pro aktuální tiskovou úlohu můžete změnit z karty Barva ovladače tiskárny.

- 1. V nabídce **Soubor** v softwarovém programu klikněte na položku **Tisk**.
- 2. Klikněte na příkaz Vlastnosti nebo na příkaz Předvolby.

- 3. Klikněte na kartu Barevný papír.
- 4. Klikněte na nastavení Automatický režim nebo Ručně.
  - Nastavení Automatický režim: Toto nastavení vyberte pro většinu tiskových úloh.
  - Nastavení Ručně: Toto nastavení vyberte k úpravě nastavení barev nezávisle na ostatních nastaveních.
  - POZNÁMKA: Pokud nastavení barev změníte ručně, může to mít vliv na výstup. Společnost HP doporučuje, aby změny těchto nastavení prováděli pouze odborníci na barevnou grafiku.

| Jpřesnit | Zkratky pro tisk   | Papír/Kvalita | Efekty Úpra | wy Barva | Služby |             |           |
|----------|--------------------|---------------|-------------|----------|--------|-------------|-----------|
| Možn     | osti barvy         |               |             |          |        | E           |           |
| @ F      | lučně              | Nastaver      | aí          |          |        |             |           |
|          | iek ve etunních ž  | edi           |             |          |        |             |           |
|          | ion ve orupriteira | cu            |             |          |        |             |           |
|          |                    |               |             |          |        |             |           |
|          |                    |               |             |          |        |             |           |
|          |                    |               |             |          |        |             |           |
|          |                    |               |             |          |        |             |           |
|          |                    |               |             |          |        |             |           |
| Motiv    | y barev            |               |             |          |        |             |           |
| Barv     | y RGB:             |               |             |          |        |             |           |
| Výc      | shozí (sRGB)       |               | •           |          |        |             |           |
|          |                    |               |             |          |        |             |           |
|          |                    |               |             |          |        |             |           |
|          |                    |               |             |          |        |             |           |
|          |                    |               |             |          |        |             |           |
|          |                    |               |             |          |        | () anlikaci | Nánověda  |
|          |                    |               |             |          | _      | o aplikaci  | Indboxeda |

- Kliknutím na možnost Tisk ve stupních šedi vytisknete barevný dokument černobíle. Tuto volbu použijte k tisku barevných dokumentů ke kopírování nebo faxování.
- 6. Klikněte na tlačítko OK.

## Použití papíru odpovídajícího specifikacím společnosti HP

Pokud máte některý z následujících problémů, použijte jiný papír:

- Tisk je příliš světlý nebo se některé oblasti zdají vybledlé.
- Na vytištěných stránkách jsou stopy toneru.
- Na vytištěných stránkách je rozmazaný toner.
- Vytištěné znaky vypadají deformovaně.
- Vytištěné stránky jsou zvlněné.

Vždy používejte papír typu a hmotnosti, které tento produkt podporuje. Při výběru papíru navíc dodržujte následující doporučení:

- Používejte papír dobré kvality, který není naříznutý, poškrábaný, potrhaný, neobsahuje hrbolky, uvolněné částice, prach, díry, není zkrabatělý a nemá zvlněné nebo ohnuté okraje.
- Používejte papír, na který se zatím netisklo.

- Používejte papír určený pro laserové tiskárny. Nepoužívejte papír určený pouze pro inkoustové tiskárny.
- Nepoužívejte příliš hrubý papír. Použití jemnějšího papíru zpravidla zajistí lepší kvalitu tisku.

### Tisk čisticí stránky

Vytištěním čisticí stránky odeberte z dráhy papíru prach a nadbytečný toner v případě, že dochází k následujícím potížím:

- Na vytištěných stránkách jsou stopy toneru.
- Na vytištěných stránkách je rozmazaný toner.
- Na vytištěných stránkách se zobrazují opakované značky.

Při tisku čisticí stránky postupujte následujícím způsobem.

- 1. Na hlavní obrazovce stiskněte tlačítko Nastavení 🔍.
- 2. Stiskněte nabídku Servis.
- 3. Stiskněte tlačítko Čisticí stránka.
- 4. Po zobrazení výzvy vložte obyčejný papír formátu Letter nebo A4.
- 5. Proces čištění spustíte stisknutím tlačítka OK.

Zařízením pomalu projde jedna stránka. Po dokončení procesu stránku zahoďte.

#### Kalibrace produktu pro vyrovnání barev

Pokud vytištěný výstup obsahuje barevné stínování, rozmazanou grafiku nebo obrázky nedostatečné barevnosti, může být nutné produkt kalibrovat na vyrovnání barev. Vytištěním diagnostické stránky z nabídky Reports (Hlášení) na ovládacím panelu zkontrolujte vyrovnání barev. Jestliže bloky barev na dané stránce nejsou vzájemně vyrovnány, bude nutné produkt kalibrovat.

- 1. Na ovládacím panelu produktu otevřete nabídku Systémová nastavení.
- 2. Otevřete nabídku Kvalita tisku a vyberte položku Kalibrace barev.
- 3. Vyberte možnost Kalibrovat hned.

### Kontrola tiskových kazet

Každou čisticí kazetu zkontrolujte a vyměňte, pokud dochází k následujícím potížím:

- Tisk je příliš světlý nebo se některé oblasti zdají vybledlé.
- Potištěné stránky mají malé nepotištěné plochy.
- Potištěné stránky mají skvrny nebo pruhy.
- POZNÁMKA: Pokud používáte nastavení tisku konceptu, může se tisk jevit světlejší.

Pokud určíte, že je třeba tiskovou kazetu vyměnit, vytiskněte stránku stavu spotřebního materiálu a vyhledejte číslo dílu správné originální tiskové kazety HP.

| Typ tiskové kazety                          | Kroky k vyřešení problému                                                                                                    |  |
|---------------------------------------------|----------------------------------------------------------------------------------------------------|--|
| Doplněné nebo recyklované tiskové<br>kazety | Společnost Hewlett-Packard nedoporučuje použití nového nebo recyklovaného<br>spotřebního materiálu od jiných výrobců. Vzhledem k tomu, že nejde o originální<br>výrobky, společnost HP nemůže ovlivnit jejich konstrukci ani kontrolovat jejich<br>kvalitu. Pokud používáte doplněnou nebo recyklovanou kazetu a nejste spokojeni<br>s kvalitou tisku, vyměňte kazetu za originální kazetu HP, na níž je uvedeno<br>označení HP nebo Hewlett-Packard, případně logo společnosti HP. |  |
| Originální tisková kazeta HP                | <ol> <li>Jakmile se blíží odhadovaný konec životnosti kazety, na ovládacím panelu<br/>produktu nebo na stránce Stav spotřebního materiálu je vyznačen stav Velmi<br/>nízká. Jestliže je kvalita tisku nepřijatelná, vyměňte tiskovou kazetu.</li> </ol>                                                                                                    |  |
|                                             | 2. Vytiskněte stránku Kvalita tisku z nabídky Sestavy na ovládacím panelu.<br>Pokud jsou na stránce skvrny nebo značky jedné barvy, je možné, že je<br>vadná daná barevná kazeta. Interpretaci stránky naleznete v pokynech v této<br>dokumentaci. V případě potřeby tiskovou kazetu vyměňte.                                                                                                    |  |
|                                             | <ol> <li>Vizuálně ověřte, zda tisková kazeta není poškozená. Viz následující pokyny.<br/>V případě potřeby tiskovou kazetu vyměňte.</li> </ol>                                                                                                    |  |
|                                             | 4. Pokud potištěné stránky obsahují značky, které se několikrát opakují ve stejné vzdálenosti od sebe, vytiskněte čisticí stránku. Jestliže se tím problém nevyřeší, pomocí pravítka opakovaných vad v tomto dokumentu určete příčinu problému.                                                                                                    |  |

#### Tisk stránky stavu spotřebního materiálu

Stránka Stav spotřebního materiálu uvádí odhadovanou zbývající životnost tiskových kazet. Uvádí také číslo dílu správné originální tiskové kazety HP pro váš produkt, abyste si mohli objednat náhradní tiskovou kazetu, spolu s dalšími užitečnými informacemi.

- 1. Na ovládacím panelu produktu otevřete nabídku Sestavy.
- 2. Vyberte stránku Stav spotřebního materiálu a vytiskněte ji.

#### Interpretace stránky Kvalita tisku

- 1. Na ovládacím panelu produktu otevřete nabídku Sestavy.
- 2. Vyberte položku Tisk stránky zabezpečení a vytiskněte ji.

Tato stránka obsahuje pět barevných pásem, která jsou rozdělena do čtyř skupin, jak znázorňuje následující obrázek. Prozkoumáním jednotlivých skupin lze lokalizovat konkrétní tiskovou kazetu, která problém způsobuje.

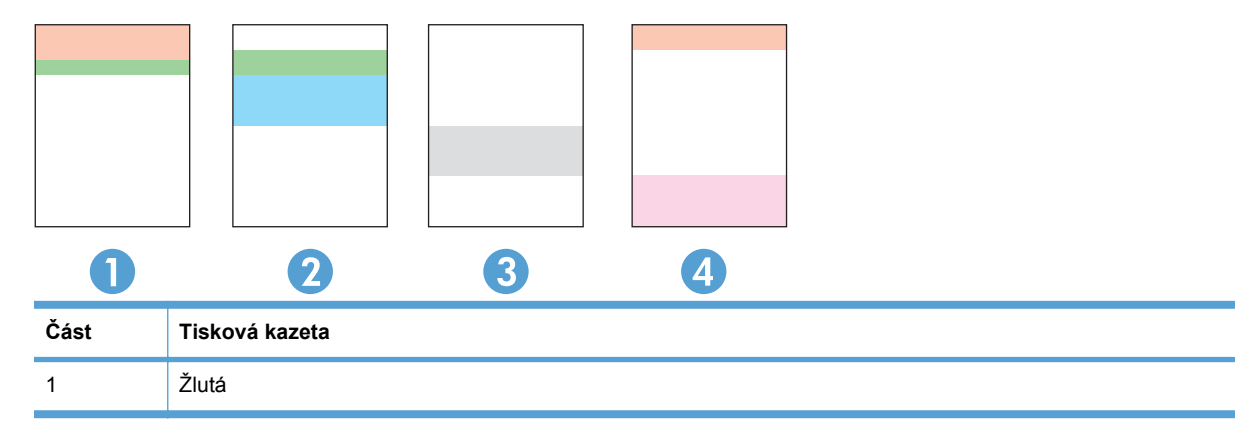

| Část | Tisková kazeta |
|------|----------------|
| 2    | Azurová        |
| 3    | Černá          |
| 4    | Purpurová      |

- Pokud se tečky nebo skvrny zobrazují pouze v jedné ze skupin, vyměňte tiskovou kazetu, která s danou skupinou koreluje.
- Pokud se tečky zobrazují ve více skupinách, vytiskněte čisticí stránku. Jestliže se tím problém nevyřeší, posuďte, zda jsou tečky vždy stejné barvy, například pokud se purpurové tečky zobrazují ve všech pěti barevných pásmech. Jsou-li tečky stejné barvy, vyměňte danou tiskovou kazetu.
- Pokud se skvrny objevují ve více barevných pásmech, obraťte se na společnost HP. Příčinou problému může být jiná součást než tisková kazeta.

#### Kontrola poškození tiskové kazety

- 1. Vyjměte tiskovou kazetu z produktu a ověřte, zda byla sundána lepicí páska.
- 2. Zkontrolujte, zda není poškozen paměťový čip.
- 3. Zkontrolujte povrch zeleného obrazového válce v dolní části tiskové kazety.
- △ UPOZORNĚNÍ: Nedotýkejte se zeleného válečku (obrazový válec) v dolní části kazety. Otisky prstů na obrazovém válci mohou způsobit problémy s kvalitou tisku.

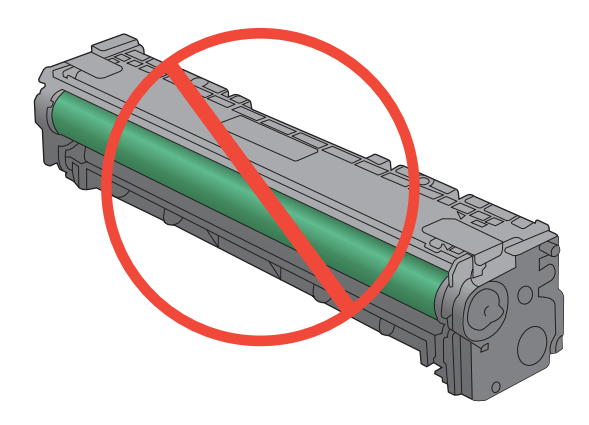

- 4. Pokud na obrazovém válci uvidíte škrábance, otisky prstů nebo jiná poškození, vyměňte jej.
- 5. Jestliže obrazový válec nejeví známky poškození, několikrát jím opakovaně zakývejte a pak jej znovu vložte. Zkuste vytisknout několik stránek, abyste zjistili, zda došlo k vyřešení problému.

#### Opakované vady

Pokud se závada na stránce opakuje v některém z následujících intervalů, je možné, že je poškozena tisková kazeta.

- 22 mm
- 27 mm
- 29 mm
- 76 mm

# Použití ovladače tiskárny, který nejlépe odpovídá vašim tiskovým potřebám

Pokud má potištěná stránka neočekávané čáry v obrázcích, chybí na ní text, obrázky, má nesprávné formátování nebo nahrazená písma, může být nutné použít jiný ovladač tiskárny.

| Ovladač HP PCL 6     | • | Je poskytován jako výchozí ovladač. Tento ovladač je automaticky nainstalován, pokud nezvolíte odlišný ovladač.                                        |
|----------------------|---|----------------------------------------------------------------------------------------------------|
|                      | • | Doporučeno pro všechna prostředí systémů Windows                                                                                                    |
|                      | • | Poskytuje celkově nejlepší rychlost, kvalitu tisku a podporu funkcí zařízení<br>pro většinu uživatelů.                                                 |
|                      | • | Vyvinuto v souladu s rozhraním Windows Graphic Device Interface (GDI) za<br>účelem dosažení nejlepší rychlosti v prostředích Windows.                  |
|                      | • | Nemusí být plně kompatibilní se softwarem třetích stran a s vlastními programy, které jsou založené na jazyku PCL 5                                    |
| Ovladač HP UPD PS    | • | Doporučeno pro tisk pomocí programů Adobe <sup>®</sup> nebo dalších vysoce profesionálních grafických programů.                                        |
|                      | • | Poskytuje podporu tisku s emulací a podporu písem ve formátu PostScript<br>v paměti Flash                                                              |
| Ovladač HP UPD PCL 5 | • | Doporučen pro všeobecné kancelářské použití v prostředí všech operačních systémů Windows                                                               |
|                      | • | Kompatibilní s předchozími verzemi jazyka PCL a staršími zařízeními<br>HP LaserJet                                                                     |
|                      | • | Nejlepší volba pro tisk z vlastních programů nebo z programů jiných výrobců                                                                            |
|                      | • | Nejlepší volba při provozu ve smíšeném prostředí, které vyžaduje, aby bylo<br>zařízení nastaveno na jazyk PCL 5 (UNIX, Linux, sálové počítače)         |
|                      | • | Navržen pro použití v prostředí podnikových verzí operačního systému<br>Windows, protože umožňuje použití jednoho ovladače pro více modelů<br>tiskáren |
|                      | • | Vhodný při tisku na více modelech tiskáren z mobilního počítače vybaveného operačním systémem Windows                                                  |

Další ovladače tiskárny si můžete stáhnout z těchto webových stránek: <u>www.hp.com/support/</u> <u>CM1410series</u>.
### Zlepšení kvality tisku kopií

Narazíte-li v kopírovaných dokumentech na problémy s kvalitou tisku, projděte si řešení pro tištěné dokumenty uvedená výše v tomto dokumentu. K některým problémům s kvalitou tisku však dochází pouze v kopírovaných dokumentech.

- Objeví-li se na kopiích vytvořených pomocí podavače dokumentů skvrny, očistěte malý skleněný proužek na levé straně jednotky skeneru.
- Objeví-li se na kopiích vytvořených pomocí pracovní plochy skeneru tečky, očistěte tyto plochy spolu s bílým zadním plastovým krytem.

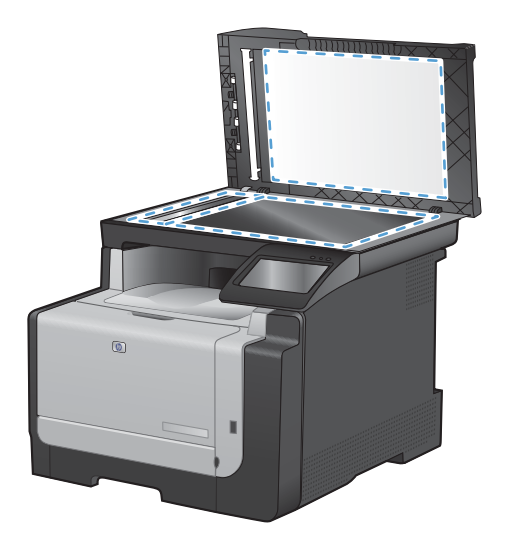

- 1. Vypínačem napájení vypněte zařízení a odpojte napájecí kabel z elektrické zásuvky.
- 2. Otevřete víko skeneru.
- 3. Očistěte sklo a bílou plastovou podložku měkkým hadříkem nebo hubkou lehce navlhčenými prostředkem na čištění skla, který neobsahuje brusné složky.
- △ UPOZORNĚNÍ: K čištění žádných částí zařízení nepoužívejte brusné prostředky, aceton, benzen, čpavek, etanol ani tetrachlórmetan, aby nedošlo k poškození zařízení. Nelijte čisticí prostředky přímo na sklo nebo na desku. Mohly by zatéci dovnitř a poškodit zařízení.
- 4. Očištěné sklo a desku osušte jelenicí nebo buničinou, aby se nevytvořily skvrny.
- 5. Zařízení znovu zapojte a zapněte pomocí vypínače napájení.

### Produkt netiskne nebo tiskne pomalu.

### Produkt netiskne.

Pokud produkt netiskne, vyzkoušejte následující řešení.

- 1. Ujistěte se, že je produkt zapnutý a ovládací panel uvádí, že je připraven.
  - Pokud na ovládacím panelu není uvedeno, že je produkt připraven, vypněte jej a znovu zapněte.
  - Pokud ovládací panel uvádí, že produkt je připraven, zkuste úlohu znovu odeslat.
- 2. Pokud ovládací panel uvádí, že produkt obsahuje chybu, vyřešte ji a zkuste úlohu znovu odeslat.
- Ujistěte se, zda jsou všechny kabely správně připojené. Pokud je produkt připojený k síti, zkontrolujte následující položky:
  - Zkontrolujte kontrolku vedle síťového připojení na produktu. Pokud je síť aktivní, kontrolka svítí zeleně.
  - Pro připojení k síti je třeba síťový kabel, nikoli telefonní.
  - Ujistěte se, že je síťový směrovač, rozbočovač nebo přepínač zapnutý a že funguje.
- Nainstalujte software HP z disku CD dodaného s produktem. Použití obecných síťových ovladačů může způsobit zpoždění při mazání úloh z tiskové fronty.
- V seznamu tiskáren v počítači klikněte pravým tlačítkem myši na název tohoto produktu, klikněte na příkaz Vlastnosti a otevřete kartu Porty.
  - Pokud pro připojení k síti používáte síťový kabel, ujistěte se, že název tiskárny uvedený na kartě **Porty** odpovídá názvu produktu na konfigurační stránce produktu.
  - Používáte-li kabel USB a připojujete se k bezdrátové síti, ujistěte se, že je zaškrtnuto políčko vedle položky Port virtuální tiskárny pro USB.
- 6. Jestliže v počítači používáte systém osobní brány firewall, je možné, že brání komunikaci s produktem. Zkuste bránu firewall dočasně zakázat a ověřit tak, zda je příčinou problému.
- 7. Pokud je počítač nebo produkt připojen k bezdrátové síti, může být příčinou zpomalování tiskových úloh slabý signál nebo rušení.

### Produkt tiskne pomalu.

Jestliže produkt tiskne, ale zdá se pomalý, vyzkoušejte následující řešení.

- 1. Ujistěte se, že počítač splňuje minimální specifikace pro tento produkt. Seznam specifikací naleznete na tomto webovém serveru: <a href="http://www.hp.com/support/CM1410series">www.hp.com/support/CM1410series</a>.
- Pokud produkt nakonfigurujete tak, aby tiskl na určité typy papíru, například na těžký papír, tisk je pomalejší, aby se toner správně nanášel na papír. Jestliže není nastavení typu papíru správné pro typ papíru, který používáte, změňte nastavení na správný typ papíru.
- Pokud je počítač nebo produkt připojen k bezdrátové síti, může být příčinou zpomalování tiskových úloh slabý signál nebo rušení.

### Řešení potíží s přímým tiskem z portu USB

- Nabídka Flash disk USB se nezobrazí při připojení úložiště USB.
- <u>Soubor netiskne z úložiště USB.</u>
- Soubor, který chcete vytisknout, není uveden v nabídce Flash disk USB.

### Nabídka Flash disk USB se nezobrazí při připojení úložiště USB.

- 1. Je možné, že používáte úložiště USB nebo systém souborů, který tento produkt nepodporuje. Soubory uložte do standardního externího úložiště USB, které používá systém souborů File Allocation Table (FAT). Produkt podporuje externí úložiště USB se systémem souborů FAT12, FAT16 a FAT32.
- 2. Pokud již je otevřena jiná nabídka, zavřete ji a pak znovu vložte úložiště USB.
- Je možné, že úložiště USB obsahuje více oddílů. (Někteří výrobci úložišť USB instalují do úložišť software, který vytváří oddíly podobně jako na disku CD.) Přeformátováním úložiště USB odeberte oddíly nebo použijte jiné úložiště USB.
- 4. Úložiště USB může vyžadovat vyšší napájení, než produkt umožňuje.
  - a. Odpojte externí úložiště USB.
  - b. Vypněte a znovu zapněte zařízení.
  - c. Použijte externí úložiště USB, které má vlastní zdroj napájení nebo má nižší spotřebu.
- 5. Externí úložiště USB nemusí správně fungovat.
  - a. Odpojte externí úložiště USB.
  - b. Vypněte a znovu zapněte zařízení.
  - c. Pokuste se tisknout z jiného externího úložiště USB.

### Soubor netiskne z úložiště USB.

- 1. V zásobnících musí být papír.
- 2. Zkontrolujte, zda se na ovládacím panelu nezobrazují zprávy. Pokud v produktu uvízne produkt, odstraňte uvíznutí.

### Soubor, který chcete vytisknout, není uveden v nabídce Flash disk USB.

- 1. Pravděpodobně se pokoušíte vytisknout typ soubor, který funkce tisku USB nepodporuje. Produkt podporuje typy souborů PDF a JPEG.
- 2. Pravděpodobně máte na jedné složce v úložišti USB příliš mnoho souborů. Snižte počet souborů ve složce jejich přesunutím do podsložek.
- Je možné, že pro název souboru používáte znakovou sadu, kterou produkt nepodporuje. V takovém případě soubor nahradí názvy souborů znaky z jiné znakové sady. Přejmenujte soubory pomocí znaků ASCII.

## Řešení potíží s připojením k síti

### Řešení potíží s přímým připojením

Pokud je zařízení připojeno přímo k počítači, zkontrolujte kabel.

- Zkontrolujte, zda je kabel připojen k počítači i zařízení.
- Zkontrolujte, zda není kabel delší než 5 metrů. Zkuste použít kratší kabel.
- Připojením k jinému zařízení zkontrolujte, zda kabel správně funguje. V případě potřeby kabel vyměňte.

### Řešení potíží se sítí

Chcete-li ověřit správnost komunikace produktu se sítí, zkontrolujte níže uvedené skutečnosti. Než začnete, vytiskněte konfigurační stránku z ovládacího panelu produktu a vyhledejte IP adresu produktu uvedenou na této stránce.

- Špatné fyzické připojení.
- Počítač používá nesprávnou IP adresu produktu
- Počítač nekomunikuje s produktem.
- Produkt používá nesprávný odkaz a nastavení duplexní sítě
- Nové softwarové aplikace mohou způsobovat problémy s kompatibilitou.
- <u>Počítač nebo pracovní stanice mohou být nesprávně nastaveny.</u>
- Produkt je zakázán nebo jsou ostatní nastavení sítě nesprávná.

### Špatné fyzické připojení.

- 1. Zkontrolujte, zda je produkt připojený ke správnému síťovému portu pomocí kabelu odpovídající délky.
- 2. Zkontrolujte, zda jsou kabelová spojení v pořádku.
- Zkontrolujte připojení síťového portu na zadní straně produktu a ujistěte se, že oranžový indikátor aktivity a zelený indikátor stavu připojení aktivity svítí.
- 4. Pokud se tím problém nevyřeší, zkuste použít jiný kabel nebo port na rozbočovači.

### Počítač používá nesprávnou IP adresu produktu

- 1. Otevřete vlastnosti tiskárny a klikněte na kartu **Porty**. Ověřte, zda je vybrána aktuální IP adresa produktu. IP adresa produktu je uvedená na konfigurační stránce produktu.
- Pokud jste produkt nainstalovali pomocí standardního portu TCP/IP HP, zaškrtněte políčko Vždy tisknout z této tiskárny, i když se změní IP adresa.
- Pokud jste produkt nainstalovali pomocí standardního portu TCP/IP společnosti Microsoft, použijte místo IP adresy název hostitele.
- 4. Pokud je adresa IP správná, odeberte produkt a znovu jej přidejte.

### Počítač nekomunikuje s produktem.

- 1. Ověřte síťovou komunikaci zadáním příkazu ping v síti.
  - a. Otevřete příkazový řádek v počítači: V systému Windows klikněte na tlačítko Start a na položku Spustit a zadejte příkaz cmd.
  - b. Zadejte příkaz ping následovaný IP adresou produktu.
  - c. Pokud se v okně zobrazí časy připojování, znamená to, že síť funguje.
- 2. Jestliže se provedení příkazu ping nezdařilo, zkontrolujte, zda jsou zapnuty síťové rozbočovače a zda jsou síťová nastavení, produkt a počítač nakonfigurovány pro stejnou síť.

### Produkt používá nesprávný odkaz a nastavení duplexní sítě

Společnost Hewlett-Packard doporučuje ponechat toto nastavení v automatickém režimu (výchozí nastavení). Pokud toto nastavení změníte, je nutné provést změnu i v síti.

### Nové softwarové aplikace mohou způsobovat problémy s kompatibilitou.

Ujistěte se, že jsou nové softwarové aplikace řádně nainstalovány a že používají správný ovladač tiskárny.

### Počítač nebo pracovní stanice mohou být nesprávně nastaveny.

- 1. Zkontrolujte síťové ovladače, ovladače tiskárny a směrování sítě.
- 2. Zkontrolujte, zda je operační systém správně nakonfigurován.

#### Produkt je zakázán nebo jsou ostatní nastavení sítě nesprávná.

- 1. Zkontrolujte konfigurační stránku pro zjištění stavu síťového protokolu. V případě potřeby jej povolte.
- 2. V případě potřeby změňte konfiguraci nastavení sítě.

### Řešení potíží s bezdrátovou sítí

- Kontrolní seznam bezdrátové konektivity
- Na ovládacím panelu tiskárny se zobrazí zpráva: Bezdrátová funkce tohoto produktu je vypnutá
- Produkt po dokončení bezdrátové konfigurace netiskne
- Produkt netiskne a počítač má nainstalovanou bránu firewall třetí strany
- <u>Bezdrátové připojení po přesunutí bezdrátového směrovače nebo produktu nefunguje</u>
- <u>K bezdrátovému produktu nelze připojit více počítačů</u>
- Bezdrátový produkt přestává při připojení k síti VPN komunikovat
- <u>Síť není uvedena v seznamu bezdrátových sítí</u>
- Bezdrátová síť nefunguje

### Kontrolní seznam bezdrátové konektivity

- Produkt a bezdrátový směrovač jsou zapnuté a napájené. Ujistěte se také, že je bezdrátové rádio v produktu zapnuté.
- Identifikátor SSID je správný. Určete identifikátor SSID vytištěním konfigurační stránky. Pokud si nejste jistí, zda je identifikátor SSID správný, znovu spusťte bezdrátové nastavení.
- U zabezpečených sítí se ujistěte, že jsou informace o zabezpečení správné. Pokud informace o zabezpečení nejsou správné, znovu spusťte bezdrátové nastavení.
- Jestliže bezdrátová síť správně funguje, zkuste přejít k jiným počítačům v bezdrátové síti. Pokud je bezdrátová síť vybavena přístupem na Internet, zkuste se k němu bezdrátově připojit.
- Metoda šifrování (AES nebo TKIP) je stejná pro produkt jako pro bezdrátový přístupový bod (v sítích používajících zabezpečení WPA).
- Produkt je v dosahu bezdrátové sítě. U většiny sítí musí být produkt v dosahu 30 m od bezdrátového přístupového bodu (bezdrátový směrovač).
- Bezdrátový signál neblokují žádné překážky. Odstraňte jakékoli velké kovové předměty mezi přístupovým bodem a produktem. Zajistěte, aby tyčky, stěny nebo podpůrné sloupky obsahující kovy nebo beton neoddělovaly produkt od bezdrátového přístupového bodu.
- Produkt je umístěn mimo elektronická zařízení, která by se mohla rušit s bezdrátovým signálem.
   Spousta zařízení se může rušit s bezdrátovým signálem včetně motorů, bezdrátových telefonů, kamer zabezpečovacího systému, jiných bezdrátových sítí a některých zařízení Bluetooth.
- V počítači je nainstalován ovladač tiskárny.
- Vybrali jste správný port tiskárny.
- Počítač a produkt se připojují ke stejné bezdrátové síti.

## Na ovládacím panelu tiskárny se zobrazí zpráva: Bezdrátová funkce tohoto produktu je vypnutá

- 1. Stiskněte tlačítko Bezdrátová nabídka.
- 2. Stiskněte tlačítko Vypnout/zapnout bezdrátové sítě a potom tlačítko Zapnuto.

### Produkt po dokončení bezdrátové konfigurace netiskne

- 1. Zkontrolujte, zda je produkt zapnutý a ve stavu Připraveno.
- 2. Ujistěte se, že se připojujete ke správné bezdrátové síti.
- 3. Zkontrolujte, zda síťové připojení funguje správně.
  - a. Otevřete nabídku Nastavení sítě a otevřete položku Bezdrátová nabídka.
  - b. Výběrem položky Spustit test sítě otestujte bezdrátovou síť. Produkt vytiskne hlášení s výsledky.
- 4. Ujistěte se, zda je vybrán správný port nebo produkt.
  - **a.** V seznamu tiskáren v počítači klikněte pravým tlačítkem myši na název tohoto produktu, klikněte na příkaz **Vlastnosti** a otevřete kartu **Porty**.
  - **b.** Ujistěte se, že je zaškrtnuté políčko **Port virtuální tiskárny pro USB**.
- 5. Zkontrolujte, zda počítač správně funguje. Pokud je to nutné, restartujte počítač.

### Produkt netiskne a počítač má nainstalovanou bránu firewall třetí strany

- 1. Aktualizujte bránu firewall nejnovější aktualizací dostupnou od výrobce.
- 2. Pokud programy vyžadují při instalaci produktu nebo pokusu o tisk přístup pomocí brány firewall, umožněte spuštění programů.
- 3. Dočasně vypněte bránu firewall a nainstalujte bezdrátový produkt do počítače. Po dokončení bezdrátové instalace bránu firewall povolte.

## Bezdrátové připojení po přesunutí bezdrátového směrovače nebo produktu nefunguje

Ujistěte se, že se směrovač nebo produkt připojuje ke stejné síti jako váš počítač.

- 1. Otevřete nabídku Sestavy a výběrem příkazu Sestava konfigurace vytiskněte hlášení.
- 2. Porovnejte identifikátor SSID v konfiguračním hlášení s identifikátorem SSID v konfiguraci tiskárny počítače.
- 3. Jestliže identifikátory SSID nejsou stejné, zařízení se nepřipojují ke stejné síti. Znovu nakonfigurujte bezdrátovou síť pro svůj produkt.

### K bezdrátovému produktu nelze připojit více počítačů

- 1. Ujistěte se, že jsou ostatní počítače v dosahu bezdrátové sítě a že signál neblokují žádné překážky. U většiny sítí je bezdrátový rozsah do 30 m od bezdrátového přístupového bodu.
- 2. Zkontrolujte, zda je produkt zapnutý a ve stavu Připraveno.

- 3. Vypněte jakékoli brány firewall jiných výrobců v počítači.
- 4. Zkontrolujte, zda síťové připojení funguje správně.
  - **a.** Na ovládacím panelu produktu vyberte nabídku Nastavení sítě a otevřete položku Bezdrátová nabídka.
  - b. Výběrem položky Spustit test sítě otestujte bezdrátovou síť. Produkt vytiskne hlášení s výsledky.
- 5. Ujistěte se, zda je vybrán správný port nebo produkt.
  - **a.** V seznamu tiskáren v počítači klikněte pravým tlačítkem myši na název tohoto produktu, klikněte na příkaz **Vlastnosti** a otevřete kartu **Porty**.
  - **b.** Kliknutím na tlačítko **Nakonfigurovat port** ověřte, zda IP adresa odpovídá IP adrese uvedené v hlášení Spustit test sítě.
- 6. Zkontrolujte, zda počítač správně funguje. Pokud je to nutné, restartujte počítač.

### Bezdrátový produkt přestává při připojení k síti VPN komunikovat

• Obvykle není možné se současně připojit k bezdrátové síti a jiným sítím.

### Síť není uvedena v seznamu bezdrátových sítí

- Ujistěte se, že je zapnutý bezdrátový směrovač a že je napájen.
- Síť může být skrytá. I ke skryté síti se však lze připojit.

### Bezdrátová síť nefunguje

- 1. Chcete-li ověřit, zda nedošlo ke ztrátě komunikace sítě, zkuste k síti připojit jiná zařízení.
- 2. Ověřte síťovou komunikaci zadáním příkazu ping v síti.
  - a. Otevřete příkazový řádek v počítači: V systému Windows klikněte na tlačítko Start a na položku Spustit a zadejte příkaz cmd.
  - b. Zadejte příkaz ping následovaný identifikátorem SSID pro vaši síť.
  - c. Pokud se v okně zobrazí časy připojování, znamená to, že síť funguje.
- 3. Ujistěte se, že se směrovač nebo produkt připojuje ke stejné síti jako váš počítač.
  - a. Otevřete nabídku Sestavy a výběrem příkazu Sestava konfigurace vytiskněte hlášení.
  - **b.** Porovnejte identifikátor SSID v konfiguračním hlášení s identifikátorem SSID v konfiguraci tiskárny počítače.
  - c. Jestliže identifikátory SSID nejsou stejné, zařízení se nepřipojují ke stejné síti. Znovu nakonfigurujte bezdrátovou síť pro svůj produkt.

### Potíže se softwarem produktu

| Problém                                                                    | Řešení                                                                                                    |
|----------------------------------------------------------------------------|----------------------------------------------------------------------------------------------------|
| Ovladač tiskárny pro produkt se nezobrazuje ve složce<br><b>Tiskárna</b> . | <ul> <li>Restartováním počítače restartujte proces zařazovací<br/>služby pro tisk. Pokud zařazovací služba pro tisk<br/>nefunguje, ve složce <b>Tiskárny</b> se nezobrazí žádné<br/>ovladače tiskárny.</li> </ul>         |
|                                                                            | Nainstalujte software produktu znovu.                                                                                                    |
|                                                                            | POZNÁMKA: Zavřete všechny spuštěné aplikace.<br>Aplikace zobrazené v hlavním panelu zavřete kliknutím<br>pravým tlačítkem myši na ikonu a výběrem příkazu<br>Zavřít či Deaktivovat.                                       |
|                                                                            | • Zkuste připojit kabel USB do jiného portu USB počítače.                                                                                                    |
| Chybová zpráva při instalaci softwaru                                      | Nainstalujte software produktu znovu.                                                                                                    |
|                                                                            | POZNÁMKA: Zavřete všechny spuštěné aplikace.<br>Aplikace zobrazené v hlavním panelu zavřete kliknutím<br>pravým tlačítkem myši na ikonu a zvolením příkazu<br>Zavřít či Deaktivovat.                                      |
|                                                                            | <ul> <li>Zkontrolujte množství volného místa na jednotce, na<br/>kterou instalujete software produktu. V případě potřeby<br/>uvolněte na jednotce co nejvíce místa a software<br/>produktu nainstalujte znovu.</li> </ul> |
|                                                                            | <ul> <li>V případě potřeby spusťte program Defragmentace<br/>disku a znovu nainstalujte software produktu.</li> </ul>                                                                                                    |
| Produkt je ve stavu Připraveno, ale netiskne                               | <ul> <li>Vytiskněte konfigurační stránku a ověřte funkčnost<br/>produktu.</li> </ul>                                                                                                    |
|                                                                            | <ul> <li>Zkontrolujte, že jsou všechny kabely správně připojené<br/>a vyhovují specifikaci. Jde o kabel USB a napájecí<br/>kabely. Zkuste použít nový kabel.</li> </ul>                                                   |

### Řešení běžných potíží u počítače Macintosh

- <u>V seznamu Print & Fax (Tisk a fax) není uvedený ovladač tiskárny.</u>
- <u>Název produktu se nezobrazuje v seznamu produktů v seznamu Print & Fax (Tisk a fax)</u>
- Ovladač tiskárny nenastavil automaticky zařízení zvolené v seznamu Print & Fax (Tisk a fax).
- <u>Tisková úloha nebyla zaslána do požadovaného produktu.</u>
- <u>Při připojení kabelem USB se po výběru ovladače nezobrazí toto zařízení v seznamu Print &</u> <u>Fax (Tisk a fax).</u>
- Pro připojení USB používáte obecný ovladač tiskárny

### V seznamu Print & Fax (Tisk a fax) není uvedený ovladač tiskárny.

- 1. Zkontrolujte, zda je soubor .GZ produktu v následující složce na pevném disku: Library/ Printers/PPDs/Contents/Resources. Pokud to bude nutné, nainstalujte software znovu.
- 2. Pokud ve složce není uveden soubor GZ, může být soubor PPD poškozený. Odstraňte soubor a znovu nainstalujte software.

## Název produktu se nezobrazuje v seznamu produktů v seznamu Print & Fax (Tisk a fax)

- 1. Zkontrolujte, zda jsou kabely správně připojeny a produkt je zapnutý.
- 2. Zkontrolujte název produktu vytištěním konfigurační stránky. Zkontrolujte, zda název na konfigurační stránce odpovídá názvu v seznamu Print & Fax (Tisk a fax).
- 3. Nahraďte kabel USB nebo síťový kabel kvalitním kabelem.

## Ovladač tiskárny nenastavil automaticky zařízení zvolené v seznamu Print & Fax (Tisk a fax).

- 1. Zkontrolujte, zda jsou kabely správně připojeny a produkt je zapnutý.
- 2. Zkontrolujte, zda je soubor .GZ produktu v následující složce na pevném disku: Library/ Printers/PPDs/Contents/Resources. Pokud to bude nutné, nainstalujte software znovu.
- Pokud ve složce není uveden soubor GZ, může být soubor PPD poškozený. Odstraňte soubor a znovu nainstalujte software.
- 4. Nahraďte kabel USB nebo síťový kabel kvalitním kabelem.

### Tisková úloha nebyla zaslána do požadovaného produktu.

- 1. Otevřete tiskovou frontu a restartujte tiskovou úlohu.
- Je možné, že tisková úloha byla přijata jiným produktem se stejným nebo podobným názvem. Zkontrolujte název produktu vytištěním konfigurační stránky. Zkontrolujte, zda název na konfigurační stránce odpovídá názvu v seznamu Print & Fax (Tisk a fax).

## Při připojení kabelem USB se po výběru ovladače nezobrazí toto zařízení v seznamu Print & Fax (Tisk a fax).

#### Řešení potíží se softwarem

Zkontrolujte, zda používáte operační systém Mac OS X 10.5 nebo novější.

#### Řešení potíží s hardwarem

- 1. Ujistěte se, že je produkt zapnutý.
- 2. Ověřte, zda je kabel USB správně připojen.
- 3. Ověřte, zda používáte odpovídající vysokorychlostní kabel USB.
- 4. Zajistěte, aby nebylo nainstalováno příliš mnoho zařízení USB odebírajících energii současně. Odpojte z řetězce všechna zařízení a připojte kabel zařízení MFP přímo k portu USB počítače.
- 5. Zkontrolujte, zda v řadě nejsou připojeny více než dva nenapájené rozbočovače USB. Odpojte z řetězce všechna zařízení a připojte kabel přímo k portu USB počítače.
- POZNÁMKA: Klávesnice počítače iMac představuje nenapájený rozbočovač USB.

### Pro připojení USB používáte obecný ovladač tiskárny

Pokud jste kabel USB připojili před instalací softwaru, je možné, že používáte obecný ovladač tiskárny místo ovladače pro tento produkt.

- 1. Odstraňte obecný ovladač tiskárny.
- 2. Znovu nainstalujte software z disku CD produktu. Nepřipojujte kabel USB, dokud k tomu nebudete instalačním programem softwaru vyzváni.
- Pokud je nainstalováno více tiskáren, vyberte v rozevírací nabídce Formát dialogového okna Tisk správnou tiskárnu.

## A Spotřební materiál a příslušenství

- Objednání náhradních dílů, příslušenství a spotřebního materiálu
- Čísla dílů

# Objednání náhradních dílů, příslušenství a spotřebního materiálu

| Objednání spotřebního materiálu a papíru                     | www.hp.com/go/suresupply                                                           |
|--------------------------------------------------------------|------------------------------------------------------------------------------------|
| Objednání originálních částí nebo příslušenství HP           | www.hp.com/buy/parts                                                               |
| Objednání prostřednictvím servisu nebo poskytovatele podpory | Obraťte se na autorizovaný servis nebo na autorizovaného poskytovatele podpory HP. |

### Čísla dílů

V době tisku byl aktuální následující seznam příslušenství. Informace o objednání a dostupnost doplňků se mohou během doby životnosti produktu změnit.

### Tiskové kazety

| Položka                    | Popis     | Číslo dílu |
|----------------------------|-----------|------------|
| Tiskové kazety HP LaserJet | Černá     | CE320A     |
|                            | Azurová   | CE321A     |
|                            | Žlutá     | CE322A     |
|                            | Purpurová | CE323A     |

#### POZNÁMKA: Informace o výtěžnosti kazet naleznete na stránce <u>www.hp.com/go/pageyield</u>. Skutečná výtěžnost závisí na konkrétním způsobu používání.

### Kabely a rozhraní

| Položka   | Popis                              | Číslo dílu |
|-----------|------------------------------------|------------|
| Kabel USB | Kabel s konektory A do B délky 2 m | 8121-0868  |

## **B** Servis a podpora

- Prohlášení o omezené záruce společnosti Hewlett-Packard
- Záruka HP Premium Protection Warranty: Prohlášení o omezené záruce na tiskovou kazetu LaserJet
- Data uložená na tiskové kazetě
- Licenční smlouva s koncovým uživatelem
- <u>OpenSSL</u>
- Zákaznická podpora
- <u>Opětovné zabalení produktu</u>

### Prohlášení o omezené záruce společnosti Hewlett-Packard

| VÝROBEK HP                              | TRVÁNÍ OMEZENÉ ZÁRUKY        |
|-----------------------------------------|------------------------------|
| HP LaserJet Pro CM1410 Color MFP Series | Jeden rok od data zakoupení. |

Společnost HP poskytuje koncovému spotřebiteli záruku na to, že hardware a příslušenství HP bude bez vad materiálu a zpracování po výše uvedenou dobu po jeho zakoupení. Pokud společnost HP obdrží upozornění na takovou vadu v průběhu záruční doby, společnost HP podle svého uvážení opraví nebo vymění vadný produkt. Náhradní produkt může být nový nebo ekvivalentní novému z hlediska výkonu.

Společnost HP poskytuje záruku na to, že software HP, pokud byl správně instalován a užíván, nebude mít závady v provádění programovacích instrukcí z důvodu vady materiálu a zpracování po výše uvedenou dobu po jeho zakoupení. Pokud společnost HP obdrží v záruční době reklamaci takové vady, je povinna vyměnit software, který z důvodu této vady neprovádí programovací instrukce.

Společnost HP nezaručuje, že činnost produktů HP bude nepřerušená nebo bezchybná. V případě, že společnost HP není schopna v přiměřené době opravit nebo vyměnit příslušný produkt podle podmínek stanovených v záruce, má uživatel právo na základě neprodleného vrácení produktu na vrácení ceny, za kterou zboží zakoupil.

Produkty HP mohou obsahovat repasované části ekvivalentní novým z hlediska výkonu nebo náhodně použité součásti.

Záruka se nevztahuje na závady vzniklé v důsledku (a) nesprávné nebo nedostatečné údržby či kalibrace, (b) softwaru, rozhraní, součástí nebo spotřebního materiálu, které nebyly dodány společností HP, (c) neoprávněné úpravy nebo zneužití, (d) provozu v podmínkách, které nesplňují uveřejněné specifikace prostředí produktu nebo (e) nesprávné přípravy či údržby umístění.

AŽ DO ROZSAHU UMOŽŇOVANÉHO PŘÍSLUŠNÝMI MÍSTNÍMI ZÁKONY JSOU UVEDENÉ ZÁRUKY VÝHRADNÍ A NEJSOU POSKYTOVÁNY ŽÁDNÉ DALŠÍ ZÁRUKY JAKÉHOKOLI DRUHU, PSANÉ ANI ÚSTNÍ, AŤ VYJÁDŘENÉ NEBO ODVOZENÉ, A SPOLEČNOST HP VÝSLOVNĚ ODMÍTÁ ODVOZENÉ ZÁRUKY PRODEJNOSTI NEBO VHODNOSTI PRO URČITÉ ÚČELY A USPOKOJIVÉ KVALITY. Zákony některých zemí/oblastí, států nebo provincií nepovolují omezení platnosti odvozené záruky, proto si ověřte, zda se vás výše uvedené omezení týká. Tato záruka vám poskytuje specifická zákonná práva a případná další práva, která se liší podle konkrétní země/oblasti, státu nebo provincie.

Omezená záruka společnosti HP je platná v každé zemi/oblasti a místě, kde má společnost HP zastoupení pro podporu tohoto produktu a kde tento produkt prodává. Úroveň záručních služeb se může lišit podle místních standardů. Společnost HP nebude měnit formu, provedení nebo funkce produktu, aby umožnila jeho provozovatelnost v zemích/oblastech, pro něž nebyl určen z právních důvodů nebo kvůli omezením.

V ROZSAHU POVOLENÉM MÍSTNÍMI ZÁKONY JSOU NÁHRADY POSKYTOVANÉ ZÁKAZNÍKOVI PODLE TÉTO OMEZENÉ ZÁRUKY JEDINOU A VÝHRADNÍ NÁHRADOU, KTEROU MŮŽE ZÁKAZNÍK OBDRŽET. S VÝJIMKAMI UVEDENÝMI VÝŠE NENESE SPOLEČNOST HP ANI JEJÍ DODAVATELÉ V ŽÁDNÉM PŘÍPADĚ ODPOVĚDOST ZA ZTRÁTU DAT NEBO PŘÍMÉ, NEPŘÍMÉ, NÁHODNÉ, NÁSLEDNÉ (VČETNĚ UŠLÉHO ZISKU NEBO DAT) ANI JINÉ ŠKODY, BEZ OHLEDU NA TO, ZDA JSOU TYTO ŠKODY DEFINOVÁNY PODLE SMLOUVY, PRÁVNÍ NORMY NEBO JINÝM ZPŮSOBEM. Zákony některých zemí/oblastí, států nebo provincií nepovolují vyloučení nebo omezení odpovědnosti za náhodné nebo následné škody, proto si ověřte, zda se vás výše uvedené vyloučení nebo omezení odpovědnosti týká.

ZÁRUČNÍ PODMÍNKY UVEDENÉ V TOMTO PROHLÁŠENÍ NEVYLUČUJÍ, NEOMEZUJÍ ANI NEUPRAVUJÍ ZÁVAZNÁ STATUTÁRNÍ PRÁVA VZTAHUJÍCÍ SE K PRODEJI TOHOTO PRODUKTU UŽIVATELI, POKUD TO DOVOLUJE ZÁKON; POUZE JE DOPLŇUJÍ.

### Záruka HP Premium Protection Warranty: Prohlášení o omezené záruce na tiskovou kazetu LaserJet

U tohoto výrobku HP je zaručeno, že neobsahuje žádné závady materiálu ani provedení.

Tato záruka se nevztahuje na výrobky, které (a) byly znovu naplněny, repasovány nebo jakkoli upraveny, (b) vykazují problémy způsobené nesprávným použitím, nevhodným skladováním nebo provozem v prostředí, které nevyhovuje zveřejněným specifikacím pro tiskárny, nebo (c) vykazují opotřebení způsobené běžným užíváním.

Chcete-li získat záruční servis, vraťte výrobek v místě prodeje (s písemným popisem potíží a ukázkami tisku) nebo se obraťte na podporu zákazníků HP. Společnost HP na základě vlastního uvážení buď vymění vadné výrobky, nebo vrátí kupní cenu.

V ROZSAHU POVOLENÉM MÍSTNÍMI ZÁKONY JE VÝŠE UVEDENÁ ZÁRUKA VÝHRADNÍ A NEPOSKYTUJÍ SE ŽÁDNÉ DALŠÍ VÝSLOVNÉ NEBO ODVOZENÉ ZÁRUKY, AŤ UŽ PÍSEMNÉ NEBO ÚSTNÍ. SPOLEČNOST HEWLETT-PACKARD SE PŘEDEVŠÍM ZŘÍKÁ VŠECH ODVOZENÝCH ZÁRUK TÝKAJÍCÍCH SE PRODEJNOSTI, USPOKOJIVÉ KVALITY A VHODNOSTI PRO KONKRÉTNÍ ÚČEL.

V ROZSAHU POVOLENÉM MÍSTNÍMI ZÁKONY NERUČÍ SPOLEČNOST HP V ŽÁDNÉM PŘÍPADĚ ZA ŽÁDNÉ PŘÍMÉ, SPECIÁLNÍ, NAHODILÉ, NÁSLEDNÉ (VČETNĚ ZTRÁTY ZISKU NEBO DAT) NEBO JINÉ ŠKODY, VYPLÝVAJÍCÍ ZE SMLOUVY, PORUŠENÍ PRÁVA NEBO JINÝCH PŘÍČIN.

ZÁRUČNÍ PODMÍNKY UVEDENÉ V TOMTO PROHLÁŠENÍ NEVYLUČUJÍ, NEOMEZUJÍ ANI NEUPRAVUJÍ ZÁKONNÁ PRÁVA VZTAHUJÍCÍ SE K PRODEJI VÝROBKU (S VÝJIMKOU ROZSAHU POVOLENÉHO ZÁKONEM) A JSOU JEJICH DOPLNĚNÍM.

### Data uložená na tiskové kazetě

Tiskové kazety HP používané s tímto produktem obsahují paměťový čip využívaný při provozování produktu.

Tento čip navíc shromažďuje omezenou sadu informací o používání produktu, například: datum, kdy byla tisková kazeta poprvé nainstalována, datum, kdy byla tisková kazeta naposledy použita, počet stránek vytisknutých pomocí tiskové kazety, pokrytí stránek, použité režimy tisku, jakékoli případné tiskové chyby a modul produktu. Tyto informace pomáhají společnosti HP v návrhu dalších produktů tak, aby tyto produkty splňovaly požadavky zákazníků na tisk.

Data shromážděná z paměťového čipu tiskové kazety neobsahují informace, pomocí kterých by bylo možné identifikovat zákazníka nebo uživatele tiskové kazety či konkrétního produktu.

Společnost HP shromažďuje informace o paměťových čipech z tiskových kazet vrácených společnosti HP v rámci programu bezplatného vracení a recyklace spotřebního materiálu (recyklační program HP Planet Partners: <u>www.hp.com/recycle</u>). Tyto informace jsou analyzovány za účelem dalšího vylepšování produktů HP. K datům, které paměťové čipy obsahují, také mohou mít přístup partneři HP, kteří se účastní programu recyklace tiskových kazet.

K anonymním informacím na paměťovém čipu mohou mít přístup všechny ostatní společnosti, které vlastní dané tiskové kazety. Pokud nechcete k těmto informacím povolit přístup, můžete nastavit, aby se čip nepoužíval. Pak jej však nebude možné využívat v produktech HP.

### Licenční smlouva s koncovým uživatelem

PŘED POUŽITÍM SOFTWAROVÉHO PRODUKTU SI NEJPRVE PŘEČTĚTE TYTO INFORMACE: Tato licenční smlouva s koncovým uživatelem ("EULA") je dohoda mezi (a) vámi (jednotlivcem nebo právnickou osobou, kterou zastupujete) a (b) společností Hewlett-Packard Company ("HP"). Smlouva určuje použití softwarového produktu ("Softwaru"). Tato EULA neplatí tam, kde existuje zvláštní licenční smlouva mezi vámi a HP nebo jejími dodavateli vztahující se na Software, což se týká i licenčních smluv v online dokumentaci. Výraz "Software" může zahrnovat (i) příslušná média, (ii) uživatelskou příručku a jiné tištěné materiály a (iii) "online" nebo elektronickou dokumentaci (společně "Uživatelská dokumentace").

PRÁVA TÝKAJÍCÍ SE TOHOTO SOFTWARU JSOU POSKYTOVÁNA, JEN POKUD SOUHLASÍTE SE VŠEMI PODMÍNKAMI TÉTO SMLOUVY EULA. NAINSTALOVÁNÍM, KOPÍROVÁNÍM, STAŽENÍM NEBO POUŽITÍM SOFTWARU JINÝM ZPŮSOBEM SOUHLASÍTE S PODMÍNKAMI TÉTO SMLOUVY EULA. POKUD NEPŘIJÍMÁTE TUTO SMLOUVU EULA, NEINSTALUJTE, NESTAHUJTE ANI JINAK NEPOUŽÍVEJTE TENTO SOFTWARE. POKUD JSTE SOFTWARE ZAKOUPILI, ALE NESOUHLASÍTE S TOUTO SMLOUVOU EULA, VRAŤTE PROSÍM SOFTWARE PRODEJCI BĚHEM 14 DNŮ A BUDOU VÁM VRÁCENY PENÍZE. POKUD JE SOFTWARE INSTALOVÁN NA JINÉM PRODUKTU HP NEBO SPOLU S NÍM K DISPOZICI, MŮŽETE VRÁTIT NEPOUŽITÝ PRODUKT I S PŘÍSLUŠENSTVÍM.

1. SOFTWARE TŘETÍCH STRAN. Software může zahrnovat kromě proprietárního softwaru HP ("Software HP") i software podléhající licenci třetích stran ("Software třetích stran" a "Licence třetích stran"). Licence jakéhokoli Softwaru třetích stran je vám poskytována za podmínek příslušných Licencí třetích stran. Obvykle bývá Licenční smlouva třetí strany umístěna v souboru s názvem např. license.txt. Pokud nejste schopni najít Licenční smlouvu třetí strany, kontaktujte podporu HP. Pokud Licenční smlouva třetí strany zahrnuje licence, které zpřístupňují zdrojový kód (například Všeobecná veřejná licence GNU) a příslušný zdrojový kód není dodán spolu se Softwarem, navštivte stránky podpory produktu na webu HP (hp.com), kde najdete informace, jak získat zdrojový kód.

2. LICENČNÍ PRÁVA. Splníte-li všechny podmínky této smlouvy EULA, budete mít následující práva:

a. Použití. Společnost HP vám poskytuje právo k Použití jedné kopie Softwaru HP. "Použití" znamená instalaci, kopírování, ukládání, nahrávání, spouštění, zobrazování nebo jiné použití Softwaru HP. Software HP se nesmí upravovat nebo vypínat jakékoliv jeho licenční nebo kontrolní funkce. Pokud je tento Software poskytnut společností HP pro Použití s produktem pro zobrazování nebo tisk (například pokud je Software ovladač tiskárny, firmware nebo doplněk), smí se Software HP použítí jen s tímto produktem ("Produkt HP"). V Uživatelské dokumentaci mohou být stanovena další omezení Použití. Pro Použití je zakázáno oddělovat od Softwaru HP jednotlivé komponenty. Nejste oprávněni distribuovat Software HP.

b. Kopírování. Vaše oprávnění ke kopírování znamená, že si můžete vytvořit kopie Softwaru HP pro účely archivace nebo zálohování za podmínky, že každá kopie obsahuje všechny původní informace o vlastnictví Softwaru HP a je používána pouze pro účely zálohování.

3. AKTUALIZACE. Pro Použití Softwaru HP poskytnutého společností HP jako inovace, aktualizace nebo doplněk (společně "Aktualizace") musíte mít nejprve licenci na původní Software HP identifikovaný společností HP jako způsobilý pro Aktualizaci. V míře, v jaké Aktualizace nahrazuje původní Software HP, nejste oprávněni nadále tento Software HP používat. Tato smlouva EULA se vztahuje na každou Aktualizaci, pokud společnost HP nestanoví pro Aktualizaci jiné podmínky. V případě rozporu mezi touto smlouvou EULA a dalšími podmínkami budou mít přednost tyto další podmínky.

4. PŘEVOD.

a. Převod třetí straně. Původní koncový uživatel Softwaru HP může provést jednorázový převod Softwaru HP na jiného koncového uživatele. Případný převod bude zahrnovat všechny součásti, média, Uživatelskou dokumentaci, tuto smlouvu EULA a případně osvědčení o autenticitě. Převod nesmí být nepřímý, např. předáním do komise. Před převodem musí koncový uživatel přebírající převáděný Software souhlasit s touto smlouvou EULA. Po převodu Softwaru HP bude platnost vaší licence automaticky ukončena.

b. Omezení. Software HP nesmíte pronajímat ani půjčovat, ani jej nesmíte Používat pro komerční sdílení (timesharing) nebo kancelářské účely. Licenci ani Software HP nesmíte postoupit ani převést nebo na ně poskytnout dílčí licenci s výjimkou případů výslovně uvedených v této smlouvě EULA.

5. CHRÁNĚNÁ PRÁVA. Práva na duševní vlastnictví na Software a Uživatelskou dokumentaci jsou vlastněna společností HP nebo jejími dodavateli a jsou chráněna zákonem, včetně příslušných zákonů o autorských právech, obchodním tajemství, patentech a ochranných známkách. Ze Softwaru nesmíte odstraňovat žádné označení produktu, sdělení o autorských právech nebo vlastnických omezeních.

6. OMEZENÍ ZPĚTNÉHO PŘEKLADU. Nejste oprávněni zpětně překládat, dekódovat ani rozkládat Software HP s výjimkou a pouze do té míry, do jaké právo na tyto činnosti zaručuje příslušný zákon.

7. SOUHLAS S POUŽITÍM ÚDAJŮ. Společnost HP a její pobočky mohou shromažďovat a používat technické informace, které jim poskytnete, v souvislosti (i) s vaším Používáním Softwaru nebo Produktu HP, nebo (ii) s poskytnutím služeb podpory vztahujících se k Softwaru nebo Produktu HP. Na všechny tyto informace se vztahují zásady ochrany osobních údajů společnosti HP. Společnost HP nebude takové informace používat ve formě, která by umožňovala vás osobně identifikovat s výjimkou účelů vylepšení vašeho Používání nebo poskytnutí služeb podpory.

8. OMEZENÍ ODPOVĚDNOSTI. Bez ohledu na případné škody, které vám mohou vzniknout, bude celková odpovědnost společnosti HP a jejích dodavatelů podle ustanovení této smlouvy EULA a váš výhradní opravný prostředek (tj. možnost vrácení) omezen na částku, kterou jste skutečně zaplatili za Produkt, nebo na 5 USD podle toho, která částka je vyšší. SPOLEČNOST HP ANI JEJÍ DODAVATELÉ NEJSOU V MAXIMÁLNÍM ROZSAHU POVOLENÉM PŘÍSLUŠNÝMI ZÁKONY ODPOVĚDNÍ ZA JAKÉKOLI ZVLÁŠTNÍ, NÁHODNÉ, NEPŘÍMÉ NEBO NÁSLEDNÉ ŠKODY (VČETNĚ ŠKOD ZE ZTRÁT ZISKU Z PODNIKÁNÍ, ZTRÁTY DAT, PŘERUŠENÍ PODNIKÁNÍ, ÚJMY NA ZDRAVÍ NEBO ZE ZTRÁTY UTAJENÍ) VZTAHUJÍCÍ SE JAKÝMKOLI ZPŮSOBEM K POUŽÍVÁNÍ SOFTWARU NEBO NEMOŽNOSTI JEJ POUŽÍVAT A TO I V PŘÍPADĚ, ŽE SPOLEČNOST HP BYLA UPOZORNĚNA NA MOŽNOST TĚCHTO ŠKOD, A TAKÉ V PŘÍPADĚ, ŽE OPRAVNÝ PROSTŘEDEK (TJ. MOŽNOST VRÁCENÍ) NESPLNÍ SVŮJ ZÁKLADNÍ ÚČEL. Některé státy nebo jiné jurisdikce neumožňují výjimky z omezení náhodných nebo následných škod či jejich omezení, takže výše uvedená omezení nebo výjimky se na vás nemusí vztahovat.

9. AMERICKÁ VLÁDA JAKO ZÁKAZNÍK. Pokud jste federálním úřadem či institucí USA, pak v souladu s ustanoveními FAR 12.211 a 12.212 se licence na komerční počítačový software, dokumentace k počítačovému softwaru a technické údaje ke komerčnímu zboží poskytují podle standardních komerčních licenčních podmínek společnosti HP.

10. SOULAD SE ZÁKONY O VÝVOZU. Jste povinni dodržet všechny zákony, nařízení a předpisy (i) vztahující se na vývoz nebo dovoz Softwaru, nebo (ii) omezující Použití Softwaru včetně jakýchkoli omezení vztahujících se na šíření jaderných, chemických nebo biologických zbraní.

11. VYHRAZENÍ PRÁV. Společnost HP a její dodavatelé si vyhrazují práva, která vám nejsou výslovně poskytnuta touto smlouvou EULA.

(c) 2007 Hewlett-Packard Development Company, L.P.

Rev. 11/06

### **OpenSSL**

Tento produkt obsahuje software vyvinutý sdružením OpenSSL Project pro použití v implementaci OpenSSL Toolkit. (http://www.openssl.org/)

OpenSSL PROJECT POSKYTUJE TENTO SOFTWARE "TAK JAK JE" A ZŘÍKÁ SE JAKÝCHKOLI VÝSLOVNÝCH NEBO IMPLIKOVANÝCH ZÁRUK, ZEJMÉNA IMPLIKOVANÝCH ZÁRUK PRODEJNOSTI A VHODNOSTI K URČITÉMU ÚČELU. V ŽÁDNÉM PŘÍPADĚ NEBUDOU ORGANIZACE OpenSSL PROJECT ANI JEJÍ SPOLUPRACOVNÍCI ODPOVĚDNÍ ZA ŽÁDNÉ PŘÍMÉ, NEPŘÍMÉ, VEDLEJŠÍ, ZVLÁŠTNÍ, PENALIZOVANÉ NEBO NÁSLEDNÉ ŠKODY (ZAHRNUJÍCÍ MIMO JINÉ OBSTARÁNÍ NÁHRADNÍHO ZBOŽÍ NEBO SLUŽEB,

ZTRÁTU UŽÍVÁNÍ NEBO DAT, UŠLÝ ZISK ČI PŘERUŠENÍ PROVOZU) JAKKOLI ZPŮSOBENÉ A VYPLÝVAJÍCÍ Z JAKÉKOLI TEORIE ODPOVĚDNOSTI, AŤ JIŽ Z KONTRAKTU, PŘESNĚ VYMEZENÉ ODPOVĚDNOSTI NEBO DELIKTU (VČETNĚ NEDBALOSTI A JINÝCH PŘEČINŮ), VYVSTÁVAJÍCÍ JAKÝMKOLI ZPŮSOBEM Z UŽÍVÁNÍ TOHOTO SOFTWARU, I KDYBY BYLI O MOŽNOSTI TAKOVÝCH ŠKOD INFORMOVÁNI.

Součástí tohoto produktu je šifrovací software vytvořený Ericem Youngem (eay@cryptsoft.com). Tento produkt obsahuje software, který napsal Tim Hudson (tjh@cryptsoft.com).

### Zákaznická podpora

| Získání telefonické podpory pro vaši zemi/oblast                                   | Telefonní čísla určená pro vaši zemi/oblast najdete na |
|------------------------------------------------------------------------------------|--------------------------------------------------------|
| Mějte při ruce název produktu, sériové číslo, datum<br>zakoupení a popis problému. | adrese www.hp.com/support/.                            |
| Získání 24hodinové internetové podpory                                             | www.hp.com/support/CM1410series                        |
| Získání podpory produktů používaných s počítačem<br>Macintosh                      | www.hp.com/go/macosx                                   |
| Stažení softwarových nástrojů, ovladačů a elektronických<br>informací              | www.hp.com/support/CM1410series                        |
| Objednání dalších služeb nebo smluv o údržbě se<br>společností HP                  | www.hp.com/go/carepack                                 |
| Registrace produktu                                                                | www.register.hp.com                                    |

### Opětovné zabalení produktu

Pokud se středisko služeb zákazníkům společnosti HP rozhodne, že váš produkt je za účelem opravy nutné vrátit společnosti HP, před jeho přepravou jej podle následujících pokynů znovu zabalte.

- △ UPOZORNĚNÍ: Škody při přepravě vzniklé nedostatečným zabalením jsou hrazeny zákazníkem.
  - 1. Vyjměte a uschovejte tiskové kazety.
  - △ UPOZORNĚNÍ: Je velmi důležité, abyste ze zařízení před přepravou vyjmuli tiskové kazety. Z tiskové kazety ponechané v tiskárně může uniknout toner, který by znečistil celý produkt.

Aby se zabránilo poškození tiskových kazet, nedotýkejte se válců uvnitř kazet a uložte tiskové kazety tak, aby nebyly vystaveny světlu.

- 2. Odpojte a uschovejte napájecí kabel, kabel rozhraní a jakékoli volitelné příslušenství.
- Pokud je to možné, přiložte vzorky tisku a 50 až 100 listů papíru, na které nebylo možné správně tisknout.
- V USA zavolejte do střediska Služby zákazníkům HP a požádejte o nový balicí materiál. V jiných oblastech použijte k přepravě pokud možno originální obal.

## C Technické údaje o produktu

- <u>Rozměry</u>
- Spotřeba energie, elektrické specifikace a akustické emise
- Specifikace provozního prostředí

### Rozměry

#### Tabulka C-1 Rozměry

| Výrobek                   | Výška  | Hloubka | Šířka  | Hmotnost |
|---------------------------|--------|---------|--------|----------|
| HP LaserJet Pro<br>CM1415 | 413 mm | 472 mm  | 442 mm | 22,6 kg  |

## Spotřeba energie, elektrické specifikace a akustické emise

Nejnovější informace najdete na webové stránce www.hp.com/support/CM1410series.

△ UPOZORNĚNÍ: Požadavky na napájení závisí na zemi/oblasti, kde se zařízení prodává. Neměňte provozní napětí. Vedlo by to k poškození produktu a ztrátě záruky na produkt.

### Specifikace provozního prostředí

#### Tabulka C-2 Specifikace prostředí<sup>1</sup>

|                   | Doporučeno      | Provoz          | Skladování     |
|-------------------|-----------------|-----------------|----------------|
| Teplota           | 15 až 32,5 °C   | 15 až 32,5 °C   | -20 až 40 °C   |
|                   | (59 až 90,5 °F) | (59 až 90,5 °F) | (-4 až 104 °F) |
| Relativní vlhkost | 20 až 70%       | 10 až 80%       | 95% nebo méně  |
| Nadmořská výška   |                 | 0 až 3048 m     |                |

<sup>1</sup> Hodnoty podléhají změnám.

## D Informace o předpisech

- <u>Předpisy FCC</u>
- Ekologické vlastnosti výrobku
- Prohlášení o shodě
- Prohlášení o shodě (bezdrátové modely)
- Prohlášení o bezpečnosti
- Další prohlášení pro telekomunikační (faxová) zařízení
- Další prohlášení pro bezdrátové produkty

### **Předpisy FCC**

Toto zařízení bylo testováno podle požadavků na digitální zařízení třídy B, jejichž limity splňuje v rámci části 15 předpisů FCC. Tyto limity zabezpečují odpovídající ochranu před škodlivým rušením při umístění uvnitř budov. Toto zařízení vytváří, využívá a může vyzařovat energii v pásmu rádiových vln. Pokud toto zařízení není instalováno a užíváno v souladu s pokyny, může být příčinou nežádoucího rušení rádiového spojení. Nelze však zaručit, že rušení nenastane v případě konkrétní instalace. Způsobuje-li toto zařízení nežádoucí rušení rádiového a televizního příjmu, což lze určit zapnutím nebo vypnutím zařízení, doporučujeme uživateli, aby se pokusil napravit rušení pomocí jednoho nebo více následujících kroků:

- přesměrování nebo přemístění přijímací antény,
- zvětšení vzdálenosti mezi zařízením a přijímačem,
- zapojení zařízení do zásuvky jiného elektrického okruhu, než ve kterém je zapojen přijímač,
- konzultace s prodejcem nebo kvalifikovaným technikem radiových a televizních přijímačů.
- POZNÁMKA: Jakékoli změny nebo úpravy tiskárny, které nejsou výslovně povoleny společností Hewlett-Packard, mohou mít za následek neplatnost oprávnění uživatele provozovat toto zařízení.

Podle omezení třídy B části 15 pravidel FCC je pro přenos dat vyžadováno použití stíněného kabelu.

### Ekologické vlastnosti výrobku

### Ochrana životního prostředí

Společnost Hewlett-Packard se zavázala vyrábět produkty vykazující vysokou kvalitu také ve vztahu k životnímu prostředí. Tento produkt byl navržen s několika atributy, které minimalizují jeho negativní dopad na životní prostředí.

### Vytváření ozonu

Tento produkt nevytváří žádné podstatnější množství ozonu (O<sub>3</sub>).

### Spotřeba energie

Spotřeba energie v režimu Připraveno nebo Úsporný režim prudce klesne. Šetří se tím přírodní prostředky a peníze, aniž by byl snížen vysoký výkon tohoto produktu. Zařízení Hewlett-Packard pro tisk a práci s obrazem označené logem ENERGY STAR<sup>®</sup> odpovídá specifikacím pro zařízení pro práci s obrazem podle programu ENERGY STAR Komise pro ochranu životního prostředí v USA. Na zobrazovacích zařízeních splňujících specifikace programu ENERGY STAR je umístěno toto označení:

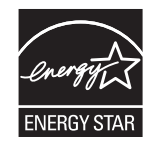

Další informace o modelech produktů splňujících specifikace programu ENERGY STAR naleznete na adrese:

### Spotřeba papíru

Funkce ručního oboustranného tisku tohoto produktu a schopnost tisknout více stránek na jednu stranu média mohou snížit spotřebu papíru a omezit z toho vyplývající požadavky na přírodní zdroje.

### **Plasty**

Plastové díly s hmotností vyšší než 25 gramů jsou označeny podle mezinárodních norem, což usnadňuje identifikaci plastů pro účely recyklace po uplynutí životnosti produktu.

### Spotřební materiál HP LaserJet

Vracení a recyklace tiskových kazet HP LaserJet je snadné a bezplatné, zajišťuje je program HP Planet Partners. Ke každému novému balení tiskové kazety spotřebního materiálu HP LaserJet se přikládají vícejazyčné informace o programu a pokyny. Zátěž na životní prostředí můžete snížit i tím, že vrátíte více kazet najednou, místo po jedné.

Společnost HP se zavázala poskytovat invenční, vysoce kvalitní produkty a služby i vzhledem k životnímu prostředí, a to od návrhu produktu přes jeho výrobu, distribuci, použití u zákazníka až po recyklaci. Díky vaší účasti v programu HP Planet Partners program zajistíme, že budou vaše tiskové kazety HP LaserJet řádně recyklovány a miliony tun plastu a kovů, které by jinak skončily na skládce, budou přepracovány pro nové produkty. Vzhledem k tomu, že je kazeta recyklována a použita pro nový materiál, nevrátí se zpět k vám. Děkujeme vám za odpovědný přístup k životnímu prostředí.

POZNÁMKA: Zpáteční štítek používejte pouze pro vracení originálních tiskových kazet HP LaserJet. Nepoužívejte tento štítek pro kazety inkoustových tiskáren HP, kazet jiných výrobců, opakovaně plněných kazet nebo kazet, u nichž uplatňujete záruku. Informace o recyklaci kazet pro inkoustové tiskárny HP naleznete na adrese <u>http://www.hp.com/recycle</u>.

### Pokyny pro vracení a recyklaci

### Spojené státy americké a Portoriko

Štítek přiložený v obalu kazety s tonerem pro tiskárny HP LaserJet slouží k vracení a recyklaci jedné nebo více použitých tiskových kazet HP LaserJet. Postupujte podle příslušných níže uvedených instrukcí.

#### Vrácení více kazet najednou

- 1. Zabalte každou tiskovou kazetu HP LaserJet do její původní krabice a plastového obalu.
- 2. Pomocí lepicí nebo balicí pásky spojte krabice k sobě. Celé balení může vážit až 31 kg.
- 3. Použijte jeden předplacený zasílací štítek.

#### NEBO

- Použijte svou vlastní krabici nebo požádejte o bezplatnou objemnější krabici na webové adrese <u>www.hp.com/recycle</u> nebo na telefonním čísle 1-800-340-2445 (krabice unese až 31 kg tiskových kazet HP LaserJet).
- 2. Použijte jeden předplacený zasílací štítek.

#### Vracení jednoho kusu

- 1. Zabalte tiskovou kazetu HP LaserJet do jejího původního plastového obalu a krabice.
- 2. Na přední stranu krabice nalepte štítek pro odeslání.

#### Odeslání

Balíček tiskových kazet HP LaserJet, které chcete vrátit k recyklaci, si ponechte do přístí dodávky nebo vyzvednutí doručovací společností UPS nebo jej zaneste do autorizovaného centra společnosti UPS pro podání zásilek. Místa pro podání zásilek společnosti UPS naleznete na webové adrese www.ups.com nebo na telefonním čísle +420 800-181-111. Vracíte-li balíček prostřednictvím štítku americké pošty USPS, odevzdejte balíček doručovateli služby USPS nebo jej zaneste na poštu USPS. Další informace a informace o objednání dalších štítků a krabic pro objemné zásilky naleznete na webové adrese www.hp.com/recycle nebo na telefonním čísle 1-800-340-2445. Vyžádaná vyzvednutí zásilek společností UPS budou účtována za běžné poplatky při vyzvednutí. Informace se mohou změnit bez upozornění.

#### Pro obyvatele Aljašky a Havaje:

Nepoužívejte štítek UPS. Informace a pokyny jsou k dispozici na telefonním čísle 1-800-340-2445. Pošta v USA zajišťuje na základě dohody se společností HP pro Aljašku a Havaj bezplatné vracení kazet.

#### Program sběru mimo USA

Chcete-li se účastnit programu pro vracení a recyklaci HP Planet Partners, postupujte podle pokynů uvedených v recyklační příručce (příručka je přiložena v balení nového spotřebního materiálu) nebo na adrese <u>www.hp.com/recycle</u>. Informace o vrácení spotřebního tiskového materiálu HP LaserJet naleznete po výběru země/oblasti.

### Papír

V tomto produktu můžete používat recyklovaný papír, pokud tento papír splňuje podmínky uvedené v příručce *HP LaserJet Printer Family Print Media Guide*. Tento produkt je vhodný pro použití recyklovaného papíru podle normy EN12281:2002.

### Omezení materiálu

Tento produkt společnosti HP neobsahuje rtuť.

Tento produkt společnosti HP obsahuje baterii, která může vyžadovat zvláštní zachází po skončení životnosti. Baterie obsažené v tomto produktu nebo dodávané společností Hewlett-Packard pro tento produkt mají následující vlastnosti:

| Řada multifunkčních zařízení HP LaserJet Pro CM1410 Color |                                  |  |
|-----------------------------------------------------------|----------------------------------|--|
| Тур                                                       | Uhlíková monofluoridová lithiová |  |
| Hmotnost                                                  | 0,8 g                            |  |
| Umístění                                                  | Na desce formátoru               |  |
| Vyměnitelná uživatelem                                    | Č.                               |  |

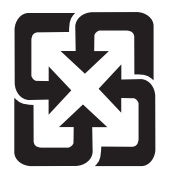

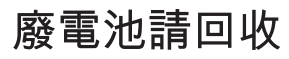

Informace o recyklaci naleznete na adrese <u>www.hp.com/recycle</u> nebo získáte u místních úřadů nebo na webové stránce sdružení Electronics Industries Alliance na adrese: <u>www.eiae.org</u>.

### Likvidace odpadů původci odpadů v domácnostech Evropské unie

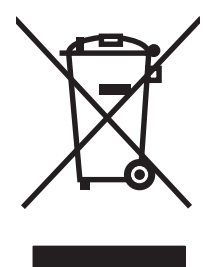

Tento symbol na produktu nebo na jeho obalu označuje výrobek, který nesmí být ukládán spolu s ostatním komunálním odpadem. Jako původci odpadního zařízení jste odpovědní za jeho likvidaci, tzn. předání tohoto odpadu k recyklaci na k tomu určené sběrné místo pro elektrická a elektronická zařízení. Tříděný sběr a recyklace odpadu po skončení životnosti zařízení pomáhá šetřit přírodní zdroje a zajistí recyklaci odpadu způsobem šetrným k lidskému zdraví a životnímu prostředí. Další informace o sběrných místech odpadních zařízení určených k recyklaci získáte na příslušném městském nebo obecním úřadě, u společnosti zajišťující sběr komunálního odpadu nebo v obchodě, kde jste zařízení zakoupili.

### **Chemické látky**

Společnost HP se zavázala k tomu, že bude zákazníkům poskytovat informace o chemických látkách použitých v jejích produktech tak, jak je třeba pro dodržení shody se zákonnými požadavky, například směrnicí REACH (Předpis EC č. 1907/2006 Evropského parlamentu a rady). Hlášení o chemických látkách je pro tento produkt k dispozici na webové stránce: <a href="https://www.hp.com/go/reach">www.hp.com/go/reach</a>.

### Bezpečnostní list MSDS (Material Safety Data Sheet)

Bezpečnostní listy (MSDS) spotřebního materiálu obsahujícího chemické látky (například toneru) jsou k dispozici na webových stránkách společnosti HP na adrese <u>www.hp.com/go/msds</u> nebo <u>www.hp.com/hpinfo/community/environment/productinfo/safety</u>.

### Další informace

Informace o otázkách ochrany životního prostředí naleznete v těchto dokumentech:

- dokumentu o ekologickém profilu tohoto produktu a mnoha dalších příbuzných produktů společnosti HP,
- závazku společnosti HP chránit životní prostředí,
- systému ekologické správy společnosti HP,
- programu společnosti Hewlett-Packard pro navracení a recyklaci výrobků po uplynutí doby životnosti,
- bezpečnostním listu MSDS (Material Safety Data Sheet).

Navštivte webovou stránku <u>www.hp.com/go/environment</u> nebo <u>www.hp.com/hpinfo/globalcitizenship/</u><u>environment</u>.

### Prohlášení o shodě

### podle normy ISO/IEC 17050-1 a EN 17050-1 Název výrobce: Hewlett-Packard Company Prohlášení o shodě č.: BOISB-0603-05-ver.1.0 Adresa výrobce: 11311 Chinden Boulevard Boise, Idaho 83714-1021, USA prohlašuje, že produkt Název produktu: HP LaserJet Professional CM1415fn BOISB-0603-05 Kontrolní číslo modelu<sup>2)</sup> BOISB-0903-00 - (modul LIU US-Fax) BOISB-0903-01 - (modul LIU EURO-Fax) VŠECHNY Modely zařízení: Tiskové kazety: CE320A, CE321A, CE322A, CE323A splňuje následující technické údaje: **BEZPEČNOST:** IEC 60950-1:2005 / EN60950-1: 2006 IEC 60825-1:2007 / EN 60825-1:2007 (Laserový/LED produkt třídy 1) IEC 62311:2007 / EN 62311:2008 GB4943-2001 EMC: CISPR22:2005 +A1 / EN55022:2006 +A1 - třída B1) EN 61000-2-3:2006 EN 61000-3-3:1995 +A1 +A2 EN 55024:1998 +A1 +A2 FCC, hlava 47 CFR, část 15 třída B1) / ICES-003, 4. vydání GB9254-2008, GB17625.1-2003 TELECOM: ES 203 021; FCC, hlava 47 CFR, část 683) VYUŽITÍ ENERGIE: Směrnice (ES) č. 1275/2008

Prohlášení o shodě

#### Doplňující informace:

Uvedený výrobek splňuje požadavky EMC směrnice 2004/108/EC, směrnice pro nízkonapěťová zařízení 2006/95/EC a směrnice R&TTE 1999/5/EC (dodatek II), směrnice EuP 2005/32/EC a je označen příslušným symbolem CE

Toto zařízení splňuje ustanovení části 15 předpisů FCC. Zařízení může být provozováno na základě následujících dvou podmínek: (1) zařízení nesmí vyvářet škodlivé rušení a (2) musí být schopno zvládat příjem jakékoliv rušení, včetně takového, které by mohlo ovlivnit jeho funkci.

- 1. Tento výrobek byl testován v typické konfiguraci s osobními počítači Hewlett-Packard.
- 2. Z regulačních důvodů je tomuto výrobku přiřazeno Regulační číslo modelu. Toto číslo by nemělo být zaměňováno za obchodní název nebo čísla produktu.
- Vedle již zmíněných schválení a standardů jsou zařízení udělena schválení a standardy v oblasti telekomunikací příslušející cílovým zemím/oblastem.
- 4. Toto zařízení používá doplňkový analogový faxový modul, jehož Kontrolní čísla modelu jsou: BOISB-0903-00 (US-LIU) nebo BOISB-0903-01 (EURO LIU), podle požadavků na splnění právních podmínek v zemích/oblastech, kde bude toto zařízení prodáváno.

#### Boise, Idaho USA

#### září 2010

#### Pouze pro otázky související se zákonnými regulačními opatřeními:

| Kontakt v Evropě: | Místní prodejní a servisní středisko Hewlett-Packard nebo Hewlett-Packard GmbH, Department HQ-TRE / Standards Europe, Herrenberger Strasse 140, D-71034, Böblingen (FAX: +49-7031-14-3143) <u>www.hp.com/go/certificates</u> |
|-------------------|----------------------------------------------------------------------------------------------------|
| Kontakt v USA:    | Product Regulations Manager, Hewlett-Packard Company, PO Box 15, Mail Stop 160, Boise, Idaho 83707-0015 (Tel: 208-396-6000)                                                                                                  |
# Prohlášení o shodě (bezdrátové modely)

#### Prohlášení o shodě

|                                      | podle normy ISO/IEC 17050-1 a EN 1705                | 0-1                                          |  |  |  |  |  |
|--------------------------------------|------------------------------------------------------|----------------------------------------------|--|--|--|--|--|
| Název výrobce:                       | Hewlett-Packard Company                              | Prohlášení o shodě č.: BOISB-0603-06-rel.1.0 |  |  |  |  |  |
| Adresa výrobce:                      | 11311 Chinden Boulevard                              |                                              |  |  |  |  |  |
|                                      | Boise, Idaho 83714-1021, USA                         |                                              |  |  |  |  |  |
| prohlašuje, že produkt               |                                                      |                                              |  |  |  |  |  |
| Název produktu:                      | HP LaserJet Professional CM1415fnw                   |                                              |  |  |  |  |  |
| Kontrolní číslo modelu <sup>2)</sup> | BOISB-0603-06                                        |                                              |  |  |  |  |  |
|                                      | BOISB-0903-00 – (modul LIU US-Fax)                   |                                              |  |  |  |  |  |
|                                      | BOISB-0903-01 – (modul LIU EURO-Fax)                 |                                              |  |  |  |  |  |
|                                      | SDGOB – 0892 – (rádiový modul)                       |                                              |  |  |  |  |  |
| Modely zařízení:                     | VŠECHNY                                              |                                              |  |  |  |  |  |
| Tiskové kazety:                      | CE320A, CE321A, CE322A, CE323A                       |                                              |  |  |  |  |  |
| splňuje následující technické údaje  | 9:                                                   |                                              |  |  |  |  |  |
| BEZPEČNOST:                          | IEC 60950-1:2005 / EN60950-1: 2006                   |                                              |  |  |  |  |  |
|                                      | IEC 60825-1:2007 / EN 60825-1:2007 (Laserový/L       | .ED produkt třídy 1)                         |  |  |  |  |  |
|                                      | IEC 62311:2007 / EN 62311:2008                       |                                              |  |  |  |  |  |
|                                      | GB4943-2001                                          |                                              |  |  |  |  |  |
| EMC:                                 | CISPR22:2005 +A1 / EN55022:2006 +A1 – třída B        | 31)                                          |  |  |  |  |  |
|                                      | EN 61000-2-3:2006                                    |                                              |  |  |  |  |  |
|                                      | EN 61000-3-3:1995 +A1 +A2                            |                                              |  |  |  |  |  |
|                                      | EN 55024:1998 +A1 +A2                                |                                              |  |  |  |  |  |
|                                      | FCC, hlava 47 CFR, část 15 třída B1) / ICES-003,     | 4. vydání                                    |  |  |  |  |  |
|                                      | GB9254-2008, GB17625.1-2003                          |                                              |  |  |  |  |  |
| TELECOM:                             | ES 203 021; FCC, hlava 47 CFR, část 68 <sup>3)</sup> |                                              |  |  |  |  |  |
| Rádio <sup>5)</sup>                  | EN 301 489-1:V1.8.1 / EN 301 489-17:V1.3.2           |                                              |  |  |  |  |  |
|                                      | EN 300 328: V1.7.1                                   |                                              |  |  |  |  |  |
|                                      | FCC, kapitola 47 CFR, část 15, dílčí část C (oddíl   | 15.247) / IC: RSS-210                        |  |  |  |  |  |
| VYUŽITÍ ENERGIE:                     | Směrnice (ES) č. 1275/2008                           |                                              |  |  |  |  |  |

#### Doplňující informace:

Produkt tímto vyhovuje požadavkům přílohy IV směrnice 1999/5/EC o telekomunikačních koncových zařízeních, směrnic 2004/108/EC o elektromagnetické kompatibilitě a směrnice 2006/95/EC o elektrických zařízeních nízkého napětí a směrnice EuP 2005/32/EC, a proto nese značku CE **(E)**.

Toto zařízení splňuje ustanovení části 15 předpisů FCC. Zařízení může být provozováno na základě následujících dvou podmínek: (1) zařízení nesmí vyvářet škodlivé rušení a (2) musí být schopno zvládat příjem jakékoliv rušení, včetně takového, které by mohlo ovlivnit jeho funkci.

- 1. Tento výrobek byl testován v typické konfiguraci s osobními počítači Hewlett-Packard.
- 2. Z regulačních důvodů je tomuto výrobku přiřazeno Regulační číslo modelu. Toto číslo by nemělo být zaměňováno za obchodní název nebo čísla produktu.
- Vedle již zmíněných schválení a standardů jsou zařízení udělena schválení a standardy v oblasti telekomunikací příslušející cílovým zemím/oblastem.
- 4. Toto zařízení používá doplňkový analogový faxový modul, jehož Kontrolní čísla modelu jsou: BOISB-0903-00 (US-LIU) nebo BOISB-0903-01 (EURO LIU), podle požadavků na splnění právních podmínek v zemích/oblastech, kde bude toto zařízení prodáváno.
- 5. Tento výrobek používá rádiový modul s číslem SDGOB-0892 v souladu s regulativními požadavky zemí/oblastí, ve kterých bude prodáván.

#### Boise, Idaho USA

#### září 2010

#### Pouze pro otázky související se zákonnými regulačními opatřeními:

 

 Kontakt v Evropě:
 Místní prodejní a servisní středisko Hewlett-Packard nebo Hewlett-Packard GmbH, Department HQ-TRE / Standards Europe, Herrenberger Strasse 140, D-71034, Böblingen (FAX: +49-7031-14-3143) www.hp.com/go/certificates

 Kontakt v USA:
 Product Regulations Manager, Hewlett-Packard Company, PO Box 15, Mail Stop 160, Boise, Idaho 83707-0015 (Tel: 208-396-6000)

# Prohlášení o bezpečnosti

### Bezpečnost laseru

Úřad Center for Devices and Radiological Health (CDRH) of the U.S. Food and Drug Administration zavedl předpisy pro laserové produkty vyrobené od 1. srpna 1976. Plnění je povinné pro výrobky prodávané v USA. Zařízení je uznáno jako laserový výrobek "Třídy 1" v souladu se standardem U.S. Department of Health and Human Services (DHHS) Radiation Performance Standard podle nařízení Radiation Control for Health and Safety Act z roku 1968. Protože záření vydávané uvnitř zařízení je zcela zachyceno ochrannými plášti a vnějšími kryty, laserový paprsek nemůže uniknout během žádné fáze běžných operací prováděných uživatelem.

▲ VAROVÁNÍ! Použití ovládacích prvků, úpravy nebo provádění postupů, které jsou odlišné od postupů uvedených v této uživatelské příručce, může vést k vystavení vlivu nebezpečného záření.

## Kanadské předpisy DOC

Complies with Canadian EMC Class B requirements.

« Conforme à la classe B des normes canadiennes de compatibilité électromagnétiques. « CEM ». »

# Prohlášení VCCI (Japonsko)

この装置は、クラスB情報技術装置です。この装置は、家 庭環境で使用することを目的としていますが、この装置が ラジオやテレビジョン受信機に近接して使用されると、受 信障害を引き起こすことがあります。取扱説明書に従って 正しい取り扱いをして下さい。

VCCI-B

### Pokyny pro manipulaci s napájecím kabelem

Zkontrolujte, zda parametry zdroje napětí odpovídají označenému napětí produktu. Napětí produktu je uvedeno na štítku produktu. Produkt používá napětí 100–127 V (střídavé) nebo 220–240 V (střídavé) při 50/60 Hz.

Napájecí kabel připojte k produktu a do uzemněné zásuvky se střídavým proudem.

△ UPOZORNĚNÍ: Používejte pouze napájecí kabel s produktem. Zabráníte tak poškození produktu.

## Prohlášení o napájecím kabelu (Japonsko)

製品には、同梱された電源コードをお使い下さい。 同梱された電源コードは、他の製品では使用出来ません。

# Prohlášení EMC (Korea)

| B급 기기        | 이 기기는 가정용(B급)으로 전자파적합등록을 한 기 |  |  |  |  |
|--------------|------------------------------|--|--|--|--|
| (가정용 방송통신기기) | 기로서 주로 가정에서 사용하는 것을 목적으로 하   |  |  |  |  |
|              | 며, 모든 지역에서 사용할 수 있습니다.       |  |  |  |  |

# Prohlášení o laseru pro Finsko

#### Luokan 1 laserlaite

Klass 1 Laser Apparat

HP LaserJet CM1415fn, CM1415fnw, laserkirjoitin on käyttäjän kannalta turvallinen luokan 1 laserlaite. Normaalissa käytössä kirjoittimen suojakotelointi estää lasersäteen pääsyn laitteen ulkopuolelle. Laitteen turvallisuusluokka on määritetty standardin EN 60825-1 (2007) mukaisesti.

#### **VAROITUS** !

Laitteen käyttäminen muulla kuin käyttöohjeessa mainitulla tavalla saattaa altistaa käyttäjän turvallisuusluokan 1 ylittävälle näkymättömälle lasersäteilylle.

#### VARNING !

Om apparaten används på annat sätt än i bruksanvisning specificerats, kan användaren utsättas för osynlig laserstrålning, som överskrider gränsen för laserklass 1.

#### HUOLTO

HP LaserJet CM1415fn, CM1415fnw - kirjoittimen sisällä ei ole käyttäjän huollettavissa olevia kohteita. Laitteen saa avata ja huoltaa ainoastaan sen huoltamiseen koulutettu henkilö. Tällaiseksi huoltotoimenpiteeksi ei katsota väriainekasetin vaihtamista, paperiradan puhdistusta tai muita käyttäjän käsikirjassa lueteltuja, käyttäjän tehtäväksi tarkoitettuja ylläpitotoimia, jotka voidaan suorittaa ilman erikoistyökaluja.

#### VARO !

Mikäli kirjoittimen suojakotelo avataan, olet alttiina näkymättömällelasersäteilylle laitteen ollessa toiminnassa. Älä katso säteeseen.

#### VARNING !

Om laserprinterns skyddshölje öppnas då apparaten är i funktion, utsättas användaren för osynlig laserstrålning. Betrakta ej strålen.

Tiedot laitteessa käytettävän laserdiodin säteilyominaisuuksista: Aallonpituus 775-795 nm Teho 5 m W Luokan 3B laser.

## Prohlášení o udělení značky GS (Německo)

Das Gerät ist nicht für die Benutzung im unmittelbaren Gesichtsfeld am Bildschirmarbeitsplatz vorgesehen. Um störende Reflexionen am Bildschirmarbeitsplatz zu vermeiden, darf dieses Produkt nicht im unmittelbaren Gesichtsfeld platziert werden.

# Tabulka materiálu (Čína)

# 有毒有害物质表

根据中国电子信息产品污染控制管理办法的要求而出台

|        | 有毒有害物质和元素 |      |      |          |       |        |  |
|--------|-----------|------|------|----------|-------|--------|--|
|        | 铅         | 汞    | 镉    | 六价铬      | 多溴联苯  | 多溴二苯醚  |  |
| 部件名称   | (Pb)      | (Hg) | (Cd) | (Cr(VI)) | (PBB) | (PBDE) |  |
| 打印引擎   | Х         | 0    | X    | 0        | 0     | 0      |  |
| 复印机组件  | Х         | 0    | 0    | 0        | 0     | 0      |  |
| 控制面板   | 0         | 0    | 0    | 0        | 0     | 0      |  |
| 塑料外壳   | 0         | 0    | 0    | 0        | 0     | 0      |  |
| 格式化板组件 | Х         | 0    | 0    | 0        | 0     | 0      |  |
| 碳粉盒    | Х         | 0    | 0    | 0        | 0     | 0      |  |
|        |           |      |      |          |       |        |  |

3690

0:表示在此部件所用的所有同类材料中,所含的此有毒或有害物质均低于 SJ/T11363-2006 的限制要求。

X:表示在此部件所用的所有同类材料中,至少一种所含的此有毒或有害物质高于 SJ/T11363-2006 的限制要求。

注:引用的"环保使用期限"是根据在正常温度和湿度条件下操作使用产品而确定的。

# Prohlášení o omezení používání nebezpečných látek (Turecko)

Türkiye Cumhuriyeti: EEE Yönetmeliğine Uygundur

# Další prohlášení pro telekomunikační (faxová) zařízení

## Prohlášení EU pro provoz telekomunikačních zařízení

Tento produkt je určen k připojení k veřejným analogovým komutovaným telekomunikačním sítím PSTN v zemích/oblastech Evropského hospodářského prostoru (EEA).

Produkt splňuje požadavky směrnic EU R a TTE 1999/5/EC (doložka II) a obdržel příslušný certifikát CE Conformity.

Další podrobnosti naleznete v jiné části této příručky v Prohlášení o shodě vydaném výrobcem.

V důsledku rozdílů mezi sítěmi PSTN v jednotlivých státech však pro tento produkt nemůže být poskytnuta záruka na funkčnost za všech okolností ve všech koncových bodech sítí PSTN. Kompatibilita zařízení pro činnost v síti PSTN závisí na správném nastavení zvoleném uživatelem při přípravě připojení k síti. Postupujte podle pokynů v uživatelské příručce.

Vyskytnou-li se potíže s kompatibilitou pro provoz v síti, obraťte se na dodavatele zařízení nebo na zástupce společnosti HP v dané zemi/oblasti.

Při připojení ke koncovému bodu sítě PSTN může být vyžadováno splnění dalších požadavků nastavených místním operátorem sítě PSTN.

#### **New Zealand Telecom Statements**

The grant of a Telepermit for any item of terminal equipment indicates only that Telecom has accepted that the item complies with minimum conditions for connection to its network. It indicates no endorsement of the product by Telecom, nor does it provide any sort of warranty. Above all, it provides no assurance that any item will work correctly in all respects with another item of Telepermitted equipment of a different make or model, nor does it imply that any product is compatible with all of Telecom's network services.

This equipment may not provide for the effective hand-over of a call to another device connected to the same line.

This equipment shall not be set up to make automatic calls to the Telecom "111" Emergency Service.

This product has not been tested to ensure compatibility with the FaxAbility distinctive ring service for New Zealand.

## Additional FCC statement for telecom products (US)

This equipment complies with Part 68 of the FCC rules and the requirements adopted by the ACTA. On the back of this equipment is a label that contains, among other information, a product identifier in the format US:AAAEQ##TXXXX. If requested, this number must be provided to the telephone company.

The REN is used to determine the quantity of devices, which may be connected to the telephone line. Excessive RENs on the telephone line may result in the devices not ringing in response to an incoming call. In most, but not all, areas, the sum of the RENs should not exceed five (5.0). To be certain of the number of devices that may be connected to the line, as determined by the total RENs, contact the telephone company to determine the maximum REN for the calling area.

This equipment uses the following USOC jacks: RJ11C.

An FCC-compliant telephone cord and modular plug is provided with this equipment. This equipment is designed to be connected to the telephone network or premises wiring using a compatible modular

jack, which is Part 68 compliant. This equipment cannot be used on telephone company-provided coin service. Connection to Party Line Service is subject to state tariffs.

If this equipment causes harm to the telephone network, the telephone company will notify you in advance that temporary discontinuance of service may be required. If advance notice is not practical, the telephone company will notify the customer as soon as possible. Also, you will be advised of your right to file a complaint with the FCC if you believe it is necessary.

The telephone company may make changes in its facilities, equipment, operations, or procedures that could affect the operation of the equipment. If this happens, the telephone company will provide advance notice in order for you to make the necessary modifications in order to maintain uninterrupted service.

If trouble is experienced with this equipment, please see the numbers in this manual for repair and (or) warranty information. If the trouble is causing harm to the telephone network, the telephone company may request you remove the equipment from the network until the problem is resolved.

The customer can do the following repairs: Replace any original equipment that came with the device. This includes the print cartridge, the supports for trays and bins, the power cord, and the telephone cord. It is recommended that the customer install an AC surge arrestor in the AC outlet to which this device is connected. This is to avoid damage to the equipment caused by local lightning strikes and other electrical surges.

## **Telephone Consumer Protection Act (US)**

The Telephone Consumer Protection Act of 1991 makes it unlawful for any person to use a computer or other electronic device, including fax machines, to send any message unless such message clearly contains, in a margin at the top or bottom of each transmitted page or on the first page of the transmission, the date and time it is sent and an identification of the business, other entity, or individual sending the message and the telephone number of the sending machine or such business, or other entity, or individual. (The telephone number provided cannot be a 900 number or any other number for which charges exceed local or long distance transmission charges).

## **Industry Canada CS-03 requirements**

**Notice**: The Industry Canada label identifies certified equipment. This certification means the equipment meets certain telecommunications network protective, operational, and safety requirements as prescribed in the appropriate Terminal Equipment Technical Requirement document(s). The Department does not guarantee the equipment will operate to the user's satisfaction. Before installing this equipment, users should ensure that it is permissible for the equipment to be connected to the facilities of the local telecommunications company. The equipment must also be installed using an acceptable method of connection. The customer should be aware that compliance with the above conditions may not prevent degradation of service in some situations. Repairs to certified equipment should be coordinated by a representative designated by the supplier. Any repairs or alterations made by the user to this equipment, or equipment malfunctions, may give the telecommunications company cause to request the user to disconnect the equipment. Users should ensure for their own protection that the electrical ground connections of the power utility, telephone lines, and internal metallic water pipe system, if present, are connected together. This precaution can be particularly important in rural areas.

△ UPOZORNĚNÍ: Users should not attempt to make such connections themselves, but should contact the appropriate electric inspection authority, or electrician, as appropriate. The Ringer Equivalence Number (REN) of this device is 0.0.

Notice: The Ringer Equivalence Number (REN) assigned to each terminal device provides an indication of the maximum number of terminals allowed to be connected to a telephone interface. The

termination on an interface may consist of any combination of devices subject only to the requirement that the sum of the Ringer Equivalence Number of all the devices does not exceed five (5.0). The standard connecting arrangement code (telephone jack type) for equipment with direct connections to the telephone network is CA11A.

# Další prohlášení pro bezdrátové produkty

# Prohlášení o souladu s předpisy FCC (Spojené státy americké)

#### Exposure to radio frequency radiation

△ UPOZORNĚNÍ: The radiated output power of this device is far below the FCC radio frequency exposure limits. Nevertheless, the device shall be used in such a manner that the potential for human contact during normal operation is minimized.

In order to avoid the possibility of exceeding the FCC radio frequency exposure limits, human proximity to the antenna shall not be less than 20 cm during normal operation.

This device complies with Part 15 of FCC Rules. Operation is subject to the following two conditions: (1) this device may not cause interference, and (2) this device must accept any interference, including interference that may cause undesired operation of the device.

△ UPOZORNĚNÍ: Based on Section 15.21 of the FCC rules, changes of modifications to the operation of this product without the express approval by Hewlett-Packard Company may invalidate its authorized use.

## Prohlášení pro Austrálii

This device incorporates a radio-transmitting (wireless) device. For protection against radio transmission exposure, it is recommended that this device be operated no less than 20 cm from the head, neck, or body.

## Prohlášení pro Brazílii (ANATEL)

Este equipamento opera em caráter secundário, isto é, não tem direito à proteção contra interferência prejudicial, mesmo de estações do mesmo tipo, e não pode causar interferência a sistemas operando em caráter primário.

## Prohlášení pro Kanadu

**For Indoor Use**. This digital apparatus does not exceed the Class B limits for radio noise emissions from digital apparatus as set out in the radio interference regulations of the Canadian Department of Communications. The internal wireless radio complies with RSS 210 of Industry Canada.

**Pour l'usage d'intérieur**. Le présent appareil numérique n'émet pas de bruits radioélectriques dépassant les limites applicables aux appareils numériques de Classe B prescribes dans le règlement sur le brouillage radioélectrique édicté par le Ministère des Communications du Canada. Le composant RF interne est conforme à la norme CNR-210 d'Industrie Canada.

## Regulativní poznámka pro Evropskou unii

Telekomunikační funkce tohoto produktu mohou být používány v následujících zemích/oblastech EU a ESVO:

Belgie, Bulharsko, Česká republika, Dánsko, Estonsko, Finsko, Francie, Irsko, Island, Itálie, Kypr, Lichtenštejnsko, Litva, Lotyšsko, Lucembursko, Maďarsko, Malta, Německo, Nizozemsko, Norsko, Polsko, Portugalsko, Rakousko, Řecko, Rumunsko, Slovenská republika, Slovinsko, Španělsko, Spojené království, Švédsko a Švýcarsko.

## Poznámka k použití ve Francii

For 2.4 GHz Wireless LAN operation of this product certain restrictions apply: This equipment may be used indoor for the entire 2400-2483.5 MHz frequency band (channels 1-13). For outdoor use, only 2400-2454 MHz frequency band (channels 1-9) may be used. For the latest requirements, see www.arcep.fr.

L'utilisation de cet equipement (2.4 GHz Wireless LAN) est soumise à certaines restrictions : Cet équipement peut être utilisé à l'intérieur d'un bâtiment en utilisant toutes les fréquences de 2400-2483.5 MHz (Chaine 1-13). Pour une utilisation en environnement extérieur, vous devez utiliser les fréquences comprises entre 2400-2454 MHz (Chaine 1-9). Pour les dernières restrictions, voir, www.arcep.fr.

### Poznámka k použití v Rusku

Существуют определенные ограничения по использованию беспроводных сетей (стандарта 802.11 b/g) с рабочей частотой 2,4 ГГц: Данное оборудование может использоваться внутри помещений с использованием диапазона частот 2400-2483,5 МГц (каналы 1-13). При использовании внутри помещений максимальная эффективная изотропно–излучаемая мощность (ЭИИМ) должна составлять не более 100мВт.

## Prohlášení pro Koreu

# 당해 무선설비는 운용 중 전파혼선 가능성이 있음

## Prohlášení pro Tchajwan

低功率電波輻射性電機管理辦法

- 第十二條 經型式認證合格之低功率射頻電機,非經許可,公司、商號或使用者 均不得擅自變更頻率、加大功率或變更原設計之特性及功能。
- 第十四條 低功率射頻電機之使用不得影響飛航安全及干擾合法通信;經發現有 干擾現象時,應立即停用,並改善至無干擾時方得繼續使用。 前項合法通信,指依電信法規定作業之無線電通信。 低功率射頻電機須忍受合法通信或工業、科學及醫療用電波輻射性電 機設備之干擾。

# Rejstřík

#### Α

ad-hoc bezdrátová síť konfigurace 55 adresa IPv4 56 akustické specifikace 262

#### B

barva kalibrace 189 Kontrola okraje 97 možnosti polotónů 98 neutrální odstíny šedé 98 použití 95 shoda 100 správa 95 tisk ve stupních šedi (Windows) 83 vytištěná vs. monitor 100 barva, nastavení skenování 118, 119 barvy nastavení 96 baterie obsažené 268 bezdrátová zakázání 53 bezdrátová síť ad-hoc 53 infrastruktura 53 instalace ovladače 53 konfigurace 20 konfigurace ad-hoc 55 konfigurace pomocí protokolu WPS 38, 52 konfigurace pomocí průvodce instalací 38, 52 konfigurace s kabelem USB 38, 52 režimy komunikace 53 zabezpečení 54

bezdrátová síť ad hoc popis 54 bezdrátová síť infrastruktury popis 54 bezdrátové připojení k síti 51 Bezpečnostní list MSDS (Material Safety Data Sheet) 269 blokování faxů 136 body na palec (dpi) fax 134 brána, výchozí nastavení 56 brožury vytváření (Windows) 92

## Č

čas faxu, nastavení použití ovládacího panelu 127 použití Průvodce nastavením faxu HP 128 černobílé skenování 119 čísla dílů tiskové kazety 250 čištění dotyková obrazovka 204 sklo 107, 119, 202

### D

datum faxu, nastavení použití ovládacího panelu 127 použití Průvodce nastavením faxu HP 128 dokument, symboly iii dotazování zařízení 190 dotyková obrazovka, čištění 204 dpi (body na palec) fax 134 faxování 14 skenování 118 DSL faxování 142 duplexní tisk (oboustranný tisk) nastavení (Windows) 77

#### E

ekologické vlastnosti 3 elektrická energie spotřeba 262 elektrické specifikace 262 elektronická pošta, skenování do nastavení rozlišení 119 elektronické faxy odeslání 147 e-mailová upozornění, nastavení 183 Evropská unie, likvidace odpadů 269 externí úložiště USB tisk z 94

## F

fax automatické zmenšení 138 blokování 136 korekce chyb 164 nastavení automatického vytáčení 133 nastavení detekce oznamovacího tónu 132 nastavení hlasitosti 139 nastavení kontrastu 134 nastavení V.34 165 nelze odeslat 166 nelze přijmout 171 odeslání ze softwaru 147 odeslání z telefonu 148 odložení odeslání 150 odstranění z paměti 141 opakovaný tisk faxů 139 opakovaný tisk z paměti 151 pauzy, vložení 132

počet zazvonění 137 potvrzení čísla 149 použití linky DSL, PBX nebo **ISDN** 142 protokol odeslání 187 protokol přijetí 187 předvolby 132 přesměrování 136 příjem na společné lince 127 příjem při zaznění faxových signálů 152 razítkování přijatých 139 režim odpovědi 14, 136 rozlišení 134 rychlé volby 146 řešení obecných problémů 177 sestavy 22 sestavy, tisk všech 161 soukromý příjem 140 tisk 151 tisk soukromých faxů 151 typ vyzvánění 14 účtovací kódy 135 výchozí nastavení od výrobce, obnovení 211 vytáčení, tónová nebo pulzní volba 133 vyžádání 140 zabezpečení soukromého příjmu 140 zpráva o chybě, tisk 163 způsoby vyzvánění 138 zrušení 141 fax, chybové zprávy 154, 166, 171 fax, telefonní seznam karta HP ToolboxFX 185 fax. tisk hlášení 22 faxování pomocí VoIP 143 z počítače (Mac) 45, 147 z počítače (Windows) 147 firewall 51 fixační jednotka chyba 213 formát kopie zmenšení nebo zvětšení 105 formát papíru změna 62

formáty papíru výběr 75 výběr vlastního formátu 76 formuláře tisk (Windows) 83 fotografie kopírování 110 skenování 121

#### н

hlasitost nastavení 17 hlasitost, úprava 139 hlavička faxu, nastavení použití ovládacího panelu 127 použití Průvodce nastavením faxu HP 128 hlavičkový papír tisk (Windows) 83 hmotnost 262 horká linka HP pro padělky 196 HP Easy Color použití 99 zakázání 99 HP ToolboxFX karta Fax 185 Karta Nadstavení systému 188 karta Nápověda 187 karta Nastavení sítě 191 karta Nastavení tisku 190 karta Stav 183 nastavení hustoty barev 189 o programu 183 HP Utility 40 HP Web Jetadmin 193

### СН

chybové zprávy ovládací panel 212 chyby software 245

### l

identifikační karty kopírování 103 identifikátory volajících, připojení 126 implementovaný webový server funkce 192 Implementovaný webový server HP 33 instalace produktu v sítích propojených kabely 50 software, sítě propojené kabelem 37, 51 software, USB připojení 48 IP adresa konfigurace 37, 50 ISDN faxování 142

## J

Jetadmin, HP Web 193

### K

kabel USB, číslo dílu 250 kalibrace barev 189 Kanadské předpisy DOC 275 karta Fax, HP ToolboxFX 185 karta Nápověda. HP ToolboxFX 187 karta Nastavení sítě, HP ToolboxFX 191 karta Nastavení systému, 188 karta Nastavení tisku, HP ToolboxFX 190 karta Services (Služby) Macintosh 44 karta Stav, HP ToolboxFX 183 kazety čísla dílů 250 neoriginální 196 recyklace 197, 267 skladování 196 stav, zobrazení v nástroji HP ToolboxFX 183 výměna 197 záruka 254 kazety, tiskové stav u počítače Macintosh 44 kompletování kopií 105 konfigurace IP adresa 37, 50 konfigurace USB 48 kontrast hustota tisku 189 kontrola okraje 97

kontrolní seznam řešení potíží s faxem 153 kontrolní seznamy, tisk 13 kopie změna počtu kopií (Windows) 72 kopie vlastního formátu 105 kopírování fotografie 110 kompletování 105 kontrast, úpravy 108 kvalita, změna 106, 237 nastavení kontrastu 108 nastavení papíru 109 obnovení výchozího nastavení 109 oboustranné 112 od okraje k okraji 109 rychlé 102 více kopií 102 zmenšení 105 zrušení 104 zvětšení 105 kvalita nastavení kopírování 106 nastavení nástroje HP ToolboxFX 189 nastavení tisku (Macintosh) 41 kvalita tisku nastavení nástroje HP ToolboxFX 189 zlepšení 230 zlepšení (Windows) 75

#### L

licence, software 256 likvidace, konec životnosti 268 likvidace na konci životnosti 268 Linux 33

#### Μ

Mac faxování 45 HP Utility 40 instalace softwaru 36 nastavení ovladače 39, 41 odebrání softwaru 39 podporované operační systémy 36

problémy, řešení potíží 246 skenování z počítače kompatibilního s technologií **TWAIN 116** změna typu a formátu papíru 41 Macintosh podpora 259 změna velikosti dokumentů 41 malé dokumenty kopírování 103 maska podsítě 56 média podporované formáty 62 stránek na list 43 vlastní formát, nastavení u počítače Macintosh 41 médium první stránka 42 Microsoft Word, faxování z aplikace 147 model číslo, umístění 7 porovnání 1 modemy, připojení 125 možnosti barev HP EasyColor (Windows) 99 možnosti barvy nastavení (Windows) 81

#### Ν

nabídka fax 22 Konfigurace sítě 20 kopírování 21 Nastavení faxu 13 Nastavení systému 16 ovládací panel, přístup 12 Rychlé formuláře 13 Servis 18 Sestavy 12 **USB 25** nabídka faxu 22 nabídka Konfigurace sítě 20 nabídka kopírování 21 nabídka Nastavení systému 16 nabídka Servis 18 nabídka USB 25

nápověda možnosti tisku (Windows) 71 nápověda, ovládací panel 10 nápověda online, ovládací panel 10 nastavení HP ToolboxFX 188 ovladače 31 ovladače(Mac) 39 předvolby ovladače (Mac) 41 výchozí nastavení od výrobce, obnovení 211 nastavení automatického zmenšení, fax 138 nastavení barev úprava 231 nastavení detekce oznamovacího tónu 132 nastavení hustoty barev 189 nastavení hustoty tisku 189 nastavení charakteristického vyzvánění 138 nastavení kontrastu fax 134 kopie 108 nastavení korekce chyb faxu 164 nastavení na kartě Barva 44 nastavení oboustranného tisku, změna 56 nastavení ovladače u počítače Macintosh karta Services (Služby) 44 vlastní formát papíru 41 vodoznaky 42 nastavení PCL. HP ToolboxFX 191 nastavení počtu zazvonění 137 nastavení PostScript, HP ToolboxFX 191 nastavení protokolu, fax 165 nastavení Přizpůsobit na stránku, fax 138 nastavení rychlosti připojení 56 nastavení V.34 165 nastavení vlastního formátu papíru Macintosh 41 nástroj HP Utility, Mac 39 neoriginální spotřební materiál 196 neutrální odstíny šedé 98

notový papír, tisk 13

#### 0

objednání čísla dílů pro 250 objednání spotřebního materiálu webové stránky 249 objednávání spotřební materiál a příslušenství 250 obnova výchozích nastavení z výroby 211 oboustranný tisk nastavení (Windows) 77 obrázky, kvalita nastavení nástroje HP ToolboxFX 189 obsazovací tóny, volby opakovaného vytáčení 133 odblokování faxových čísel 136 odebrání softwaru počítače Macintosh 39 odebrání softwaru v systému Windows 32 odesílání faxů potvrzení 149 protokol, HP ToolboxFX 187 přesměrování 136 odeslání faxů odložení 150 účtovací kódy 135 ze sériově připojeného telefonu 148 ze softwaru 147 zpráva o chybě, tisk 163 zrušení 141 odinstalace softwaru počítače Macintosh 39 odložení odeslání faxu 150 odstranění faxů z paměti 141 odstraňování potíží kontrolní seznam 209 potíže s přímým tiskem z portu USB 239 odstraňování problémů odesílání faxu 166 problémy s podáváním papíru 223 příjem faxu 171

ohleduplnost k životnímu prostředí 266 omezení materiálu 268 online podpora 259 opakované vady, řešení potíží 236 opakované vytáčení automatické, nastavení 133 opakovaný tisk faxů 139, 151 opakující se vady, řešení potíží 236 operační systémy, sítě 48 opětovné zabalení produktu 260 orientace výběr, Windows 80 orientace na šířku výběr, Windows 80 orientace na výšku výběr, Windows 80 otevření ovladačů tiskárny (Windows) 71 ovládací panel čisticí stránka, tisk 202 čištění dotykové obrazovky 204 hlášení, řešení problémů 212 hlavní obrazovka 9 nabídky 12 nápověda 10 systémová nastavení nástroje HP ToolboxFX 190 tlačítka a kontrolkv 7 typy hlášení 212 ovladače nastavení (Mac) 41 nastavení (Windows) 71 podporované (Windows) 28 předvolby (Macintosh) 41 změna nastavení (Mac) 39 změna nastavení(Windows) 31 změna typu a formátu papíru 62 ovladače emulace PS 28 ovladače PCL 28 ovladače tiskárny volba 236 ovladače tiskárny (Mac) nastavení 41 změna nastavení 39

ovladače tiskárny (Windows) nastavení 71 podporované 28 změna nastavení 30, 31 ovladač tiskárny konfigurace bezdrátové sítě 53

#### Ρ

padělaný spotřební materiál 196 padělky, horká linka 196 paměť chybové zprávy 220 odstranění faxů 141 opakovaný tisk faxů 151 paměťový čip, tisková kazeta popis 255 papír nastavení automatického zmenšení faxů 138 nastavení kopírování 109 nastavení nástroje HP ToolboxFX 189 obálky, použití jiného papíru 88 podporované formáty 62 první a poslední stránka, použití jiného papíru 88 první stránka 42 stránek na list 43 tisk na předtištěný hlavičkový papír nebo formuláře (Windows) 83 uvíznutí 224 vlastní formát, nastavení u počítače Macintosh 41 výběr 232 výchozí formát pro zásobník 68 výchozí nastavení 189 papír, objednávání 250 papír, zvláštní tisk (Windows) 85 papír pro grafy, tisk 13 papír pro poznámky, tisk 13 pauzy, vložení 132 PBX faxování 142 Péče o zákazníky společnosti HP 259

pixely na palec (ppi), rozlišení skenování 118 počet kopií, změna 102 počet stránek na list výběr (Windows) 78 podavač dokumentů umístění 5 uvíznutí 225 vkládání 67 podpora online 259 opětovné zabalení produktu 260 podporovaná média 62 podporované operační systémy 28, 36 pokročilé nastavení fax 14 položky rychlé volby úpravy 130, 131 vytváření 130, 131 porovnání, modely zařízení 1 port USB umístění 6 porty umístění 6 porty faxu, umístění 6 porty rozhraní umístění 6 poslední stránka tisk na jiný papír (Windows) 88 poznámky iii požadavky na okolní prostředí 263 ppi (pixely na palec), rozlišení skenování 118 pravý spotřební materiál 196 problémy s podáváním papíru řešení 223 prohlášení EMC pro Koreu 276 prohlášení o bezpečnosti 275, 276 prohlášení o bezpečnosti laseru 275, 276 prohlášení o laseru ve finštině 276 prohlášení VCCI pro Japonsko 275 protokol událostí 183

protokoly faxu chvba 163 tisk všech 161 provozní prostředí, specifikace 263 průhledné fólie tisk (Windows) 85 Průvodce instalací bezdrátové sítě konfigurace bezdrátové sítě 38, 52 první stránka použití jiného papíru 42 tisk na jiný papír (Windows) 88 předtištěný papír tisk (Windows) 83 předvolby, vytáčení 132 předvolby (Mac) 41 přeprava produktu 260 přesměrování faxů 136 přihrádka, výstupní umístění 5 přihrádky, výstupní uvíznutí médií, odstranění 229 příjem faxů blokování 136 nastavení automatického zmenšení 138 nastavení počtu zazvonění 137 nastavení razítkování přijatých 139 opakovaný tisk 151 opakovaný tisk faxů 139 při zaznění faxových signálů 152 režim odpovědi, nastavení 136 vyžádání 140 ze společné linky 127 zpráva o chybě, tisk 163 způsoby vyzvánění, nastavení 138 přijímání faxů protokol, HP ToolboxFX 187 přímý tisk z portu USB 94 připojení řešení potíží 240 **USB** 48

připojení k bezdrátové síti 51 příslušenství čísla dílů 250 objednání 249 objednávání 250 přístroje příjem faxů 127, 152 přístroje, připojení dalších 126 přístroje, sériově připojené odeslání faxů 148 přizpůsobení velikosti dokumentů Macintosh 41 pulzní volba 133

#### R

Readiris, software OCR 117 recyklace ekologický program společnosti HP a program vracení spotřebního materiálu 267 recyklace spotřebního materiálu 197 režim odpovědi, nastavení 136 rozlišení fax 134 skenování 118 rozměry 262 rušení bezdrátové sítě 53 rychlé volby programování 146

# Ř

řešení potíže s přímým tiskem z portu USB 239 problémy se sítí 240 problémy s faxem 166 přímé připojení 240 řešení potíží faxy 153 Mac 246 nastavení korekce chyb faxu 164 opakující se vady 236 problémy se sítí 240 přímé připojení 240 uvíznutí 224 řešení potíží s faxem kontrolní seznam 153

řešení problémů fax 177 hlášení ovládacího panelu 212 pomalá reakce 238 žádná reakce 238

#### S

sériové číslo, umístění 7 sestavy diagnostická stránka 13, 182 fax 22 mapa nabídek 12, 182 servisní stránka 12, 182 sestava sítě 12, 182 seznam písem PCL 12, 182 seznam písem PCL 6 12, 182 seznam písem PS 12, 182 stránka konfigurace 12, 182 stránka kvality tisku 13, 182 stránka stavu spotřebního materiálu 12, 182 stránka využití 12, 182 ukázková stránka 12, 182 sestavy faxu chyba 163 tisk všech 161 shoda barev 100 síť dotazování zařízení 190 konfigurace 20 podporované operační systémy 48 zakázání bezdrátové 53 sítě adresa IPv4 56 HP Web Jetadmin 193 maska podsítě 56 výchozí brána 56 sítě, propojené kabely instalace produktu 50 síťové heslo, nastavení 56 heslo, změna 56 nastavení, změna 55 nastavení, zobrazení 55 síťový port umístění 6

skener čištění skla 107, 119, 202, 237 skenování barevné 118 černobílé 119 fotografie 121 metody 116 rozlišení 118 software OCR 117 software vyhovující specifikaci TWAIN 116 software vyhovující specifikaci WIA 116 stupně šedi 119 ze softwaru Mac 46 z programu Skenování HP (Windows) 116 zrušení 117 Skenování HP (Windows) 116 skenování ve stupních šedi 119 skladování požadavky na okolní prostředí 263 tiskové kazety 196 sklo, čištění 107, 119, 202 služba opětovné zabalení produktu 260 software HP ToolboxFX 33 HP Utility 40 instalace, sítě propojené kabelem 37, 51 instalace, USB připojení 48 licenční smlouva k softwaru 256 Linux 33 odebrání v systému Windows 32 odeslání faxů 147 odinstalace u počítače Macintosh 39 podporované operační systémy 28, 36 problémy 245 Readiris OCR 117 skenování ze softwaru vyhovujícího specifikaci TWAIN nebo WIA 116

Solaris 33 součásti Windows 27 UNIX 33 vestavěný webový server 33 Windows 33 software HP-UX 33 software Linux 33 software pro OCR (optické rozpoznávání písma) 117 software Solaris 33 software UNIX 33 software vyhovující specifikaci TWAIN nebo WIA, skenování ze softwaru 116 software vyhovující specifikaci WIA, skenování ze softwaru 116 software zařízení OCR 117 soukromý příjem 140 soutisk 97 speciální papír pokyny 60 specifikace elektrické a akustické 262 fyzické 262 prostředí 263 specifikace vlhkosti prostředí 263 společné linky odeslání faxů 148 příjem faxů 127 spotřební materiál čísla dílů 250 neoriginální 196 objednání 249, 250 padělek 196 recyklace 197, 267 stav, zobrazení v nástroji HP ToolboxFX 183 stav, zobrazení v nástroji HP Utility 40 výměna tiskových kazet 197 správa sítě 55 stav HP Utility, Mac 40 karta služeb u počítače Macintosh 44 upozornění nástroje HP ToolboxFX 183

úvodní obrazovka, ovládací panel 9 zobrazení v nástroji HP ToolboxFX 183 stav spotřebního materiálu, karta Services (Služby) Macintosh 44 stav zařízení karta Services (Služby) u počítače Macintosh 44 stránka Kvalita tisku interpretace 234 tisk 234 stránka stavu spotřebního materiálu tisk 234 stránky na list 43 stránky obálky tisk na jiný papír (Windows) 88 stupně šedi tisk (Windows) 83 světlost kontrast faxu 134 kontrast kopie 108 symboly v dokumentu iii

#### Š

štítky tisk (Windows) 85

#### Т

TCP/IP podporované operační systémy 48 ruční konfigurace parametrů IPv4 56 technická podpora online 259 opětovné zabalení produktu 260 telefonní seznam faxu import 129 odstranění všech položek 130 přidání položek 146 telefony příjem faxů 127, 152 telefony, připojení dalších 126 telefony, sériově připojené odeslání faxů 148

teplotní specifikace prostředí 263 tipy iii tisk Macintosh 41 nastavení (Mac) 41 nastavení (Windows) 71 od okraje k okraji 109 z externího úložiště USB 94 tisk na obě strany média nastavení (Windows) 77 tisk od okraje k okraji 109 tisková média podporovaná 62 tisková úloha změna nastavení 30 zrušení 41,70 tiskové kazety čísla dílů 250 kontrola poškození 235 neoriginální 196 paměťové čipy 255 recyklace 197, 267 skladování 196 stav, zobrazení v nástroji HP ToolboxFX 183 stav u počítače Macintosh 44 výměna 197 západka dvířek, umístění 5 záruka 254 tisk více stránek na list výběr (Windows) 78 titulní stránky tisk (Mac) 42 tmavost, nastavení kontrastu fax 134 kopie 108 tonerové kazety. Viz tiskové kazety tónová volba 133 typ papíru změna 230 typy médií nastavení nástroje HP ToolboxFX 189 typy papíru výběr 76 změna 62

#### U

účtovací kódy faxu použití 135 UNIX 33 upozornění iii upozornění, nastavení 183 USB konfigurace bezdrátové sítě 38, 52 úsporná nastavení 194 uvíznutí odstranění uvíznutí 227 podavač dokumentů, čištění 225 příčiny 224 vyhledání 225 výstupní přihrádka, odstranění 229 úvodní obrazovka, ovládací panel 9

#### V

vady, opakované 236 varování iii velikost 262 velikosti médií nastavení Přizpůsobit na stránku, faxování 138 velikosti stránky přizpůsobení dokumentu velikosti stránky (Windows) 90 vestavěný webový server přiřazení hesla 193 více stránek na list tisk (Windows) 78 vkládání média vstupní zásobník 64 vlastní nastavení tisku (Windows) 72 vnější linky pauzy, vložení 132 předvolby 132 vodoznaky přidávání (Windows) 91 VolP faxování 143 volby skupinového vytáčení odstranění 131

úpravy 131 vytváření 131 vstupní přihrádka umístění 5 vstupní zásobník vkládání 64 vyčištění dráha papíru 202, 233 výchozí brána, nastavení 56 výchozí nastavení, obnovení 211 výchozí nastavení od výrobce, obnovení 211 výměna tisková kazeta 197 výměna tiskových kazet 197 výrobek neobsahující rtuť 268 vyrovnání barev, kalibrace 233 výstup, kvalita nastavení nástroje HP ToolboxFX 189 výstupní přihrádka umístění 5 vytáčení automatické opakované vytáčení, nastavení 133 nastavení tónové nebo pulzní volby 133 pauzy, vložení 132 předvolby, vložení 132 z telefonu 148 vyzváněcí tóny charakteristické 138 vyžádání faxů 140

#### W

webové stránky Bezpečnostní list MSDS (Material Safety Data Sheet) 269 hlášení podvodu 196 HP Web Jetadmin, stažení 193 objednání spotřebního materiálu 249 zákaznická podpora 259 zákaznická podpora pro systém Macintosh 259 Windows faxování ze systému 147 nastavení ovladače 31 podporované operační systémy 28 podporované ovladače 28 programové vybavení 27 skenování ze softwaru vyhovujícího specifikaci TWAIN nebo WIA 116 software pro systém 183 softwarové komponenty 33 Word, faxování z aplikace 147 WPS konfigurace bezdrátové sítě 38, 52

#### Ζ

zabalení produktu 260 zákaznická podpora online 259 opětovné zabalení produktu 260 západka dvířek, umístění 5 záruka licence 256 tiskové kazety 254 zařízení 252 zařízení porovnání modelů 1 sériové číslo, umístění 7 zařízení, dotazování 190 zásobníky nastavení 189 odstranění uvíznutí 227 umístění 5 výběr (Windows) 76 výchozí formát papíru 68 záznamníky, připojení nastavení faxu 137 zkratky (Windows) použití 72 vytvoření 73 změna měřítka dokumentů kopírování 105 Windows 90 změna velikosti dokumentů kopírování 105 Macintosh 41 Windows 90 zmenšení dokumentů kopírování 105

zpoždění spánku vypnutí 194 zapnutí 194 zpráva o chybě faxu tisk 163 zprávy ovládací panel 212 způsoby vyzvánění 138 zrušení faxy 141 tisková úloha 41, 70 úlohy kopírování 104 úlohy skenování 117 zvětšení dokumentů kopírování 105 zvláštní média pokyny 60 zvláštní papír tisk (Windows) 85

 $\ensuremath{\mathbb{C}}$  2010 Hewlett-Packard Development Company, L.P.

www.hp.com

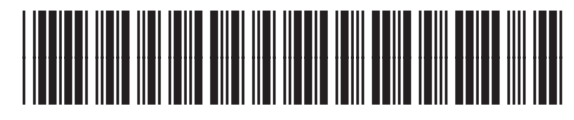

CE861-90903

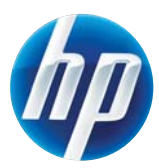